# Telefonul dvs. **HTC** Desire HD Ghidul utilizatorului

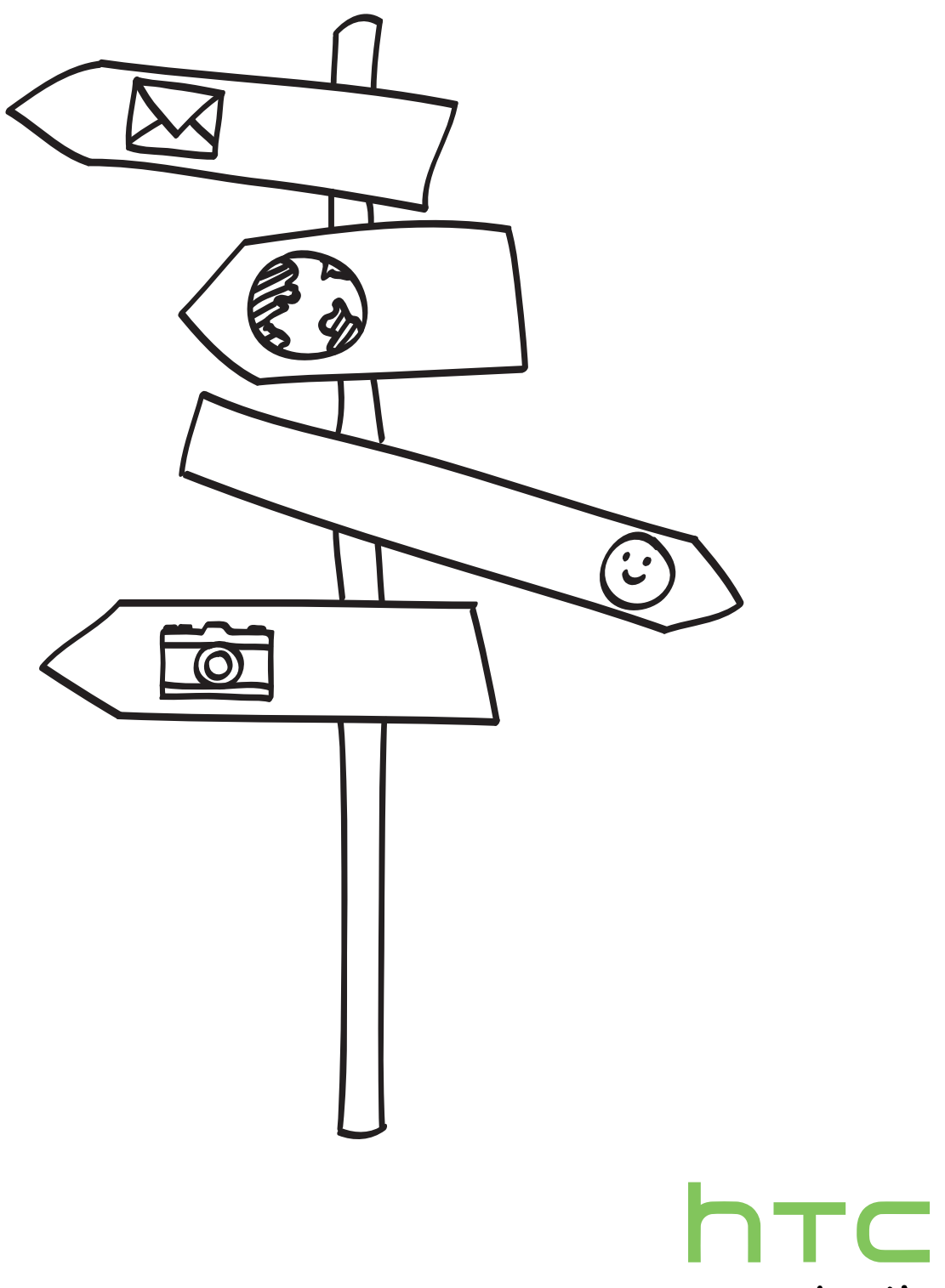

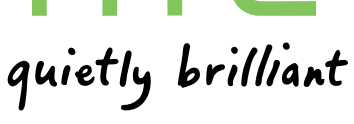

2

## Convenții utilizate în acest ghid

În prezentul ghid, utilizăm următoarele simboluri pentru a indica informații utile și importante:

Aceasta este o notă. O notă oferă de obicei informații suplimentare, cum ar fi, spre exemplu, ce se întâmplă pe telefonul dvs. atunci când alegeți să întreprindeți sau nu o anumită acțiune. O notă oferă, de asemenea, informații ce pot fi aplicabile numai în anumite situații.

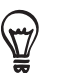

Acesta este un sfat. Un sfat vă oferă o modalitate alternativă de a efectua un anumit pas sau o anumită procedură, sau vă informează cu privire la o opțiune care v-ar putea fi utilă.

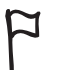

Acesta indică faptul că o informație este foarte importantă. O informație importantă reprezintă ceva ce trebuie să faceți pentru a îndeplini o anumită acțiune sau pentru ca o funcție a telefonului să funcționeze corespunzător.

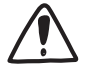

Acesta furnizează informații privind precauțiile de siguranță, mai precis, informații de care trebuie să țineți cont pentru a preveni eventuale probleme în timpul utilizării telefonului dvs.

## Cuprins

| Elemente de bază                                                                                                    | 7                                                                                                    |
|----------------------------------------------------------------------------------------------------|----------------------------------------------------------------------------------------------------|
| În interiorul cutiei                                                                                                    | 5                                                                                                    |
| Telefonul dvs.                                                                                                    | 7                                                                                                    |
| Carcasa din spate                                                                                                    | ç                                                                                                    |
| Cartela SIM                                                                                                    | 10                                                                                                    |
| Cartela de memorie                                                                                                    | 1                                                                                                    |
| Bateria                                                                                                    | 12                                                                                                    |
| Pornirea și oprirea telefonului dvs.                                                                                                    | 14                                                                                                    |
| Introducerea PIN                                                                                                    | 14                                                                                                    |
| Gesturi din degete                                                                                                    | 12                                                                                                    |
| Pornire                                                                                                    | 15                                                                                                    |
| Configurarea telefonului dvs. pentru prima dată                                                                                                    | 15                                                                                                    |
| Ecran inițial                                                                                                    | 15                                                                                                    |
| Stare și notificări                                                                                                    | 17                                                                                                    |
| Panoul Notificări                                                                                                    | 19                                                                                                    |
| Conectarea telefonului dvs. la un calculator                                                                                                    | 20                                                                                                    |
| Căutarea în telefon și pe internet                                                                                                    | 22                                                                                                    |
| Reglarea volumului                                                                                                    | 24                                                                                                    |
| Modul Sleep                                                                                                    | 25                                                                                                    |
|                                                                                                    |                                                                                                    |
| Personalizare                                                                                                    | 26                                                                                                    |
| Personalizați-vă telefonul                                                                                                    | 26<br>26                                                                                                 |
| Personalizați-vă telefonul<br>Personalizația telefonului cu scene                                                                                                    | 26<br>26<br>26                                                                                           |
| Personalizare<br>Personalizați-vă telefonul<br>Personalizarea telefonului cu scene<br>Schimbarea imaginii de fundal                                                                                                    | 26<br>26<br>27                                                                                           |
| Personalizare<br>Personalizați-vă telefonul<br>Personalizarea telefonului cu scene<br>Schimbarea imaginii de fundal<br>Încărcarea unui nou mod de afișare                                                                                                    | 26<br>26<br>27<br>28                                                                                     |
| Personalizati-vă telefonul<br>Personalizati-vă telefonului cu scene<br>Schimbarea imaginii de fundal<br>Încărcarea unui nou mod de afișare<br>Personalizarea ecranului inițial cu ajutorul miniaplicațiilor                                                                                                    | 26<br>26<br>27<br>28<br>28                                                                               |
| Personalizare<br>Personalizați-vă telefonul<br>Personalizarea telefonului cu scene<br>Schimbarea imaginii de fundal<br>Încărcarea unui nou mod de afișare<br>Personalizarea ecranului inițial cu ajutorul miniaplicațiilor<br>Adăugarea pictogramelor și a altor scurtături pe ecranul inițial                                                                                                    | 26<br>26<br>27<br>28<br>28<br>28<br>30                                                                   |
| Personalizare<br>Personalizați-vă telefonul<br>Personalizarea telefonului cu scene<br>Schimbarea imaginii de fundal<br>Încărcarea unui nou mod de afișare<br>Personalizarea ecranului inițial cu ajutorul miniaplicațiilor<br>Adăugarea pictogramelor și a altor scurtături pe ecranul inițial<br>Adăugarea de dosare pe ecranul inițial                                                                                                    | 26<br>26<br>27<br>28<br>28<br>30<br>30                                                                   |
| Personalizate<br>Personalizați-vă telefonul<br>Personalizarea telefonului cu scene<br>Schimbarea imaginii de fundal<br>Încărcarea unui nou mod de afișare<br>Personalizarea ecranului inițial cu ajutorul miniaplicațiilor<br>Adăugarea pictogramelor și a altor scurtături pe ecranul inițial<br>Adăugarea de dosare pe ecranul inițial<br>Reorganizarea sau eliminarea miniaplicațiilor și pictogramelor de pe ecranul inițial                                                                                                    | 26<br>26<br>27<br>28<br>28<br>30<br>30<br>30<br>30                                                       |
| Personalizate<br>Personalizați-vă telefonul<br>Personalizarea telefonului cu scene<br>Schimbarea imaginii de fundal<br>Încărcarea unui nou mod de afișare<br>Personalizarea ecranului inițial cu ajutorul miniaplicațiilor<br>Adăugarea pictogramelor și a altor scurtături pe ecranul inițial<br>Adăugarea de dosare pe ecranul inițial<br>Reorganizarea sau eliminarea miniaplicațiilor și pictogramelor de pe ecranul inițial<br>Reorganizarea ecranului inițial                                                                                                    | 26<br>26<br>27<br>28<br>28<br>30<br>30<br>30<br>32                                                       |
| Personalizați-vă telefonul<br>Personalizați-vă telefonul<br>Personalizarea telefonului cu scene<br>Schimbarea imaginii de fundal<br>Încărcarea unui nou mod de afișare<br>Personalizarea ecranului inițial cu ajutorul miniaplicațiilor<br>Adăugarea pictogramelor și a altor scurtături pe ecranul inițial<br>Adăugarea de dosare pe ecranul inițial<br>Reorganizarea sau eliminarea miniaplicațiilor și pictogramelor de pe ecranul inițial<br>Reorganizarea ecranului inițial<br>Schimbarea tonurilor de apel și a alarmelor                                                                                                    | 26<br>26<br>27<br>28<br>30<br>30<br>30<br>30<br>31<br>32<br>33                                           |
| Personalizate<br>Personalizați-vă telefonul<br>Personalizarea telefonului cu scene<br>Schimbarea imaginii de fundal<br>Încărcarea unui nou mod de afișare<br>Personalizarea ecranului inițial cu ajutorul miniaplicațiilor<br>Adăugarea pictogramelor și a altor scurtături pe ecranul inițial<br>Adăugarea de dosare pe ecranul inițial<br>Reorganizarea sau eliminarea miniaplicațiilor și pictogramelor de pe ecranul inițial<br>Reorganizarea tonurilor de apel și a alarmelor<br>Reorganizarea sau ascunderea filelor de aplicații                                                                                                    | 26<br>26<br>27<br>28<br>30<br>30<br>30<br>32<br>33<br>32<br>33<br>35                                     |
| Personalizate<br>Personalizați-vă telefonul<br>Personalizarea telefonului cu scene<br>Schimbarea imaginii de fundal<br>Încărcarea unui nou mod de afișare<br>Personalizarea ecranului inițial cu ajutorul miniaplicațiilor<br>Adăugarea pictogramelor și a altor scurtături pe ecranul inițial<br>Adăugarea de dosare pe ecranul inițial<br>Reorganizarea sau eliminarea miniaplicațiilor și pictogramelor de pe ecranul inițial<br>Reorganizarea ecranului inițial<br>Schimbarea tonurilor de apel și a alarmelor<br>Reorganizarea sau ascunderea filelor de aplicații                                                                                                    | 26<br>26<br>27<br>28<br>30<br>30<br>30<br>30<br>30<br>30<br>30<br>30<br>30<br>30<br>30<br>30<br>30       |
| Personalizate      Personalizati-vă telefonul      Personalizarea telefonului cu scene      Schimbarea imaginii de fundal      Încărcarea unui nou mod de afișare      Personalizarea ecranului inițial cu ajutorul miniaplicațiilor      Adăugarea pictogramelor și a altor scurtături pe ecranul inițial      Adăugarea de dosare pe ecranul inițial      Reorganizarea sau eliminarea miniaplicațiilor și pictogramelor de pe ecranul inițial      Reorganizarea ecranului inițial      Schimbarea tonurilor de apel și a alarmelor      Reorganizarea sau ascunderea filelor de aplicații <b>Apeluri telefonice</b> Efectuarea de apeluri                                                                                                    | 26<br>26<br>27<br>28<br>30<br>30<br>30<br>30<br>30<br>30<br>30<br>30<br>30<br>30<br>30<br>30<br>30       |
| Personalizați-vă telefonul      Personalizați-vă telefonului cu scene      Schimbarea imaginii de fundal      Încărcarea unui nou mod de afișare      Personalizarea ecranului inițial cu ajutorul miniaplicațiilor      Adăugarea pictogramelor și a altor scurtături pe ecranul inițial      Adăugarea de dosare pe ecranul inițial      Reorganizarea sau eliminarea miniaplicațiilor și pictogramelor de pe ecranul inițial      Reorganizarea ecranului inițial      Schimbarea tonurilor de apel și a alarmelor      Reorganizarea sau ascunderea filelor de aplicații <b>Apeluri telefonice</b> Efectuarea de apeluri      Primirea apelurilor                                                                                                    | 26<br>26<br>27<br>28<br>30<br>30<br>30<br>30<br>30<br>30<br>30<br>30<br>30<br>30<br>30<br>30<br>30       |
| Personalizare      Personalizați-vă telefonul      Personalizarea telefonului cu scene      Schimbarea imaginii de fundal      Încărcarea unui nou mod de afișare      Personalizarea ecranului inițial cu ajutorul miniaplicațiilor      Adăugarea pictogramelor și a altor scurtături pe ecranul inițial      Adăugarea de dosare pe ecranul inițial      Reorganizarea sau eliminarea miniaplicațiilor și pictogramelor de pe ecranul inițial      Reorganizarea ecranului inițial      Schimbarea tonurilor de apel și a alarmelor      Reorganizarea sau ascunderea filelor de aplicații <b>Apeluri telefonice</b> Efectuarea de apeluri      Primirea apelurilor      Identitate apelant HTC                                                                                        | 26<br>26<br>26<br>27<br>28<br>30<br>30<br>30<br>30<br>30<br>30<br>30<br>30<br>30<br>30<br>30<br>30<br>30 |
| Personalizare      Personalizați-vă telefonul      Personalizarea telefonului cu scene      Schimbarea imaginii de fundal      Încărcarea unui nou mod de afișare      Personalizarea ecranului inițial cu ajutorul miniaplicațiilor      Adăugarea pictogramelor și a altor scurtături pe ecranul inițial      Adăugarea de dosare pe ecranul inițial      Reorganizarea sau eliminarea miniaplicațiilor și pictogramelor de pe ecranul inițial      Reorganizarea ecranului inițial      Schimbarea tonurilor de apel și a alarmelor      Reorganizarea sau ascunderea filelor de aplicații <b>Apeluri telefonice</b> Efectuarea de apeluri      Primirea apelurilor      Identitate apelant HTC      Folosirea opțiunilor în timpul apelului                                           | 26<br>26<br>26<br>27<br>28<br>30<br>30<br>30<br>30<br>30<br>30<br>30<br>30<br>30<br>30<br>30<br>30<br>30 |
| Personalizate      Personalizați-vă telefonul      Personalizarea telefonului cu scene      Schimbarea imaginii de fundal      Încărcarea unui nou mod de afișare      Personalizarea ecranului inițial cu ajutorul miniaplicațiilor      Adăugarea pictogramelor și a altor scurtături pe ecranul inițial      Adăugarea de dosare pe ecranul inițial      Reorganizarea sau eliminarea miniaplicațiilor și pictogramelor de pe ecranul inițial      Reorganizarea ecranului inițial      Schimbarea tonurilor de apel și a alarmelor      Reorganizarea sau ascunderea filelor de aplicații <b>Apeluri telefonice</b> Efectuarea de apeluri      Primirea apelurilor      Identitate apelant HTC      Folosirea opțiunilor în timpul apelului      Utilizarea Istoricului de apeluri    | 26<br>26<br>26<br>27<br>28<br>30<br>30<br>30<br>30<br>30<br>30<br>30<br>30<br>30<br>30<br>30<br>30<br>30 |
| Personalizati-vă telefonul      Personalizarea telefonului cu scene      Schimbarea imaginii de fundal      Încărcarea unui nou mod de afişare      Personalizarea ecranului inițial cu ajutorul miniaplicațiilor      Adăugarea pictogramelor și a altor scurtături pe ecranul inițial      Adăugarea de dosare pe ecranul inițial      Reorganizarea sau eliminarea miniaplicațiilor și pictogramelor de pe ecranul inițial      Reorganizarea ecranului inițial      Schimbarea tonurilor de apel și a alarmelor      Reorganizarea sau ascunderea filelor de aplicații <b>Apeluri telefonice</b> Efectuarea de apeluri      Primirea apelurilor      Identitate apelant HTC      Folosirea opțiunilor în timpul apelului      Utilizarea Istoricului de apeluri      Servicii de apel | 26<br>26<br>27<br>28<br>30<br>30<br>30<br>30<br>30<br>30<br>30<br>30<br>30<br>30<br>30<br>30<br>30       |

#### 4 Cuprins

| Persoane                                                                                                    | 46                                                                                           |
|----------------------------------------------------------------------------------------------------|----------------------------------------------------------------------------------------------|
| Despre Persoane                                                                                                    | 46                                                                                           |
| Setarea Cărții mele de vizită                                                                                                    | 47                                                                                           |
| Modalități de a introduce în telefon persoanele de contact                                                                                                    | 47                                                                                           |
| Fuzionarea informațiilor de contact                                                                                                    | 49                                                                                           |
| Lista dvs. de persoane de contact                                                                                                    | 51                                                                                           |
| Informați persoane de contact și conversații                                                                                                    | 54                                                                                           |
| Grupe de persoane de contact                                                                                                    | 56                                                                                           |
| Miniaplicația Persoane                                                                                                    | 28                                                                                           |
| Tastatură                                                                                                    | 59                                                                                           |
| Utilizarea tastaturii de pe ecran                                                                                                    | 59                                                                                           |
| Introducerea cuvintelor cu text predictiv                                                                                                    | 61                                                                                           |
| Introducerea textului pe măsură ce vorbiți                                                                                                    | 62                                                                                           |
| Modificare text                                                                                                    | 63                                                                                           |
| Reglarea setărilor de introducere tactilă                                                                                                    | 64                                                                                           |
| Mesaje                                                                                                    | 66                                                                                           |
| Despre mesaje                                                                                                    | 66                                                                                           |
| Trimiterea unui mesaj text (SMS)                                                                                                    | 67                                                                                           |
| Trimiterea unui mesaj multimedia (MMS)                                                                                                    | 68                                                                                           |
| Reluarea unei ciorne de mesaj                                                                                                    | 69                                                                                           |
| Vizualizarea și răspunderea la mesaje                                                                                                    | 70                                                                                           |
| Gestionarea conversațiilor cu mesaje                                                                                                    | 72                                                                                           |
| Reglarea opțiunilor mesajelor                                                                                                    | 73                                                                                           |
| Conturi și sincronizare                                                                                                    | 76                                                                                           |
| Sincronizați-vă cu conturile online                                                                                                    | 76                                                                                           |
| Sincronizarea cu calculatorul dvs.                                                                                                    | 79                                                                                           |
| Social                                                                                                    | 86                                                                                           |
| Facebook pentru HTC Sense                                                                                                    | 86                                                                                           |
| Facebook pentru Android                                                                                                    | 87                                                                                           |
| Care este diferența dintre Facebook pentru Android și Facebook pentru HTC Sense?                                                                                                    | 88                                                                                           |
| Twitter și telefonul dvs.                                                                                                    | 88                                                                                           |
|                                                                                                    | 91                                                                                           |
| Friend Stream                                                                                                    |                                                                                              |
| Friend Stream<br>Chatul în Google Talk                                                                                                    | 93                                                                                           |
| Friend Stream<br>Chatul în Google Talk<br>E-mail                                                                                                    | 93<br>96                                                                                     |
| Friend Stream<br>Chatul în Google Talk<br>E-mail<br>Utilizarea Gmail                                                                                                    | 93<br><b>96</b><br>96                                                                        |
| Friend Stream<br>Chatul în Google Talk<br>E-mail<br>Utilizarea Gmail<br>Utilizarea poștei                                                                                                    | 93<br><b>96</b><br>96<br>102                                                                 |
| Friend Stream<br>Chatul în Google Talk<br>E-mail<br>Utilizarea Gmail<br>Utilizarea poștei                                                                                                    | 93<br>96<br>96<br>102                                                                        |
| Friend Stream<br>Chatul în Google Talk<br>E-mail<br>Utilizarea Gmail<br>Utilizarea poștei<br>Calendar                                                                                                    | 93<br>96<br>96<br>102<br>110                                                                 |
| Friend Stream<br>Chatul în Google Talk<br>E-mail<br>Utilizarea Gmail<br>Utilizarea poștei<br>Calendar<br>Despre Calendar                                                                                                    | 93<br>96<br>96<br>102<br>110<br>110                                                          |
| Friend Stream<br>Chatul în Google Talk<br>E-mail<br>Utilizarea Gmail<br>Utilizarea poștei<br>Calendar<br>Despre Calendar<br>Crearea de evenimente în calendar                                                                                                    | 93<br>96<br>102<br>110<br>110                                                                |
| Friend Stream<br>Chatul în Google Talk<br>E-mail<br>Utilizarea Gmail<br>Utilizarea poștei<br>Calendar<br>Despre Calendar<br>Crearea de evenimente în calendar<br>Schimbarea modului de vizualizare a Calendarului                                                                                                    | 93<br>96<br>102<br>110<br>110<br>110                                                         |
| Friend Stream<br>Chatul în Google Talk<br>E-mail<br>Utilizarea Gmail<br>Utilizarea poștei<br>Calendar<br>Despre Calendar<br>Crearea de evenimente în calendar<br>Schimbarea modului de vizualizare a Calendarului<br>Gestionarea evenimentelor din calendar<br>Mananta avenimentelor din calendar                                                                                                    | 93<br>96<br>102<br>110<br>110<br>110<br>110<br>112<br>114                                    |
| Friend Stream<br>Chatul în Google Talk<br>E-mail<br>Utilizarea Gmail<br>Utilizarea poștei<br>Calendar<br>Despre Calendar<br>Crearea de evenimente în calendar<br>Schimbarea modului de vizualizare a Calendarului<br>Gestionarea evenimentelor din calendar<br>Memento evenimente din calendar                                                                                                    | 93<br>96<br>102<br>110<br>110<br>110<br>110<br>112<br>114<br>116                             |
| Friend Stream<br>Chatul în Google Talk<br>E-mail<br>Utilizarea Gmail<br>Utilizarea goștei<br>Calendar<br>Despre Calendar<br>Crearea de evenimente în calendar<br>Schimbarea modului de vizualizare a Calendarului<br>Gestionarea evenimentelor din calendar<br>Memento evenimente din calendar<br>Memento evenimente din calendar<br>Afișarea și sincronizarea calendarelor<br>Modificarea setărilor calendarului                                  | 93<br>96<br>102<br>110<br>110<br>110<br>112<br>114<br>116<br>116<br>117                      |
| Friend Stream<br>Chatul în Google Talk<br>E-mail<br>Utilizarea Gmail<br>Utilizarea poștei<br>Calendar<br>Despre Calendar<br>Crearea de evenimente în calendar<br>Schimbarea modului de vizualizare a Calendarului<br>Gestionarea evenimentelor din calendar<br>Memento evenimente din calendar<br>Memento evenimente din calendar<br>Afișarea și sincronizarea calendarelor<br>Modificarea setărilor calendarului<br>Despre miniaplicația Calendar | 93<br>96<br>102<br>110<br>110<br>110<br>110<br>110<br>112<br>114<br>116<br>116<br>117<br>118 |

| Ceas și meteo                                                                               | 119 |
|---------------------------------------------------------------------------------------------|-----|
| Despre miniaplicatia Ceas HTC                                                               | 119 |
| Despre aplicația Ceas                                                                       | 120 |
| Utilizarea funcției Ceas de birou                                                           | 121 |
| Utilizarea funcției Ora pe glob                                                             | 122 |
| Setarea alarmei                                                                             | 123 |
| Verificarea stării vremii                                                                   | 125 |
| Despre miniaplicația Meteo                                                                  | 127 |
| Conexiuni la Internet                                                                       | 128 |
| Conexiuni de date                                                                           | 128 |
| Wi-Fi                                                                                       | 129 |
| Adăugarea miniaplicațiilor pentru conexiune                                                 | 131 |
| Conectarea la o rețea virtuală privată (VPN)                                                | 131 |
| Folosirea telefonului ca modem (tethering)                                                  | 132 |
| Conectarea telefonului dvs. la Internet cu ajutorul unui calculator (Internet Pass-through) | 133 |
| Utilizarea telefonului ca router wireless                                                   | 133 |
| Browser-ul web                                                                              | 134 |
| Utilizarea browser-ului web al telefonului dvs.                                             | 134 |
| Descărcarea de pe web                                                                       | 137 |
| Copierea textului, căutarea informațiilor și partajarea                                     | 138 |
| Vizualizarea semnelor de carte și a paginilor vizitate anterior                             | 139 |
| Configurare Browser                                                                         | 140 |
| Bluetooth                                                                                   | 141 |
| Informații de bază despre Bluetooth                                                         | 141 |
| Conectarea unei căști sau a unui kit de mașină Bluetooth                                    | 141 |
| Deconectarea sau decuplarea de la un dispozitiv Bluetooth                                   | 143 |
| Trimiterea de informații folosind Bluetooth                                                 | 143 |
| Primirea de informații folosind Bluetooth                                                   | 145 |
| Cameră foto                                                                                 | 147 |
| Informații de bază despre camera foto                                                       | 147 |
| Realizarea unei fotografii                                                                  | 148 |
| Înregistrarea clipurilor video                                                              | 149 |
| Adăugarea de efecte                                                                         | 150 |
| După captare                                                                                | 151 |
| Modificarea setărilor camerei foto                                                          | 151 |
| Fotografii, clipuri video și muzică                                                         | 153 |
| Navigarea în Galerie                                                                        | 153 |
| Ascultarea de muzică                                                                        | 162 |
| Partajarea de fișiere media în rețeaua dvs. de acasă                                        | 167 |
| HTCSense.com                                                                                | 169 |
| Despre HTCSense.com                                                                         | 169 |
| Înscrierea pentru contul dvs. HTCSense.com                                                  | 169 |
| Utilizarea HTCSense.com                                                                     | 170 |
| Deconectarea din contul HTCSense.com sau ștergerea contului                                 | 172 |

| Hărți și locație                                                      | 173 |
|-----------------------------------------------------------------------|-----|
| Activarea serviciilor de localizare                                   | 173 |
| Locations                                                             | 173 |
| Google Maps                                                           | 184 |
| Mai multe aplicații                                                   | 188 |
| Vizualizare clipuri video pe YouTube                                  | 188 |
| Citirea știrilor curente                                              | 189 |
| Citirea de cărți electronice                                          | 192 |
| Lucrul pe documente, tabele Excel și prezentări                       | 196 |
| Urmărirea evoluției cotațiilor bursiere ale acțiunilor                | 197 |
| Ascultarea radioului FM                                               | 199 |
| Inregistrarea vocii                                                   | 200 |
| Utilizarea Lanternei                                                  | 201 |
| Gasıfı şı instalafı aplicafıl din Android Market                      | 202 |
| Partajarea de jocuri și aplicații                                     | 204 |
| Securitate                                                            | 205 |
| Protejarea cartelei SIM cu un cod PIN                                 | 205 |
| Protejarea telefonului dvs. cu un blocaj de ecran                     | 206 |
| Setări                                                                | 207 |
| Setările telefonului dvs.                                             | 207 |
| Modificarea setărilor de afișare                                      | 209 |
| Modificarea setărilor de sunet                                        | 210 |
| Modificarea limbii telefonului                                        | 211 |
| Optimizarea duratei bateriei telefonului dvs.                         | 211 |
| Administrarea memoriei                                                | 212 |
| Verificarea informațiilor privitoare la telefonul dvs.                | 213 |
| Actualizare și resetare                                               | 214 |
| Actualizarea software-ului telefonului                                | 214 |
| Repornirea sau revenirea la setările din fabrică ale telefonului dvs. | 215 |
| Mărci comerciale și drepturi de proprietate intelectuală              | 216 |
| Index                                                                 | 217 |

## Elemente de bază

## În interiorul cutiei

În interiorul cutiei veți găsi următoarele:

- Telefon
- Baterie (preinstalată)
- Cartelă microSD™ (preinstalată)
- Cablu USB
- Cască stereo de 3,5mm
- Adaptor de alimentare
- Ghid de pornire rapidă
- Ghid de reglementare în domeniul siguranței

## Telefonul dvs.

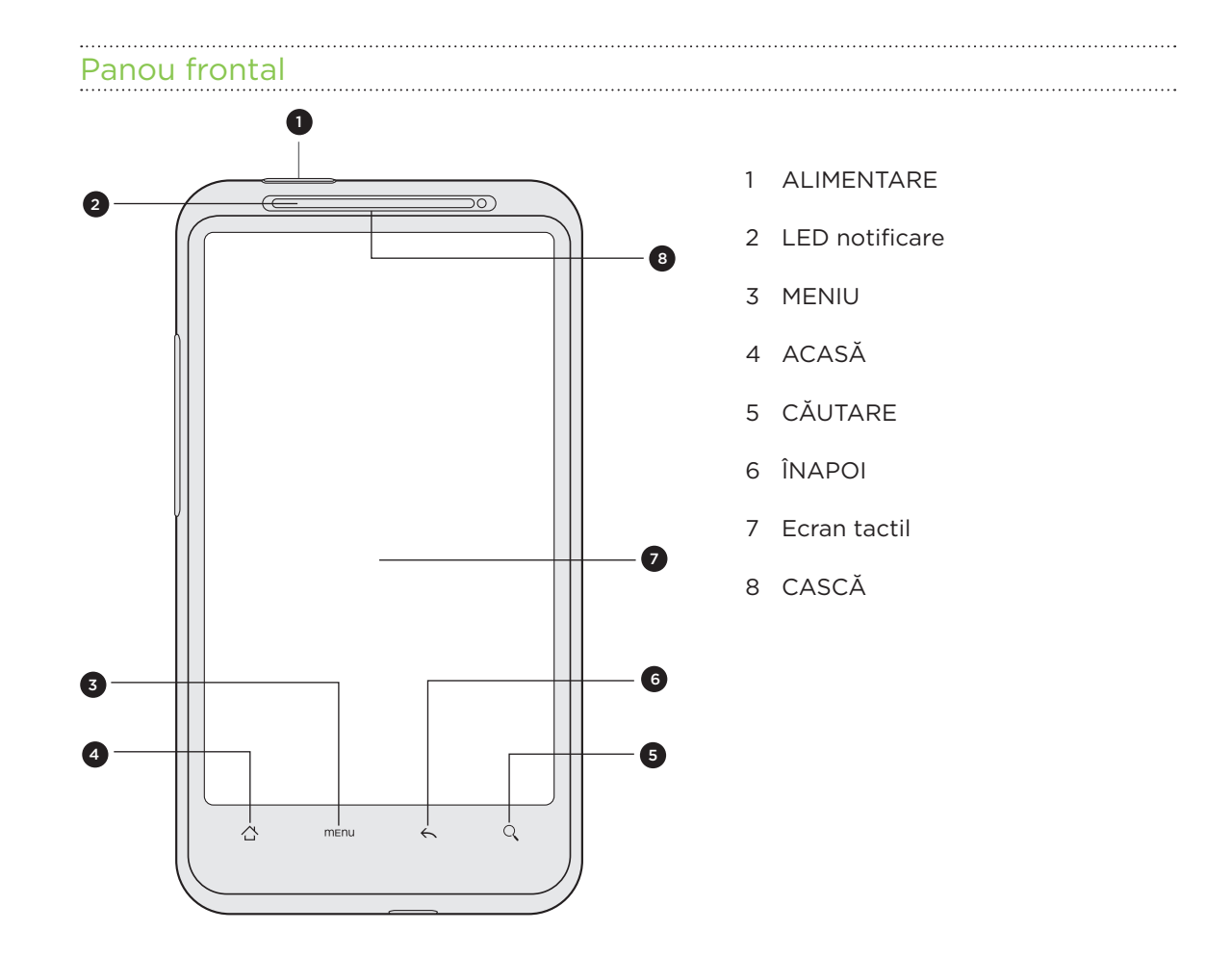

8 Elemente de bază

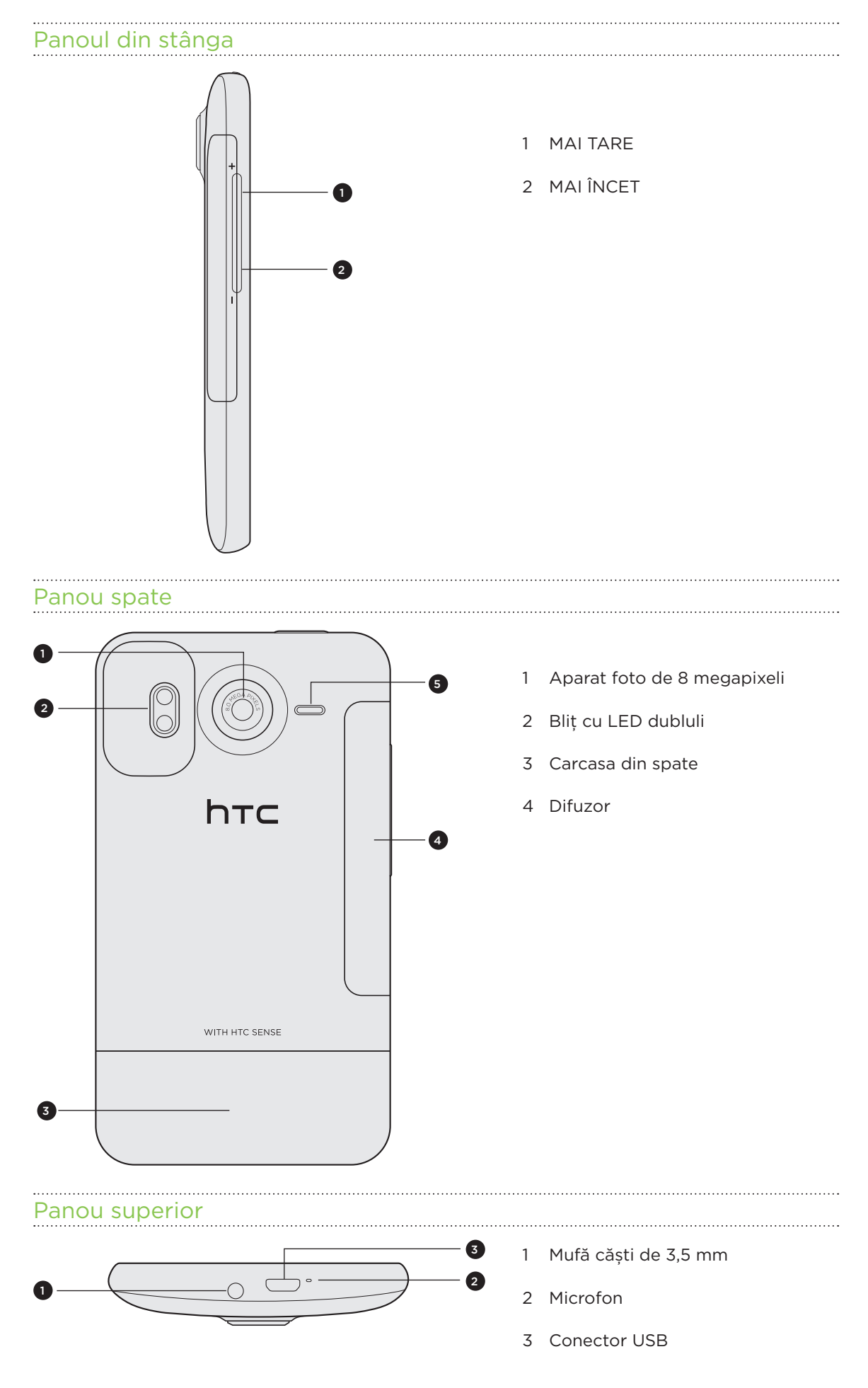

## Carcasa din spate

#### Scoaterea capacului din spate

Scoateți capacul din spate pentru a avea acces la compartimentul bateriei, la slotul cartelei SIM și la slotul cartelei de stocare.

- 1. După ce ați oprit telefonul, apucați-l ferm, ținându-l cu partea din față în jos.
- 2. Începând de la mica deschizătură din partea inferioară a telefonului, ridicați capacul din pate și înlăturați-l.

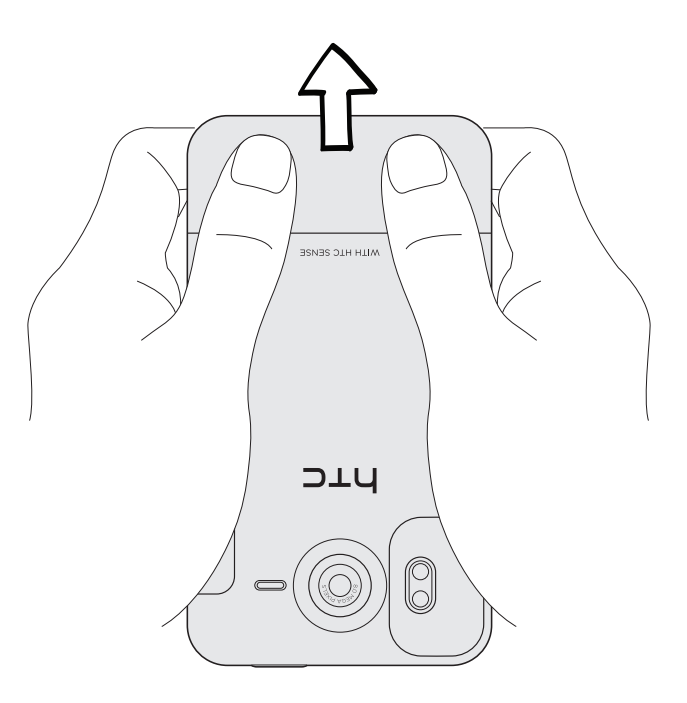

#### Punerea la loc a capacului din spate

- 1. Aliniați capacul din spate pe panoul superior al telefonului.
- 2. Apăsați toate laturile capacului spate înspre telefon. Veți auzi un clic atunci când micile agățătoare de dedesubtul capacului spate se fixează în locaș.

## **Cartela SIM**

Cartela SIM conține numărul dumneavoastră de telefon, detalii despre servicii și memoria pentru agendă/mesaje. Telefonul dvs. suportă atât cartele SIM de 1,8 V cât și de 3 V.

Este posibil ca anumite cartele SIM preluate să nu funcționeze împreună cu telefonul dvs. Este indicat să luați legătura cu furnizorul serviciului pentru a vă înlocui cartela SIM. S-ar putea să existe unele taxe pentru acest serviciu.

Introducerea cartelei SIM

- 1. Scoateți capacul din spate. Pentru detalii consultați secțiunea "Capacul din spate".
- 2. Scoateți bateria. Pentru detalii consultați secțiunea "Bateria".

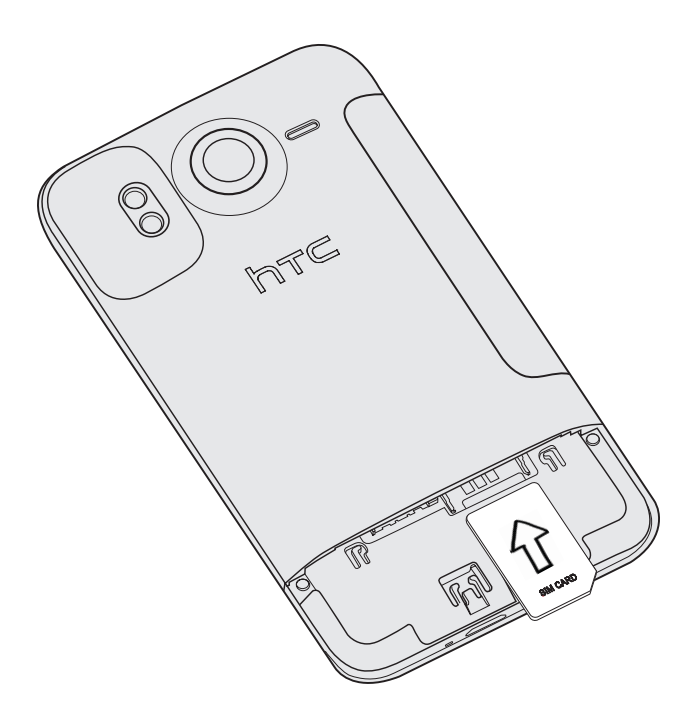

#### Pentru a scoate cartela SIM

- Scoateți capacul din spate. Pentru detalii consultați secțiunea "Capacul din spate".
- 2. Scoateți bateria. Pentru detalii consultați secțiunea "Bateria".
- **3.** Apăsați și țineți apăsat capătul cartelei SIM, apoi împingeți cartela SIM în afară din partea opusă.

## Cartela de memorie

Folosiți cartela microSD pentru a vă stoca fotografiile, clipurile video și muzica. Cartela microSD se află deja introdusă în telefonul dvs.

#### Introducerea cartelei de memorie

- 1. Scoateți capacul din spate. Pentru detalii consultați secțiunea "Capacul din spate".
- 2. Introduceți cartela microSD în compartimentul cartelei de memorie cu contactele aurii în jos și împingeți-o înăuntru până când face clic.

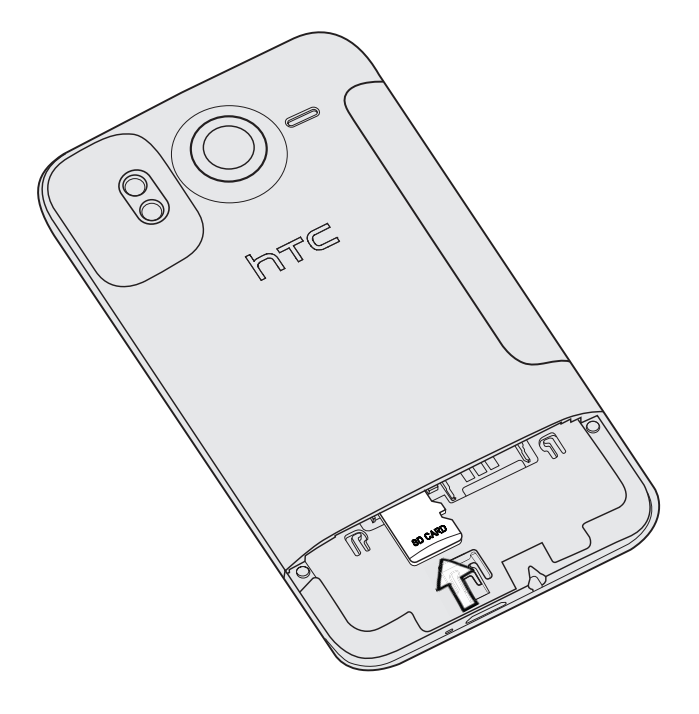

#### Pentru a scoate cartela de memorie

- 1. Scoateți capacul din spate. Pentru detalii consultați secțiunea "Capacul din spate".
- 2. Apăsați cartela de memorie pentru a o extrage din locaș.
- 3. Glisați în afară cartela de memorie.

#### Scoaterea cartelei de memorie în timp ce telefonul este pornit

Dacă este nevoie să îndepărtați cartela de memorie atunci când telefonul este pornit, trebuie întâi să scoateți cartela de memorie pentru a preîntâmpina deteriorarea sau pierderea fișierelor de pe cartela de memorie.

- 1. Pe ecranul Inițial, apăsați MENIU și apoi apăsați Setări.
- 2. Defilați în josul ecranului, apoi apăsați Stocare cartelă SD și telefon.
- 3. Apăsați Deconectare cartelă SD.
- 4. Scoateți cartela de memorie urmând pașii prezentați în secțiunea "Pentru a scoate cartela de memorie".

## **Bateria**

Telefonul dvs. folosește o baterie reîncărcabilă. Vă rugăm folositi numai bateriile și accesoriile originale care însoțesc telefonul dvs. sau elementele înlocuitoare pe care le recomandăm.

Intervalele de timp la care este necesar să vă reîncărcați bateria depind de modul în care vă utilizati telefonul. Ceea ce include și caracteristicile sau accesoriile pe care le folosiți (de exemplu, dacă Bluetooth-ul este mereu pornit, atunci veți consuma mai multă energie). Apelurile telefonice lungi și navigarea pe internet consumă multă baterie. De asemenea, luați în considerare locația în care vă aflați: bateria lucrează mai mult dacă aveți un semnal slab în rețea sau dacă este expusă la temperaturi extreme.

#### Indepărtarea bateriei

🛱 Când scoateți telefonul din cutie trebuie să îndepărtați folia subțire a bateriei care se găsește în interiorul telefonului. Trageți de limba foliei pentru a scoate bateria.

- 1. Scoateți capacul din spate. Pentru detalii consultați secțiunea "Capacul din spate".
- 2. Ridicați bateria de canelura din partea de sus a compartimentului bateriei.

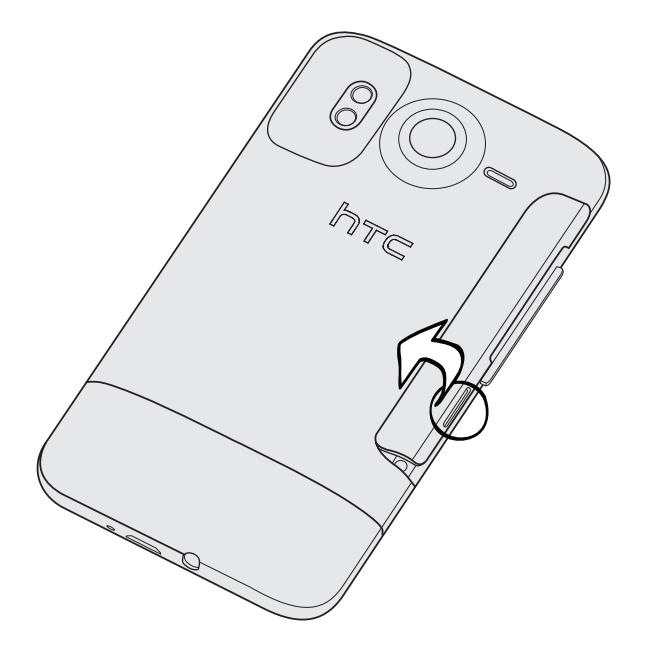

13 Elemente de bază

#### Introducerea bateriei

1. Scoateți capacul din spate. Pentru detalii consultați secțiunea "Capacul din spate".

.....

- 2. Introduceți bateria (cu contactele de cupru înainte) în compartimentul pentru baterie.
- 3. Repuneți capacul din spate la locul lui.

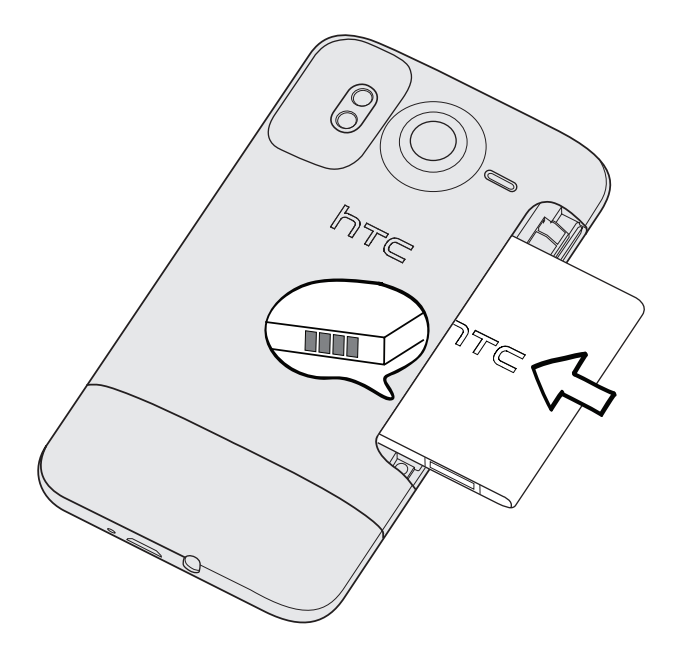

14 Elemente de bază

#### Încărcarea bateriei

Bateria este parțial încărcată în momentul expedierii. Înainte de a porni și a începe să utilizați telefonul, se recomandă să încărcați bateria. Anumite baterii ajung la performanța maximă doar după câteva cicluri de încărcare/descărcare.

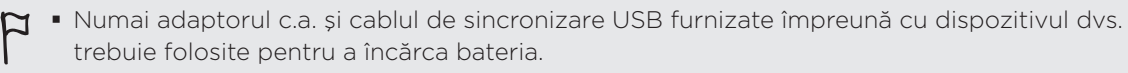

- Nu îndepărtați bateria din telefon în timp ce o încărcați folosind adaptorul c.a. sau pe cel de maşină.
  - 1. Conectați adaptorul de alimentare la conectorul USB al telefonului dvs.

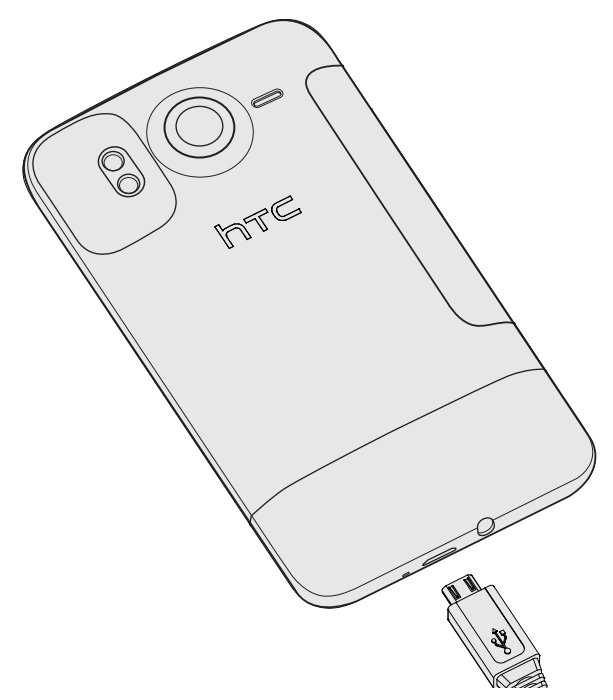

2. Introduceți adaptorul de alimentare într-o priză electrică pentru a începe încărcarea bateriei.

Pe măsură ce bateria se încarcă, LED-ul de notificare afișează o lumină portocalie continuă. Când telefonul este complet încărcat lumina devine verde.

Atunci când încărcați bateria în timp ce telefonul este pornit, veți observa o pictogramă de baterie în curs de încărcare ( 🕢 ) în bara de stare a telefonului dvs. După ce bateria s-a încărcat complet, pictograma bateriei în curs de încărcare se va transforma într-o pictogramă de baterie încărcată ( 🥅 ).

Ca o măsură de siguranță, bateria se oprește din încărcare înainte să se supraîncălzească.

## Pornirea și oprirea telefonului dvs.

#### Pornirea telefonului

Apăsați și țineți apăsat butonul ALIMENTARE. Ușor.

Atunci când porniți telefonul pentru prima dată, va trebui să-l configurați. Consultați capitolul Pornire pentru mai multe detalii.

#### Oprirea telefonului dvs.

- 1. Atunci când afișajul este oprit, apăsați butonul ALIMENTARE pentru a-l reporni, apoi deblocați ecranul glisând în jos bara pe ecranul blocat. Pentru detalii, consultați secțiunea "Deblocarea ecranului" din capitolul Pornire.
- 2. Apăsați și mențineți apăsat butonul ALIMENTARE timp de câteva secunde.
- 3. Atunci când apare meniul Opțiuni alimentare, apăsați Oprire.

### Introducerea PIN

Majoritatea cartelelor SIM au un cod PIN (număr personal de identificare) prestabilit de operatorul rețelei mobile. Dacă vi se solicită PIN-ul, introduceți-l și apoi apăsați OK.

Pentru a afla cum să activați, dezactivați sau schimbați PIN-ul, consultați secțiunea "Protejarea cartelei SIM cu un cod PIN" din capitolul Securitate.

Dacă introduceți un PIN incorect de trei ori, cartela SIM se blochează. Nicio problemă. Trebuie doar să vă contactați operatorul de telefonie mobilă și să-i solicitați codul PUK (PIN Unblocking Key).

## Gesturi din degete

| Apăsați                           | Atunci când doriți să introduceți informații folosind tastatura, să selectați<br>elemente de pe ecran, cum ar fi pictogramele aplicațiilor și setărilor, sau să<br>apăsați butoanele de pe ecran, este suficient să apăsați pe ele cu degetul.                                                                   |
|-----------------------------------|----------------------------------------------------------------------------------------------------|
| Press and hold                    | Pentru a accesa opțiunile disponibile pentru un element (de exemplu: o<br>persoană de contact sau un link de pe o pagina de Internet), apăsați și<br>țineți apăsat pe respectivul element.                                                                                                    |
| Treceți sau<br>glisați cu degetul | A trece sau a glisa cu degetul înseamnă să vă treceți degetul pe ecran pe<br>verticală sau orizontală.i                                                                                                    |
| Trageți                           | Țineți apăsat cu degetul înainte de a începe să trageți. Atunci când trageți,<br>nu ridicați degetul înainte de a ajunge la destinație.                                                                                                    |
| Lovirea ușoară<br>(Flick)         | Lovirea ușoară (flicking) este o mișcare similară cu trecerea, cu excepția<br>faptului că trebuie să folosiți treceri mai rapide și să exercitați mai puțină<br>presiune. Acest gest este efectuat întotdeauna pe verticală, ca, de<br>exemplu, atunci când navigați lista persoanelor de contact sau mesajelor. |
| Rotiți                            | În cazul celor mai multe ecrane, puteți modifica orientarea ecranului de la portret<br>la peisaj așezând telefonul pe una din laturi. Atunci când introduceți un text,<br>puteți așeza telefonul pe o latură pentru a accesa o tastatură mai mare.                                                               |
| Ciupiți                           | În cazul anumitor aplicații, precum Galerie sau navigatorul internet, puteți<br>"ciupi" ecranul folosind 2 degete (de exemplu: degetul mare și arătătorul)<br>pentru a mări sau micșora o imagine sau o pagină de Internet.                                                                                      |

## Pornire

## Configurarea telefonului dvs. pentru prima dată

Atunci când porniți telefonul pentru prima dată, va trebui să-l configurați. Puteți alge limba, modul în care doriți să vă conectați la internet și dacă doriți ca locația dvs. curentă să fie detectată automat. Dacă aveți persoane de contact și evenimente de calendar stocate în vechiul telefon, puteți să le transferați cu ușurință către noul telefon folosind, printre altele, și funcția Bluetooth.

Asigurați-vă că v-ați conectat la contul dvs. Google pentru a putea folosi aplicații Google cum ar fi Gmail™. Puteți configura de asemenea și alte conturi de e-mail, rețele sociale favorite cum ar fi Facebook® și Twitter™ și multe altele.

Urmați instrucțiunile de pe ecran și vă veți familiariza de îndată cu telefonul dvs.

Unele caracteristici care trebuie să se conecteze la internet, cum ar fi serviciile bazate pe locație și autosincronizarea conturilor dvs. online pot genera costuri adiționale aferente transferului de date. Nu vă faceți probleme. Le puteți activa sau dezactiva din setările telefonului dvs., în orice moment. Pentru a afla cum puteți face acest lucru, consultați capitolul "Setări".

## Ecran inițial

Ecranul dvs. inițial este locul din care vă puteți personaliza telefonul. Acesta sosește cu o miniaplicație ceas, care indică și starea vremii pentru locația dvs. Puteți de asemenea să vă adăugați propriile aplicații preferate, scurtături, dosare și miniaplicații, astfel încât acestea să fie doar la o apăsare de deget distanță.

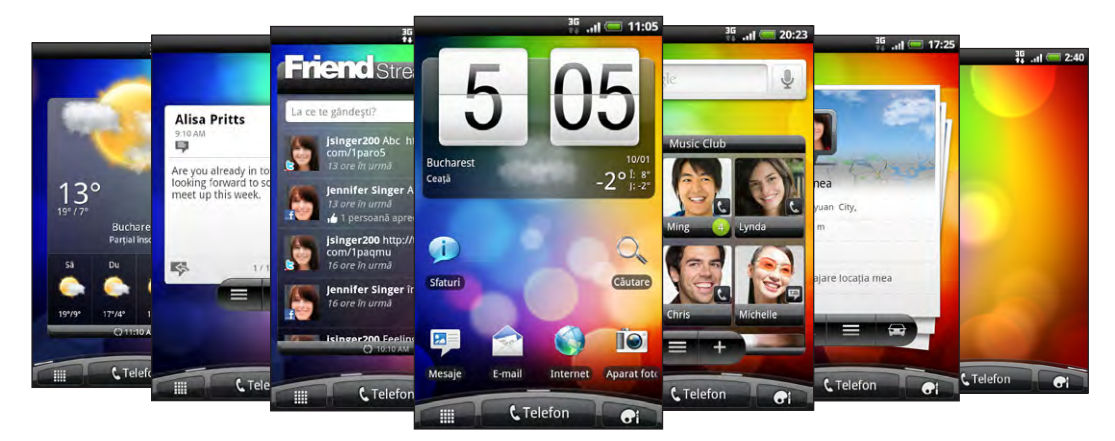

Pentru a afla cum puteți face acest lucru, consultați capitolul "Personalizare"

#### Ecran initial extins

Pe măsură ce începeți să faceți mai multe lucruri cu telefonul dvs., este posibil să constatați că ecranul inițial nu vă mai este suficient. Nicio problemă. Puteți adăuga până la șase ecrane suplimentare. Ar trebui să fie mai mult decât suficient.

Glisați cu degetul orizontal către stânga sau dreapta și veți descoperi mai mult spațiu în care să adăugați pictograme, miniaplicații și altele.

Apăsați ACASĂ pentru a reveni la ecranul inițial (adică, ecranul inițial din centru).

#### Utilizarea modului de redare simultană a tuturor ecranelor inițiale - Vedere globală

Pentru a ajunge direct la ecranul dorit, apăsați ACASĂ sau ciupiți ecranul pentru a intra în modul Vedere globală. Acesta va afișa toate cele șapte ecrane inițiale sub forma unor pictograme.

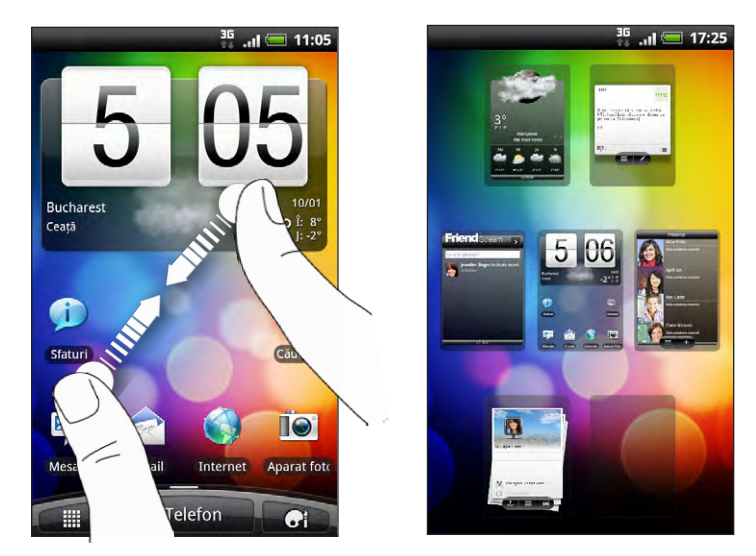

Apăsați ecranul dorit și veți fi direcționat instantaneu către acesta.

## Stare și notificări

### Pictograme de stare

Puteți spune multe despre telefonul dvs. dacă bifați pictogramele din bara de stare. Iată ce înseamnă fiecare dintre acestea:

|          | €• Å ↔                            |              | ад<br>🕂 📲 🥮 3:16 рм                                                                     |
|----------|-----------------------------------|--------------|-----------------------------------------------------------------------------------------|
| .11      | Intensitatea semnalului           | <del>[</del> | Bateria este încărcată                                                                  |
| G        | GPRS conectat                     | 5            | Bateria este în curs de încărcare.                                                      |
| G<br>†∔  | Utilizare GPRS                    |              | Bateria este aproape descărcată (a rămas<br>numai 20% din capacitate).                  |
| E<br>fi  | EDGE conectat                     |              | Bateria este aproape în totalitate<br>descărcată (a rămas numai 10% din<br>capacitate). |
| E<br>fŧ  | Utilizare EDGE                    | *            | Mod silențios                                                                           |
| 3G       | 3G conectat                       | "Q           | Mod Vibrații                                                                            |
| 3G<br>†∔ | 3G în uz                          | 4            | Microfonul telefonului este închis                                                      |
| H<br>†+  | HSDPA conectat                    | Ś            | Difuzorul și microfonul sunt pornite                                                    |
| H<br>tt  | HSDPA în uz                       | Ω            | Căștile cu fir și microfon sunt conectate                                               |
| Rıl      | Roaming                           | î            | Căștile cu fir sunt conectate                                                           |
| ×        | Fără semnal                       | *            | Bluetooth este pornit                                                                   |
| <b>.</b> | Nici o cartelă SIM instalată      | *            | Conectat la un dispozitiv Bluetooth                                                     |
| <b></b>  | Conectat la o rețea Wi-Fi         | $\mathbf{T}$ | Mod avion                                                                               |
| 0        | Sincronizare date                 | <b>D</b>     | GPS este pornit                                                                         |
| F        | Partajarea în rețea este activată | Ø            | Ceasul deșteptător este setat                                                           |

## Pictograme de notificare

O viață ocupată înseamnă și un telefon ocupat. Pictogramele de notificare din bara de stare vă permit să fiți mereu la curent cu mesajele dvs., cu evenimentele din calendar și cu alarmele. Iată ce înseamnă fiecare dintre acestea:

|             | ⇔¢↓                                                       | -0          | ад<br>++ .ні 🛲 3:16 рм                                                                                  |
|-------------|-----------------------------------------------------------|-------------|----------------------------------------------------------------------------------------------------|
| $\bowtie$   | Mesaj nou Gmail/Google Mail                               | 6           | Apel în desfășurare                                                                                     |
|             | e-mail nou Microsoft Exchange<br>ActiveSync sau POP3/IMAP |             | Apel ratat                                                                                              |
| $\leq$      | Probleme în trimiterea e-mailului                         | 6           | Apel în așteptare                                                                                       |
| <b>—</b>    | SMS/MMS nou                                               | 6.          | Redirecționarea apelurilor activată                                                                     |
|             | Probleme în trimiterea SMS/MMS                            | =           | Redirecționarea mesajelor activată                                                                      |
| talk        | Nou mesaj instantaneu Google Talk                         | Ŷ           | Telefonul este conectat la un calculator<br>prin cablul USB                                             |
| 90          | Mesaj voce nou                                            | <b></b>     | Wi-Fi este activat și sunt disponibile rețele<br>mobile                                                 |
| 1           | Eveniment programat                                       | 3G<br>((•)) | Wi-Fi Hotspot portabil este activat                                                                     |
| 20          | Noi actualizări din rețelele dvs.<br>sociale              |             | Încărcare date (animate)                                                                                |
| Ļ           | Tweet nou                                                 | Ŀ           | Descărcare date (animate)                                                                               |
| <b>(</b> ب  | Sugestii de persoane de contact                           | <u>†0</u>   | Așteptare încărcare                                                                                     |
| WA          | Nou mesaj push                                            |             | Aplicația Android Market descărcată a<br>fost instalată cu succes                                       |
| *           | Cuplare Bluetooth solicitată                              | Ê           | Actualizare disponibilă pentru o aplicație<br>descărcată de pe Android Market                           |
| Ð           | Actualizare disponibilă pentru<br>software-ul telefonului | ß           | Cartela de memorie poate fi scoasă<br>în condiții de siguranță sau cartela de<br>memorie este pregătită |
|             | leșire TV                                                 | [?          | Nu există nicio cartelă de memorie<br>instalată în telefon                                              |
|             | Redare melodie                                            | <b>P</b> i  | Cartela de memorie are puțin spațiu liber                                                               |
| D           | Aplicația Radio FM în uz                                  | Ą           | Notificare generală                                                                                     |
| 0           | Înregistrarea voce este pornită                           | •           | Notificări suplimentare (nu sunt afișate)                                                               |
| <u>()</u> ! | Busola are nevoie de orientare                            |             |                                                                                                    |

#### Ledul de notificare

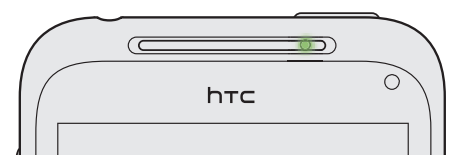

Ledul de notificare arată:

- O lumină verde continuă atunci când telefonul este conectat la un adaptor de putere sau la un calculator și bateria este încărcată complet.
- O lumină verde intermitentă atunci când aveți o notificare în așteptare.
- O lumină portocalie continuă atunci când bateria se încarcă.
- O lumină portocalie intermitentă atunci când nivelul bateriei scade foarte mult.

## Panoul Notificări

Atunci când primiți o nouă notificare, puteți deschide panoul Notificări pentru a vedea mesajul, memento-urile sau notificările privitoare la evenimente. Panoul Notificări vă permite de asemenea să comutați într-o clipă între aplicațiile recent deschise.

#### Deschiderea panoului Notificări

Apăsați și țineți apăsat pe bara de stare, apoi glisați degetul în jos pentru a deschide panoul Notificări.

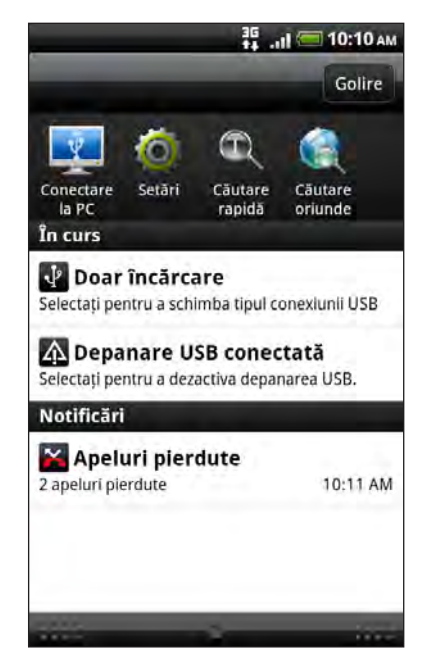

Dacă aveți mai multe notificări, puteți defila în josul ecranului pentru a le vedea pe toate.

Puteți de asemenea deschide panoul Notificări din ecranul inițial apăsând MENIU și apoi apăsând **Notificări**.

#### Comutarea între aplicațiile recent deschise

Din panoul Notificări, puteți accesa cu ușurință până la opt aplicații pe care le-ați deschis de curând.

- 1. Apăsați și țineți apăsat pe bara de stare, apoi glisați degetul în jos pentru a deschide panoul Notificări.
- 2. În secțiunea Aplicații recente, glisați cu degetul la stânga sau la dreapta pentru a vedea aplicațiile deschise de curând.

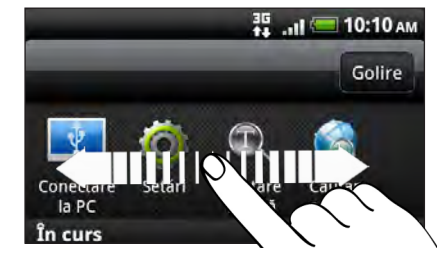

3. Apăsați o aplicație pentru a o deschide.

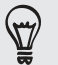

Puteți de asemenea să mergeți la ecranul cu Aplicații recente, unde apăsați și țineți apăsat ACASĂ.

#### Închiderea panoului Notificări

Apăsați și țineți apăsată bara din partea de jos a panoului Notificări, apoi glisați cu degetul în sus pe ecran. Sau pur și simplu apăsați ÎNAPOI.

## Conectarea telefonului dvs. la un calculator

Ori de câte ori conectați telefonul dvs. la un calculator folosind cablul USB, se deschide Conectare la PC, care vă permite să alegeți tipul de conexiune USB. Selectați una dintre variantele următoare, apoi apăsați **Efectuat**.

| Doar încărcare       | Selectați această opțiune dacă doriți doar să încărcați bateria în timp<br>ce telefonul dvs. este conectat la calculator.                                                                                                    |
|----------------------|----------------------------------------------------------------------------------------------------|
| HTC Sync             | Selectați această opțiune pentru a sincroniza persoanele de contact,<br>calendarul și alte informații între calculatorul și telefonul dvs. Pentru<br>mai multe informații consultați secțiunea Sincronizarea cu calculatorul<br>dvs." din capitolul "Conturi și sincronizare".                                                                                                    |
| Unitate disc         | Acest mod este disponibil doar atunci când există o cartelă microSD<br>pe telefon. Selectați acest mod atunci când doriți să copiați fișiere<br>între cartela de memorie a telefonului dvs. și calculator. Pentru mai<br>multe informații, consultați secțiunea "Copiere fișiere pe și de pe<br>cartela de memorie" din acest capitol.<br>Când este activat modul Unitate disc, în timp ce telefonul dvs. este<br>conectat la calculator, nu veți putea să folosiți aplicații pe telefonul<br>dvs. pentru a accesa cartela de memorie. |
| Modem USB            | Când nu aveți conectare la Internet pe calculator, puteți selecta acest<br>mod pentru a partaja conexiunea de date mobile a telefonului dvs.<br>cu calculatorul dvs. Pentru mai multe informații, consultați "Folosirea<br>telefonului dvs. ca modem" din capitolul Conexiuni internet.                                                                                                    |
| Internet intermediar | Dacă nu aveți un plan de date pentru telefonul dvs. sau dacă nu aveți<br>acces la o rețea Wi-Fi, puteți selecta acest mod pentru a partaja<br>conexiunea internet a calculatorului dvs. cu telefonul. Pentru mai multe<br>informații, consultați capitolul Conexiuni internet.                                                                                                    |

#### 21 Pornire

Puteți de asemenea să schimbați tipul conexiunii USB din mers, fără a trebui să vă opriți și reporniți telefonul. Deschideți panoul Notificări și apoi apăsați pe notificarea numită "Selectați pentru a schimba tipul de conexiune USB" pentru a deschide din nou ecranul Conectare la PC.

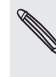

Pentru a schimba tipul de conexiune predefinită sau pentru a alege între afișarea și ascunderea ecranului Conectare la PC, apăsați MENIU din ecranul inițial și apoi apăsați **Setări > Conectare la PC**.

#### Copiere fișiere pe și de pe cartela de memorie

Puteți copia muzică, fotografii și alte fișiere pe cartela de memorie a telefonului dvs.

- 1. Conectați telefonul la calculator utilizând cablul USB furnizat.
- 2. Pe ecranul Conectare la PC al telefonului dvs., apăsați Unitate disc și apoi apăsați Efectuat.

Pe calculatorul dvs., telefonul conectat este recunoscut ca și disc amovibil.

- 3. Mergeți la acest disc amovibil și deschideți-l.
- 4. Efectuați una din următoarele operațiuni:
  - Copiați fișierele de pe calculator în dosarul rădăcină al cartelei de memorie a telefonului dvs.
  - Copiați fișierele de pe cartela de memorie a telefonului dvs. într-un dosar de pe calculator.
- După copierea fișierelor, deconectați discul amovibil (adică, telefonul conectat), după cum cere sistemul de operare al calculatorului, pentru a scoate în siguranță telefonul.
- 6. Efectuați una din următoarele operațiuni:
  - Deconectați telefonul de la calculator.
  - Dacă doriți să păstrați telefonul conectat la calculator însă doriți ca telefonul să poată accesa cartela de memorie, deschideți panoul Notificare, apăsați Unitate disc, selectați o opțiune cu excepția Unității disc și apoi apăsați Efectuat.

## Căutarea în telefon și pe internet

Găsiți toate tipurile de informații pe telefonul dvs. și pe internet. Căutare pretutindeni analizează diferitele fișiere, informații și aplicații din telefonul dvs. Puteți de asemenea să alegeți să căutați pe internet folosind serviciul dvs. preferat de căutare pe internet.

Pur și simplu apăsați CĂUTARE din ecranul inițial. Apoi introduceți primele litere din ceea ce doriți să căutați. Elementele care se potrivesc se vor afișa pe măsură ce tastați.

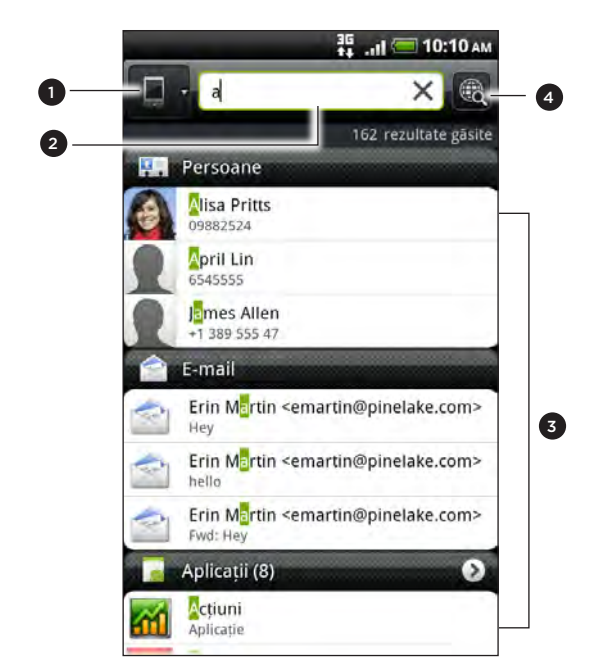

1 Această pictogramă ( 🔲 ) indică faptul că telefonul dvs. va căuta toate tipurile de informații.

Apăsați dacă doriți să alegeți și să căutați un singur tip de elemente, de exemplu e-mail.

- 2 Tastați ceea ce doriți să căutați
- 3 Sugestii de potrivire în căutare și rezultate. Puteți:
  - Defila în jos pentru a vedea mai multe rezultate de căutare.
  - Apăsați o pentru a vedea mai multe rezultate pentru o anumită categorie.
  - Apăsați un element rezultat din căutare pentru a deschide aplicația acestuia.
- 4 După ce ați introdus un cuvânt sau o frază în căsuța de căutare, apăsați pentru căutarea pe internet cu ajutorul serviciului dvs. de căutare preferat. Pentru a afla cum să selectați serviciul de căutare, consultați secțiunea Setarea opțiunilor de căutare ale telefonului dvs.".

#### Setarea opțiunilor de căutare ale telefonului dvs.

- 1. Din ecranul inițial, apăsați CĂUTARE.
- 2. Atunci când apare căsuța de căutare, apăsați MENIU și apoi apăsați Setări.
- 3. Apăsați pe una din următoarele opțiuni:

| Motor de căutare pe<br>internet               | Alegeți un serviciu de căutare pe internet pe care doriți<br>să-l folosiți.                                                                                                    |
|-----------------------------------------------|----------------------------------------------------------------------------------------------------|
| Selectați zonele în care<br>doriți să căutați | Alegeți tipurile de elemente sau aplicații pe care să le<br>includeți în căutare. Puteți de asemenea să apăsați și să<br>țineți apăsat 🚍 și puteți aranja elementele în conformitate<br>cu prioritatea de căutare. |

#### Căutarea rapidă a informațiilor pe web

Căutare rapidă vă ajută să aflați mai multe despre anumite lucruri, pe loc. Atunci când introduceți un cuvânt nou sau o expresie, puteți să le căutați rapid pe site-uri populare sau servicii de căutare cum ar fi Google Search, Wikipedia, YouTube, Google Translate și Google Dictionary.

- 1. Din ecranul inițial, apăsați 🛛 🗰 > Căutare rapidă.
- 2. Dacă se deschide tastatura de pe ecran, apăsați ÎNAPOI pentru a o închide mai întâi, pentru a putea vedea filele de jos.
- **3.** Glisați printre file pentru a alege unde doriți să căutați informații. Apoi, în căsuța de căutare, introduceți ceea ce doriți să căutați.

Dacă, de exemplu, ați găsit informațiile pe care le căutați într-o astfel de filă cum ar fi Wikipedia, puteți trece la celelalte file pentru a căuta automat același element în Google Search pe internet, pentru a urmări clipuri video de același gen pe You Tube sau pentru a căuta traduceri și diferite sensuri în Google Translate și Google Dictionary.

#### Traducerea de cuvinte în alte limbi

- 2. Apăsați butonul ÎNAPOI pentru ascunde mai întâi tastatura de pe ecran și apoi glisați la fila Google Translate.
- **3.** Din opțiunea **Din limba**, alegeți limba de origine, apoi introduceți cuvântul sau fraza pe care doriți să le traduceți.
- 4. Din opțiunea Către limba, alegeți dintre limbile disponibile pentru traducere.
- 5. Apăsați Traducere.

## Reglarea volumului

Reglarea volumului de apel modifică nivelul volumului tonului de apel al telefonului, în timp ce reglarea volumului media modifică nivelul volumului notificărilor de sunet și al redării fișierelor muzică sau video.

#### Reglarea volumului de apel

- Apăsați butoanele MAI TARE sau MAI ÎNCET din panoul din partea stângă a telefonului pentru a regla volumul de apel la nivelul dorit. Fereastra Volumul apelurilor apare pe ecran pentru a afişa nivelul volumului.
- Atunci când volumul este dat la minim (Mod silențios), apăsați butonul MAI ÎNCET o dată pentru a activa modul Vibrații. Telefonul va vibra și pictograma modului vibrații ( 2) va apărea în bara de stare.
- Atunci când telefonul se află în modul Vibrații, apăsați butonul MAI TARE o dată pentru a trece în modul silențios. Pictograma închidere difuzor ( ) este afișată în bara de stare.

#### Reglarea volumului media

Atunci când ascultați muzică sau priviți un clip video, apăsați butoanele MAI TARE sau MAI ÎNCET din panoul din stânga al telefonului pentru a regla volumul media. Fereastra Volum media va apărea pe ecran, afișând nivelul volumului.

#### Reglarea volumului căștii pentru apelurile telefonice

În timpul unei conversații telefonice, apăsați butonul MAI TARE sau MAI ÎNCET.

#### Reglarea volumului din setări

- 1. Din ecranul inițial, apăsați MENIU, apoi apăsați Setări > Sunet > Volum.
- 2. Trageți butoanele culisante ale volumului către stânga sau dreapta pentru a ajusta nivelurile volumului pentru tonurile de apel, redarea media, alarme și notificări.

Telefonul dvs. va reda un fragment din melodie, volumul fiind ajustat pe măsură ce deplasați butoanele culisante.

- 3. Dacă doriți să aveți același volum pentru tonul de apel și notificări, selectați Utilizare volum primire apeluri pentru notificări.
- 4. În momentul în care ați finalizat modificările, apăsați OK.

## **Modul Sleep**

Modul Sleep economisește energia bateriei punându-vă telefonul într-o stare cu consum scăzut de energie, în care afișajul este oprit. Preîntâmpină de asemenea apăsările accidentale de butoane în timp ce telefonul se află în geanta sau în buzunarul dvs. Totuși, puteți recepționa în continuare mesaje și apeluri telefonice.

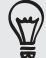

Pentru a schimba perioada de timp după care se stinge ecranul, consultați "Reglarea timpului dinaintea stingerii ecranului" din capitolul Setări.

#### Comutare în modul Sleep

Apăsați scurt pe butonul ALIMENTARE pentru a opri afișajul și pentru ca telefonul dvs. să treacă în modul Sleep. Telefonul dvs. intră de asemenea automat în modul Sleep atunci când nu a fost folosit o anumită perioadă de timp.

#### Reactivarea din modul Sleep

Telefonul dvs. se va activa automat în momentul în care primiți un apel. Pentru a vă activa manual telefonul, apăsați butonul ALIMENTARE. Va trebui să deblocați ecranul.

.....

#### Pentru a debloca ecranul

Apăsați bara de pe ecranul de blocare și apoi glisați cu degetul în jos pentru a debloca ecranul sau a răspunde la un apel.

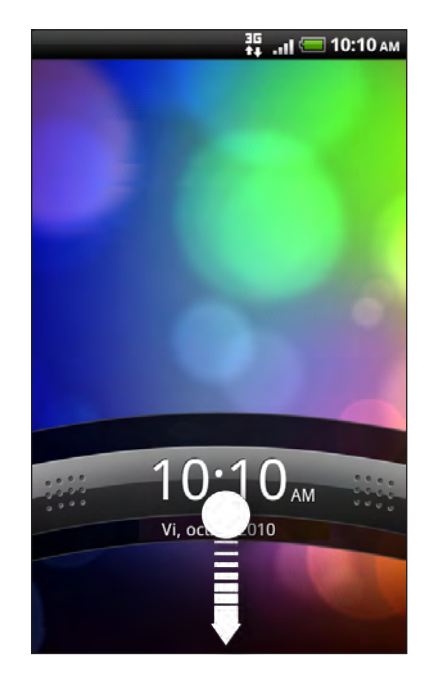

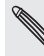

Dacă ați configurat un șablon de deblocare a ecranului, un PIN sau o parolă, vi se va solicita să trageți șablonul pe ecran sau să introduceți PIN-ul sau parola înainte de a se debloca. Pentru detalii, consultați secțiunea "Protejarea telefonului dvs. cu un blocaj de ecran" din Capitolul Securitate.

## Personalizare

## Personalizați-vă telefonul

Faceți telefonul să arate și să sune cum doriți dvs. Personalizați-vă telefonul cu o imagine de fundal, un mod de afișare, un ton de apel și un sunet de notificare diferit pentru evenimente cum ar fi mesaje text, e-mailuri primite și memento-uri pentru evenimente.

Apăsați butonul Personalizare (

### Personalizarea telefonului cu scene

Telefonul dvs. include mai multe caracteristici atunci când utilizați scene. Scenele sunt dispuneri personalizate ale ecranului inițial pe care le puteți încărca rapid pe telefonul dvs. Comutând între scene, transformați instantaneu telefonul dvs. în telefonul ideal pentru weekend, călătorii, serviciu sau pentru timpul liber.

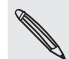

De fiecare dată când adăugați sau modificați un element pe ecranul inițial, telefonul dvs. salvează automat modificările în scena selectată la momentul respectiv.

#### Utilizarea unei scene presetate

Telefonul dvs. include scene presetate, fiecare fiind preconfigurată cu o imagine de fundal diferită și o colecție de miniaplicații care reflectă diferite momente din viața dvs. Puteți alege o scenă potrivită pentru serviciu, timpul liber, călătorii sau viața socială.

- 1. De pe ecranul inițial, apăsați **scene**.
- 2. Glisați degetul pe ecran de la dreapta la stânga pentru a selecta scena dorită.

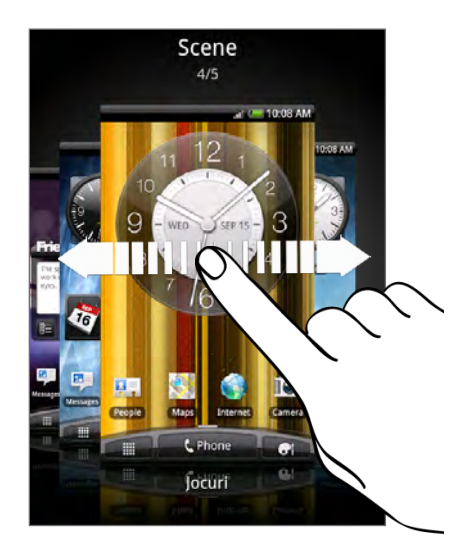

3. Apăsați Aplicare.

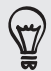

#### Crearea unei noi scene

Atunci când creați o scenă nouă veți începe cu un ecran inițial gol.

- 1. De pe ecranul inițial, apăsați **B** > Scene.
- 2. Apăsați MENIU, apoi apăsați Nou.
- 3. Introduceți un nou nume pentru scenă, apoi atingeți Efectuat.
- Personalizați scena adăugând miniaplicații şi alte elemente, gestionând dispunerea ecranului inițial, şi schimbând modul de afişare sau imaginea de fundal. Toate modificările dvs. vor fi salvate automat pentru această scenă.

#### Redenumirea unei scene

- 1. De pe ecranul inițial, apăsați **scene**.
- 2. Glisați degetul pe ecran de la dreapta la stânga pentru a selecta scena pe care doriți să o redenumiți.
- 3. Apăsați și țineți apăsată miniatura unei scene, apoi apăsați Redenumire.
- 4. Introduceți un nou nume pentru scenă, apoi atingeți Efectuat.

#### Ștergerea scenelor

- 1. De pe ecranul inițial, apăsați **scene**.
- 2. Apăsați MENIU, apoi apăsați Ștergere.
- **3.** Glisați degetul pe ecran de la dreapta la stânga pentru a răsfoi prin scene, apoi apăsați una sau mai multe scene pe care doriți să le ștergeți.
- 4. Apăsați Ștergere.

## Schimbarea imaginii de fundal

Personalizarea imaginii de fundal cu fotografia dvs. preferată este un mod simplu și rapid de a schimba aspectul telefonului dvs. cu un look proaspăt. Răsfoiți colecția de imagini de fundal de pe telefonul dvs. sau alegeți dintre fotografiile captate cu aparatul foto. De asemenea, puteți schimba ecranul inițial utilizând o imagine de fundal animată.

- 1. De pe ecranul inițial, apăsați **de li can** > **Imagine de funda**l.
- 2. Apăsați una din următoarele file:

| Imagini de fundal HTC        | Alegeți o imagine de fundal presetată, apoi apăsați<br><b>Previzualizare &gt; Aplicare</b> .                                                                        |
|------------------------------|----------------------------------------------------------------------------------------------------|
| Imagini de fundal<br>animate | Alegeți una dintre imaginile de fundal animate presetate.<br>Apăsați <b>Previzualizare</b> pentru a vizualiza animația, și apoi<br>apăsați <b>Aplicare</b> .        |
| Galerie                      | Alegeți o fotografie pe care ați captat-o folosind aparatul foto<br>sau ați copiat-o pe cartela de memorie. Decupați fotografia și<br>apoi apăsați <b>Salvare</b> . |

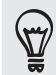

Pentru a descărca mai multe imagini de fundal, apăsați **Imagine de fundal > Imagini de fundal** HTC > Obțineți mai multe.

## Încărcarea unui nou mod de afișare

Personalizați mai mult decât ecranul inițial, încărcând un mod de afișare nou. Modurile de afișare au ca scop să confere un aspect diferit majorității butoanelor de pe ecranul telefonului dvs., ecranelor de aplicații, meniurilor de opțiuni și altor elemente.

- 1. De pe ecranul inițial, apăsați **de afișare**.
- 2. Glisați degetul pe ecran de la dreapta la stânga pentru a selecta modul de afișare dorit.
- 3. Apăsați Aplicare.

Pentru a descărca mai multe moduri de afișare, apăsați Obțineți mai multe.

# Personalizarea ecranului inițial cu ajutorul miniaplicațiilor

Miniaplicațiile afișează informații și conținut media rapide și importante pe ecranul inițial. Unele miniaplicații sunt deja adăugate pe ecranul inițial pentru confortul dvs. Puteți adăuga mai multe din secțiunile disponibile de miniaplicații, sau puteți descărca mai multe miniaplicații.

#### Adăugarea unei miniaplicații

- 1. Mergeți într-o zonă a ecranului inițial unde există spațiu pentru adăugarea unei noi miniaplicații.
- 2. Apăsați **C** > Miniaplicație.
- 3. Selectați o miniaplicație dorită.
- 4. Cele mai multe miniaplicații HTC sunt disponibile într-o varietate de forme şi dimensiuni, pentru a satisface nevoile dvs. Glisați degetul pe ecran de la dreapta la stânga pentru a vizualiza diferitele dispuneri, şi apoi apăsați Selectare pentru a alege una.

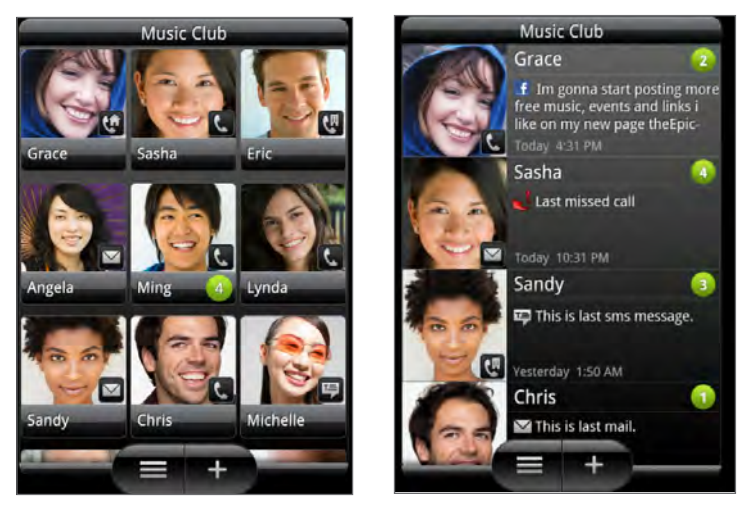

#### 29 Personalizare

Puteți adăuga de asemenea miniaplicații care vă oferă posibilitatea să activați sau să dezactivați rapid anumite setări de pe telefonul dvs., cum ar fi Wi-Fi, rețeaua de telefonie mobilă, Bluetooth, și multe altele. Derulați în jos lista de miniaplicații, apăsați **Setări** și apoi apăsați pe miniaplicația dorită.

#### Modificarea setărilor unei miniaplicații

Setările de bază pentru anumite miniaplicații (de exemplu, miniaplicațiile Persoane și E-mail) pot fi schimbate din ecranul inițial.

1. Apăsați și țineți apăsată o miniaplicație de pe ecranul inițial.

Telefonul vibrează și veți observa o casetă colorată în jurul miniaplicației. Nu ridicați încă degetul.

2. Glisați miniaplicația spre butonul Editare (dacă este activat).

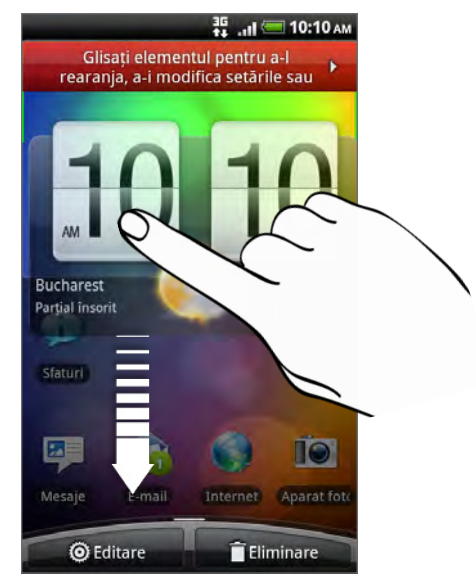

Se va deschide ecranul relevant unde puteți schimba anumite setări pentru această miniaplicație.

3. Personalizați setările miniaplicației.

## Adăugarea pictogramelor și a altor scurtături pe ecranul inițial

Amplasați pictograme de aplicații pe ecranul inițial pentru a deschide mai rapid aplicațiile. De asemenea, puteți adăuga scurtături pentru setări și informații specifice, cum ar fi o pagină web marcată, numărul de telefon al unei persoane, o listă de melodii, instrucțiuni privind rutele și multe alte elemente pe ecranul inițial.

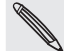

Scurtăturile disponibile depind de aplicațiile instalate pe telefonul dvs.

- Mergeți într-o zonă a ecranului inițial unde există spațiu pentru adăugarea unei noi pictograme sau scurtături.
- 2. Apăsați **10**, apoi efectuați una dintre următoarele operațiuni:
  - Pentru a adăuga pictograma unei aplicații, apăsați Aplicație și apoi selectați o aplicație din Adăugare listă cu scurtături pentru aplicații.
  - Pentru a adăuga o scurtătură pentru o setare sau informație, apăsați
    Scurtătură și apoi selectați tipul informației sau setării.

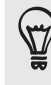

Pentru a adăuga pictograma unei aplicații pe ecranul inițial, puteți de asemenea să apăsați ACASĂ, să apăsați , și apoi să apăsați și să țineți apăsată pictograma unei aplicații. Fără a ridica degetul, glisați pictograma pe o zonă liberă a ecranului inițial și eliberați-o.

## Adăugarea de dosare pe ecranul inițial

Utilizați dosarele pentru a grupa aplicațiile asociate și alte scurtături pentru a menține ecranul inițial ordonat și organizat. De asemenea, puteți adăuga dosare cu informații care afișează informații actualizate, cum ar fi fișiere primite Bluetooth, agenda de telefon Facebook și multe altele.

Crearea unui dosar nou și adăugarea de elemente în acesta

- 1. Mergeți într-o zonă a ecranului inițial unde există spațiu pentru adăugarea unui nou dosar.
- 2. Apăsați **Dosar**.
- 3. Apăsați Dosar nou.
- **4.** Apăsați și țineți apăsată pictograma unei aplicații sau o scurtătură pe care doriți să o mutați în dosar. Telefonul va vibra apoi. Nu ridicați încă degetul.
- 5. Glisați pictograma aplicației sau scurtătura și fixați-o deasupra dosarului.

Apăsați dosarul pentru a-l deschide și a putea accesa aplicațiile și scurtăturile din dosar.

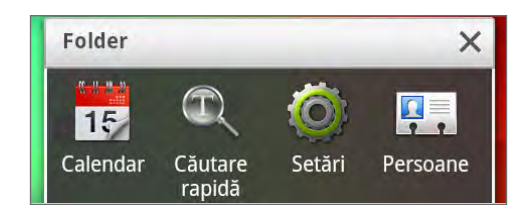

#### Redenumirea unui dosar

- 1. Apăsați dosarul pentru a-l deschide.
- 2. Apăsați și țineți apăsată bara de titlu din fereastra dosarului.
- 3. Introduceți un nume nou pentru dosar și apoi atingeți OK.

# Reorganizarea sau eliminarea miniaplicațiilor și pictogramelor de pe ecranul inițial

Reorganizați miniaplicațiile și pictogramele de pe ecranul inițial pentru a face loc în vederea adăugării mai multor elemente pe acesta. De asemenea, puteți elimina miniaplicațiile și pictogramele pe care nu le utilizați frecvent.

#### Mutarea unei miniaplicații sau pictograme

- Apăsați şi țineți apăsată miniaplicația sau pictograma pe care doriți să o mutați. Telefonul vibrează şi veți observa o casetă colorată în jurul miniaplicației sau pictogramei. Nu ridicați încă degetul.
- 2. Glisați miniaplicația sau pictograma într-o nouă locație de pe ecran.

Vă puteți opri pe marginea din stânga sau din dreapta ecranului pentru a glisa miniaplicația sau pictograma pe un alt panou de pe ecranul inițial.

3. Atunci când miniaplicația sau pictograma se află în locația dorită, ridicați degetul.

#### Eliminarea unei miniaplicații sau pictograme

1. Apăsați și țineți apăsată miniaplicația sau pictograma pe care doriți să o eliminați.

Telefonul vibrează și veți observa o casetă colorată în jurul miniaplicației sau pictogramei. Nu ridicați încă degetul.

- 2. Glisați miniaplicația sau pictograma către butonul Eliminare.
- 3. Atunci când miniaplicația sau pictograma devine roșie, ridicați degetul.

## Reorganizarea ecranului inițial

Reorganizați panourile de pe ecranul inițial într-un mod potrivit felului în care îl utilizați. De exemplu, mutați panourile cu miniaplicații, scurtături și dosare utilizate frecvent mai aproape de ecranul inițial principal.

- 1. Ciupiți ecranul inițial pentru a vizualiza toate ecranele inițiale simultan.
- Apăsați și țineți apăsată miniatura de pe ecranul inițial pe care doriți să o mutați. Telefonul va vibra apoi. Nu ridicați încă degetul.
- 3. Glisați miniatura în noua poziție, și apoi ridicați degetul.

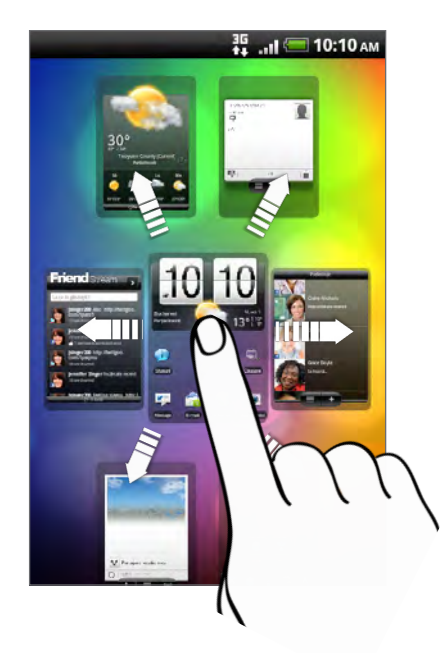

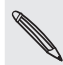

Miniatura centrală dintre toate ecranele inițiale vizualizate simultan este întotdeauna ecranul inițial principal.

## Schimbarea tonurilor de apel și a alarmelor

Selectați, creați și descărcați serii de sunete (diferite serii de tonuri de apel, sunete de notificare și alarme) astfel încât să puteți comuta instantaneu de la tonurile de apel și sunetele de notificare discrete utilizate atunci când sunteți la serviciu la tonuri distractive atunci când ieșiți cu prietenii.

#### Selectarea unei serii de sunete presetate

- 1. De pe ecranul inițial, apăsați Serii de sunete.
- 2. De pe ecranul Serii de sunete, apăsați pe numele unei serii de sunete.
- 3. Puteți apăsa ▶ pentru a asculta fragmente din tonul de apel alocat, sunetele de notificare și alarma respectivului bloc sonor.
- 4. Apăsați Aplicare.

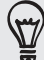

Pentru a descărca mai multe blocuri sonore, apăsați Descarcă mai multe.

#### Crearea unei serii de sunete

- 1. De pe ecranul inițial, apăsați **de sunete**.
- 2. Din ecranul Blocuri sonore, apăsați Bloc sonor nou.
- 3. Introduceți un nume pentru noua serie de sunete, apoi atingeți Efectuat.

Seria de sunete nou creată este apoi adăugată la lista seriilor de sunete de pe telefonul dvs. Pentru a afla cum să atribuiți diferite tonuri unei serii de sunete, consultați "Personalizarea unei serii de sunete".

#### Personalizarea unei serii de sunete

Puteți personaliza o serie de sunete utilizând propria selecție de tonuri de apel, sunete de notificare și alarme care pot face parte din selecția presetată pe telefonul dvs. sau pe cartela de memorie (cu excepția sunetelor de notificare).

Pentru a afla cum să copiați fișiere pe cartela de memorie, consultați capitolul Pornire.

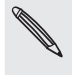

Asigurați-vă că ați selectat seria de sunete corectă înainte de a schimba tonul de apel, sunetele de notificare și alarma, deoarece telefonul dvs. salvează automat modificările în seria de sunete selectată curent.

#### Schimbarea tonului de apel

- 1. De pe ecranul inițial, apăsați **ecre > Ton de apel**.
- 2. Derulați printre tonurile de apel disponibile și apăsați tonul de apel pe care doriți să îl utilizați.

Tonul de apel este redat scurt la selectare.

- **3.** Dacă fișierul audio se află pe cartela dvs. de memorie, apăsați **Ton de apel nou**, selectați elementul pe care doriți să-l importați în lista de Tonuri de apel și apoi apăsați **OK**.
- 4. Apăsați Aplicare.

#### Schimbarea sunetelor de notificare

- 1. De pe ecranul inițial, apăsați **sunet de notificare**.
- 2. Alegeți tipul notificării pe care doriți să o modificați.
- Derulați printre tonurile disponibile și apăsați elementul pe care doriți să îl utilizați.

Un fragment de sunet este redată la selectare.

4. Apăsați Aplicare.

Deși nu veți putea importa sunete de notificare de pe cartela dvs. de memorie, puteți apăsa Descarcă mai multe pentru a descărca mai multe fișiere audio din HTC Hub.

#### Schimbarea sunetului alarmei

- 1. De pe ecranul inițial, apăsați **de la c** > Alarmă.
- Derulați printre tonurile disponibile și apăsați elementul pe care doriți să îl utilizați.

Un fragment de sunet este redată la selectare.

- Dacă fișierul audio se află pe cartela dvs. de memorie, apăsați Alarmă nouă, selectați elementul pe care doriți să-l importați în lista de Alarme și apoi apăsați OK.
- 4. Apăsați Aplicare.

#### Ștergerea seriilor de sunete

- 1. De pe ecranul inițial, apăsați **C** > Serie de sunete.
- 2. Apăsați MENIU și apoi apăsați Ștergere.
- 3. Apăsați una sau mai multe serii de sunete pe care doriți să le ștergeți.
- 4. Apăsați Ștergere.

# Reorganizarea sau ascunderea filelor de aplicații

Puteți reorganiza filele din partea inferioară a unora dintre aplicațiile de pe telefonul dvs. pentru a prioritiza tipurile de informații pe care le utilizați frecvent sau a elimina filele de care nu aveți nevoie.

1. Deschideți o aplicație care are filele uzuale în partea inferioară a ecranului (de exemplu, ecranul cu detalii de contact din Persoane).

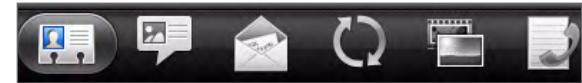

- 2. Apăsați și țineți apăsată o filă. Atunci când ecranul se modifică și vă afișează o zonă goală, ridicați degetul.
- 3. Efectuați una din următoarele operațiuni:

| Pentru a efectua această<br>operațiune | Procedați astfel                                                                                                    |
|----------------------------------------|----------------------------------------------------------------------------------------------------|
| Mutare filă                            | Apăsați și țineți apăsată fila pe care doriți să o mutați, și<br>apoi glisați-o în noua poziție.                                                                                                    |
| Eliminare filă                         | Apăsați și țineți apăsată fila pe care doriți să o ascundeți,<br>apoi glisați-o în sus. Atunci când observați o casetă<br>colorată, ridicați degetul.<br>Nu puteți ascunde fila dacă aceasta este colorată în gri. |

4. După ce ați terminat, apăsați ÎNAPOI.

#### Restabilirea filelor pe care le-ați eliminat

- 1. Deschideți aplicația din care ați eliminat anterior câteva file.
- 2. Apăsați și țineți apăsată o filă. Atunci când ecranul se modifică și vă afișează unele dintre filele dvs. ascunse, ridicați degetul.
- **3.** Apăsați și țineți apăsată fila pe care doriți să o afișați, apoi glisați-o în locația dorită pentru a o poziționa din nou.

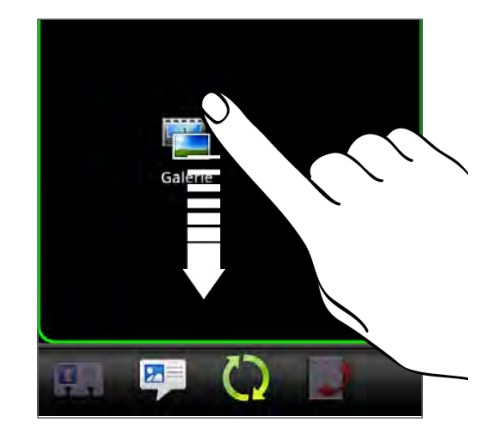

4. După ce ați terminat, apăsați ÎNAPOI.
P

# Apeluri telefonice

### Efectuarea de apeluri

Majoritatea cartelelor SIM au un cod PIN (număr personal de identificare) prestabilit de operatorul rețelei mobile. Dacă vi se solicită PIN-ul, introduceți-l și apoi apăsați **OK**. Dacă introduceți un PIN incorect de trei ori, cartela SIM se blochează. Pentru a debloca o cartelă SIM, consultați "Restabilirea unei cartele SIM care a fost blocată" din capitolul Securitate.

Antenele telefonului sunt localizate dedesubtul capacului din spate. Pentru a avea cel mai bun semnal pentru apeluri, asigurați-vă că ați fixat bine capacul din spate al telefonului.

### Efectuarea unui apel din ecranul Apelare număr

Puteți forma direct un număr sau puteți folosi funcția Apelare inteligentă pentru a căuta și apela o persoană de contact sau un număr din istoricul dvs. de apeluri.

- 1. Pe ecranul inițial, apăsați Telefon.
- 2. Începeți să introduceți primele cifre ale unui număr de telefon sau caractere ale unei persoane de contact pe tastatura telefonului.

Ecranul Apelare număr afișează apoi o listă de numere și nume care corespund.

Dacă introduceți o cifră sau literă greșită, apăsați 🕩 pentru a o șterge. Pentru a șterge întregul număr, apăsați și mențineți apăsat ( 🕩 ).

- 3. Apăsați 💭 pentru a închide tastatura telefonului și a vedea dacă mai există numere sau persoane de contact care corespund. Pentru a parcurge lista filtrată, treceți rapid degetul prin listă sau glisați încet degetul în sus sau în jos în listă.
- 4. Pentru a efectua un apel, efectuați una din următoarele operațiuni:
  - Apăsați un număr de telefon sau o persoană de contact din listă.
  - După ce ați introdus un număr de telefon complet, apăsați Apelare.
  - Pentru a apela un număr de telefon diferit asociat cu persoana de contact, puteți apăsa A din partea dreaptă a numelui persoanei de contact. Pe ecranul cu detaliile persoanei de contact, apăsați numărul pe care doriți să-l apelați.

În timp ce apelați sau cât timp apelul este în desfășurare, bara de informații afișează pictograma Apel în desfășurare ( Control ) și culoarea acesteia se schimbă în verde intermitent.

### Ce este Apelarea inteligentă?

Funcția Apelare inteligentă de pe ecranul Apelare număr face ca apelarea să fie ușoară și rapidă. Introduceți numărul de telefon sau primele litere ale numelui persoanei pe care doriți să o apelați. Smart Dial caută și filtrează automat lista dvs. de persoane de contact (stocată pe telefonul dvs., pe cartela SIM și pe conturile online, precum Google Account și Exchange ActiveSync) și numerele de telefon din istoricul de apeluri.

### Utilizarea funcției Apelare rapidă

Utilizați Apelarea rapidă pentru a apela un număr de telefon cu o singură apăsare. De exemplu, dacă alocați tasta 2 numărului de telefon al unei persoane de contact, puteți apăsa și ține apăsată această tastă de pe tastatura din ecranul Apelare număr pentru a apela numărul respectiv.

### Desemnarea unei taste de apelare rapidă

- 1. Pe ecranul inițial, apăsați Telefon.
- 2. Apăsați MENIU și apoi apăsați Apelare rapidă > Adăugare nou.
- **3.** Introduceți numele persoanei de contact pe care doriți să o adăugați. Atunci când numele apare în listă, apăsați pe el.
- În ecranul Apelare rapidă, alegeți numărul de telefon al persoanei de contact pe care doriți să îl utilizați și o tastă de apelare rapidă pe care doriți să o asociați cu acesta.
- 5. Apăsați Salvare.

### Apelarea rapidă a unui număr

- 1. Pe ecranul inițial, apăsați Telefon.
- 2. Pe tastatura telefonului:
  - Tasta numărul 1 este în general rezervată pentru mesageria vocală. Apăsați și țineți apăsată această tastă pentru a apela mesageria vocală și a asculta mesajele.
  - Apăsați și țineți apăsată tasta asociată cu persoana de contact pe care doriți să o apelați.

### Apelarea unui număr de telefon dintr-un mesaj text

- 1. Din ecranul inițial, apăsați 🗾 > Mesaje.
- 2. Apăsați numărul sau numele persoanei care v-a trimis mesajul text.
- 3. Apăsați numărul de telefon din corpul mesajului.

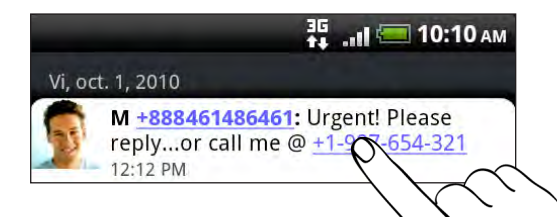

4. Modificați numărul de telefon, dacă este necesar, și apoi apăsați Apelare.

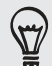

Pentru a apela expeditorul mesajului, apăsați și țineți apăsat expeditorul sau mesajul primit și apoi apăsați **Apelare** din meniul de opțiuni.

Pentru a afla mai multe despre mesajele text, consultați capitolul Mesaje.

#### Apelarea unui număr dintr-un mesaj e-mail

- 1. De pe ecranul inițial, apăsați 🛛 🗰 > E-mail.
- 2. În directorul Inbox al contului de e-mail, apăsați e-mailul care conține numărul de telefon pe care doriți să îl apelați.
- 3. În corpul mesajului e-mail, apăsați numărul de telefon. Apare un meniu de selectare și numărul de telefon este evidențiat.

Telefonul va recunoaște un număr ca fiind un număr de telefon dacă acesta conține cel puțin 5 cifre și cel puțin una din următoarele caracteristici:

- Numerele încep cu semnul plus (+). De exemplu, +1-987-654-321 sau +1987654321.
- Numerele care încep cu codul unei regiuni sau al unei țări între paranteze.
  De exemplu, (02)987654321 sau (02)987-654-321.
- Numere separate prin cratimă. De exemplu, (02)-987-654-321 sau 0987-654-321.
- 4. Apăsați Apelare.
- 5. Atunci când ecranul Apelare număr se deschide cu numărul de telefon introdus deja, apăsați Apelare.

Pentru a afla mai multe despre utilizarea e-mailului pe telefonul dvs., consultați capitolul E-mail.

Efectuarea unui apel de urgență

Puteți efectua apeluri de urgență de pe telefonul dvs. chiar dacă nu aveți o cartelă SIM instalată sau cartela dvs. SIM a fost blocată.

- 1. Pe ecranul inițial, apăsați Telefon.
- 2. Formați numărul internațional de urgență pentru locația dvs. (de exemplu, 000) și apoi apăsați Apelare.

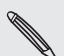

Pe cartela dvs. SIM se pot afla mai multe numere de urgență. Pentru mai multe detalii, luați legătura cu operatorul dvs. de telefonie mobilă.

Dacă ați activat, dar ați uitat parola de blocare a ecranului, modelul de blocare și/sau blocarea SIM, puteți efectua încă apeluri de urgență apăsând **Apel de urgență** de pe ecran.

### **Primirea apelurilor**

Când primiți un apel telefonic de la o persoană de contact, ecranul de primire apel se deschide și afișează pictograma cu identitatea apelantului, numele și numărul de telefon al părții apelante.

Când primiți un apel de la un contact ce nu este salvat în Persoane de contact, numai pictograma implicită a apelantului precum și numărul vor apărea pe ecranul de Primire Apel.

Puteți folosi soneria discretă a telefonului dvs. și funcțiile Modului buzunar pentru a primi apeluri. Pentru a afla cum, consultați "Activarea sau dezactivarea reglajului automat al volumului soneriei" din capitolul Setări.

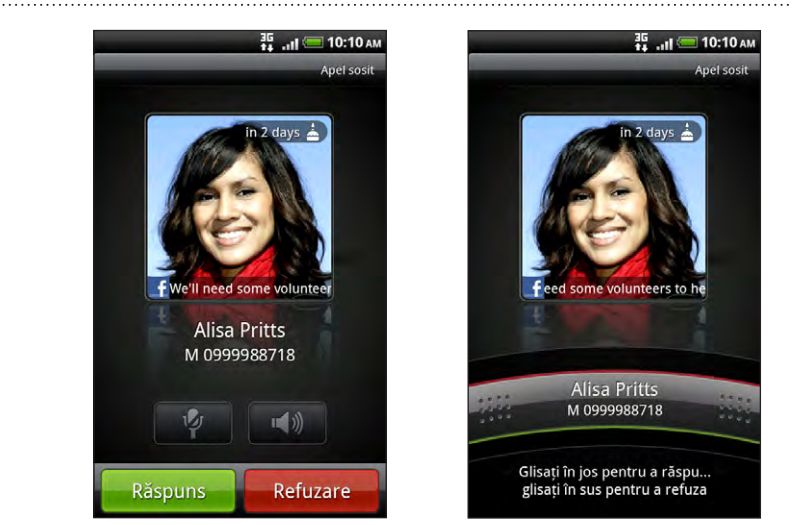

### Acceptarea sau respingerea unui apel primit

| Dacă                    | Pentru a răspunde la apel                                                                                  | Pentru a respinge apelul                                                        |
|-------------------------|----------------------------------------------------------------------------------------------------|---------------------------------------------------------------------------------|
| Afişajul este<br>pornit | Apăsați <b>Răspuns</b> .                                                                                   | Apăsați <b>Refuzare</b> .                                                       |
| Afişajul este<br>oprit  | Atunci când apare ecranul Blocare, glisați<br>în jos bara care afișează numele sau<br>numărul apelantului. | Glisați bara în sus.<br>Sau, apăsați MENIU și apoi apăsați<br><b>Refuzare</b> . |

De asemenea, puteți efectua una din următoarele operațiuni pentru a respinge un apel primit:

- Apăsați butonul ALIMENTARE de două ori.
- Pentru a respinge apelul și a trimite un mesaj text, apăsați MENIU și apoi apăsați Trimitere mesaj.

#### Schimbarea mesajului text trimis pentru apelurile respinse

- 1. În ecranul Apelare număr, apăsați MENIU.
- 2. Apăsați Setări > Modificare mesaj implicit.
- 3. Introduceți noul mesaj și apoi apăsați OK.

#### Anularea tonului de apel fără a respinge apelul

Efectuați una din următoarele operațiuni:

- Apăsați butonul MAI ÎNCET sau MAI TARE.
- Apăsați butonul ALIMENTARE.
- Aşezați telefonul cu fața în jos pe o suprafață plană.

Dacă telefonul este deja cu fața în jos, telefonul va suna atunci când se primesc alte apeluri.

### **Identitate apelant HTC**

De fiecare dată când efectuați un apel sau un prieten vă apelează, puteți vedea cea mai recentă actualizare a stării prietenului respectiv în rețele sociale, precum Facebook sau Twitter, direct pe ecranul de apel.

De asemenea, nu veți uita zilele de naștere ale persoanelor de contact. Veți observa un memento pentru ziua de naștere, dacă ziua de naștere a unuia dintre prietenii dvs. va avea loc în următoarele șapte zile.

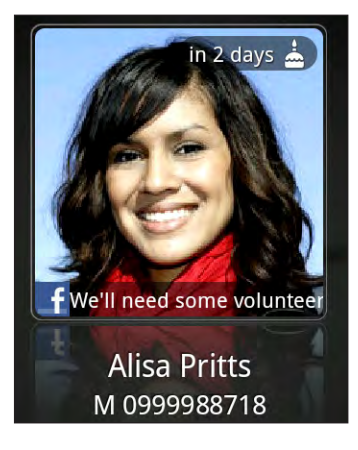

### Folosirea opțiunilor în timpul apelului

Când un apel este în desfășurare, folosiți butoanele de pe ecran pentru a închide sau deschide sunetul microfonului sau pentru a porni sau opri difuzorul. De asemenea, puteți apăsa MENIU și puteți alege să adăugați un apel, să puneți apelul în așteptare, să închideți sunetul microfonului și multe altele.

### Punerea unui apel în așteptare

### Comutarea între apeluri

Dacă sunteți deja angajat într-un apel și acceptați un alt apel, puteți alege să comutați între cele două apeluri.

- 1. Atunci când primiți un alt apel, apăsați **Răspuns** pentru a accepta al doilea apel și a-l pune în așteptare pe primul.
- 2. Pentru a comuta între apeluri, atingeți numele persoanei cu care doriți să vorbiți de pe ecran.

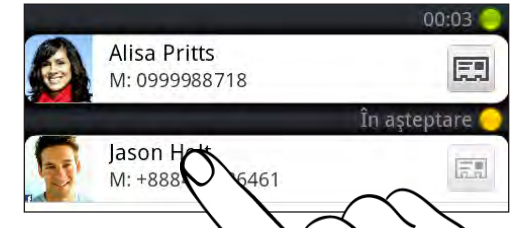

3. Pentru a încheia apelul actual și a vă întoarce la celălalt apel, atingeți Terminare apel.

### Setarea unui apel conferință

Apelarea în conferință cu prietenii, familia sau colegii de serviciu este simplă. Efectuați primul apel (sau acceptați un apel), și apoi apelați numerele care urmează a fi adăugate conferinței.

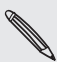

Asigurați-vă că pe cartela SIM este activat serviciul apel conferință. Pentru mai multe detalii, luați legătura cu operatorul dvs. de telefonie mobilă.

- 1. Efectuați un apel către primul participant la conferința între apeluri.
- 2. Când sunteți conectat, tastați MENIU, apăsați Adăugare Apel și formați numărul celui de-al doilea participant. Primul participant este pus în așteptare atunci când îl apelați pe al doilea participant.
- 3. Când sunteți conectat cu cel de-al doilea participant, apăsați ጰ (fuzionare).
- 4. Pentru a adăuga alt participant la conferința între apeluri, apăsați 💆 pe ecranul conferinței între apeluri și apoi formați numărul persoanei de contact pe care doriți să o invitați la o conferința între apeluri.
- 5. Când sunteți conectat, atingeți 🗶 pentru a adăuga participantul la conferința între apeluri.

Atunci când doriți să discutați separat cu un participant la apelul conferință, apăsați 💽, și apoi selectați Apel privat din meniul de opțiuni.

6. Când încheiați convorbirea atingeți Terminare apel.

### Pornirea sau oprirea difuzorului în timpul unui apel

Pentru a porni difuzorul, puteți efectua una din următoarele operațiuni:

- Întoarceți telefonul invers în timpul unui apel (asigurați-vă că ați selectat Inversare pentru difuzor din ACASĂ > MENIU > Setări > Sunet.
- În ecranul de apel, apăsați

Pictograma difuzorului ( 💽 ) apare în bara de informații când difuzorul este pornit.

Pentru a opri difuzorul, întoarceți din nou telefonul cu fața în sus. Sau apăsați 🚮 din nou.

Pentru a evita deteriorarea auzului, nu țineți telefonul lipit de ureche atunci când difuzorul este pornit.

### Dezactivarea microfonului în timpul apelului

Pe ecranul de apel, apăsați pentru a comuta între deschiderea sau închiderea microfonului. Când microfonul este dezactivat, pictograma Mut ( 🚱 ) apare în bara de informații.

#### Terminarea unui apel

Efectuați următoarele pentru a termina un apel:

Pe ecranul de apel, apăsați Terminare apel.

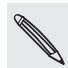

Dacă afișajul telefonului este oprit, apăsați butonul ALIMENTARE pentru a porni ecranul astfel încât să puteți apăsa **Terminare apel**.

- Deschideți panoul Notificări prin glisare, apoi apăsați
- Dacă utilizați căștile cu fir furnizate, apăsați butonul pentru a termina apelul.

Dacă numărul de telefon al persoanei care v-a apelat nu este în lista dvs. de persoane de contact, puteți opta pentru salvarea numărului în lista dvs. de persoane de contact după încheierea apelului.

### Utilizarea Istoricului de apeluri

Utilizați Istoricul de apeluri pentru a verifica apelurile pierdute, numerele formate și apelurile primite.

#### Verificarea unui apel pierdut

Pictograma apel pierdut 🔀 apare în bara de titluri atunci când ați pierdut un apel.

- 1. Deschideți panoul Notificări prin glisare pentru a verifica cine a fost apelantul.
- 2. Pentru a returna apelul, apăsați notificarea de apel pierdut. Apoi apăsați numele sau numărul apelantului de pe ecranul Istoric apeluri.

### Verificarea apelurilor din istoricul de apeluri

- 1. Din ecranul Inițial, apăsați **Sittoric apeluri**. De asemenea, puteți apăsa **D** de pe ecranul Apelare număr.
- 2. Pe ecranul Istoric apeluri, puteți să:
  - Apăsați un nume sau un număr de telefon din listă pentru apelare.
  - Apăsați și țineți apăsat un nume sau un număr din listă pentru a afișa meniul de opțiuni, de unde puteți selecta verificarea detaliilor din istoricul apelurilor, puteți vizualiza informațiile de contact (dacă numărul este stocat în lista dvs. de persoane de contact), puteți trimite un mesaj text, puteți șterge din istoricul apelurilor sau, de asemenea, aveți posibilitatea de a bloca apelantul.
  - Apăsați pentru a verifica numai istoricul apelurilor pentru o anumită persoană de contact.
  - Apăsați MENIU, apoi apăsați Vizualizare pentru a afișa numai un anumit tip de apeluri, cum ar fi Apeluri pierdute sau Apeluri efectuate.

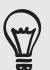

Puteți accesa Istoricul de apeluri și din aplicația Persoane. Pentru detalii, consultați capitolul Persoane.

Adăugarea unui nou număr de telefon din istoricul de apeluri la persoanele de contact

- Pe ecranul Istoric apeluri, apăsați și țineți apăsat un număr de telefon pe care doriți să îl salvați la persoanele dvs. de contact, și apoi apăsați Salvare în persoane.
- 2. Alegeți să creați o nouă persoană de contact sau să salvați numărul unei persoane de contact existente pe telefonul dvs.
- 3. Efectuați una din următoarele operațiuni:
  - Atunci când creați o nouă persoană de contact, introduceți numele persoanei de contact, tipul de persoană de contact și alte informații în spațiul liber de înregistrare persoană de contact ce apare. Numărul de telefon este adăugat automat în câmpul Mobil în secțiunea Telefon. Pentru a-l memora ca un alt tip de număr, de exemplu ca număr de acasă, apăsați butonul Mobil.
  - Atunci când salvați numărul pentru o persoană de contact deja existentă, apăsați o persoană de contact stocată pe telefonul dvs. și apoi selectați tipul de număr.
- 4. Apăsați Salvare.

Pentru a afla cum să adăugați persoane de contact noi sau să modificați informațiile de contact, consultați capitolul Persoane.

### Ștergerea listei Istoric apeluri

Pe ecranul Istoric apeluri, puteți efectua următoarele operațiuni:

- Pentru a elimina un nume sau un număr din listă, apăsați și țineți apăsat pe nume sau pe număr, apoi atingeți opțiunea Ştergere din Istoric apeluri.
- Pentru a șterge întreaga listă, apăsați MENIU, apoi atingeți **Ștergere toate**.

### Servicii de apel

Telefonul dvs. poate face legătura direct cu rețeaua de telefonie mobilă și vă permite să accesați și să schimbați setările diferitelor servicii telefonice pentru dispozitivul dvs. Printre serviciile de apel se numără redirecționarea apelurilor, apel în așteptare, mesagerie vocală și multe altele. Contactați operatorul dvs. de telefonie mobilă pentru a afla detalii despre serviciile de apel disponibile pentru telefonul dvs.

Pentru a deschide serviciile de apel, apăsați MENIU pe ecranul inițial, și apoi apăsați Setări > Apel.

| Apelare Numere fixe                     | Restricționarea efectuării de apeluri către un set de numere fixe.<br>Pentru a activa această opțiune trebuie să cunoașteți codul PIN2 al<br>cartelei dvs. SIM.                                                                                        |
|-----------------------------------------|----------------------------------------------------------------------------------------------------|
| Serviciul de mesagerie<br>vocală        | Afișează serviciul de mesagerie vocală utilizat curent.                                                                                                    |
| Setările mesageriei<br>vocale           | Specificați alt număr de mesagerie vocală în afară de numărul de<br>mesagerie vocală de pe cartela SIM.                                                                                                    |
| Ștergere notificare<br>mesagerie vocală | Dacă aveți o notificare nouă a mesageriei vocale, o puteți șterge cu<br>această opțiune.                                                                                                    |
| Setări telefon                          | Pentru modificarea mesajului de respingere, alegeți fie să deschideți<br>editorul de mesaje când respingeți un apel urmat de un mesaj, și<br>alegeți dacă permiteți salvarea automată a unui apel necunoscut<br>când se încheie convorbirea cu acesta. |
| Transmisie celulară                     | Activați sau dezactivați primirea de mesaje celulare de la furnizorul<br>dvs. de servicii mobile.                                                                                                    |
| Setări transmisie<br>celulară           | Configurare canale și limbă pentru mesaje transmise celular.                                                                                                    |
| Redirecționare apel                     | Selectați cum doriți ca telefonul dumneavoastră să efectueze<br>operațiunea de ton ocupat, nepreluare și indisponibilitate apel. Puteți<br>de asemenea seta opțiunile de redirecționare apel pentru toate<br>apelurile primite.                        |
| Setări blocare apeluri                  | Puteți opta pentru blocarea diverselor categorii de apeluri<br>recepționate sau efectuate.                                                                                                    |
| Setări adiționale apel                  | Activarea sau dezactivarea serviciilor operatorului precum ID<br>apelant, și apel în așteptare.                                                                                                    |

### Activarea sau dezactivarea Modului avion

În multe țări legea impune oprirea telefonului la bordul aeronavelor. O altă modalitate de oprire a funcției telefonului este comutarea dispozitivului în **Modul Avion**. Dacă activați Modul avion, toate comunicațiile wireless ale telefonului dvs. sunt dezactivate, inclusiv funcția de apelare, serviciile de date, Bluetooth și Wi-Fi.

Pentru a activa sau dezactiva Modul avion, puteți să:

- Apăsați și țineți apăsat butonul ALIMENTARE și apoi apăsați Mod Avion.
- Din ecranul inițial, apăsați MENIU. Apăsați Setări > Wireless & rețele și apoi bifați sau debifați căsuța Mod Avion.

Când este activat, pictograma modului Avion ( 🛧 ) este afișată în bara de informații.

Dacă dezactivați Modul avion, funcția de apelare este activată, iar funcțiile Bluetooth și Wi-Fi revin la starea anterioară.

## Persoane

### **Despre Persoane**

Cu ajutorul aplicației Persoane, puteți să vă sincronizați telefonul cu persoanele de contact din contul Google, din calculator și Facebook. Puteți de asemenea să vă sincronizați cu persoanele de contact din viața profesională din Exchange ActiveSync Server, de la locul dvs. de muncă. Pentru a afla cum puteți face acest lucru, consultați secțiunea "Modalități de introducere în telefon a persoanelor de contact".

Pentru fiecare persoană de contact, legați informațiile persoanei din aceste surse diferite într-un mod unitar, astfel încât nu va trebui să aveți înregistrări duble în lista dvs. cu persoane de contact. Pentru a afla cum să legați informațiile, consultați "Fuzionarea informațiilor de contact".

Și asta nu este tot. Puteți gestiona comunicarea cu persoanele dvs. de contact prin telefon, mesaje și e-mail, fără a fi nevoie să treceți de la o aplicație la alta. După ce ați legat persoanele de contact la conturile lor de rețele sociale cum ar fi Facebook, Twitter și Flickr, veți vedea de asemenea actualizările lor și evenimentele din aceste conturi, toate într-un singur loc.

#### **Ecranul Persoane**

Ecranul persoane are următoarele file:

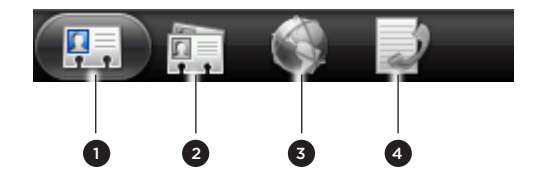

| 1 | Fila Toate             | Vă dă acces la toate persoanele de contact din telefonul<br>dumneavoastră, inclusiv la persoanele de contact Google,<br>persoanele de contact Exchange ActiveSync, persoanele de<br>contact din telefon și persoanele de contact salvate pe cartela<br>dumneavoastră SIM și, de asemenea, la persoanele de contact<br>din Facebook. Puteți utiliza această filă și pentru a deschide<br>actualizările din Cartea mea de vizită. Pentru informații, consultați<br>secțiunea "Setarea Cărții mele de vizită" din acest capitol. |
|---|------------------------|----------------------------------------------------------------------------------------------------|
| 2 | Fila Grupuri           | Vă permite repartizarea persoanelor de contact la grupuri<br>pentru o trimitere mai simplă a unui SMS, MMS sau a unui mesaj<br>e-mail către întregul grup. Pentru mai multe informații, consultați<br>"Grupe de persoane de contact" din acest capitol.                                                                                                    |
| 3 | Fila Directoare online | Vizualizați lista prietenilor dvs. din conturile dvs. de rețele<br>sociale. Puteți căuta o persoană de contact din viața profesională<br>din contul dvs. Exchange ActiveSync și o puteți copia apoi în<br>telefonul dvs.                                                                                                    |
| 4 | Fila Istoric apeluri   | Enumeră toate numerele formate și apelurile preluate și<br>nepreluate. Consultați secțiunea "Utilizare Istoric apeluri" din<br>capitolul Apeluri telefonice.                                                                                                    |

### Setarea Cărții mele de vizită

**Cartea mea de vizită** vă oferă un mod convenabil de a stoca informațiile personale privind persoanele de contact, pentru a se putea ușor trimite prin MMS, SMS, e-mail sau Bluetooth.

- 1. Din ecranul inițial, apăsați **Persoane**.
- 2. Din fila Toate a ecranului Persoane, apăsați Eu.

N

Dacă sunteți conectat la contul Facebook prin Facebook pentru HTC Sense, în loc de **Eu**, veți vedea numele pe care-l folosiți în Facebook. Apăsați-vă numele. Apăsați MENIU, apoi apăsați **Modificare**.

- 3. Introduceți numele dumneavoastră și detaliile persoanei de contact.
- 4. Apăsați Salvare.

# Modalități de a introduce în telefon persoanele de contact

| Gmail                              | Persoanele de contact din Google sunt importate în telefonul<br>dvs. după ce v-ați conectat la contul Google.<br>Puteți de asemenea să creați mai multe persoane de contact<br>Google chiar din telefonul dvs. Pentru a afla cum puteți face<br>acest lucru, consultați secțiunea "Adăugarea unei noi persoane<br>de contact" din prezentul capitol. |
|------------------------------------|----------------------------------------------------------------------------------------------------|
| Facebook                           | Vezi "Adăugarea unui cont de rețea socială" din capitolul Conturi<br>și sincronizare pentru mai multe detalii.                                                                                                    |
| Persoane de contact din<br>telefon | Consultați "Transferarea persoanelor de contact din vechiul<br>telefon" și "Adăugarea unei noi persoane de contact" din<br>prezentul capitol.                                                                                                    |
| Cartela SIM                        | Consultați "Importarea persoanelor de contact de pe cartela<br>SIM" din acest capitol.                                                                                                    |
| Server Exchange<br>ActiveSync      | Consultați "Adăugarea unui cont Microsoft Exchange<br>ActiveSync" din capitolul E-mail.                                                                                                    |
| Persoane de contact din calculator | Consultați "Sincronizarea cu calculatorul dvs." din capitolul<br>Conturi și sincronizare.                                                                                                    |

### Transferarea persoanelor de contact din vechiul dvs. telefon

Transferați cu ușurință persoanele de contact din vechiul dvs. telefon în noul telefon HTC prin Bluetooth. În funcție de modelul vechiului dvs. telefon, este posibil de asemenea să transferați alte tipuri de date, cum ar fi evenimente din calendar și mesaje text pe telefonul dvs.

- 1. Din ecranul inițial, apăsați **Transferare date**.
- 2. Apăsați Următorul pentru a începe.
- **3.** Pentru a verifica dacă vechiul dvs. telefon este compatibil, selectați un nume de producător și modelul telefonului.

4. Dacă telefonul este compatibil, activați Bluetooth-ul vechiului telefon și setați-l în modul detectabil și apoi apăsați **Următorul** pentru a continua.

Noul dvs. telefon HTC pornește automat Bluetooth-ul și caută dispozitive Bluetooth.

5. Din lista de dispozitive, selectați vechiul dvs. telefon și apoi apăsați Următorul.

Noul dvs. telefon HTC va încerca apoi să se cupleze la vechiul dvs. telefon. Veți vedea atunci un cod de siguranță pe ecranul Transferare date.

- 6. În vechiul dvs. telefon, introduceți această parolă sau doar confirmați-o.
- 7. Selectați căsuța **Persoane** de contact (și alte tipuri compatibile de date pe care doriți să le importați) și apoi apăsați **Următorul**.

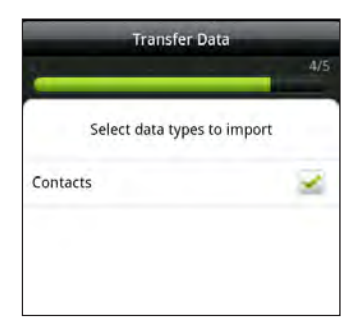

8. În momentul în care noul dvs. telefon HTC a terminat de importat datele, apăsați Efectuat.

### Adăugarea unei noi persoane de contact

- 1. Din ecranul inițial, apăsați **Persoane**.
- 2. În fila Toate, apăsați Adăugare persoană de contact.
- Selectați tipul persoanei de contact, de exemplu Google sau Microsoft Exchange ActiveSync. Acest lucru determină la ce cont se va sincroniza persoana de contact. Pentru informații, consultați secțiunea "Modalități de a introduce în telefon persoanele de contact" din acest capitol.

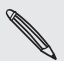

Este posibil ca unele câmpuri să nu fie compatibile atunci când adăugați persoane de contact la cartela SIM.

- 4. În câmpul Nume, introduceți prenumele și numele persoanei de contact, apoi apăsați OK.
- 5. Introduceți informațiile de contact în câmpurile respective.

Apăsați ÎNAPOI dacă doriți să închideți mai întâi tastatura de pe ecran și dacă doriți să navigați cu ușurință în alte câmpuri.

6. Apăsați Salvare.

#### Importarea contactelor din cartela SIM

Puteți copia toate persoanele de contact de pe cartela dumneavoastră SIM pe telefon. Le puteți importa ca și Persoane de contact în telefon sau puteți să le importați ca și persoane de contact Google sau Exchange ActiveSync, dacă ați setat conturile respective.

- 1. Din ecranul inițial, apăsați **Persoane**.
- 2. În fila Toate, apăsați MENIU, apoi apăsați Import/Export > Import din cartela SIM.
- **3.** Dacă aveți conturi Google sau Exchange ActiveSync instalate pe telefonul dumneavoastră, alegeți tipul pentru persoanele de contact importate.
- 4. Efectuați una din următoarele operațiuni:
  - Pentru a importa toate persoanele de contact, apăsați MENIU și apoi apăsați Selectare toate.
  - Pentru a importa o persoană de contact, apăsați persoana de contact.
- 5. Apăsați Salvare.

### Importarea unei persoane de contact dintr-un cont Exchange ActiveSync

Puteți căuta o persoană de contact din viața profesională din contul dvs. Exchange ActiveSync și o puteți copia apoi în telefonul dvs.

Trebuie să aveți un cont Exchange ActiveSync configurat pe telefonul dvs. Pentru a-l configura, consultați secțiunea "Adăugarea unui cont Microsoft Exchange ActiveSync" din capitolul E-mail.

- 1. Din ecranul inițial, apăsați **Persoane**.
- 2. În fila Directoare online, apăsați Directorul companie.
- 3. Introduceți denumirea și apoi apăsați 🔍
- 4. În listă, introduceți numele persoanei de contact pe care doriți să o copiați pe telefon.
- 5. Apăsați Salvare în Persoane.

### Fuzionarea informațiilor de contact

Dacă aveți aceleași persoane de contact în telefon, în contul Google și în conturile rețelelor sociale, ca Facebook și Twitter, telefonul dvs. va încerca să le combine automat sau vă va lăsa pe dvs. să decideți ce persoane de contact să combinați. Combinarea acelorași persoane de contact evită intrările duplicat din lista dvs. cu persoane de contact.

#### Acceptarea sugestiilor de persoane de contact care se potrivesc

În momentul în care telefonul dvs. găsește informații de contact care pot fi fuzionate, veți vedea pictograma Sugestie contacte care corespund ( ) în spațiul de notificare din bara de stare.

- 50 Persoane
  - Glisați în jos panoul Notificări și apoi apăsați Sugestie contacte care corespund. Telefonul dvs. afișează toate persoanele de contat sugerate, pe care le puteți fuziona.
  - 2. Pentru unire apăsați 🅃 🟐.

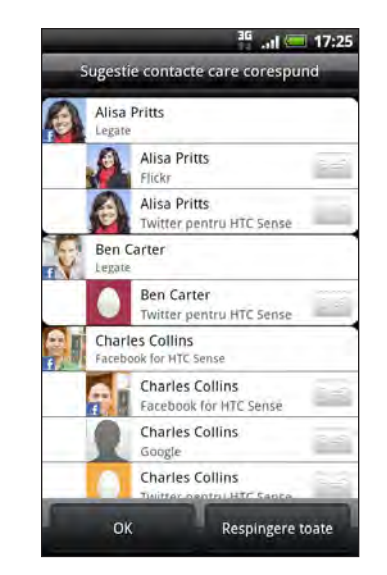

3. Apăsați OK.

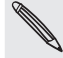

Dacă nu doriți să fuzionați niciun contact, apăsați Anulare toate.

### Vizualizarea listei cu toate contactele legate

- 1. Din ecranul inițial, apăsați **Persoane**.
- 2. În fila Toate, apăsați MENIU, apoi apăsați Mai multe > Persoane de contact legate.

Lista cu Toate contactele legate se deschide și puteți verifica în aceasta tipurile de conturi și informațiile fuzionate. Puteți alege să tastați 🗪 în dreptul unui tip de cont pentru a întrerupe legătura.

3. În momentul în care ați finalizat modificările, apăsați OK.

Fuzionarea manuală a informațiilor persoanelor de contact

- 1. Din ecranul inițial, apăsați **Persoane**.
- 2. În fila Toate, apăsați numele persoanei de contact (nu pictograma sau fotografia) pe care doriți să o legați.
- 3. În colțul din dreapta sus al ecranului, apăsați 🛀 sau Legătu 2 (dacă sunt sugerate legături).
- 4. În ecran, puteți să:
  - În fila Sugerați legături, apăsați C 
    pentru a lega persoana de contact la un cont.
  - În fila Adăugare persoană de contact, apăsați una dintre opțiuni pentru a stabili legătura cu o altă persoană de contact.

5. Apăsați Efectuat.

Întreruperea legării informațiilor de contact între persoanele de contact

- 1. Din ecranul inițial, apăsați **Persoane**.
- 2. În fila Toate, apăsați numele persoanei de contact (nu pictograma sau fotografia) a cărei legătură cu informații de contact doriți să o întrerupeți.
- 3. În colțul din dreapta sus al ecranului, apăsați 🞦
- 4. În secțiunea Persoane de contact legate, apăsați 📻 în dreptul unui tip de cont pentru a întrerupe legătura.
- 5. Apăsați Efectuat.

### Lista dvs. de persoane de contact

Fila **Toate** din ecranul Persoane vă arată toate persoanele de contact, inclusiv persoanele de contact Google, persoanele de contact Exchange ActiveSync, persoanele de contact din telefon și persoanele de contact salvate pe cartela SIM, precum și persoanele de contact de pe Facebook.

Dacă v-ați conectat la contul dvs. Google și Facebook atunci când v-ați configurat pentru prima dată telefonul, persoanele dvs. de contact din aceste conturi vor apărea în lista de persoane de contact, când veți deschide Persoane.

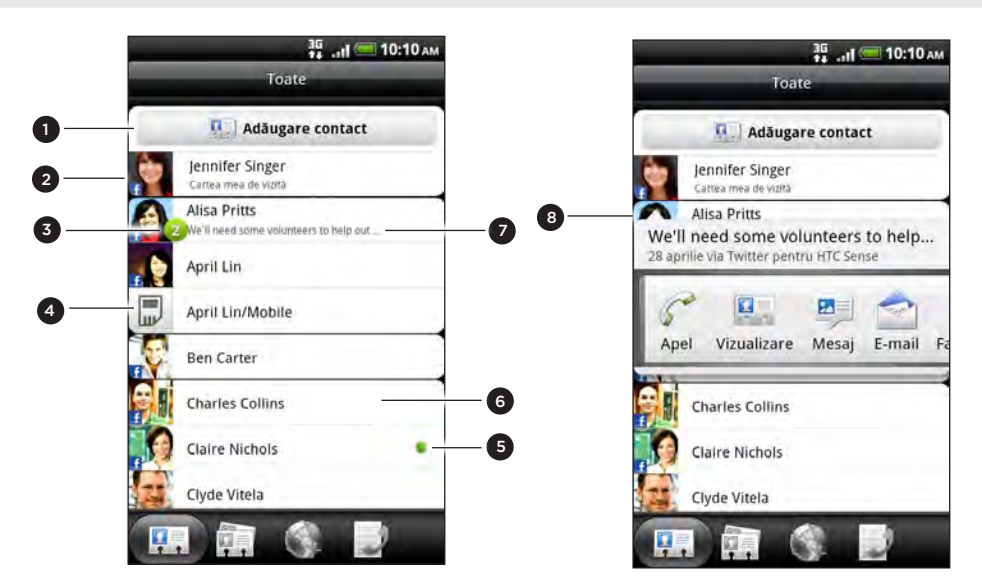

- 1 Crearea unei noi persoane de contact.
- 2 Apăsați pentru a modifica Cartea mea de vizită.
- 3 Această pictogramă apare atunci când persoana de contact:
  - V-a trimis un nou mesaj text, un mesaj e-mail nou sau a încercat să vă contacteze, dar ați pierdut apelul.
  - Şi-a actualizat profilul său Facebook sau a adăugat poze pe Flickr sau Facebook.
  - Se apropie evenimente notificate în Facebook sau ziua de naștere.
- 4 Persoană de contact din cartela SIM

- 52 Persoane
- 5 Starea online a unei persoane de contact cu care sunteți prieten în Google Talk. Pictogramele ce indică starea online sunt afișate dacă v-ați conectat la Google Talk folosind contul Google. Pentru detalii, consultați secțiunea "Chatul în Google Talk" din capitolul Social.
- 6 Apăsați pentru a deschide ecranul cu detaliile de contact ale respectivei persoane de contact.
- 7 Actualizarea de stare instantanee apare atunci când ați legat persoana de contact la contul acesteia de rețea socială.
- 8 Apăsați fotografia sau pictograma pentru a deschide un meniu în care puteți alege rapid cum să comunicați cu persoana de contact. În funcție de tipul informațiilor de contact stocate, puteți apela, trimite un mesaj text sau e-mail, vizualiza profilul Facebook al persoanei de contact și identifica pe hartă adresa acesteia în Google Maps.

### Filtrarea listei persoanelor de contact

Puteți alege să afișați numai persoanele de contact de un anumit tip, de exemplu persoanele de contact Google sau Facebook.

- 1. Din ecranul inițial, apăsați **Persoane**.
- 2. În fila Toate, apăsați MENIU, apoi apăsați Vizualizare.
- **3.** Selectați tipurile de persoane de contact pe care doriți să le afișați în lista dvs. de persoane de contact.

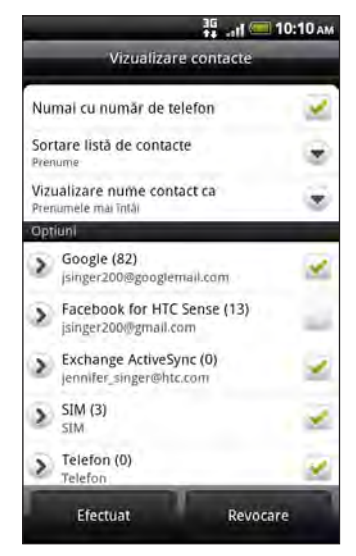

Puteți de asemenea să alegeți cum doriți să vă afișați și să vă sortați persoanele de contact.

4. Apăsați Efectuat.

### Căutarea unei persoane de contact

- 1. Din ecranul inițial, apăsați **Persoane**.
- 2. Apăsați CĂUTARE, apoi introduceți primele litere ale numelui sau prenumelui persoanei de contact, ale e-mailului sau numelui societății.

Puteți de asemenea să tastați primele cifre ale numărului de telefon al persoanei dvs. de contact. Sunt afișate persoanele de contact corespunzătoare. **3**. Apăsați persoana de contact pentru a-i deschide ecranul cu datele sale de contact. Consultați secțiunea "Informații persoane de contact și conversații" din acest capitol pentru mai multe detalii.

### Copiați persoanele de contact pe cartela de memorie

- 1. Din ecranul inițial, apăsați **Persoane**.
- 2. Apăsați MENIU, apoi apăsați Import/Export > Export către cartela SD.
- Selectați un cont sau un tip de persoane de contact pentru a le exporta, apoi apăsați OK.

Importarea persoanelor de contact de pe cartela de memorie

- 1. Din ecranul inițial, apăsați **Persoane**.
- 2. Apăsați MENIU, apoi apăsați Import/Export > Import de pe cartela SD.

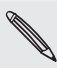

Puteți importa doar persoanele de contact care au fost exportate pe cartela de memorie utilizând funcția telefonului **Exportare pe cartela SD**. Consultați secțiunea "Copiați persoanele de contact pe cartela de memorie".

**3.** Dacă aveți conturi Google sau Exchange ActiveSync instalate pe telefonul dumneavoastră, alegeți tipul pentru persoanele de contact importate.

### Ștergerea persoanelor de contact

- 1. Din ecranul inițial, apăsați **Persoane**.
- 2. Din fila Toate, apăsați MENIU și apoi apăsați Ștergere.
- **3.** Selectați persoanele de contact pe care doriți să le ștergeți și apoi apăsați **Ștergere**.
- 4. Când vi se solicită, apăsați OK.

### Informați persoane de contact și conversații

Când apăsați o persoană de contact de pe ecranul Persoane, ecranul detalii persoane de contact se deschide, arătând informațiile salvate pentru persoana de contact respectivă, mesajele schimbate și apelurile telefonice cu acea persoană de contact, actualizări și evenimente din rețelele sociale și altele.

Ecranul Detalii persoane de contact are următoarele file:

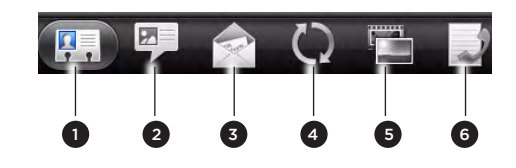

| 1 | Fila Detalii                      | Arată informațiile pe care le-ați salvat pentru persoana de contact și vă<br>permite să intrați direct în legătură cu persoana de contact prin atingerea<br>oricăror metode afișate. De exemplu, dacă persoana de contact are<br>salvat un număr de telefon de la birou, apăsați <b>Apelează la birou</b> pentru a<br>apela acel număr.                                    |
|---|-----------------------------------|----------------------------------------------------------------------------------------------------|
| 2 | Fila Mesaje                       | Arată schimbul de mesaje SMS cu persoana de contact. De asemenea,<br>puteți răspunde la mesajul persoanei de contact direct din această filă.<br>Pentru a trimite un nou mesaj, apăsați MENIU apoi apăsați <b>Mesaj nou</b> .<br>Consultați capitolul Mesaje pentru mai multe detalii.                                                                                     |
| 3 | Fila E-mail                       | Afișează mesajele e-mail primite de la persoana de contact. Apăsați un<br>e-mail pentru a-l vizualiza. Pentru a trimite un nou mesaj e-mail, apăsați<br>Mesaj e-mail nou. Pentru mai multe informații despre cum să trimiteți<br>e-mailuri, consultați capitolul E-mail.                                                                                                   |
| 4 | Fila Actualizări<br>și evenimente | Arată actualizările persoanei de contact și evenimentele din conturile de<br>rețele sociale cum ar fi Facebook, Twitter și Flickr.<br>Veți putea vedea actualizări precum mesajele de stare afișate,<br>actualizările și schimbările din profil din toate aceste conturi. Pentru mai<br>multe informații despre Facebook pentru HTC Sense, consultați capitolul<br>Social. |
| 5 | Fila Galerie                      | Afișează albumele de fotografii ale persoanelor de contact din Facebook<br>și Flickr. Apăsați un album pentru a vizualiza fotografiile din album.<br>Va trebui să vă conectați la aceleași rețele sociale pe telefon pentru a<br>vedea actualizările și evenimentele. Dacă nu sunteți conectat, apăsați<br>legătura relevantă de pe ecran pentru a vă conecta.             |
| 6 | Fila Istoric<br>apeluri           | Afișează toate apelurile primite, efectuate sau ratate către sau de la o<br>persoană de contact. Apăsați un element al listei pentru a apela persoana<br>de contact utilizând numărul afișat.                                                                                                    |

### Modificarea informațiilor persoanei de contact

- 1. Din ecranul inițial, apăsați **Persoane**.
- 2. În fila Toate, apăsați și țineți apăsat pe persoana de contact, apoi apăsați Modificare persoană de contact.

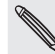

Nu puteți modifica informațiile de contact ale unui prieten Facebook.

- 3. Introduceți informația nouă despre persoana de contact.
- 4. Apăsați Salvare.

### Trimitere informațiilor persoanei de contact ca vCard

Partajați informațiile persoanei de contact de pe telefonul dvs. în diferite moduri, cum ar fi mesaje text sau multimedia, e-mail și Bluetooth. Pentru a afla cum puteți trimite prin Bluetooth, consultați capitolul Bluetooth.

### Trimiterea informațiilor de contact ale unei persoane

- 1. Din ecranul inițial, apăsați **Persoane**.
- 2. În fila Toate, apăsați și țineți apăsat pe numele persoanei de contact (nu pe fotografie sau pictogramă) pe care doriți să o trimiteți și apoi apăsați Trimitere persoană de contact ca vCard.

Nu puteți trimite informațiile de contact care se află în contul dvs. Facebook.

- 3. Alegeți modul în care doriți să trimiteți.
- Selectați detaliile persoanei de contact, pe care doriți să le partajați, apoi apăsați Trimitere.

### Trimiterea informațiilor dvs. de contact

- 1. Din ecranul inițial, apăsați **Persoane**.
- 2. În fila Toate, apăsați [Numele dvs.] Cartea mea de vizită.
- 3. Apăsați MENIU, apoi apăsați Trimiterea informațiilor mele de contact.
- 4. Alegeți modul în care doriți să trimiteți.
- 5. Selectați detaliile persoanei de contact, pe care doriți să le partajați, apoi apăsați Trimitere.

### Grupe de persoane de contact

Vă permite să alocați persoane de contact la anumite grupuri astfel încât puteți trimite cu ușurință un mesaj sau un e-mail către un întreg grup. Puteți de asemenea să sincronizați grupurile din telefonul dumneavoastră cu grupurile din contul dvs. Google accesibil prin intermediul browser-ului instalat pe PC-ul dvs.

Am adăugat, de asemenea, **Grup** frecvent ca un tip special de grup care adaugă automat persoanele de contact pe care le apelați sau care vă apelează frecvent.

### Crearea unui grup

- 1. Din ecranul inițial, apăsați **Persoane**.
- 2. În fila Grupuri, apăsați Adăugare grup.
- 3. Introduceți un nume pentru grup și apoi apăsați Adăugare persoană de contact la grup.
- 4. Selectați persoanele de contact pe care doriți să le adăugați grupului, apoi apăsați Salvare.

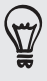

Dacă lista dvs. de persoane de contact este lungă, puteți folosi bara de căutare pentru a căuta persoane de contact rapid sau puteți apăsa ÎNAPOI pentru a ascunde tastatura de pe ecran și a naviga prin listă.

- 5. Apăsați 🔟 pentru a selecta o fotografie pentru grup.
- 6. Apăsați Salvare.

Modificarea unui grup de persoane de contact

- 1. Din ecranul inițial, apăsați **Persoane**.
- 2. Din fila Grupuri, apăsați și țineți apăsat pe grupul respectiv, apoi apăsați Modificare grup.
- 3. Puteți:
  - Apăsa numele grupului pentru a-i modifica numele. Puteți modifica doar numele grupurilor pe care le-ați creat.
  - Apăsați pictograma din dreptul numelui grupului pentru a schimba sau şterge fotografia grupului.
  - Pentru a adăuga persoane de contact la grup, apăsați Adăugare persoană de contact la grup, selectați persoanele de contact pe care doriți să le adăugați și apoi apăsați Salvare.
  - Pentru a elimina o persoană de contact din grup, apăsați (X) în partea dreaptă a numelui persoanei de contact.
- 4. Apăsați Salvare.

#### 57 Persoane

Trimiterea unui mesaj text sau e-mail către un grup

Veți fi taxat de către operatorul dumneavoastră de telefonie pentru fiecare mesaj trimis. De exemplu, dacă trimiteți un mesaj la un grup de 5 persoane, veți fi taxat pentru 5 mesaje.

- 1. Din ecranul inițial, apăsați **Persoane**.
- 2. Din fila Grupuri, apăsați grupul către care doriți să trimiteți un mesaj sau un e-mail.
- **3.** Mergeți la fila **Acțiune grup** și apoi aveți la dispoziție una dintre următoarele operațiuni:
  - Apăsați Trimitere mesaj grup pentru a trimite un mesaj către grup. Pentru informații despre compunerea și trimiterea de mesaje, consultați capitolul Mesaje.
  - Apăsați Trimitere e-mail de grup pentru a trimite un e-mail către grup. Pentru informații despre compunerea și trimiterea de mesaje, consultați capitolul E-mail.

### Rearanjarea grupurilor dvs. de persoane de contact

- 1. Din ecranul inițial, apăsați **Persoane**.
- 2. În fila Grupuri, apăsați MENIU și apoi apăsați Rearanjare.
- Apăsați și țineți apăsat la capătul numelui grupului pe care doriți să îl mutați. Atunci când rândul este evidențiat, trageți-l către noua poziție.

|     | Book club       | 101 |
|-----|-----------------|-----|
|     | Close Friends   |     |
|     | Colegi de lucru |     |
| *** | Crew1           |     |

4. Apăsați Salvare.

Rearanjarea membrilor unui grup de persoane de contact

- 1. Din ecranul inițial, apăsați **Persoane**.
- 2. Din fila Grupuri, apăsați grupul respectiv pentru a-i vedea membrii.
- 3. Apăsați MENIU și apoi Rearanjare.
- 4. Apăsați și țineți apăsat 🚍 la capătul numelui persoanei de contact pe care doriți să o mutați. Atunci când rândul este evidențiat, trageți-l către noua poziție.
- 5. Apăsați Salvare.

### Ștergerea unui grup

- 1. Din ecranul inițial, apăsați **Persoane**.
- 2. În fila Grupuri, apăsați și țineți apăsat pe grupul pe care doriți să îl ștergeți, apoi apăsați **Ştergere grup**.

Puteți șterge doar grupurile pe care le-ați creat.

### Miniaplicația Persoane

Puneți grupul de persoane pe care le contactați cel mai des în ecranul inițial al telefonului dvs., adăugându-le ca miniaplicație Persoane. Folosind miniaplicația Persoane, puteți iniția instantaneu un apel telefonic, puteți trimite un mesaj sau puteți vizualiza detaliile unei persoane de contact favorite, printr-o singură apăsare.

### Adăugarea miniaplicațiilor Persoane

Păstrați legătura cu diferite cercuri de prieteni sau colegi din viața dvs. Puteți adăuga câteva miniaplicații Persoane în ecranul inițial, cu un grup diferit de persoane de contact în fiecare miniaplicație.

- 1. Din ecranul inițial, apăsați **C** > Miniaplicație > Persoane.
- 2. Alegeți stilul miniaplicației și apoi apăsați Selectare.
- 3. Selectați grupul pe care doriți să-l adăugați ca miniaplicație.
- 4. Trageți miniaplicația într-un spațiu gol de pe ecranul Inițial. Atunci când miniaplicația a ajuns acolo unde doreați, ridicați degetul.
- 5. Repetați pașii de mai sus pentru a adăuga o altă miniaplicație Persoane.

### Setarea metodei de comunicare predefinite

- 1. Din ecranul inițial, mergeți la miniaplicația Persoane.
- 2. Apăsați o persoană de contact din miniaplicație.
- **3.** Din ecranul activ Selectare acțiune predefinită, apăsați metoda de comunicare pe care doriți să o folosiți pentru persoana de contact.

### Schimbarea metodei de comunicare predefinite

- 1. Din ecranul inițial, mergeți la miniaplicația Persoane.
- 2. Apăsați numele unei persoane de contact pe miniaplicație pentru a deschide cartea de vizită a persoanei.
- 3. Apăsați MENIU și apoi apăsați Mai multe > Setare acțiune miniaplicație.
- 4. Din ecranul activ Selectare acțiune predefinită, apăsați metoda de comunicare pe care doriți să o folosiți pentru persoana de contact.

### Intrarea în legătură cu o persoană de contact

- 1. Din ecranul inițial, mergeți la miniaplicația Persoane.
- Apăsați o persoană de contact (fotografia, nu numele acesteia) din miniaplicație. Se va executa metoda predefinită de comunicare.

Dacă nu ați stabilit o metodă de comunicare predefinită, va trebui să alegeți una. Consultați "Setarea metodei de comunicare predefinite".

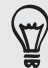

Apăsați numele persoanei de contact pentru a deschide ecranul cu detaliile de contact ale respectivei persoane de contact.

# Tastatură

### Utilizarea tastaturii de pe ecran

Atunci când lansați o aplicație sau selectați un câmp care necesită litere sau numere, tastatura de pe ecran devine disponibilă.

După ce ați introdus textul, puteți apăsa 🕎 sau puteți apăsa ÎNAPOI pentru a închide tastatura de pe ecran.

#### Selectarea unei dispuneri a tastaturii

Puteți alege dintre trei tipuri diferite de tastatură care se potrivesc stilului dvs. de a tasta.

1. De pe tastatura de pe ecran, apăsați tasta Limbă (de exemplu, apăsați 🔛 dacă folosiți în momentul respectiv tastatura engleză de pe ecran). Apoi din meniul de opțiuni Tastatură internațională, apăsați **Setări**.

Dacă apăsarea tastei Limbă nu afișează meniul Tastatură internațională, apăsați ACASĂ > MENIU și apoi apăsați Setări > Limbă & tastatură > Tastare tactilă.

2. Apăsați Tipuri tastatură și apoi selectați aspectul tastaturii pe care doriți să-l utilizați. Alegeți una dintre următoarele posibilități:

| QWERTY            | Acest aspect al tastaturii este similar cu cel al tastaturii<br>unui calculator de birou. Acesta este aspectul predefinit al<br>tastaturii.   |
|-------------------|----------------------------------------------------------------------------------------------------|
| Tastatură telefon | Acest aspect seamănă cu tastatura tradițională a telefoanelor mobile.                                                                         |
| QWERTY compact    | Acest aspect presupune două litere pe fiecare tastă.<br>Dimensiunea tastelor este ușor mai mare decât cea de pe<br>tastatura completă QWERTY. |

#### Introducere text

Folosiți următoarele taste în timp ce introduceți textul, utilizând tastatura de pe ecran:

| !<br>a | Apăsați și mențineți apăsate tastele cu caractere gri în partea de sus pentru a<br>introduce numere, simboluri sau litere accentuate. Caracterul gri afișat pe tastă este<br>caracterul care va fi introdus atunci când apăsați și mențineți apăsată respectiva tastă.<br>Unele taste au caractere sau accente multiple asociate acestora. |
|--------|----------------------------------------------------------------------------------------------------|
| t      | Tasta <b>Shift</b> . Atingeți pentru a introduce o literă mare. Apăsați de două ori pentru a<br>activa scrierea cu litere majuscule.                                                                                                    |
| 12#    | Atingeți pentru a comuta între tastatura numerică și cea de simboluri.                                                                                                    |

EN

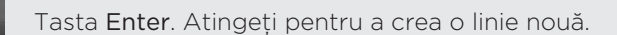

Apăsați tastele **Sus**, **Jos**, **Stânga** sau **Dreapta** pentru a deplasa cursorul text în direcția pe care o doriți în timp ce introduceți sau modificați textul.

Tasta Backspace. Atingeți pentru a șterge caracterul precedent.

Tasta Limbă. Tasta pe care o vedeți depinde de limba tastaturii pe care o folosiți în momentul respectiv. Apăsați pentru a trece la o altă limbă a tastaturii (consultați "Activarea unor limbi multiple pe tastatură"). Puteți de asemenea să accesați setările tastaturii de pe ecran.

Apăsați pentru a comuta între modurile predictive Multitap și XT9 atunci când folosiți aspectul QWERTY Compact sau aspectul Tastatură telefon. Pentru mai multe informații, consultați "Introducerea cuvintelor cu text predictiv".

Apăsați pentru a ascunde tastatura de pe ecran.

### Activarea limbilor multiple pentru tastatură

Dacă există mai multe limbi pentru tastatură disponibile pe telefonul dvs., alegeți ce limbă doriți să activați pe tastatura de pe ecran astfel încât să puteți comuta la aceste limbi și să le folosiți pentru a introduce textul.

1. Pe tastatura de pe ecran, apăsați tasta Limbă (de exemplu, apăsați 🖹 dacă folosiți în momentul respectiv tastatura engleză de pe ecran). Apoi din meniul de opțiuni Tastatură internațională, apăsați Setări.

Dacă apăsarea tastei Limbă nu afișează meniul Tastatură internațională, apăsați ACASĂ > MENIU și apoi apăsați **Setări > Limbă & tastatură > Tastare tactilă**.

- 2. Apăsați Tastatură internațională.
- 3. Alegeți limba pe care o doriți.

Limbile disponibile depind de regiunea din care ați achiziționat telefonul.

### Trecerea la tastatura de pe ecran de tip peisaj

Atunci când introduceți un text, puteți alege orientarea peisaj a tastaturii de pe ecran. Puneți telefonul pe o parte pentru a folosi o tastatură mai mare care vă dă posibilitatea să tastați mai ușor.

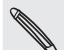

- Căsuța de selectare Rotire automată ecran (ACASĂ > MENIU > Setări > Afişaj) trebuie să fie selectată pentru ca orientarea ecranului să se schimbe automat.
- Orientarea tastaturii în modul peisaj nu este compatibilă cu toate aplicațiile.

### Introducerea cuvintelor cu text predictiv

Tastatura de pe ecran are text predictiv, care vă ajută să tastați cu rapiditate și acuratețe. Introducerea textului predictiv este activată în mod predefinit și, pe măsură ce tastați, vi se afișează sugestii de cuvinte.

| anvir | ne? any | /one?      | $\bigcirc$ |
|-------|---------|------------|------------|
| arryn |         | - Children | 0          |
|       |         |            |            |
|       |         |            |            |
|       |         |            |            |

Pentru a introduce un cuvânt în modul predictiv, efectuați una dintre următoarele operațiuni:

- Dacă vedeți cuvântul dorit evidențiat în verde sau portocaliu, puteți pur și simplu să apăsați bara de spațiu pentru a introduce cuvântul în textul dvs.
- Dacă vedeți cuvântul dorit menționat printre sugestii, înainte de a-l termina de tastat integral, apăsați cuvântul sugerat pentru a-l introduce în text.
- Dacă există o săgeată în partea dreaptă a listei de sugestii, apăsați săgeata pentru a vedea mai multe sugestii.

### Stabilirea unei a doua limbi pentru tastatură

În afară de limba tastaturii pe care o folosiți în momentul de față, puteți stabili textul predictiv pentru a utiliza două limbi. Pe măsură ce tastați, veți obține sugestii de cuvinte în cele două limbi pe care le-ați selectat.

1. Pe tastatura de pe ecran, apăsați tasta Limbă (de exemplu, apăsați 📩 dacă folosiți în momentul respectiv tastatura engleză de pe ecran). Apoi din meniul de opțiuni Tastatură internațională, apăsați Setări.

Dacă apăsarea tastei Limbă nu afișează meniul Tastatură internațională, apăsați ACASĂ > MENIU și apoi apăsați **Setări > Limbă & tastatură > Tastare tactilă**.

2. Apăsați Predicție bilingvă și apoi alegeți limba pe care o doriți.

### Pentru a adăuga un cuvânt în dicționarul de text predictiv

Telefonul dvs. este însoțit de o listă de cuvinte la care face referire pentru sugestiile de text predictiv. Uneori poate fi nevoie să adăugați un cuvânt la dicționarul cu text predictiv, de exemplu un nume sau un cuvânt tehnic specializat.

În momentul în care introduceți text folosind tastatura QWERTY, dacă apăsați orice cuvânt din lista de sugestii, acesta este adăugat automat la dicționarul cu text predictiv, dacă nu era deja în dicționar.

Puteți de asemenea să adăugați un cuvânt în listă, în mod manual.

- Din ecranul inițial, apăsați MENIU și apoi apăsați Setări > Limbă & tastatură > Introducere tactilă.
- 2. Apăsați Dicționar personal > Modificare dicționar personal > Adăugare nou.
- 3. Introduceți cuvântul pe care doriți să-l adăugați și apoi apăsați OK.

Modificarea sau ștergerea unui cuvânt din dicționarul cu text predictiv

Puteți să modificați sau să ștergeți cuvinte pe care le-ați adăugat anterior la dicționarul cu text predictiv.

- 1. Din ecranul inițial, apăsați MENIU și apoi apăsați Setări > Limbă & tastatură > Introducere tactilă.
- 2. Apăsați Dicționar personal > Modificare dicționar personal.
  - Pentru a modifica un cuvânt, tastați cuvântul respectiv.
  - Pentru a şterge cuvinte din dicționar, apăsați MENIU și apăsați Ştergere. Apoi alegeți cuvintele pe care doriți să le ştergeți și apăsați OK.

### Copiați dicționarul dvs. personal pe cartela de memorie

Puteți folosi cartela de memorie pentru a copia noile cuvinte pe care le-ați adăugat la dicționarul cu text predictiv.

- Din ecranul inițial, apăsați MENIU și apoi apăsați Setări > Limbă & tastatură > Introducere tactilă.
- 2. Apăsați Dicționar personal > Sincronizare dicționar personal > Copiere pe cartela de memorie.
- 3. Când vi se solicită, apăsați OK.

Importarea dicționarului personal de pe cartela de memorie

- Din ecranul inițial, apăsați MENIU și apoi apăsați Setări > Limbă & tastatură > Introducere tactilă.
- 2. Apăsați Dicționar personal > Sincronizare dicționar personal > Restaurare de pe cartela de memorie.
- 3. Când vi se solicită, apăsați OK.

### Introducerea textului pe măsură ce vorbiți

Nu aveți timp să tastați? Încercați să pronunțați cuvintele pentru a le introduce în majoritatea câmpurilor text care vă permit să folosiți tastatura de pe ecran.

Pur și simplu apăsați și țineți apăsata tasta Limbă. În momentul în care telefonul dvs. vă indică să "Vorbiți acum", spuneți-i telefonului ceea ce doriți să fie tastat.

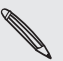

- Mai întâi asigurați-vă că ați selectat limba pe care o veți folosi în Setări Introducere & redare vocală. Consultați "Setarea limbii pentru introducerea vocală".
- De vreme ce telefonul dvs. folosește serviciul Google de recunoaștere a vocii, trebuie să vă conectați la internet pentru a introduce textul pe măsură ce vorbiți.

#### Setarea limbii pentru introducerea vocală

- Din ecranul inițial, apăsați MENIU, apoi apăsați Setări > Introducere & redare vocală > Setări recunoaștere voce.
- 2. Apăsați Limbă, apoi alegeți limba pe care o doriți.

Limbile disponibile depind de limba de introducere vocală compatibilă cu Google.

### **Modificare text**

Puteți selecta, copia sau tăia textul pe care-l introduceți folosind tastatura de pe ecran, lipindu-l apoi în alt câmp de text din cadrul sau cu ajutorul aplicațiilor.

Unele aplicații pot oferi propriul mod de selectare sau copiere a textului.

#### Selectare text

Evidențiați o porțiune de text sau selectați tot ceea ce doriți să copiați sau să tăiați.

1. Apăsați și mențineți apăsat câmpul de text care conține textul ce trebuie selectat. Nu ridicați încă degetul, pentru a se afișa lupa.

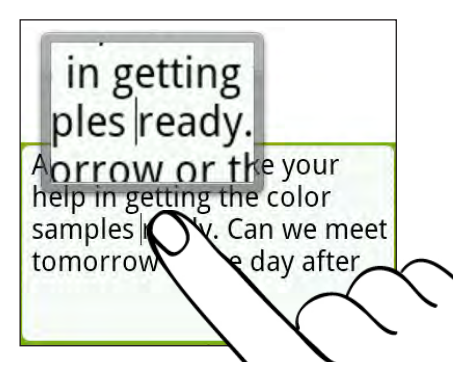

- 2. Trageți degetul pentru a deplasa cursorul de text către o literă din cadrul textului pe care doriți să-l selectați. Acest lucru ar trebui să fie ușor, de vreme ce lupa vă oferă o perspectivă mărită asupra textului.
- După ce ați poziționat cursorul text, ridicați-vă degetul. Apare apoi un meniu de selectare a textului.
- 4. Efectuați una din următoarele operațiuni:
  - Apăsați Selectare text. În momentul în care cuvântul pe care ați plasat cursorul text este evidențiat, trageți marcajele de început și de final pentru a selecta textul pe care-l doriți.

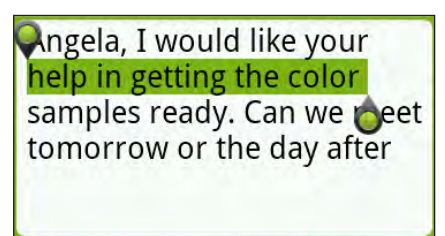

• Apăsați Selectare tot pentru a selecta tot ceea ce există în câmpul text.

### Copierea și lipirea textului

1. După selectarea textului pe care doriți să-l copiați, apăsați Copiere sau Tăiere.

Textul selectat este apoi copiat pe clipboard.

- 2. În aceeași aplicație sau în alta, apăsați și mențineți apăsat un câmp text în care doriți să lipiți textul. Nu ridicați încă degetul, pentru a se afișa lupa.
- **3.** Trageți degetul pentru a deplasa cursorul de text în locul în care doriți să lipiți textul.
- 4. După ce ați poziționat cursorul text, ridicați-vă degetul. Apare apoi un meniu de selectare a textului.
- 5. Apăsați Lipire.

### Reglarea setărilor de introducere tactilă

Deschideți setările de introducere prin atingere efectuând una din următoarele acțiuni:

- Pe tastatura de pe ecran, apăsați tasta Limbă (de exemplu, apăsați kara dacă folosiți în momentul respectiv tastatura engleză de pe ecran). Apoi din meniul de opțiuni Tastatură internațională, apăsați Setări.
- Din ecranul inițial, apăsați MENIU și apoi apăsați Setări > Limbă & tastatură > Introducere tactilă.

| Selectați aspectul tastaturii pe care doriți să-I folosiți. Puteți<br>alege din QWERTY, Tastatură telefon, sau Tastatură Compactă<br>QWERTY.                                                                                        |  |  |
|----------------------------------------------------------------------------------------------------|--|--|
| Adăugarea sau ștergerea limbilor din lista de limbi pentru<br>tastatura de pe ecran.                                                                                                    |  |  |
| Selectați o limbă secundară pentru tastatură pe care doriți să o<br>folosiți. Consultați "Stabilirea unei a doua limbi pentru tastatură".                                                                                           |  |  |
| Consultați opțiunile de introducere a textului atunci când<br>introduceți un text, calibrați tastatura și setați activarea unui<br>sunet/a unei vibrații atunci când apăsați pe o tastă. Vezi<br>"Introducere Text" pentru detalii. |  |  |
| Învățați cum să folosiți tastatura de pe ecran cu acest tutorial<br>interactiv.                                                                                                    |  |  |
| Adăugați, editați sau ștergeți cuvinte din dicționarul de text<br>predictiv. Consultați secțiunea "Introducerea cuvintelor cu text<br>predictiv".                                                                                   |  |  |
|                                                                                                    |  |  |

#### Setări Introducere prin atingere

### Introducere text

| ••••••                     |                                                                                                    |
|----------------------------|----------------------------------------------------------------------------------------------------|
| QWERTY                     |                                                                                                    |
| Text predictiv             | Selectați pentru a activa funcția de anticipare a cuvintelor, care<br>oferă o listă de posibile cuvinte ce reflectă caracterele tastelor pe<br>care le-ați introdus, precum și caracterele tastelor alăturate. |
| Corectare ortografie       | Selectați pentru a corecta erorile ortografice prin selectarea<br>dintr-o listă de cuvinte posibile ce reflectă caracterele tastelor pe<br>care le-ați atins, precum și caracterele tastelor alăturate.        |
|                            |                                                                                                    |
| Tastatură Telefon & QWER   | RTY Compact                                                                                                    |
| Corectare ortografie       | Selectați pentru a corecta erorile ortografice prin selectarea<br>dintr-o listă de cuvinte posibile ce reflectă caracterele tastelor ce<br>le-ați atins, precum și caracterele tastelor alăturate.             |
| Completare cuvânt          | Când folosiți QWERTY Compact sau Tastatură telefon, vi se<br>permite selectarea dintr-o listă de combinații posibile bazată pe<br>caractere ce apar pe tastele apăsate.                                        |
|                            |                                                                                                    |
| Alte setări                |                                                                                                    |
| Feedback sonor             | Selectați pentru a auzi un clic atunci când apăsați o tastă de pe<br>tastatură.                                                                                                    |
| Vibrare la tastare         | Selectați pentru a activa feedback-ul cu vibrație atunci când<br>apăsați o tastă.                                                                                                    |
|                            |                                                                                                    |
| Precizie atingere digitală |                                                                                                    |
| Instrument calibrare       | Apăsați pentru a recalibra acuratețea atingerii tastaturii.<br>Recalibrați tastatura dacă simțiți că tastele tastaturii nu răspund<br>cu acuratețe la atingerea dumneavoastră.                                 |
| Resetare calibrare         | Apăsați pentru a reseta calibrarea înapoi la cea din fabricație.                                                                                                    |

# Mesaje

### Despre mesaje

Fiți în contact cu oamenii importanți din viața dvs. Utilizați aplicația Mesaje pentru a compune și trimite mesaje text (SMS) și multimedia (MMS).

Din ecranul inițial, apăsați **Mesaje**.

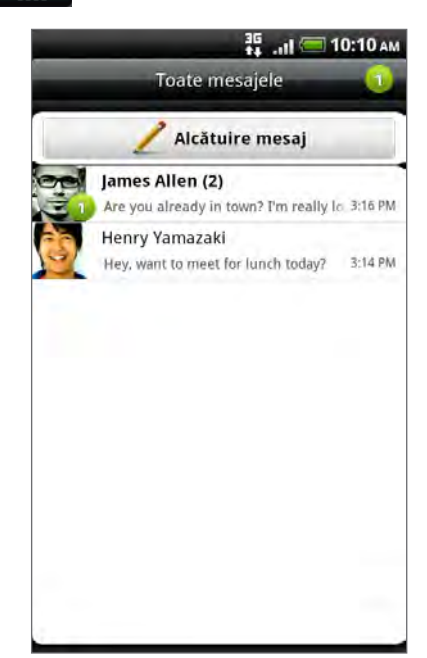

În ecranul Toate mesajele, toate mesajele dvs. trimise și primite sunt organizate pe conversații, după numele persoanei de contact sau numărul de telefon. Puteți:

- Derula în sus sau în jos în lista de conversații trecând cu degetul pe ecran.
- Apăsa pe numele unei persoane de contact sau pe un număr pentru a vizualiza schimbul de mesaje.
- Apăsa pe o imagine sau pictogramă pentru a deschide un meniu în care puteți selecta rapid modul de comunicare cu persoana de contact.

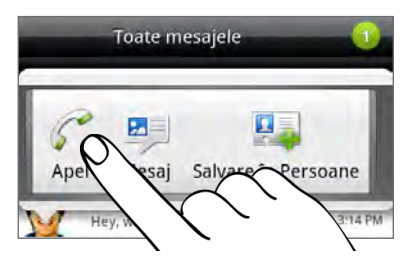

De asemenea puteți vizualiza mesajele dvs. pe ecranul Inițial cu ajutorul miniaplicației Mesaje. Dacă această miniaplicație nu există deja, o puteți adăuga urmând pașii din "Personalizarea ecranului inițial cu ajutorul miniaplicațiilor" din capitolul Personalizare.

### Trimiterea unui mesaj text (SMS)

Dacă depășiți limita în ce privește numărul caracterelor pentru un singur mesaj, mesajul dvs. text va fi transmis ca un singur mesaj dar va fi taxat pentru mai multe.

- 1. Din ecranul inițial, apăsați **Mesaje**.
- 2. În ecranul Toate mesajele, apăsați Compunere mesaj.
- 3. Completați cu unul sau mai mulți destinatari. Puteți:
  - Introduceți primele câteva litere ale numelui unei persoane de contact sau primele cifre ale unui număr de telefon mobil. Pe măsură ce tastați, sunt afișate numele alături de numerele de telefon corespunzătoare persoanelor dvs. de contact memorate. Apăsați pe un nume sau pe numărul uneia dintre persoanele de contact.
  - Apăsați pe pictograma , și apoi selectați numerele de telefon ale persoanelor de contact cărora doriți să le trimiteți mesajul. De asemenea, puteți selecta grupuri de persoane de contact ca destinatari. Atunci când ați selectat toți destinatarii mesajului, apăsați Efectuat.
  - Introduceți numerele de telefon complete direct în câmpul Către.
- 4. Apăsați pe caseta unde scrie "Adăugați text" și apoi introduceți mesajul dvs.

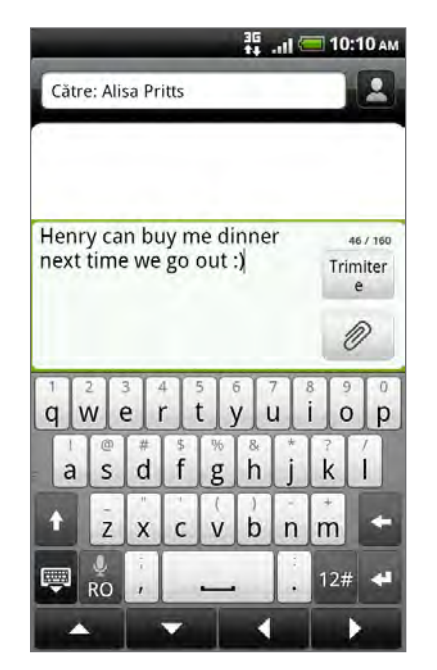

#### 5. Apăsați Trimitere.

Sau apăsați ÎNAPOI pentru a salva mesajul ca ciornă. Pentru a deschide și modifica ciorna unui mesaj, consultați "Reluarea unei ciorne de mesaj".

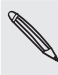

Mesajul dvs. text devine automat mesaj multimedia atunci când introduceți la destinatar adresa de e-mail a unei persoane, adăugați subiectul mesajului, atașați un element sau compuneți un mesaj foarte lung.

### Trimiterea unui mesaj multimedia (MMS)

Pentru a compune un mesaj multimedia, începeți mai întâi cu crearea unui nou mesaj text. Apoi alegeți tipul atașamentului pe care îl veți include în mesajul dvs.

- 1. Din ecranul inițial, apăsați **Mesaje**.
- 2. În ecranul Toate mesajele, apăsați Compunere mesaj.
- 3. Completați cu unul sau mai mulți destinatari. Puteți:
  - Introduce primele câteva litere ale numelui unei persoane de contact sau primele cifre ale unui număr de telefon mobil. Pe măsură ce tastați, sunt afișate numele alături de numerele de telefon și adresele e-mail corespunzătoare persoanelor dvs. de contact memorate. Apăsați pe numărul sau adresa de e-mail a unei persoane de contact. Adresele de e-mail vor fi afișate atunci când selectați Afișare adresă de e-mail din setările listei de destinatari. Pentru a afla mai multe despre setările mesajelor, consultați "Reglarea opțiunilor mesajelor".
  - Apăsați pe pictograma , și apoi selectați numerele de telefon ale persoanelor de contact cărora doriți să le trimiteți mesajul. De asemenea, puteți selecta grupuri de persoane de contact ca destinatari. Atunci când ați selectat toți destinatarii mesajului, apăsați Efectuat.
  - Introduceți numerele de telefon complete sau adresa de e-mail direct în câmpul Către.
- 4. Pentru a adăuga un subiect, apăsați MENIU și apoi apăsați Adăugare subiect.
- 5. Apăsați pe caseta unde scrie "Adăugați text" și apoi introduceți mesajul dvs.
- 6. Apăsați 🥒 și apoi alegeți tipul atașamentului.

| Imagine                                  | Selectați <b>Aparat foto</b> pentru a face o fotografie și a o atașa,<br>sau <b>Galerie</b> pentru a atașa o fotografie de pe cartela de<br>memorie.                                                             |
|------------------------------------------|----------------------------------------------------------------------------------------------------|
| Video                                    | Selectați <b>Cameră video</b> pentru a capta un clip video și a-l<br>atașa, sau <b>Clipuri video</b> pentru a atașa un clip video de pe<br>cartela de memorie.                                                   |
| Audio                                    | Selectați <b>Înregistrare vocală</b> pentru a face o înregistrare vocală<br>și a o atașa, sau <b>Muzică &amp; sunete</b> pentru a atașa un fișier<br>muzical sau o înregistrare vocală de pe cartela de memorie. |
| Recomandări cu<br>privire la aplicații   | Alegeți o aplicație pe care ați instalat-o de pe Android Market<br>pe care doriți să o partajați cu alte persoane. URL-ul de unde<br>poate fi descărcată aplicația va fi introdus în mesajul dvs.                |
| Locație                                  | Adăugați locația dvs. curentă (necesită pornirea GPS-ului),<br>sau o locație pe care o alegeți de pe o hartă la mesajul dvs.<br>Consultați capitolul Hărți și locație pentru mai multe detalii.                  |
| Contact (vCard)<br>[Persoană de contact] | Selectați o persoană de contact și apoi selectați informațiile pe<br>care doriți să le atașați.                                                                                                    |
| Întâlnire (vCalendar)                    | Selectați evenimentul din calendar pe care doriți să îl atașați.                                                                                                    |
| Expunere diapozitive                     | Consultați secțiunea "Crearea unei expuneri de diapozitive"<br>pentru detalii.                                                                                                    |

7. Pentru a modifica atașamentul dvs., apăsați 🗹 sau 🖭 (în funcție de tipul fișierului atașat).

De asemenea, puteți apăsa MENIU, apoi apăsați **Eliminare** pentru a începe din nou.

8. Apăsați Trimitere.

Sau apăsați ÎNAPOI pentru a salva mesajul ca ciornă. Pentru a deschide și modifica ciorna unui mesaj, consultați "Reluarea unei ciorne de mesaj".

### Crearea unei serii de diapozitive

Într-un mesaj multimedia puteți adăuga diapozitive, fiecare conținând o fotografie, un clip video sau un fișier audio.

- 1. În mesajul multimedia pe care îl compuneți, apăsați 🥒 > Serie de diapozitive.
- 2. Pe ecranul Modificare serie de diapozitive, apăsați Adăugare diapozitiv.
- 3. Apăsați Diapozitivul 1.
- 4. Pentru a compune o serie de diapozitive, efectuați una din următoarele operațiuni:

| Adăugare imagine                               | Apăsați Introducere imagine.                                                                                                    |
|------------------------------------------------|----------------------------------------------------------------------------------------------------|
| Adăugare clip video                            | Apăsați MENIU și apoi apăsați <b>Adăugare clip video</b><br>(nu puteți adăuga o imagine și un clip video pe<br>același diapozitiv). |
| Adăugare muzică sau<br>înregistrare vocală     | Apăsați MENIU și apoi atingeți <b>Adăugare fișier audio</b> .                                                                       |
| Adăugare descriere                             | Apăsați pe caseta unde scrie "Adăugați text".                                                                                       |
| Adăugare diapozitiv nou                        | Apăsați <b>Adăugare diapozitiv</b> .                                                                                                |
| Vizualizare diapozitiv următor<br>sau anterior | Apăsați 🔽 sau 🔨.                                                                                                    |
| Previzualizare serie de<br>diapozitive         | Apăsați MENIU, apoi apăsați <b>Previzualizare</b> .                                                                                 |

Pentru mai multe opțiuni, apăsați MENIU și apoi apăsați Mai multe.

- 5. Atunci când ați terminat, apăsați **Efectuat** pentru a atașa seria de diapozitive mesajului.
- 6. Apăsați Trimitere.

Sau apăsați ÎNAPOI pentru a salva mesajul ca ciornă. Pentru a deschide și modifica ciorna unui mesaj, consultați "Reluarea unei ciorne de mesaj".

### Reluarea unei ciorne de mesaj

- 1. În ecranul Toate mesajele, apăsați MENIU și apoi apăsați Ciorne.
- 2. Apăsați pe mesaj pentru a relua modificarea acestuia.
- 3. După ce terminați de editat mesajul, apăsați Trimitere.

### Vizualizarea și răspunderea la mesaje

În funcție de setările de notificare, telefonul va reda un ton de apel, va vibra sau va afișa mesajul pentru scurt timp în bara de informații atunci când primiți un mesaj nou. De asemenea, în bara de informații apare pictograma Mesaj nou \_\_\_\_.

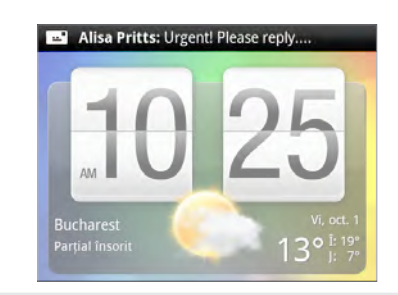

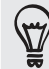

Puteți modifica notificarea cu privire la noile mesaje. Consultați "Reglarea opțiunilor mesajelor".

### Vizualizarea unui mesaj

Pentru a deschide și citi mesajele primite, puteți:

- Apăsa și ține apăsat pe bara de informații, apoi glisați degetul în jos pentru a deschide panoul Notificări. Apăsați pe notificarea pentru mesajul nou.
- Deschideți aplicația Mesaje pentru a accesa și citi mesajul.

În timp ce citiți mesajul, puteți:

| Apelarea sau salvarea unui număr<br>de telefon inclus în mesaj          | Apăsați pe numărul de telefon. Apoi alegeți dacă apelați<br>numărul sau îl adăugați la persoanele dvs. de contact.                                                   |
|-------------------------------------------------------------------------|----------------------------------------------------------------------------------------------------|
| Deschiderea unei legături din<br>corpul mesajului                       | Apăsați pe legătură pentru a o deschide în browser-ul<br>web.                                                                                                    |
| Trimiterea către sau salvarea unei<br>adrese de e-mail incluse în mesaj | Apăsați pe adresa de e-mail. Apoi alegeți dacă trimiteți<br>un e-mail, trimiteți un mesaj multimedia, sau salvați<br>adresa de e-mail la persoanele dvs. de contact. |
| Redirecționare mesaj                                                    | Apăsați și țineți apăsat mesajul pentru a deschide meniul<br>de opțiuni, și apoi apăsați <b>Redirecționare</b> .                                                     |
| Verificare detalii mesaj                                                | Apăsați și țineți apăsat mesajul pentru a deschide meniul<br>de opțiuni și apoi apăsați <b>Vizualizare detalii mesaj</b> .                                           |
|                                                                         |                                                                                                    |

### Răspunderea la mesaje

- 1. În ecranul Toate mesajele, apăsați pe o persoană de contact (sau un număr de telefon) pentru a afișa schimbul de mesaje cu persoana de contact respectivă.
- 2. Pentru a răspunde la mesaj, apăsați pe caseta text din partea de jos a ecranului, apoi introduceți mesajul de răspuns.

De asemenea, puteți răspunde printr-un mesaj multimedia. Consultați "Trimiterea unui mesaj multimedia (MMS)" pentru detalii.

3. Apăsați Trimitere.

### Răspunderea către un alt număr de telefon al persoanei de contact

Atunci când o persoană de contact are mai multe numere stocate pe telefonul dvs., veți putea vedea numărul de telefon respectiv utilizat în mesaj. De asemenea, înaintea numărului de telefon apare un caracter aldin pentru a indica tipul numărului (de exemplu, M înseamnă Mobil).

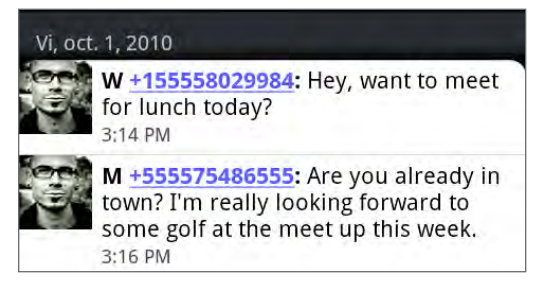

Rețineți că răspunsul dvs. va fi trimis numărului de telefon al ultimului mesaj primit de la acea persoană de contact.

Dacă doriți să schimbați numărul de telefon înainte de a trimite răspunsul, apăsați MENIU, apoi apăsați **Mai multe > Numărul de telefon al destinatarului**. Selectați un alt număr de telefon al persoanei de contact respective, apoi apăsați **OK**.

### Vizualizarea și salvarea unui atașament la un mesaj multimedia

Dacă vă îngrijorează dimensiunile pachetelor de date descărcate, verificați dimensiunea mesajelor multimedia înainte de a le descărca.

Atunci când opțiunea **Descărcare automată** din Setări MMS este dezactivată, aplicația va descărca doar antetul mesajului. Pentru a descărca întregul mesaj, apăsați butonul **Descărcare** aflat în partea dreaptă a mesajului. Pentru a afla mai multe despre setările mesajelor, consultați "Reglarea opțiunilor mesajelor".

- Dacă un mesaj primit conține un ataşament media, cum ar fi o fotografie sau un clip video, apăsați pe acesta pentru a vizualiza conținutul.
- Dacă ataşamentul este o persoană de contact (vCard), apăsați pe acesta pentru a vizualiza informațiile persoanei de contact, apoi apăsați Salvare pentru a le adăuga la persoanele dvs. de contact. Deschideți aplicația Persoane pentru a vizualiza persoana de contact. Consultați capitolul Persoane.
- Dacă ataşamentul este o întâlnire sau un eveniment (vCalendar), apăsați pe acesta și apoi selectați calendarul în care doriți să îl salvați. Apăsați Importare. Deschideți aplicația Calendar pentru a vizualiza întâlnirea sau evenimentul. Consultați capitolul Calendar.
- Pentru a salva ataşamentul pe cartela de memorie, apăsați și țineți apăsat mesajul multimedia și apoi apăsați Salvare [tipul ataşamentului] din meniul de opțiuni.

#### Vizualizarea mesajelor nesolicitate

Mesajele nesolicitate conțin o legătură a unei pagini web. Adesea, legătura va fi pentru descărcarea unui fișier pe care l-ați solicitat, de exemplu un ton de apel.

Atunci când primiți un mesaj nesolicitat, în bara de informații este afișată o pictogramă de notificare **W**.
### Deschiderea și citirea unui nou mesaj nesolicitat

- 1. Apăsați și țineți apăsată bara de informații, apoi glisați bara de informații în jos pentru a deschide panoul Notificări.
- 2. Apăsați noul mesaj.
- 3. Apăsați Vizitare site web.

# Vizualizarea tuturor mesajelor nesolicitate

- 1. Din ecranul inițial, apăsați > Mesaje.
- 2. Apăsați MENIU și apoi apăsați Mesaje push.

# Gestionarea conversațiilor cu mesaje

# Protejarea unui mesaj împotriva ștergerii

Puteți bloca un mesaj astfel încât acesta să nu poată fi șters nici atunci când ștergeți celelalte mesaje din conversație.

- 1. În ecranul Toate mesajele, apăsați pe o persoană de contact (sau un număr de telefon) pentru a afișa schimbul de mesaje cu persoana de contact respectivă.
- 2. Apăsați și țineți apăsat mesajul pe care doriți să îl blocați.
- 3. Apăsați Blocare mesaj din meniul de opțiuni.
- O pictogramă de blocare ( ) este afișată în partea dreaptă a mesajului.

# Copierea unui mesaj pe cartela SIM

- 1. În ecranul Toate mesajele, apăsați pe o persoană de contact (sau un număr de telefon) pentru a afișa schimbul de mesaje cu persoana de contact respectivă.
- 2. Apăsați și țineți apăsat un mesaj și apoi apăsați Copiere pe SIM.

O pictogramă a cartelei SIM ( 💭 ) este afișată în partea dreaptă a mesajului.

# Ștergerea unui singur mesaj

- 1. În ecranul Toate mesajele, apăsați pe o persoană de contact (sau un număr de telefon) pentru a afișa schimbul de mesaje cu persoana de contact respectivă.
- 2. Apăsați și țineți apăsat mesajul pe care doriți să îl ștergeți.
- **3.** Dacă mesajul este blocat, apăsați **Deblocare mesaj** din meniul de opțiuni și apoi apăsați și țineți apăsat mesajul pentru a afișa din nou meniul de opțiuni.
- 4. Apăsați **Ștergere mesaj** din meniul de opțiuni.
- 5. Când vi se solicită să confirmați, apăsați OK.

#### Ștergerea mai multor mesaje dintr-o conversație

- 1. În ecranul Toate mesajele, apăsați pe o persoană de contact (sau un număr de telefon) pentru a afișa schimbul de mesaje cu persoana de contact respectivă.
- 2. Apăsați MENIU și apoi apăsați Mai multe > Ștergere.
- 3. Apăsați Ștergere prin selectare.

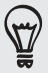

De asemenea, puteți apăsa **Ștergere după numărul de telefon** dacă persoana de contact a utilizat mai multe numere de telefon în conversație și doriți să ștergeți mesajele trimise de la un anumit număr.

4. Selectați mesajele pe care doriți să le ștergeți și apoi apăsați Ștergere.

# Ștergerea unei conversații

1. Pe ecranul Toate mesajele, apăsați și țineți apăsată persoana de contact (sau numărul de telefon) ale cărei mesaje doriți să le ștergeți, și apoi apăsați **Ștergere**.

În timp ce vizualizați schimbul de mesaje dintr-o conversație, puteți apăsa de asemenea MENIU și apoi **Mai multe > Ștergere > Ștergere șir**.

Mesajele blocate din șirul de conversații nu vor fi șterse decât dacă bifați caseta **Ștergere mesaje blocate**.

2. Când vi se solicită să confirmați, apăsați OK pentru a șterge întregul șir.

#### Ștergerea mai multor conversații

- 1. În ecranul Toate mesajele, apăsați MENIU și apoi apăsați Ștergere.
- 2. Selectați șirurile de conversații pe care doriți să le ștergeți.
- 3. Apăsați Ștergere.

Mesajele blocate nu vor fi șterse.

# Reglarea opțiunilor mesajelor

În ecranul Toate mesajele, apăsați MENIU și apoi apăsați **Setări**. Veți găsi mai multe grupuri de setări.

#### Mesaje primite

| Primire notificare         | Primiți o notificare în bara de informații atunci când sosește<br>un mesaj nou. |
|----------------------------|---------------------------------------------------------------------------------|
| Redare sunet de notificare | Setați telefonul să redea un sunet atunci când sosește un<br>mesaj nou.         |
| Sunet de notificare        | Alegeți un sunet care va fi redat atunci când primiți un<br>mesaj.              |
| Vibrare                    | Setați telefonul să vibreze atunci când sosește un mesaj<br>nou.                |

### Mesaje trimise

| Notificare de trimitere reușită | Primiți o notificare în bara de informații atunci când un<br>mesaj este trimis cu succes.                                                                                                    |
|---------------------------------|----------------------------------------------------------------------------------------------------|
| Notificare de trimitere eșuată  | Primiți o notificare în bara de informații atunci când un<br>mesaj nu este trimis cu succes.                                                                                                    |
| Redare sunet de notificare      | Setați telefonul să redea un sunet atunci când primiți o<br>notificare de trimitere reușită sau de trimitere eșuată.                                                                                                    |
| Sunet de notificare             | Alegeți un sunet care va fi redat atunci când sosește o<br>notificare de trimitere reușită sau de trimitere eșuată.                                                                                                    |
| Vibrare                         | Setați telefonul să vibreze atunci când sosește un mesaj<br>nou.                                                                                                    |
| Afișare mesaj pe ecran          | Setați telefonul să afișeze notificări pop-up (nu doar în bara<br>de informații) atunci când mesajele dvs. sunt trimise sau nu<br>cu succes. De asemenea, puteți selecta <b>Niciuna</b> pentru a<br>dezactiva această opțiune. |

### Setări pentru stocare

| Ştergere mesaje vechi              | Ștergeți automat mesajele mai vechi, cu excepția mesajelor<br>blocate, atunci când sunt atinse limitele setate.                     |
|------------------------------------|----------------------------------------------------------------------------------------------------|
| Limita pentru mesaje text          | Alegeți numărul maxim de mesaje text care poate fi stocat<br>în fiecare șir de conversație (acesta nu include mesajele<br>blocate). |
| Limita pentru mesaje<br>multimedia | Alegeți numărul maxim de mesaje MMS care poate fi stocat<br>în fiecare șir de conversație (acesta nu include mesajele<br>blocate).  |

# Setări pentru lista de destinatari

| Afișare adresă de e-mail | Căutați și afișați adresele de e-mail ale persoanelor de     |
|--------------------------|--------------------------------------------------------------|
|                          | contact stocate atunci când adăugați destinatarii mesajului. |

# Redirecționarea mesajelor

| Redirecționare către un număr<br>de telefon | Redirecționați mesajele text și multimedia pe care le veți<br>primi către un alt număr de telefon (aceasta poate aduce<br>după sine o taxare suplimentară din partea operatorului<br>dvs. de telefonie mobilă). |
|---------------------------------------------|----------------------------------------------------------------------------------------------------|
| Redirecționare către o adresă<br>de e-mail  | Redirecționați mesajele text și multimedia pe care le veți<br>primi către o adresă de e-mail (aceasta poate aduce după<br>sine o taxare suplimentară din partea operatorului dvs. de<br>telefonie mobilă).      |

## Setări SMS

| Rapoarte livrare                        | Primiți un raport cu privire la livrarea mesajului dvs.                                                                                                    |
|-----------------------------------------|----------------------------------------------------------------------------------------------------|
| Centru servicii                         | Afișează numărul centrului de servicii de mesagerie folosit.<br>Apăsați pentru a modifica numărul. Nu este recomandat să<br>schimbați acest număr, deoarece ar putea cauza probleme<br>la primirea sau trimiterea mesajelor. |
| Administrarea mesajelor<br>cartelei SIM | Vizualizați mesajele text stocate pe cartela SIM. Puteți<br>șterge aceste mesaje sau le puteți copia în memoria<br>telefonului dvs.                                                                                          |

### Setări MMS

| Rapoarte livrare            | Primiți un raport cu privire la livrarea mesajului dvs.                                                                                                    |
|-----------------------------|----------------------------------------------------------------------------------------------------|
| Citire rapoarte             | Primiți un raport atunci când fiecare destinatar a citit<br>mesajul sau l-a șters fără să îl citească.                                                                                                    |
| Descărcare automată         | Descărcați automat, complet, toate mesajele dvs. MMS.<br>Dacă opțiunea este selectată, informațiile despre mesajul<br>MMS plus corpul mesajului și atașamentele vor fi descărcate<br>automat în telefonul dvs. Dacă deselectați această opțiune,<br>aplicația va descărca doar antetul mesajului MMS și îl va<br>afișa pe ecranul Toate mesajele. |
| Descărcare automată roaming | Descărcați automat, complet, toate mesajele dvs. MMS în<br>roaming. Este posibil ca acest lucru să crească semnificativ<br>valoarea facturii dvs.                                                                                                    |
| Reglaje prioritate          | Reglează prioritatea mesajelor MMS trimise.                                                                                                    |
| Dimensiune maximă mesaj     | Stabilește dimensiunea maximă a unui mesaj MMS.<br>Mesajul MMS nu va fi trimis dacă depășește dimensiunea<br>configurată aici.                                                                                                    |

# Conturi și sincronizare

# Sincronizați-vă cu conturile online

# Despre conturile online

Acestea sunt câteva dintre tipurile de informații pe care telefonul dvs. le poate sincroniza cu conturile dvs. online:

- Gmail și email-ul Exchange ActiveSync. Pentru detalii consultați capitolul Email.
- Persoanele de contact Google şi Exchange ActiveSync, precum şi informațiile de contact ale prietenilor dvs. de pe Facebook şi profilele lor Twitter. Pentru informații privind persoanele de contact, consultați capitolul Persoane.
- Evenimente din calendar din contul(le) dvs. Google, din Exchange ActiveSync și din contul dvs. Facebook. Pentru informații despre utilizarea Calendarului, consultați capitolul Calendar.
- Actualizări de stare și legături partajate de dvs. și prietenii dvs. pe rețele sociale precum Facebook și Twitter. Pentru detalii, consultați capitolul Social.
- Încărcarea de fotografii pe Flickr şi Facebook. Pentru informații despre vizualizarea fotografiilor, consultați capitolul Fotografii, clipuri video şi muzică.

# Sincronizarea cu un cont Google

Conectarea la contul Google vă permite să sincronizați Gmail, persoanele de contact Google și calendarele, între telefonul dvs. și Internet. Este necesar să vă conectați la contul Google pentru a putea folosi Aplicațiile Google cum ar fi Google Talk™ și Android Market<sup>™</sup>.

Dacă nu v-ați conectat la un cont Google atunci când v-ați configurat pentru prima dată telefonul, puteți întâmpina probleme atunci când folosiți unele aplicații Google. Dacă aceste probleme persistă, poate fi nevoie să reveniți la setările din fabrică ale telefonului dvs. și să introduceți detaliile contului dvs. Google atunci când vă configurați din nou telefonul. Pentru a vă readuce telefonul la setările din fabrică, consultați "Repornirea sau revenirea la setările din fabrică ale telefonului dvs." din capitolul Actualizare și resetare.

# Adăugarea mai multor conturi Google.

Puteți adăuga mai multe conturi Google pe telefonul dvs. Totuși, conturile Google ulterioare pot sincroniza doar persoanele de contact, e-mailurile și evenimentele din calendar. Alte servicii Google folosesc primul cont Google pe care l-ați adăugat.

- 1. Din ecranul inițial, apăsați MENIU, apoi apăsați Setări > Conturi & sincronizare.
- 2. Apăsați Adăugare cont > Google.
- **3.** Urmați instrucțiunile de pe ecran pentru a vă conecta la contul dvs. sau pentru a crea un nou cont.

## Ați uitat parola contului dvs. Google?

Dacă ați uitat parola contului dvs. Google, puteți încerca să o recuperați accesând site-ul Google:

- 1. Din telefonul sau calculatorul dvs., deschideți browserul și mergeți la adresa http://google.com/accounts/ForgotPasswd.
- 2. Introduceți adresa de e-mail sau numele de utilizator pe care-l folosiți pentru a vă conecta la contul dvs. Google.
- **3.** Finalizați procesul de verificare a cuvântului. Introduceți caracterele pe care le vedeți pe ecran și faceți clic pe **Expediere**.

Se va trimite un e-mail la adresa de e-mail alternativă pe care ați indicat-o în momentul creării contului dvs. Google. Urmați instrucțiunile din e-mail pentru a vă reseta parola.

Dacă nu aveți o adresă de e-mail alternativă sau nu puteți accesa contul de e-mail pe care l-ați folosit pentru a vă crea contul Google, vă puteți reseta contul Google după 24 de ore răspunzând la întrebarea de securitate necesară recuperării parolei.

#### Adăugarea unui cont de rețea socială

Dacă nu v-ați configurat contul de rețea socială (cum ar fi Facebook, Twitter sau Flickr) atunci când ați pornit și configurat pentru prima oară telefonul, puteți să vă conectați la aceste conturi folosind setările telefonului dvs.

- 1. Din ecranul inițial, apăsați MENIU, apoi apăsați Setări > Conturi & sincronizare.
- 2. Apăsați Adaugă cont, apoi apăsați tipul de cont pe care doriți să-l adăugați.
- **3.** Urmați instrucțiunile de pe ecran pentru a introduce informațiile privind contul dvs.

Contul dvs. de rețea socială va fi adăugat la lista din ecranul Conturi & sincronizare.

#### Gestionarea conturilor dvs. online

#### Modificarea setărilor generale de sincronizare

- 1. Din ecranul inițial, apăsați MENIU, apoi apăsați Setări > Conturi & sincronizare.
- 2. Selectați sau deselectați opțiunile următoare:

| Date de fond | Dacă această opțiune este selectată, aplicațiile pot trimite și<br>primi informații despre cont, online, chiar dacă nu le folosiți în<br>momentul respectiv.                                                                                                    |
|--------------|----------------------------------------------------------------------------------------------------|
| Auto-sync    | Dacă selectați această opțiune, aplicațiile pot folosi programul de<br>sincronizare definit în setările contului. Dacă această opțiune nu<br>este selectată, va trebui să vă sincronizați manual conturile. Pentru<br>îndrumări în această direcție, consultați "Sincronizarea manuală a<br>unui cont". |

#### Sincronizarea manuală a unui cont

- 1. Din ecranul inițial, apăsați MENIU, apoi apăsați Setări > Conturi & sincronizare.
- 2. Apăsați contul pe care doriți să-l sincronizați.
- 3. Apăsați Sincronizează acum.

## Modificarea setărilor contului

Puteți sincroniza setări precum frecvența sincronizării și tipurile de informații sincronizate, tipurile de notificări pe care le primiți și modul în care sunt afișate informațiile aferente contului.

- 1. Din ecranul Conturi & sincronizare, apăsați contul pe care doriți să-l modificați.
- 2. Apăsați tipul de informații pe care doriți să le sincronizați sau selectați un element pentru a-i modifica setările.

#### Ștergerea unui cont

Puteți șterge un cont și toate informațiile asociate acestuia din telefonul dvs., de exemplu mesajele, persoanele de contact sau setările. Ștergerea unui cont nu înseamnă ștergerea informațiilor din serviciul online.

Nu puteți șterge anumite conturi, cum ar fi primul cont Google la care v-ați conectat prin telefon, decât dacă ștergeți toate informațiile din telefonul dvs. printr-o resetare de ansamblu (hard). Pentru instrucțiuni despre cum puteți face acest lucru, consultați "Repornirea sau revenirea la setările din fabrică ale telefonului dvs." din capitolul Actualizare și resetare.

- 1. Din ecranul inițial, apăsați MENIU, apoi apăsați Setări > Conturi & sincronizare.
- 2. Apăsați contul pe care doriți să-l ștergeți.
- 3. Apăsați Ștergere cont, apoi confirmați că doriți să ștergeți contul.

# Sincronizarea cu calculatorul dvs.

Pe telefon aveți noile poze din concediu, în timp ce calendarul dvs. de afaceri este pe calculator. De ce n-ar putea aceste informații să fie disponibile pe ambele dispozitive? Cu ajutorul HTC Sync™, puteți:

- Să vă sincronizați persoanele de contact între Mircrosoft<sup>®</sup> Outlook<sup>®</sup>, Outlook<sup>®</sup>
   Express sau Windows Contacts de pe calculatorul și telefonul dvs.
- Sincronizați-vă evenimentele din calendar între Outlook sau Windows Calendar de pe calculatorul și de pe telefonul dvs.
- Importați pozele, clipurile video, documentele, melodiile și listele cu melodii de pe calculatorul dvs. pe telefon și bucurați-vă de ele.
- Importați de asemenea fotografiile și clipurile video făcute de dvs., de pe telefon pe calculator.
- Memorați aceleași marcaje atât în browser-ul web al computerului cât și în cel al telefonului dvs.
- Utilizați conexiunea la Internet a computerului dvs. pentru a descărca hărți și servicii adiționale utile pentru aplicația Locations din telefonul dvs. (dacă sunt disponibile).
- Instalați aplicații externe pentru telefoane mobile (care nu sunt descărcate din Android Market) din calculatorul dvs.

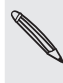

P

- Trebuie să introduceți în telefonul dvs. o micro cartelă SD, pentru a putea sincroniza fișiere multimedia, hărți și documente.
- Categoriile și opțiunile disponibile depind de telefonul pe care l-ați conectat la computer.

# Instalarea HTC Sync care a sosit împreună cu cartela micro SD

Asigurați-vă că ați introdus în telefon cartela micro SD. Copiați programul de instalare a HTC Sync de pe cartela micro SD pe calculator și folosiți-l pentru instalare.

- Versiunea HTC Sync de pe cartela microSD care a însoțit telefonul dvs. poate fi instalată pe un calculator care folosește Windows 7, Windows Vista sau Windows XP.
- HTC Sync necesită pe calculatorul dvs. USB 2.0 pentru a se conecta și sincroniza cu telefonul.
- Pentru o instalare fără probleme, mai întâi ieşiți din toate programele care rulează și ieşiți temporar din programul antivirus înainte de a începe să instalați HTC Sync.
  - 1. Conectați telefonul la calculator utilizând cablul USB furnizat.
  - 2. Pe ecranul Conectare la PC al telefonului dvs., apăsați Unitate disc și apoi apăsați Efectuat.

Pe computerul dvs., telefonul conectat este recunoscut ca și disc amovibil.

- 3. Mergeți la acest disc amovibil și deschideți-l.
- 4. Copiați HTCSync.exe pe calculatorul dvs.
- 5. După copiere, deconectați discul amovibil (adică telefonul conectat), după cum impune sistemul de operare al calculatorului, pentru a scoate în siguranță telefonul.
- 6. Pe calculatorul dvs., faceți dublu clic pe HTCSync.exe și urmați instrucțiunile de pe ecran pentru a instala HTC Sync.

# Setarea HTC Sync pentru a recunoaște telefonul dvs.

După instalarea HTC Sync, pictograma HTC Connect ( ) va fi adăugată în bara de sistem a computerului dvs. (verificați partea din dreapta-jos a ecranului computerului). Puteți face dublu clic pe această pictogramă pentru a deschide HTC Sync.

- 1. Conectați-vă telefonul la calculator folosind cablul USB care v-a fost livrat împreună cu telefonul.
- Când telefonul dvs. vă solicită să alegeți un tip de conexiune USB, apăsați HTC Sync, apoi apăsați Efectuat.
- **3.** Așteptați ca HTC Sync să recunoască telefonul dvs. În ecranul Configurare dispozitiv, introduceți un nume pentru telefonul dvs.
- 4. Faceți clic pe Salvare. Se deschide apoi panoul Dispozitiv.

Ulterior puteți modifica numele telefonului dvs. făcând clic pe **Privire de** ansamblu > Configurare dispozitiv.

# Familiarizarea cu panoul Dispozitiv

În panoul Dispozitiv puteți seta opțiunile dvs. de sincronizare, vizualiza informațiile generale ale telefonului, verifica spațiul utilizat și cel disponibil de pe cartela de memorie și începe sincronizarea.

 Faceți clic pe o categorie de elemente pentru a vedea opțiunile de sincronizare disponibile, în partea din dreapta a panoului Dispozitiv.
 De asemenea, puteți face clic pe Privire de ansamblu pentru a vizualiza informațiile de bază privind software-ul telefonului și nivelul de utilizare a cartelei de memorie, puteți schimba numele telefonului sau instala aplicații ale unor terțe părți pe telefonul dvs.

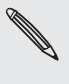

Categoriile și opțiunile disponibile depind de telefonul pe care l-ați conectat la computer. De exemplu, **Locations** este afișată în panoul Dispozitiv atunci când aplicația Locations este instalată pe telefonul dvs.

- Faceți clic pe Sincronizați acum pentru a începe sincronizarea categoriilor și a opțiunilor selectate.
- Bara de estimare a utilizării memoriei din dreptul butonului Sincronizați acum afișează spațiul estimat de pe cartela de memorie care va fi utilizat atunci când există elemente noi a fi sincronizate și adăugate pe telefonul dvs.

## Configurarea sincronizării

#### Muzică

Importați melodiile și cântecele pe care le ascultați pe calculator în telefonul dvs. Dacă ați creat liste de melodii în iTunes<sup>®</sup> sau Windows Media<sup>®</sup> Player, le puteți sincroniza și pe acestea și vă puteți bucura de ele oricând.

Puteți sincroniza fișiere audio în aceste formate: \*.aac, \*.amr, \*.m4a, \*.mid, \*.midi, \*.mp3, \*.wav și \*.wma.

1. În panoul Dispozitiv, faceți clic pe Muzică și apoi faceți clic pe butonul Activare.

Dacă porniți Sincronizare muzică, aceasta înseamnă că doriți ca această categorie să fie inclusă de fiecare dată când vă sincronizați telefonul și calculatorul.

- 2. Selectați Sincronizare fișiere muzică din și apoi faceți clic pe Adăugare.
- 3. Alegeți dosarul care conține fișierele dvs. adio și apoi apăsați OK.

Toate fișierele audio compatibile adăugate în acest dosar vor fi de asemenea copiate pe cartela de memorie a telefonului dvs. în timpul sincronizării.

4. Selectați Sincronizare fișiere muzică din iTunes și Windows Media Player dacă utilizați iTunes sau Windows Media Player pe computer.

Apoi puteți alege între a sincroniza integral toate melodiile și listele de redare din aceste aplicații sau doar melodiile din listele de redare selectate.

#### Galerie

Puteți alege să copiați automat cadrele realizate de camera telefonului dvs. pe calculator. În același timp, când selectați un dosar din calculator, fotografiile și clipurile video stocate în acesta sunt sincronizate și cu cartela de memorie a telefonului dvs.

Vă puteți sincroniza fotografiile și clipurile video în aceste formate:

- Fotografii: \*.bmp, \*.gif, \*.jpeg, \*.jpg și \*.png.
  - Clipuri video: \*.3gp, \*.3g2, \*.mp4 şi \*.wmv.
    - 1. În panoul Dispozitiv, faceți clic pe Galerie și apoi pe butonul Activare.

Dacă porniți Sincronizare galerie, înseamnă că doriți ca această categorie să fie inclusă de fiecare dată când vă sincronizați calculatorul și telefonul.

 Pentru a vă importa în mod automat cadrele realizate cu camera telefonului în calculator, pe durata sincronizării, selectați Copiere cadre cameră din dispozitiv pe PC.

Fotografiile și clipurile video din cartela de memorie vor fi salvate în dosarul **\Fotografiile mele\Cadre cameră dispozitiv** de pe calculatorul dvs.

- 3. Selectați Sincronizare Fotografii și clipuri video din și apoi faceți clic pe Adăugare.
- 4. Alegeți din calculator dosarul care conține fișierele dvs. multimedia, apoi faceți clic pe OK.

Toate fișierele imagine și video compatibile care au fost adăugate la acest dosar vor fi copiate pe cartela de memorie a telefonului dvs. pe durata sincronizării.

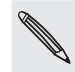

# Calendar

Telefonul dvs poate sincroniza întâlniri și evenimente cu calendarul dvs. din Outlook (Outlook XP, Outlook 2003 sau Outlook 2007) sau cu Windows Calendar (pentru Windows Vista).

1. În panoul Dispozitiv, faceți clic pe Calendar și apoi faceți clic pe butonul Activare.

Dacă activați Sincronizare calendar, aceasta înseamnă că doriți ca această categorie să fie inclusă de fiecare dată când vă sincronizați calculatorul și telefonul.

- 2. Selectați aplicațiile cu care doriți să sincronizați evenimentele din calendar.
- **3.** Alegeți din care punct doriți să începeți sincronizarea evenimentelor dvs. din calendar.
- 4. În cazul în care pe telefon și pe computer se întâlnesc informații contradictorii, alegeți ce informații doriți să păstrați.

Puteți sincroniza doar următoarele detalii ale evenimentelor din calendar: Numele evenimentului, Data evenimentului, Ora de start, Ora de final, Locația evenimentului, Descrierea, Mementoul și Repetarea.

#### Persoane

Sincronizați-vă persoanele de contact din telefon cu Outlook (Outlook XP, Outlook 2003 sau Outlook 2007), Outlook Express, sau Windows Contacts (pentru Windows Vista).

Dacă aveți de sincronizat persoane de contact de pe cartela SIM, va trebui mai întâi să le importați pe mediul de stocare al telefonului dvs.

1. Din panoul Dispozitiv, faceți clic pe Persoane, apoi pe butonul Activare.

Dacă activați opțiunea Sincronizare persoane, înseamnă că doriți ca această categorie să fie inclusă de fiecare dată când vă sincronizați calculatorul și telefonul.

- 2. Alegeți aplicația cu care doriți să vă sincronizați persoanele de contact.
- **3**. În cazul în care pe telefon și pe computer se întâlnesc informații contradictorii, alegeți ce informații doriți să păstrați.

Se vor sincroniza numai câmpurile de contact disponibile pe telefonul dvs.

#### Marcaje

Sincronizați marcajele din folderul cu preferințe **Marcaje HTC** din browser-ul web al computerului dvs. cu marcajele memorate în browser-ul web al telefonului.

- 1. Utilizând browser-ul web preferat de pe computerul dvs. creați un folder cu preferințe denumit Marcaje HTC. Asigurați-vă că salvați marcajele preferate în acest folder pentru a putea să-l sincronizați cu telefonul dvs.
- 2. Din panoul Dispozitiv al HTC Sync, faceți clic pe Marcaje, apoi pe butonul Activare.

Dacă activați opțiunea Sincronizare semne de carte, înseamnă că doriți ca această categorie să fie inclusă de fiecare dată când vă sincronizați calculatorul și telefonul.

**3.** Alegeți browserul web care stochează semnele de carte ce trebuie sincronizate cu telefonul dvs.

- Se sincronizează numai informațiile privind titlul și URL-ul paginii web.
- Dacă utilizați browser-ele de Internet Google Chrome<sup>™</sup> sau Firefox<sup>®</sup> şi ați selectat sincronizarea acestora cu telefonul dvs., asigurați-vă că ați închis toate ferestrele browserului înainte de a începe sincronizarea.
  - Atunci când se constată existența unor informații contradictorii pe telefon și computer, HTC Sync va păstra informațiile de pe computer.

#### Documente

Puteți sincroniza fișierele și documentele de pe calculator cu telefonul dvs. Asigurațivă că telefonul dvs. are aplicațiile necesare pentru a deschide sau vizualiza astfel de fișiere și documente.

Puteți de asemenea sincroniza atașamentele de e-mail pe care le stocați pe cartela de memorie a telefonului dvs. cu calculatorul.

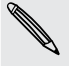

- Pentru a deschide un document pe telefonul dvs. veți avea nevoie de o aplicație compatibilă. În mod normal telefonul dvs. poate deschide și vizualiza aceste tipuri de fișiere: Microsoft Office 2003 și 2007 Word (\*.doc), Excel (\*.xls) și PowerPoint (\*.ppt), fișiere PDF (\*.pdf), fișiere text (\*.txt).
- Pentru a sincroniza ataşamentele e-mail aflate pe cartela de memorie a telefonului dvs. cu calculatorul, trebuie să creați un cont e-mail Exchange ActiveSync sau POP3/IMAP pe telefonul dvs. folosind Mail. Pentru mai multe informații despre cum să faceți acest lucru, consultați capitolul E-mail.
  - 1. Din panoul Dispozitiv, faceți clic pe Documente, apoi pe butonul Activare.

Dacă activați opțiunea Sincronizare documente, înseamnă că doriți ca această categorie să fie inclusă de fiecare dată când vă sincronizați calculatorul și telefonul.

 Pentru a vă sincroniza ataşamentele de e-mail pe care le-ați stocat pe cartela de memorie a telefonului, selectați Copiază toate documentele e-mail descărcate pe PC.

Atunci când vă sincronizați telefonul cu calculatorul, atașamentele de e-mail vor fi salvate în dosarul **\Documentele mele\Documente dispozitiv\** de pe calculatorul dvs.

- 3. Selectați Sincronizare documente PC din, și apoi faceți clic pe Adăugare.
- 4. Alegeți un dosar care conține fișierele pe care doriți să le sincronizați cu telefonul și apoi apăsați OK.

Documentele din computerul dvs. vor fi salvate în folderul **\Documentele mele\** Documente dispozitiv**\** de pe cartela de memorie.

#### Locations

Înainte de a merge în vacanță în alt oraș sau țară, puteți descărca hărțile de care aveți nevoie folosind HTC Sync, pe calculatorul dvs., sincronizându-le apoi cu telefonul dvs. În afară de diferite hărți, puteți achiziționa licențe pentru alte date utile, cum ar fi navigatorul pentru condus și mers, alerte ale camerelor de supraveghere și multe altele.

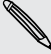

Caracteristica Locations va fi disponibilă în viitoarea versiune a HTC Sync. Vizitați site-ul nostru de suport (www.htc.com/support) la intervale regulate de timp pentru a descărca actualizări și a beneficia de mai multe informații.

Pentru a afla cum puteți folosi conținutul descărcat pe telefonul dvs., consultați capitolul Hărți și locații.

1. În panoul Dispozitiv, faceți clic pe Locations și apoi faceți clic pe butonul Activare.

Activarea opțiunii Sincronizare Locations, înseamnă că doriți ca această categorie să fie inclusă de fiecare dată când vă sincronizați computerul și telefonul.

- 2. Selectați și descărcați hărți și caracteristici suplimentare pentru hărți. Pentru a afla cum, consultați secțiunea "Descărcarea hărților sau achiziționarea de servicii".
- **3.** După ce finalizați descărcarea elementelor pe computerul dvs. veți putea vedea aceste elemente în lista de conținut a aplicației Locations. Apoi puteți alege între a sincroniza toate hărțile și licențele sau doar elementele pe care le selectați.

# Descărcarea hărților sau achiziționarea de servicii

Puteți descărca hărți gratuite sau achiziționa servicii premium cum ar fi navigația, camere de supraveghere și instrucțiuni vocale pas-cu-pas.

#### Adăugarea de produse în coșul dvs. de cumpărături

- 1. În panoul Dispozitiv, faceți clic pe Locations și apoi faceți clic pe butonul Activare.
- 2. Faceți clic pe Descărcați mai multe hărți și licențe.
- 3. În partea stângă a ferestrei Magazin navigație, faceți clic pe tipul de conținut pe care doriți să-l descărcați și apoi selectați o țară.
- 4. În secțiunea Caracteristici suplimentare pentru hărți, puteți alege unul sau mai multe produse de navigație pe care doriți să le descărcați sau achiziționați.

Când achiziționați produse de navigație trebuie să aveți în vedere și durata licenței pentru utilizarea conținutului descărcat.

5. Faceți clic pe butonul Adăugare în coșul de cumpărături 📜 .

#### Achiziționarea produselor sau a licențelor

- 1. Faceți clic pe 📜 din dreptul Magazinului de navigație pentru a vizualiza coșul dvs. de cumpărături.
- 2. Treceți în revistă elementele selectate și suma totală de plată.
- 3. Faceți clic pe Achiziționare.
- 4. Introduceți adresa dvs. de email și informațiile dvs. de facturare (dacă ați selectat un produs premium de navigație).
- 5. Descărcarea de conținut vine împreună cu un set de termeni și condiții. Vă rugăm să vă acordați timp pentru a citi contractul și apoi faceți clic pe Sunt de acord cu termenii contractului, pentru a continua.
- 6. Faceți clic pe Trecere în revistă a achiziției pentru a vedea o listă cu elementele selectate, adresa dvs. de email și informațiile de facturare furnizate.
- 7. După verificarea informațiilor faceți clic pe Confirmare și descărcare.

Progresul descărcării hărților selectate va fi apoi afișat în panoul Dispozitiv.

#### Sincronizarea telefonului dvs.

După selectarea și personalizarea categoriilor pe care doriți să le sincronizați faceți clic pe butonul **Sincronizați acum**. Următoarea dată când veți conecta telefonul la computer, sincronizarea va începe în mod automat pe baza setărilor dvs. de sincronizare.

După ce ați finalizat sincronizarea, faceți clic pe **Deconectare** și îndepărtați în condiții de siguranță telefonul, așa cum vi se solicită de către sistemul de operare al calculatorului dvs.

Verificați întotdeauna dimensiunea estimativă a fișierului cu elemente noi pe care doriți să le sincronizați cu telefonul. Veți observa o pictogramă de avertizare în dreptul barei de estimare a utilizării memoriei iar butonul **Sincronizați acum** va fi dezactivat atunci când nu mai există suficient spațiu rămas pe cartela de memorie.

#### Instalarea aplicațiilor de pe calculator pe telefon.

Dacă aveți fișiere de aplicații (\*.apk) pe computerul dvs., puteți folosi HTC Sync pentru a le instala pe telefonul dvs. (care rulează pe platforma Android). Vă recomandăm să instalați numai aplicații în care aveți încredere.

Înainte de a începe, asigurați-vă că telefonul dvs. este setat pentru a permite ca aplicațiile din calculatorul dvs. să fie instalate în telefon. Pentru aceasta apăsați MENIU din ecranul inițial, apăsați **Setări > Aplicații**, apoi bifați caseta **Surse necunoscute**.

- 1. În panoul Dispozitiv al HTC Sync, faceți clic pe Privire de ansamblu.
- 2. Faceți clic pe Program de instalare al aplicației.
- 3. Căutați fișierul aplicației pe computerul dvs. și apoi faceți clic pe Deschidere.

Procesul de instalare începe pe telefonul dvs.

- 4. Verificați ecranul telefonului dvs. pentru a vedea dacă există instrucțiuni suplimentare pentru finalizarea instalării.
- După ce ați finalizat instalarea, puteți face clic pe Deconectare și puteți îndepărta în condiții de siguranță telefonul, așa cum vi se solicită de către sistemul de operare al calculatorului dvs.

#### Conectarea mai multor telefoane la computerul dvs.

Puteți comuta de la un telefon la altul dacă aveți mai multe dispozitive de sincronizat. Asigurați-vă că HTC Sync recunoaște telefoanele pe care le-ați conectat la computer. Pentru a afla cum, consultați secțiunea "Configurarea HTC Sync pentru a recunoaște telefonul dvs.".

Faceți clic pe telefonul pe care doriți să-l configurați sau începeți sincronizarea. Se va deschide panoul Dispozitiv, unde puteți personaliza separat setările dvs. de sincronizare pentru acest telefon. Pentru a comuta la un alt telefon pentru sincronizare, faceți clic pe **Dispozitive**, apoi faceți clic pe numele sau imaginea telefonului.

# Social

# Facebook pentru HTC Sense

Dacă v-ați conectat la contul Facebook atunci când ați pornit și ați configurat telefonul pentru prima oară, aceasta înseamnă că contul dvs. Facebook este legat la Facebook pentru HTC Sense de pe telefonul dvs. (Dacă nu ați făcut acest lucru, consultați capitolul Conturi și sincronizare pentru a afla cum să vă conectați la Facebook pentru HTC Sense.)

Cu Facebook pentru HTC Sense, puteți:

 Să vă vedeti toate persoanele de contact de pe Facebook și actualizările instantanee ale stărilor lor, în Persoane.

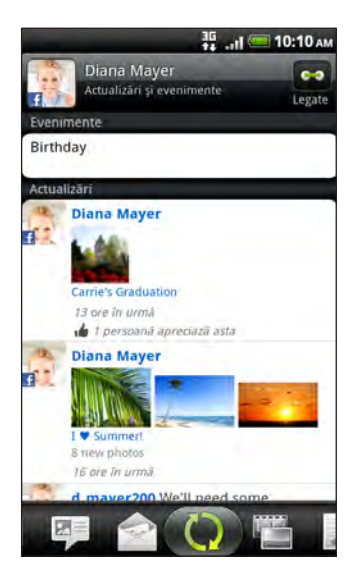

Atunci când apăsati o persoană de contact din ecranul Persoane, glisați către fila Actualizări și evenimente pentru a vedea actualizări cum ar fi mesaje de stare afișate, încărcări și modificări ale profilului.

Când există o notificare pentru ziua de naștere a unei persoane de contact, puteți apăsa pe acea notificare pentru a trimite un mesaj de felicitare.

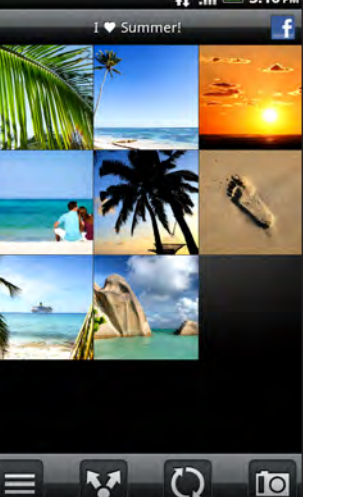

Puteți de asemenea să încărcați una sau mai multe fotografii din cartela dvs. de memorie pe Facebook și apoi să le puneți o etichetă și să adăugați alte imagini asociate.

Atunci când vizualizați albumele unui prieten de pe Facebook, puteți de asemenea să partajați o legătură către un anumit album sau puteți comenta pe marginea fotografiilor din album.

Pentru a afla mai multe despre vizualizarea fotografiilor din Facebook, consultați capitolul Fotografii, clipuri video și muzică.

Să vedeți fotografiile din Facebook chiar din aplicația Galerie.

- Să verificați actualizările stărilor prietenilor dvs. de pe Facebook, din Friend Stream. Să consultați "Friend Stream" pentru a afla lucrurile pe care le puteți face din aplicația Friend Stream.
- Să adăugați evenimentele Facebook și zilele de naștere ale prietenilor dvs. la aplicația Calendar. Consultați capitolul Calendar pentru mai multe detalii.

# Facebook pentru Android

Aplicația Facebook de pe telefonul dvs. vă permite să păstrați în permanență legătura cu prietenii dvs. pe Facebook. Oferă majoritatea caracteristicilor cu care v-ați obișnuit atunci când folosiți Facebook pe calculatorul dvs.

Cu aplicația Facebook, puteți:

- Să vă împărtășiți gândurile și să verificați actualizările stărilor altor persoane.
- Să vizualizați lista dvs. de prieteni și să scrieți pe peretele cuiva.
- Să comentați pe marginea și să aderați la cele scrise de un prieten.
- Să vizualizați informațiile personale ale unei persoane, inclusiv albumele foto.
- Să vă verificați notificările din Facebook.
- Să faceți o fotografie și să o încărcați imediat în contul dvs. Facebook.

#### Folosirea aplicației Facebook

- 1. Apăsați ACASĂ, apoi apăsați 🗾 > Facebook.
- 2. Dacă aceasta este pentru prima oară când utilizați Facebook, urmați instrucțiunile de pe ecran pentru a vă conecta la contul Facebook.
- 3. În ecranul Flux de știri, apăsați **facebook** pentru a accesa celelalte funcții.

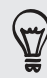

- În timp ce vă aflați pe ecranul inițial Facebook, apăsați MENIU și apoi apăsați **Setări** pentru a stabili opțiunile de reîmprospătare și notificare.
- În unele ecrane Facebook, puteți apăsa și ține apăsat un element pentru a deschide un meniu de opțiuni.

# Adăugarea unei miniaplicații Facebook

Adăugați miniaplicația Facebook în ecranul inițial urmând pașii din "Personalizarea ecranului inițial cu ajutorul miniaplicațiilor" din capitolul Personalizare.

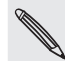

Miniaplicația se va lega numai cu contul Facebook la care v-ați conectat folosind aplicația Facebook.

# Care este diferența dintre Facebook pentru Android și Facebook pentru HTC Sense?

- Facebook pentru HTC Sense nu este o aplicație independentă. Este integrată în Persoane, Friend Stream, Galerie și Calendar, pentru a vă oferi informații actualizate despre persoanele dvs. de contact din Facebook (actualizările de stare, legături partajate și fotografii) în aceste aplicații.
- Facebook pentru Android este o aplicație independentă. Folosiți această aplicație pentru a face marea parte a lucrurilor pe care le-ați face când folosiți browserul de internet al calculatorului dvs. pentru a accesa contul de Facebook, cum ar fi adăugarea de prieteni și trimiterea de mesaje Facebook.
- Cele două nu partajează aceleași acreditări de conectare. Conectarea la Facebook pentru HTC Sense nu înseamnă că vă conectați și la aplicația Facebook pentru Android și vice versa. Dacă doriți să folosiți același cont Facebook pentru ambele, va trebui să vă conectați la ambele folosind aceleași acreditări de conectare.

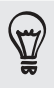

Dacă aveți mai mult de un singur cont Facebook, vă puteți conecta la aplicația Facebook folosind cel de-al doilea cont, de vreme ce aplicația Facebook nu partajează aceleași acreditări de conectare ca Facebook pentru HTC Sense.

# Twitter și telefonul dvs.

Puteți să afișați și să citiți despre evenimente noi, să trimiteți și să primiți mesaje directe, să căutați noi utilizatori Tweeter pentru a-i urma folosind aplicația Peep. Peep este un client Twitter care vă permite să vă bucurați de "tweeting" pe telefonul dvs.

Puteți de asemenea să legați persoanele de contact din Persoane la profilurile lor Twitter (dacă le urmați). Pentru a afla cum puteți face acest lucru, consultați secțiunea "Fuzionarea informațiilor de contact" din capitolul "Persoane".

Dacă nu v-ați conectat la contul Twitter atunci când ați pornit pentru prima dată telefonul, puteți întreprinde una din următoarele acțiuni:

- Conectați-vă la contul dvs. Twitter din Peep. Din ecranul inițial, apăsați
   Peep, apoi urmați instrucțiunile de pe ecran.
- Adăugați contul Twitter pentru HTC Sense din Setări > Conturi și sincronizare.
   Pentru a afla cum puteți face acest lucru, consultați secțiunea "Adăugarea unui cont de rețea socială" din capitolul Conturi și sincronizare.

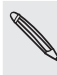

Twitter pentru HTC Sense și Peep partajează aceleași acreditări de conectare. Aceasta înseamnă că atunci când folosiți Peep pe telefonul dvs. pentru tweeting, puteți de asemenea să vă legați contactele la profilurile lor Twitter prin Twitter pentru HTC Sense.

#### Utilizarea Peep

Din ecranul inițial, apăsați **Peep**. Peep se deschide la fila Toate mesajele Twitter.

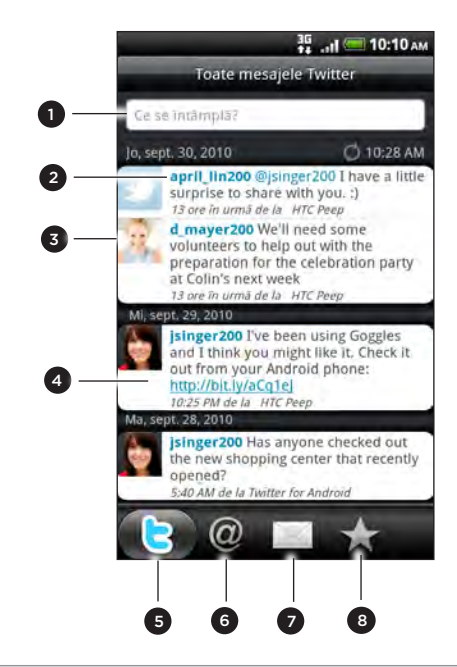

- 1 Apăsați în această zonă pentru a compune și trimite un mesaj Twitter.
- 2 Apăsați numele unei persoane pentru a verifica detaliile de profil și toate mesajele sale Twitter.
- 3 Dacă ați legat persoanele de contact din Persoane, apăsați fotografia sau pictograma pentru a deschide un meniu în care puteți alege rapid cum să comunicați cu persoana de contact.
- 4 Apăsați și țineți apăsat un mesaj Twitter pentru a deschide un meniu de opțiuni pentru a răspunde, a trimite un mesaj direct, a răspunde la un mesaj Twitter și altele.
- 5 **Fila Toate mesajele Twitter**. Vizualizați toate mesajele Twitter de la persoanele pe care le urmați și mesajele Twitter pe care le-ați afișat.
- 6 Fila Mențiuni. Vizualizați toate mesajele Twitter care menționează numele dvs. folosind convenția "@[numele dvs. de utilizator]".
- 7 Fila Mesaj direct. Vizualizați toate mesajele private/directe pe care le-ați primit sau trimis.
- 8 Fila Favorite. Vizualizați mesajele Twitter pe care le-ați marcat ca favorite.

#### Trimiterea unui mesaj Twitter

- 1. În fila Toate mesajele Twitter, apăsați căsuța care indică "Ce se întâmplă?".
- 2. Introduceți mesajul Twitter aici.
- 3. Adăugarea unei imagini sau locații la mesajul dvs. Twitter.
  - Apăsați B pentru a publica o imagine din Galerie sau Cameră foto pe site-ul dvs. predefinit de hosting pentru fotografii și adăugați legătura către imagine în mesajul dvs. Twitter.
  - Apăsați pentru a introduce locația în mesajul Twitter. Puteți alege să adăugați o legătură către hartă, să introduceți numele locației sau să introduceți coordonatele dvs.
- 4. Apăsați Publicare.

# Căutarea membrilor Twitter pe care doriți să îi urmați

- 1. În ecranul Peep, apăsați butonul CĂUTARE.
- 2. Tastați un nume Twitter în căsuța de căutare.

Puteți de asemenea să vă filtrați căutarea atunci când apăsați 🔛 > Utilizatori.

- 3. Apăsați 🚳 .
- 4. În lista cu rezultatele căutării, apăsați utilizatorul Twitter pe care doriți să-l urmați.
- 5. Apăsați MENIU, apoi apăsați Urmare.

#### Pentru a nu mai urma un utilizator Twitter

- 1. Din ecranul Peep, apăsați numele utilizatorului Twitter pe care doriți să nu-l mai urmați.
- 2. Apăsați MENIU, apoi apăsați Nu mai urma.

### Trimiterea unui mesaj direct

Puteți trimite mesaje directe doar către cineva care vă urmează.

- 1. Din ecranul Peep, apăsați MENIU și apoi apăsați Mesaj nou.
- Apăsați câmpul Către și apoi introduceți numele. Pe măsură ce tastați caracterele, vor apărea numele utilizatorilor Twitter care se potrivesc caracterelor pe care le-ați introdus. Apăsați numele atunci când îl vedeți afișat.
- 3. Introduceți mesajul și apoi apăsați Publicare.

Puteți de asemenea să trimiteți un mesaj direct atunci când apăsați și țineți apăsată un mesaj Twitter al persoanei căreia doriți să îi trimiteți un mesaj direct și apoi apăsați **Trimitere mesaj direct** din meniul de opțiuni.

# Setarea opțiunilor Peep

Din ecranul Peep, apăsați MENIU și apoi apăsați **Mai multe > Setări**. Puteți seta aceste opțiuni:

| Setări cont         | Conectați-vă la contul dvs. Twitter                                                                                                  |
|---------------------|----------------------------------------------------------------------------------------------------|
| Setări generale     | Alegeți dacă doriți să arătați numele de ecran sau numele adevărat al<br>persoanelor pe care le urmați.                              |
| Trimitere & primire | Setați frecvența verificării noilor mesaje Twitter și setați numărul de<br>mesaje Twitter pe care doriți să le descărcați.           |
| Servicii            | Setați site-ul dvs. de găzduire a fotografiilor, calitatea fotografiilor,<br>opțiunile de locație și gazda de comprimare a URL-ului. |
| Setări notificări   | Alegeți când și cum doriți să fiți notificat.                                                                                        |

#### Despre miniaplicația Twitter

Utilizați miniaplicația Twitter pentru a trimite și a urmări mesajele dvs. Twitter chiar din ecranul inițial.

Pentru a afla cum puteți adăuga miniaplicații la ecranul inițial, consultați "Personalizarea ecranului inițial cu miniaplicații" din capitolul Personalizare.

# **Friend Stream**

Friend Stream vă conectează la rețelele dvs. sociale. Împărtășiți și primiți actualizări din partea prietenilor dvs. în cadrul rețelelor sociale cunoscute cum ar fi Facebook și Twitter printr-o singură mișcare. Cu Friend Stream, puteți urmări cu ușurință mesajele de stare ale prietenilor dvs., ce fotografii au încărcat, puteți primi diverse notificări și multe altele - sau puteți introduce propriile dvs. comentarii și fotografii.

- Trebuie să fiți conectat la cel puțin un cont de rețea socială pentru a putea utiliza Friend Stream. Pentru a afla cum puteți face acest lucru, consultați secțiunea "Adăugarea unui cont de rețea socială" din capitolul Conturi și sincronizare.
- Pentru a folosi contul dvs. de Facebook pe Friend Stream, trebuie să vă conectați prin Facebook pentru HTC Sense. Consultați secțiunea "Facebook pentru HTC Sense" din acest capitol.

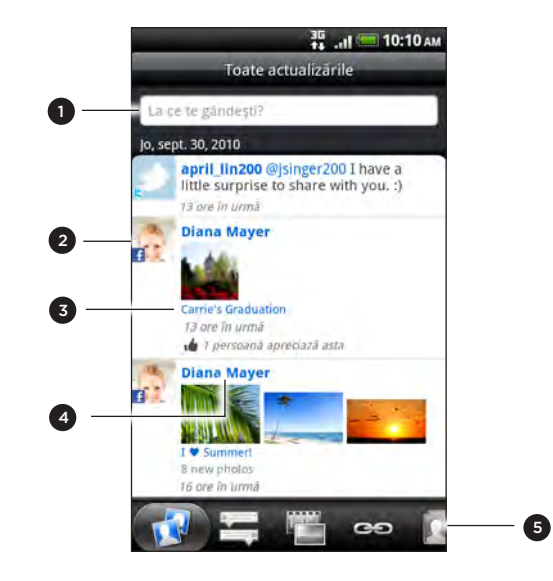

- 1 Apăsați în această zonă pentru a compune și trimite o actualizare de stare.
- 2 Dacă ați legat persoanele de contact din Persoane, apăsați fotografia sau pictograma pentru a deschide un meniu în care puteți alege rapid cum să comunicați cu persoana de contact.
- 3 Când apăsați actualizarea de stare a unei persoane, puteți:
  - Deschide Peep şi vizualiza toate mesajele Twitter. Consultaţi "Twitter şi telefonul dvs." din acest capitol.
  - Scrieți un comentariu. Aderați sau nu la afişările de pe Facebook ale diferitelor persoane.
  - Priviți albumele foto ale diferitelor persoane.
- 4 Când apăsați numele unei persoane, puteți:
  - Verifica datele din profil ale respectivei persoane.
  - Privi zidul de Facebook al respectivei persoane.
  - Verifica mesajele Twitter afișate de persoana respectivă.
- 5 Glisa la celelalte file pentru a vizualiza actualizările din rețelele sociale, grupate numai ca actualizări de stare, actualizări de fotografii, legături, actualizări de la membrii listei dvs. Facebook sau notificări din rețelele sociale.

## Actualizarea stării dvs.

Vă puteți actualiza starea simultan pe toate conturile de rețea socială la care sunteți conectat.

- 1. Din ecranul inițial, apăsați **Friend Stream**.
- 2. În fila Toate actualizările, apăsați căsuța care indică "La ce te gândești?".
- 3. Introduceți actualizarea dvs. de stare.
- Dacă nu doriți să trimiteți actualizarea de stare către toate conturile dvs. de rețea socială, apăsați si debifați căsuțele rețelelor sociale pe care doriți să le excludeți.
- 5. Apăsați 🖉 și apoi alegeți ce doriți să atașați la mesajul dvs. Twitter sau la actualizarea dvs. de stare.

| Recomandări cu<br>privire la aplicații | Alegeți o aplicație pe care ați instalat-o de pe Android Market și<br>pe care doriți să o partajați cu alte persoane. URL-ul de la care<br>aplicația poate fi descărcată va fi introdus în mesajul dvs. de stare.<br>Pentru a afla cum puteți partaja aplicații, consultați "Partajarea de<br>jocuri și aplicații" din capitolul "Mai multe aplicații". |
|----------------------------------------|----------------------------------------------------------------------------------------------------|
| Imagine                                | Selectați <b>Din camera foto</b> pentru a face o fotografie și a o atașa sau <b>Din Galerie</b> pentru a atașa o fotografie din cartela dvs. de memorie.                                                                                                    |
| Locație                                | Adăugați-vă locația actuală sau o locație pe care ați ales-o de pe<br>hartă. Consultați capitolul Hărți și locații pentru detalii.                                                                                                    |

6. Apăsați Publicare.

# Comentarea pe marginea și aderarea la afișările de pe Facebook

După ce ați apăsat pe actualizarea de stare a unei persoane din fila **Toate actualizările**, puteți întreprinde una dintre următoarele acțiuni:

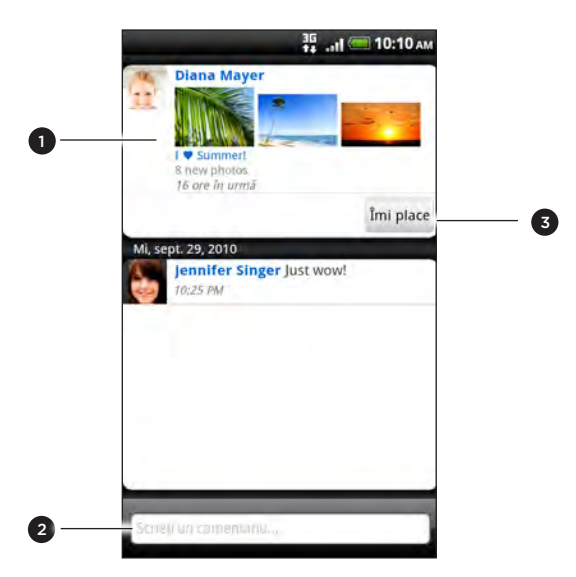

- 1 Apăsați pe denumirea unei fotografii sau album, afișată în actualizarea de stare, pentru a vizualiza și a comenta pe marginea fotografiilor din album folosind aplicația Galerie. Consultați capitolul "Fotografii, clipuri video și muzică"
- 2 Scrieți ceea ce credeți despre actualizarea de stare a respective.
- 3 Aderați sau nu la actualizarea de stare a respective.

## Verificarea notificărilor din rețelele dvs. sociale

Glisați la fila Notificări pentru a vedea cu ușurință o singură înștiințare cu privire la notificările dvs. din diferite rețele sociale. Poate fi un comentariu pe marginea unui afișaj Facebook, o mențiune sau un mesaj direct în Twitter, o fotografie în care ați fost identificat și altele.

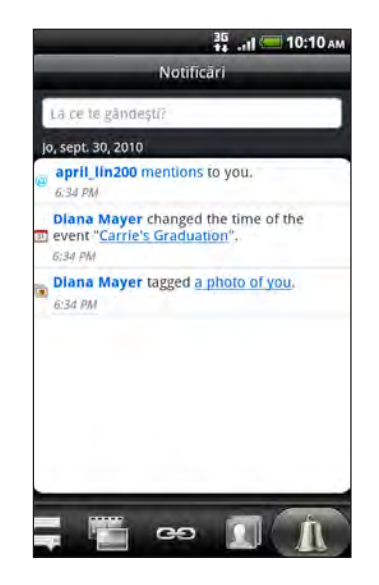

# Despre miniaplicația Friend Stream

Folosiți miniaplicația Friend Stream pentru a vă actualiza cu ușurință starea și a vizualiza actualizările de stare ale altor persoane chiar din ecranul inițial.

Dacă nu aveți această miniaplicație pe ecranul inițial, consultați "Personalizarea ecranului inițial cu miniaplicații" din capitolul Personalizare pentru a afla cum o puteți adăuga la ecranul inițial.

# Chatul în Google Talk

**Google Talk** este programul de mesagerie instant al Google. Vă permite să comunicați cu alte persoane care folosesc Google Talk.

Dacă v-ați conectat la contul dvs. Google atunci când v-ați configurat telefonul pentru prima dată, sunteți deja conectat la Google Talk.

#### Chatul cu prietenii

- 1. Din ecranul inițial, apăsați **Vorbește**.
- 2. Apăsați un prieten din lista Prieteni.
- Introduceți mesajul dvs. în câmpul de text. Puteți adăuga un smiley apăsând MENIU și apoi apăsând Mai multe > Introducere smiley.
- 4. Apăsați Trimitere.

#### 94 Social

| . ,                       |                                                                                                    |
|---------------------------|----------------------------------------------------------------------------------------------------|
| Chat privat               | Mesajele dvs. Google Talk sunt stocate în dosarul Chats al contului<br>dvs. Gmail. Apăsați această opțiune dacă nu doriți să vă stocați<br>mesajele de chat.                                                                                 |
| Comutare între<br>chaturi | Dacă aveți mai mult de un chat în curs, apăsați aici pentru a trece la<br>chatul cu un alt prieten.                                                                                                    |
| Lista de<br>prieteni      | Reveniți la Lista de prieteni.                                                                                                    |
| Adăugare chat             | Adăugarea unui alt prieten la chat Prietenul pe care l-ați invitat și<br>prietenul cu care faceți chat în acest moment vor primi o invitație la<br>un chat în grup. Fiecare persoană care acceptă invitația se alătură<br>unui chat în grup. |
| Finalizare chat           | Finalizare chat curent.                                                                                                    |
| Mai multe                 | Ștergeți istoricul chatului, introduceți un smiley sau vizualizați datele<br>de contact ale prietenului dvs.                                                                                                    |

5. În timp ce faceți chat, apăsați MENIU și apoi apăsați pe oricare dintre aceste opțiuni:

#### Acceptarea invitațiilor de chat

Atunci când un prieten vă trimite un mesaj Google Talk, veți primi o notificare. Poziția lor din lista Prieteni afișează mesajul.

Efectuați una din următoarele operațiuni:

- În lista Prieteni, apăsați prietenul care v-a trimis invitația de chat.
- Deschideți panoul Notificări, apoi apăsați notificarea de chat. Consultați "Deschiderea panoului Notificări" din capitolul Pornire.

# Pentru a vă modifica starea online și fotografia

- 1. Din ecranul inițial, apăsați **Vorbește**.
- 2. În lista Prieteni, apăsați numele dvs. pentru a deschide ecranul Setare stare.
- **3.** Introduceți noul mesaj de stare sau apăsați ÎNAPOI pentru a alege o stare personalizată din listă.
- 4. Apăsați starea online de lângă fotografia dvs. și apoi selectați starea pe care o doriți din meniu.
- 5. Apăsați pe fotografia dvs. şi apoi apăsați Ştergere pentru a vă şterge fotografia, sau Schimbare pentru a selecta o altă fotografie de pe cartela de memorie. Rețineți că dacă ați selectat o fotografie mare, vi se va solicita să-i micşorați dimensiunea.
- 6. Apăsați Efectuat.

Starea dvs. online, mesajele și fotografia apar în lista de Prieteni a persoanei de contact și în alte aplicații unde starea dvs. Google Talk este afișată.

# Adăugarea și administrarea prietenilor

Lista de Prieteni este cea în care adăugați și administrați prietenii din Google Talk.

- 1. Din ecranul inițial, apăsați  **Vorbește**.
- 2. Din lista Prieteni, puteți face următoarele:

| Invitați un prieten                    | 1. Apăsați MENIU și apoi apăsați Adăugare prieten.                                                                                                    |
|----------------------------------------|----------------------------------------------------------------------------------------------------|
|                                        | <ol> <li>Introduceți ID-ul Google Talk de mesagerie sau adresa Gmail a<br/>prietenului pe care doriți să-l adăugați.</li> </ol>                                                                                                    |
|                                        | 3. Apăsați Trimitere invitație.                                                                                                    |
| Vizualizați toți<br>prietenii          | Inițial, numai prietenii cu care faceți des chat - cei mai<br>populari - sunt afișați în lista Prieteni. Pentru a vizualiza toți prietenii,<br>apăsați MENIU și apoi apăsați <b>Toți prietenii</b> . Pentru a vizualiza numai<br>prietenii cu care faceți chat des, apăsați MENIU și apoi apăsați <b>Cei</b><br><b>mai populari</b> . |
| Faceți un prieten                      | 1. Apăsați MENIU și apoi apăsați <b>Toți prietenii</b> .                                                                                                    |
| să fie popular                         | <ol> <li>Apăsați și mențineți apăsat numele prietenului și apoi apăsați<br/>Arată întotdeauna prietenul.</li> </ol>                                                                                                    |
| Blocarea unui<br>prieten               | Puteți bloca un prieten pentru a nu mai primi mesajele sale. Atunci<br>când este blocat, prietenul dvs. este șters de pe lista de Prieteni și<br>este adăugat la lista de prieteni blocați.<br>1. Apăsați MENIU și apoi apăsați <b>Toți prietenii</b> .                                                                               |
|                                        | <ol> <li>Apăsați și mențineți apăsat numele prietenului și apoi apăsați<br/>Blocare prieten.</li> </ol>                                                                                                    |
| Deblocarea unui<br>prieten             | 1. Apăsați MENIU și apoi apăsați Mai multe > Blocat.                                                                                                    |
|                                        | 2. Apăsați numele prietenului blocat și apoi OK.                                                                                                    |
| Vizualizați toți<br>prietenii invitați | Apăsați MENIU și apoi apăsați <b>Mai multe &gt; Invitații</b> . Prietenii care nu<br>v-au acceptat încă invitația sunt afișați pe ecran.                                                                                                    |

# Modificarea setărilor și deconectare

- 1. Din ecranul inițial, apăsați > Vorbește.
- 2. În lista Prieteni, apăsați MENIU și apoi apăsați:
  - Setări pentru a schimba setările aplicației și cele de notificare.
  - Deconectațre pentru a ieși din Google Talk.

# E-mail

# **Utilizarea Gmail**

**Gmail** este serviciul de e-mail pe web al Google. Atunci când vă configurați telefonul pentru prima dată, asigurați-vă că v-ați conectat la contul dvs. Google pentru a putea trimite și primi mesaje Gmail. Dacă nu ați efectuat această operațiune, mergeți la setarea Conturi & sincronizare pentru a vă conecta.

Puteți configura de asemenea mai multe conturi Google pe telefonul dvs., și apoi puteți comuta între conturile de pe Gmail. Pentru a afla cum să configurați mai multe conturi Google, consultați "Adăugarea mai multor conturi Google" din capitolul Conturi & sincronizare.

#### Vizualizarea directorului Inbox pentru Gmail

Lista de conversații din Inbox este vizualizarea implicită pentru Gmail. Toate mesajele e-mail primite sunt livrate în Inbox.

Gmail grupează fiecare mesaj pe care îl trimiteți împreună cu răspunsurile pe care le primiți. Această listă de conversații continuă să crească pe măsură ce sosesc noi răspunsuri pentru ca dvs. să puteți vedea mereu mesajele în context. Un mesaj nou sau modificarea subiectului mesajului curent va deschide o nouă conversație.

 Din ecranul inițial, apăsați > Gmail. Apare directorul Inbox.

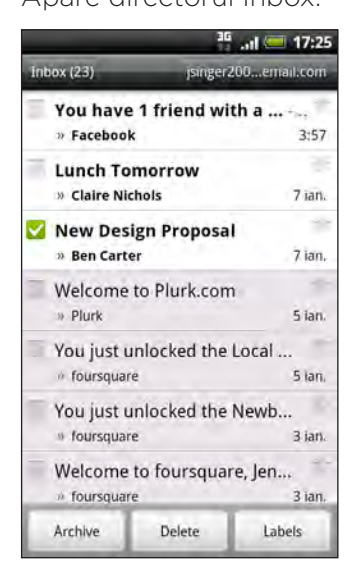

2. Efectuați una din următoarele operațiuni:

| Vizualizarea mai     | Dacă directorul Inbox este plin, glisați degetul în sus pe ecran  |
|----------------------|-------------------------------------------------------------------|
| multor mesaje e-mail | pentru a vizualiza mai multe mesaje și conversații.               |
| Citirea un nou mesaj | Apăsați mesajul necitit sau conversația care conține mesajul      |
| e-mail               | necitit (elementele nou sosite sunt afișate cu caractere aldine). |
|                      | Pentru mai multe informații, consultați "Citirea mesajelor".      |

#### 97 E-mail

| Selectarea mesajelor<br>și conversațiilor                     | Apăsați caseta ( 💟 ) din fața email-ului sau a conversației. Apoi<br>apăsați pe butoanele virtuale din partea inferioară pentru a<br>alege ce doriți să faceți cu mesajele sau conversațiile selectate.   |
|---------------------------------------------------------------|----------------------------------------------------------------------------------------------------|
| Afișarea mesajelor și<br>conversațiilor unei alte<br>etichete | Apăsați <b>Inbox</b> din partea stânga-sus a ecranului și apoi apăsați<br>pe o altă etichetă (ca de exemplu Trimise, Ciorne sau eticheta<br>creată de dvs.) pentru a vizualiza mesajele și conversațiile. |
| Comutarea la celălalt<br>cont Gmail                           | Apăsați pe contul actual din partea dreapta-sus a ecranului și<br>apoi apăsați pe contul la care doriți să comutați.                                                                                      |
| Reîmprospătarea<br>directorului Inbox                         | Apăsați MENIU și apoi apăsați <b>Reîmprospătare</b> .                                                                                                    |

#### Trimitere unui mesaj nou

- 2. În Inbox, apăsați MENIU și, apoi, apăsați Compunere.
- 3. Dacă ați configurat mai multe conturi Google pe telefonul dvs., alegeți ce adresă Gmail doriți să utilizați pentru trimiterea email-ului. Apăsați pe caseta unde este afișată adresa dvs. Gmail curentă și apoi apăsați pe o altă adresă pe care doriți să o utilizați pentru expediere.
- 4. Introduceți adresa de e-mail a destinatarului în câmpul Către. Dacă trimiteți mesajul e-mail mai multor destinatari, separați adresele e-mail cu virgule. Pe măsură ce introduceți adresele de e-mail, vor apărea adrese de e-mail din lista persoanelor dvs. de contact care se potrivesc cu ceea ce tastați. Apăsați o adresă care se potriveşte cu ceea ce tastați pentru a introduce direct adresa respectivă.

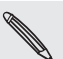

Dacă doriți să trimiteți o copie (Cc) sau o copie anonimă (Bcc) a mesajului e-mail către alți destinatari, apăsați MENIU și apoi apăsați Adăugare Cc/Bcc.

- 5. Introduceți subiectul mesajului e-mail și, apoi, compuneți mesajul.
- 6. Dacă doriți să atașați o imagine, apăsați MENIU și, apoi, apăsați Atașare. Localizați și apoi apăsați imaginea pe care doriți să o atașați.
- 7. După ce ați compus mesajul, apăsați 🚬
- În timp ce compuneți mesajul apăsați pentru a-l salva ca ciornă. Sau apăsați pe butonul ÎNAPOI pentru a renunța la mesaj.
- Pentru a vizualiza mesajele email salvate ca ciorne apăsați pe Inbox în partea stânga-sus a ecranului și apoi apăsați pe Ciorne.
- Pentru a vizualiza mesajele trimise, apăsați pe Inbox în partea stânga-sus a ecranului și apoi apăsați pe Trimise.

#### Citirea mesajelor

În funcție de setările de notificare, telefonul redă un ton de apel sau vibrează atunci când primiți un mesaj e-mail nou. De asemenea, apare pictograma Mesaj de e-mail nou ( $\boxed{M}$ ) în zona de notificări a barei de informații pentru a vă informa că aveți un mesaj de e-mail nou. Pentru mai multe informații despre setările notificărilor cu privire la mesaje e-mail, consultați "Schimbarea setărilor Gmail" din acest capitol.

- 1. Apăsați și țineți apăsată bara de informații, și apoi glisați cu degetul în jos pe ecran pentru a deschide panoul Notificări.
- 2. Apăsați mesajul de e-mail nou.
- **3.** În Inbox, apăsați mesajul email necitit sau conversația care conține mesajul e-mail necitit pentru a-l vizualiza.
- 4. În mesajul e-mail sau conversație, efectuați una din următoarele operațiuni:
  - Derulați prin mesajele din conversație trecând cu degetul pe ecran în sus sau în jos.
  - Dacă aveți două sau mai multe mesaje e-mail în conversație, apăsați xread messages pentru a extinde toate antetele mesajelor din conversație.

  - Dacă expeditorul este prieten cu dvs. în Google Talk, verificați butonul ( ) înainte de steaua din antetul mesajului pentru a afla starea online a prietenului dvs.
  - Apăsați **Arhivă** pentru a elimina conversația din Inbox și a o transfera în directorul Toate mesajele din contul dvs. Google.
  - Apăsați **Ștergere** pentru a șterge conversația din Inbox.

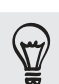

 Dacă ați arhivat sau ați șters din greșeală o conversație, apăsați Revenire în partea de sus a listei de conversații. Conversația este restabilită în Inbox.

 Pentru a vizualiza mesajele arhivate sau şterse, în Inbox, apăsați MENIU și apoi apăsați Salt la etichete > Toate mesajele (pentru mesaje arhivate) sau Gunoi (pentru mesaje şterse).

- Apăsați sau pentru a vizualiza conversația anterioară sau următoare din Inbox.
- Apăsați MENIU pentru a vizualiza mai multe opțiuni.

Răspunderea la mesaje e-mail sau redirecționarea lor

- 1. Din ecranul inițial, apăsați 🗾 > Gmail.
- 2. În Inbox, apăsați mesajul e-mail sau conversația. Dacă mesajul e-mail este lung, glisați degetul în sus pe ecran.
- 3. Pentru a răspunde expeditorului apăsați 🥌 . Sau apăsați ∢ și alegeți între opțiunile Răspundeți la toți sau Redirecționare.
- 4. Efectuați una din următoarele operațiuni:
  - Dacă ați selectat **Răspunde** sau **Răspunde tuturor**, introduceți răspunsul dvs.
  - Dacă ați selectat Redirecționează, alegeți destinatarii mesajului.

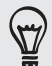

Apăsați **Răspunde în același** șir dacă doriți ca mesajul nou să fie intercalat cu email-ul primit. Dar această acțiune elimină orice atașament sau formatare din email-ul original.

5. Apăsați 🌉

### Căutarea și organizarea mesajelor e-mail

#### Căutarea mesajelor

Puteți căuta mesaje care conțin unul sau mai multe cuvinte în corpul mesajului sau în adresă, subiect, etichetă și așa mai departe. Atunci când căutați mesaje, sunt incluse toate mesajele din contul dvs. Gmail de pe web (cu excepția celor clasificate **Gunoi** sau **Spam**), nu numai cele pe care le-ați sincronizat pe telefonul dvs.

- 1. Din ecranul inițial, apăsați  **> Gmail**.
- 2. În Inbox, apăsați CĂUTARE.
- 3. Introduceți cuvântul sau cuvintele de căutare.
- 4. Apăsați 🔍, sau apăsați tasta Enter de pe tastatura tactilă.

Se deschide o listă de conversații, care afișează toate conversațiile cu mesajele care conțin cuvintele pe care le-ați căutat. Cuvintele pe care le-ați căutat sunt afișate sub bara de informații. Gestionați conversațiile din această listă așa cum ați proceda cu conversațiile din Inbox sau din orice altă listă de conversații.

#### Adăugarea unei stele la un mesaj e-mail sau o conversație

Puteți adăuga o stea la un mesaj sau o conversație importantă, astfel încât să îl/o regăsiți cu ușurință. Pentru a vizualiza numai mesajele sau conversațiile marcate cu stea, consultați "Filtrarea conversațiilor" din acest capitol.

- 1. Din ecranul inițial, apăsați  **S Gmail**.
- 2. Efectuați una din următoarele operațiuni:

Pentru a șterge steaua unui mesaj sau a unei conversații, atingeți din nou steaua respectivă. De asemenea, puteți apăsa o stea dintr-o listă de conversații pentru a șterge stelele tuturor mesajelor din conversația respectivă.

#### Etichetarea unei conversații

Puteți organiza conversațiile prin etichetarea acestora. Gmail au mai multe etichete presetate pe care le puteți utiliza, și puteți de asemenea să adăugați propriile etichete, folosind Gmail pe web.

- 1. Din ecranul inițial, apăsați  **> Gmail**.
- 2. Selectați casetele conversațiilor pe care doriți să le etichetați.
- 3. Apăsați Etichete în partea inferioară a ecranului.
- 4. Selectați etichetele pe care doriți să le atribuiți conversației, și apoi apăsați OK.

#### Filtrarea conversațiilor

Puteți alege să afișați conversațiile care conțin aceeași etichetă sau numai pe cele care sunt marcate cu stea.

- 2. Atunci când vizualizați directorul Inbox sau altă listă cu conversații, apăsați pe numele etichetei curente din partea stânga-sus a ecranului pentru a deschide fereastra de selectare a etichetelor.
- 3. Apăsați o etichetă pentru a vizualiza o listă de conversații marcată cu eticheta respectivă.

Lista de conversații este similară cu directorul "Inbox" de sub bara de informații. Gestionați listele de conversații etichetate așa cum ați proceda cu directorul Inbox.

#### Curățarea directorului Inbox

Puteți curăța directorul Inbox prin arhivarea, ștergerea sau dezactivarea conversațiilor. De asemenea, puteți raporta o conversație ca fiind spam pentru a nu mai primi mesaje de la expeditorul respectiv.

- 1. Din ecranul inițial, apăsați Serie > Gmail.
- 2. În Inbox, apăsați caseta ( 💟 ) dinaintea conversațiilor cu care doriți să lucrați, și apoi efectuați una din următoarele operațiuni:

| Ştergere          | Apăsați <b>Ștergere</b> . Dacă ați șters din greșeală conversația,<br>apăsați <b>Revenire</b> în partea de sus a ecranului pentru a muta<br>conversația înapoi în Inbox.                                                                                                    |
|-------------------|----------------------------------------------------------------------------------------------------|
| Arhivă            | Apăsați <b>Arhivă</b> . Dacă ați arhivat din greșeală conversația,<br>apăsați <b>Revenire</b> în partea de sus a ecranului pentru a muta<br>conversația înapoi în Inbox.                                                                                                    |
| Dezactivare       | Apăsați MENIU și apoi apăsați <b>Mut</b> .<br>Dacă dezactivați o conversație, nu veți mai primi mesaje pentru<br>conversația respectivă.                                                                                                    |
| Raportare ca spam | Apăsați MENIU și apoi apăsați <b>Raportare spam</b> .<br>Serviciul webmail Gmail depune eforturi pentru a împiedica<br>mesajele spam (mesaje "junk" nedorite și nesolicitate) să intre<br>în directorul Inbox. Dar când mesajele spam reușesc să intre în<br>Inbox, puteți contribui la îmbunătățirea serviciului raportând<br>conversația ca fiind spam. |

# Schimbarea setărilor Gmail

- 1. Din ecranul inițial, apăsați Semail.
- 2. În Inbox, apăsați MENIU și, apoi, apăsați Mai multe > Setări.
- 3. Configurați următoarele opțiuni:

| Semnătură                     | Introduce o semnătură care va apărea automat la finalul<br>mesajelor e-mail.                                                                                                    |
|-------------------------------|----------------------------------------------------------------------------------------------------|
| Confirmare acțiuni            | Afișează o casetă de confirmare atunci când arhivați, ștergeți<br>sau trimiteți o conversație.                                                                                                    |
| Răspundeți la toți            | Selectați acea <u>stă</u> casetă dacă doriți să înlocuiți butonul<br><b>Răspundeți</b> (  ) din anteturile mesajelor cu butonul<br><b>Răspundeți la toți</b> (  ), astfel nu va mai fi necesar să apăsați<br>săgeata ( ) pentru a-l accesa. |
| Avans automat                 | Selectează conversația care va fi afișată după ce ștergeți sau<br>arhivați o conversație.                                                                                                    |
| Mărimea textului<br>mesajului | Ajustează mărimea textului din mesajele e-mail.                                                                                                    |
| Operațiuni grup               | Atunci când este selectată, această funcție adaugă o casetă de<br>selectare în partea stângă a fiecărei conversații astfel încât să o<br>puteți adăuga unui grup.                                                                           |
| Ștergere istoric<br>căutări   | Elimină căutările pe care le-ați efectuat.                                                                                                    |
| Etichete                      | Setează numărul de zile și etichetele Gmail pentru sincronizare.<br>Consultați "Schimbarea setărilor de sincronizare Gmail" din<br>acest capitol.                                                                                           |
| Notificări e-mail             | Afișează o pictogramă de notificare în bara de informații atunci<br>când primiți un nou mesaj e-mail.                                                                                                    |
| Selectare ton de apel         | Alege un sunet de notificare pentru mesajele e-mail noi.                                                                                                    |
| Vibrare                       | Setează telefonul să vibreze atunci când primiți un nou mesaj<br>email.                                                                                                    |
| O singură notificare          | Când această opțiune este deselectată, primiți o notificare de<br>fiecare dată când primiți un nou mesaj email.                                                                                                    |

#### Schimbarea setărilor de sincronizare Gmail

- 1. Din ecranul inițial, apăsați  **— > Gmail**.
- 2. În Inbox, apăsați MENIU și, apoi, apăsați Mai multe > Setări > Etichete.
- **3.** Pentru a seta numărul de zile pentru sincronizare, apăsați **Număr de zile pentru sincronizare**.
- 4. Pentru a seta sincronizarea pentru o anumită etichetă de mesaj, apăsați eticheta, și apoi selectați dacă doriți ca mesajele care au eticheta respectivă să fie sincronizate conform numărului implicit de zile pe care l-ați selectat anterior, sincronizarea tuturor mesajelor sau a niciunuia dintre mesaje.

### Obținerea de ajutor

Pentru a afla mai multe despre utilizarea Gmail, apăsați MENIU, apoi apăsați **Mai multe > Ajutor**. Browser-ul web vă va direcționa către site-ul de asistență Google Mobile.

# Utilizarea poștei

Folosiți aplicația E-mail pentru a vă adăuga contul de webmail sau alte conturi e-mail de tip POP3 sau IMAP. De asemenea, puteți configura și utiliza e-mailul Exchange ActiveSync pe telefonul dvs.

Adăugarea unui cont de email POP3/IMAP

- 1. De pe ecranul inițial, apăsați 🗾 > E-mail.
- 2. Efectuați una din următoarele operațiuni:
  - Dacă aceasta este prima dată când adăugați un cont de email în Poştă, apăsați Altele (POP3/IMAP) în ecranul Alegeți un furnizor de email.
  - Dacă ați adăugat deja un cont de email în E-mail, apăsați MENIU și apoi apăsați Mai multe > Cont nou. Dacă este afișat ecranul Alegeți un furnizor de email, apăsați Altele (POP3/IMAP).
- 3. Introduceți adresa de email și parola contului de email și, apoi, apăsați Următorul.
- 4. Dacă tipul de cont pe care doriți să îl configurați nu se află în baza de date a telefonului, vi se va cere să introduceți mai multe detalii.
- 5. Introduceți numele contului și numele dvs. și, apoi, apăsați Terminare configurare.

# Adăugarea unui cont Microsoft Exchange ActiveSync

Puteți adăuga unul sau mai multe conturi Microsoft Exchange ActiveSync pe telefonul dvs. Puteți sincroniza contul cu un Microsoft Exchange Server 2003 Service Pack 2 (SP2) sau o versiune ulterioară.

Puteți adăuga până la 15 conturi Exchange ActiveSync pe telefonul dvs.

- 1. De pe ecranul inițial, apăsați 🗾 > E-mail.
- 2. Efectuați una din următoarele operațiuni:
  - Dacă aceasta este prima dată când adăugați un cont de e-mail în E-mail, apăsați Microsoft Exchange ActiveSync în ecranul Alegeți un furnizor de e-mail.
  - Dacă ați adăugat deja un cont de e-mail în E-mail, apăsați MENIU și apoi apăsați Mai multe > Cont nou. Dacă este afișat ecranul Alegeți un furnizor de e-mail, apăsați Microsoft Exchange ActiveSync.
- 3. Introduceți detaliile contului Exchange ActiveSync şi, apoi, apăsați Următorul. Exchange Server-ul dvs. trebuie să poată suporta funcția auto-detectare pentru ca telefonul să poată configura contul Exchange ActiveSync în mod automat. Dacă Exchange Server-ul companiei nu suportă funcția auto-detectare, va fi nevoie să introduceți setările Exchange Server după ce ați apăsat Următorul. Cereți detalii administratorului Exchange Server.
- 4. Alegeți tipurile de informații pe care doriți să le sincronizați. Alegeți de asemenea cât de des doriți să actualizați și să sincronizați e-mailul cu telefonul dvs.
- 5. Introduceți numele contului dvs., apoi apăsați Finalizare configurare.

#### Verificarea directorului Inbox

Când deschideți aplicația E-mail, aceasta afișează directorul Inbox al unuia din conturile de e-mail pe care le-ați configurat pe telefonul dvs. Pentru a comuta între conturile de e-mail, apăsați bara care indică actualul cont de e-mail, și apoi apăsați un alt cont.

| _ <sup>30</sup> tl 🥶 10:1  | Selectare cont                                         | Selectare cont |  |
|----------------------------|--------------------------------------------------------|----------------|--|
| 10:36 AM Inbox             | Cont nou                                               |                |  |
| Jennifer_Singer            | Toate conturile                                        | 0              |  |
| Bennet<br>Travel Itinerary | Jennifer Singer<br>(ennifer_singer@litc.com (implicit) | ۲              |  |
| Bennet                     | Work mail                                              |                |  |

Vizualizarea directorului Inbox unificat pentru toate conturile dvs. de e-mail

Puteți vizualiza e-mailurile din toate conturile dvs. într-un singur loc, fără să fie nevoie să comutați între conturi.

Apăsați bara care indică actualul cont de e-mail și apoi apăsați Toate conturile.

Mesajele e-mail au o codificare reprezentată prin diferite culori, astfel încât puteți distinge cu ușurință căror conturi de e-mail le aparțin.

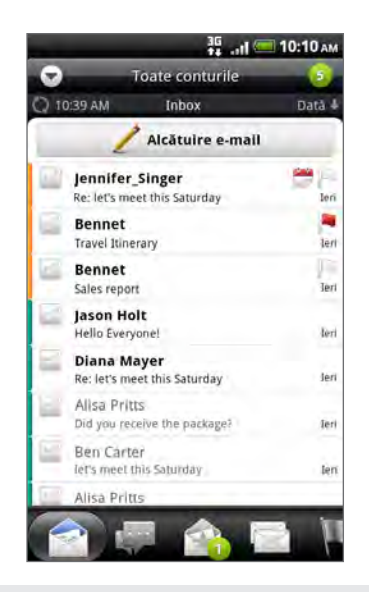

În directorul Inbox unificat pot fi afișate până la 15 conturi de e-mail.

#### Vizualizările diferite ale directorului Inbox

Dacă aveți multe mesaje e-mail, poate dura mult timp să navigați prin lista lungă și să găsiți un singur e-mail sau mesaje e-mail asociate. Pentru a răsfoi mai ușor prin mesajele e-mail, apăsați una din următoarele file pentru a modifica vizualizarea directorului Inbox:

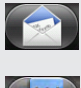

Primite. Afișează mesajele e-mail ca elemente individuale.

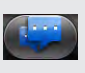

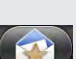

**Conversații**. Afișează mesajele e-mail drept conversații, grupate în funcție de titlu. Apăsați un subiect din listă pentru a afișa conversația e-mail.

**Preferințe**. Afișează toate mesajele e-mail dintr-un grup de persoane de contact. Pentru a alege grupul de persoane de contact care va fi afișat, apăsați MENIU, apăsați **Vizualizare** și apoi selectați un grup.

Pentru a afla mai multe despre lucrul cu grupuri de persoane de contact, consultați "Grupuri de persoane de contact" din capitolul Persoane.

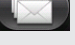

Necitite. Afișează mesajele necitite.

Mesaj marcat (doar pentru Exchange ActiveSync). Afișează toate mesajele e-mail marcate.

Invitații la întâlniri (numai Exchange ActiveSync). Afișează invitațiile la întâlniri pe care nu le-ați acceptat sau refuzat încă.

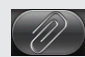

15

Ataşamente. Afişează toate mesajele e-mail care au ataşamente.

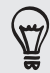

Puteți rearanja filele în ordinea dorită. Pentru a afla cum, consultați "Reorganizarea sau ascunderea filelor de aplicații" din capitolul Personalizare.

#### Reîmprospătarea contului de e-mail

Indiferent de setările de sincronizare automată, puteți să sincronizați manual mesajele e-mail trimise și primite în orice moment.

- În contul pe care doriți să îl sincronizați, apăsați MENIU și apoi apăsați Reîmprospătare.
- Dacă aveți mai multe conturi de e-mail, le puteți reîmprospăta pe toate simultan. Mai întâi, mergeți la directorul Inbox unificat Apoi apăsați MENIU și atingeți Reîmprospătare.

Pentru a afla cum să afișați directorul Inbox unificat, consultați "Vizualizarea directorului Inbox unificat pentru toate conturile dvs. de e-mail".

#### Sortarea mesajelor e-mail

Puteți sorta mesajele e-mail după data primirii, prioritate, subiect, expeditor sau mărime.

În Inbox, apăsați MENIU, atingeți Sortare și selectați din opțiunile de sortare.

#### Răsfoirea rapidă a directorului Inbox

Dacă aveți o listă lungă de mesaje e-mail în Inbox, poate fi dificil să navigați prin listă și să găsiți mesajul e-mail dorit.

#### Puteți răsfoi rapid prin Inbox folosind gesturi de apăsare cu degetul

- 1. Alegeți o ordine de sortare pentru afișarea mesajelor e-mail. Consultați "Sortarea mesajelor e-mail".
- 2. Apăsați și țineți două degete pe orice mesaj e-mail, și apoi glisați-l ușor în jos fără a ridica degetele.

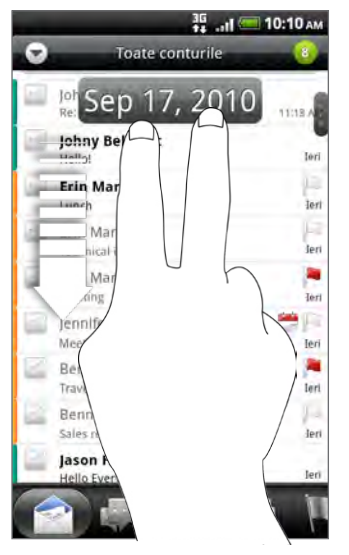

Ecranul trece apoi la setul de mesaje e-mail următor sau anterior, în funcție de ordinea de sortare aleasă de dvs. De exemplu:

- Dacă mesajele dvs. e-mail sunt aranjate după dată, ecranul trece la mesajele e-mail primite la o dată anterioară sau ulterioară, în funcție de ordinea de sortare.
- Dacă mesajele dvs. e-mail sunt aranjate în ordine alfabetică după numele expeditorului sau subiect, ecranul trece la expeditorul sau subiectul anterior sau ulterior, în funcție de ordinea de sortare.

#### Gestionarea mesajelor e-mail

#### Ștergerea unui mesaj e-mail

- 1. În Inbox, apăsați și țineți apăsat mesajul pe care doriți să îl ștergeți.
- 2. În meniul de opțiuni, apăsați Ștergere.

#### Selectarea mai multor mesaje e-mail

- 1. Apăsați casetele mesajelor e-mail pentru a le selecta.
- 2. Alegeți acțiunea dorită pentru mesajele selectate: Marchează ca necitit, Ștergere, sau Mutare în alt dosar.

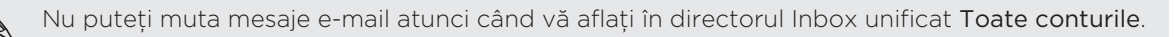

#### Mutarea mai multor mesaje e-mail într-un alt dosar

- 1. Comutați în contul de e-mail pe care doriți să îl utilizați.
- 2. Mergeți la fila Primite sau la orice altă filă (cu excepția filei Conversații).
- 3. Apăsați casetele mesajelor e-mail pe care doriți să le mutați.
- 4. Apăsați Mutare în și apoi apăsați directorul în care doriți să mutați mesajele e-mail.

## Mutarea unui mesaj e-mail după citire

În mesajul deschis, apăsați MENIU și apoi apăsați Mai multe > Mutare în.

### Ștergerea tuturor mesajelor

- 1. Mai întâi apăsați caseta oricărui mesaj e-mail.
- 2. Apăsați MENIU și apoi apăsați Selectare toate.
- 3. Apăsați Ștergere.

# Comutarea la alte directoare de e-mail

- 1. Apăsați MENIU și apoi apăsați Dosare.
- 2. Apăsați directorul de e-mail în care doriți să vizualizați mesaje.

# Trimitere unui mesaj email

- 1. De pe ecranul inițial, apăsați **E-mail**.
- Comutați la contul de e-mail pe care doriți să îl utilizați pentru a trimite mesaje e-mail.
- 3. În directorul Inbox al contului de e-mail, apăsați Alcătuire e-mail.
- 4. Completați cu unul sau mai mulți destinatari. Puteți:
  - Introduceți adrese de e-mail direct în câmpul Către, separându-le prin virgulă. Pe măsură ce introduceți adresele de e-mail, vor apărea adrese de e-mail din lista persoanelor dvs. de contact care se potrivesc cu ceea ce tastați. Apăsați o adresă care se potrivește cu ceea ce tastați pentru a introduce direct adresa respectivă.
  - Apăsați pictograma , apoi selectați persoanele de contact cărora doriți să le trimiteți mesajul. Puteți de asemenea să selectați grupurile de persoane de contact ca și destinatari sau puteți căuta și adăuga persoane de contact din directorul societății, dacă ați configurat un cont Exchange ActiveSync pe telefonul dvs. Atunci când ați selectat toți destinatarii mesajelor, apăsați OK.

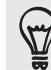

Dacă doriți să trimiteți o copie (Cc) sau o copie anonimă (Bcc) a mesajului e-mail către alți destinatari, apăsați MENIU și apoi apăsați **Afișare Cc/Bcc**.

5. Introduceți subiectul și apoi compuneți mesajul.

6. Pentru a adăuga un atașament, apăsați MENIU, atingeți Atașare și alegeți dintre următoarele opțiuni:

| Imagine                                  | Selectați <b>Aparat foto</b> pentru a face o fotografie și a o<br>atașa, sau <b>Galerie</b> pentru a atașa o fotografie de pe cartela<br>de memorie.                                                                                                    |
|------------------------------------------|----------------------------------------------------------------------------------------------------|
| Video                                    | Selectați <b>Cameră video</b> pentru a captura un clip video și<br>a-l atașa, sau <b>Clipuri video</b> pentru a atașa un clip video de<br>pe cartela de memorie.                                                                                                    |
| Audio                                    | Selectați <b>Înregistrare vocală</b> pentru a face o înregistrare<br>vocală și a o atașa, sau <b>Fișiere</b> pentru a atașa un fișier<br>muzical sau o înregistrare vocală de pe cartela de<br>memorie.                                                                                                |
| Recomandări cu privire la<br>aplicații   | Alegeți o aplicație pe care ați instalat-o de pe Android<br>Market pe care doriți să o împărtășiți cu alte persoane.<br>URL-ul de unde poate fi descărcată aplicația va fi introdus<br>în mesajul dvs. e-mail. Consultați "Partajarea jocurilor și<br>aplicațiilor" din capitolul Mai multe aplicații. |
| Locație                                  | Puteți atașa informații despre locație. Trimiteți locația<br>dvs. curentă (necesită pornirea GPS-ului), sau o locație pe<br>care o alegeți de pe o hartă. Pentru mai multe informații,<br>consultați capitolul Hărți și locație.                                                                       |
| Document                                 | Atașați un fișier PDF sau un document Office cum ar fi un<br>fișier text sau un tabel.                                                                                                    |
| Contact (vCard) [Persoană<br>de contact] | Atașați informațiile de contact ale unei persoane.                                                                                                    |
| Întâlnire (vCalendar)                    | Atașați un eveniment din calendar.                                                                                                    |
| Fișier                                   | Atașați un fișier de pe cartela de memorie.                                                                                                    |
|                                          |                                                                                                    |

7. Apăsați Trimitere pentru a trimite imediat mesajul, sau apăsați Salvare ca ciornă pentru a-l trimite mai târziu.

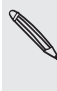

Dacă nu este disponibilă o conexiune Wi-Fi sau de date sau dacă Modul avion este activat atunci când trimiteți mesajul e-mail, acesta va fi salvat în directorul Outbox. După ce devine disponibilă o conexiune Wi-Fi sau de date, mesajul e-mail salvat va fi trimis automat la următoarea sincronizare a telefonului dvs.

#### Reluarea unei ciorne de mesaj e-mail

- 1. În directorul Inbox al contului de e-mail, apăsați MENIU și apoi apăsați Dosare > Ciorne.
- 2. Apăsați mesajul.
- 3. După ce terminați de editat mesajul, apăsați Trimitere.
### Citirea și răspunderea la mesaje e-mail

- 1. De pe ecranul inițial, apăsați **E-mail**. > E-mail.
- 2. Comutați în contul de e-mail pe care doriți să îl utilizați.
- 3. În directorul Inbox al contului de mail, apăsați mesajul e-mail pe care doriți să îl citiți.
- 4. Efectuați una din următoarele operațiuni:

| Răspunderea la mesaje         | Apăsați <b>Răspuns</b> sau <b>Răspunde tuturor</b> .                             |
|-------------------------------|----------------------------------------------------------------------------------|
| Redirecționare mesaje         | Apăsați MENIU și, apoi, apăsați <b>Mai multe &gt;</b><br><b>Redirecționare</b> . |
| Ştergere mesaje               | Apăsați MENIU și apoi apăsați <b>Ștergere</b> .                                  |
| Marcarea mesajului ca necitit | Apăsați MENIU și apoi apăsați <b>Marchează ca</b><br><b>necitit</b> .            |

### Setarea priorității unui mesaj e-mail

Puteți seta prioritatea unui mesaj e-mail pe care îl trimiteți.

- 1. În timp ce compuneți mesajul, apăsați MENIU.
- 2. Apăsați Setare prioritate.
- 3. Selectați prioritatea mesajului.

Dacă ați selectat Ridicată sau Scăzută, prioritatea va apărea în mesajul e-mail dedesubtul liniei subiectului.

### Lucrul cu mesajele e-mail Exchange ActiveSync

Dacă sincronizați telefonul dvs. cu contul de lucru Exchange ActiveSync, puteți citi, răspunde, trimite și gestiona mesaje e-mail la fel de simplu ca și în contul POP3/IMAP. În plus, puteți utiliza funcții puternice Exchange.

Pentru a afla cum puteți configura contul dvs. Exchange ActiveSync, consultați "Adăugarea unui cont Microsoft Exchange ActiveSync" din acest capitol.

### Semnalizarea mesajelor e-mail

În timpul ce vizualizați directorul Inbox, apăsați pictograma marcajului alb 뛛 care apare în partea dreaptă a mesajului e-mail. Pictograma devine roșie 庵 după ce ați semnalizat mesajul e-mail.

În timp ce citiți un mesaj e-mail, puteți apăsa pictograma marcajului din e-mail.

#### Setarea opțiunii "absent de la birou"

Puteți seta opțiunea "absent de la birou" și mesajul de răspuns automat direct de pe telefonul dvs.

- 1. Comutați la contul dvs. Exchange ActiveSync.
- 2. Apăsați MENIU, apoi apăsați Mai multe > Absent de la birou.
- 3. Apăsați caseta, și apoi selectați Absent de la birou.
- 4. Setați datele și orele intervalului în care veți fi absent de la birou.
- 5. Introduceți mesajul de răspuns automat.
- 6. Apăsați Salvare.

#### Trimitere unei cereri de întâlnire

- 1. Comutați la contul dvs. Exchange ActiveSync.
- 2. Mergeți la fila Invitații la întâlniri și apoi apăsați Invitație întâlnire nouă.
- 3. Introduceți detaliile întâlnirii,
- 4. Apăsați Trimitere.

### Modificarea setărilor contului de e-mail

- 1. Comutați la contul de e-mail ale cărui setări doriți să le modificați.
- 2. Apăsați MENIU și, apoi, apăsați Mai multe > Setări.
- 3. Selectați din următoarele:

| Setări cont         | Modificați setările contului de e-mail, precum numele, adresa de<br>email, parola și descrierea.                                                                                                    |
|---------------------|----------------------------------------------------------------------------------------------------|
| Setări generale     | Setați dimensiunea corpului de literă când citiți mesajele de<br>e-mail, activați, dezactivați sau setați semnătura, setați contul<br>implicit de e-mail și setați unde doriți să salvați atașamentele de<br>e-mail.                                                       |
| Trimitere & primire | Reglați dimensiunea maximă a mesajului e-mail atunci când este<br>primit și frecvența cu care să verificați primirea mesajelor e-mail<br>noi și numărul de mesaje verificate. Puteți folosi câmpul Bcc<br>pentru a primi și dvs. o copie a mesajelor pe care le trimiteți. |
| Setări notificări   | Setați notificările mesajelor e-mail.                                                                                                    |
|                     |                                                                                                    |
| Ştergere cont       | Apăsați pentru a șterge un cont de e-mail.                                                                                                    |

4. Apăsați ÎNAPOI pentru a salva modificările.

#### Ștergerea unui cont de e-mail

- 1. Comutați în contul de email pe care doriți să îl ștergeți.
- 2. Apăsați MENIU și apoi, apăsați Mai multe > Setări > Ștergere cont.

## Calendar

### **Despre Calendar**

Nu mai uitați niciodată o dată importantă. Folosiți Calendarul din telefonul dvs. pentru a vă programa evenimentele, întâlnirile etc.

Vă puteți configura telefonul pentru a fi în permanență sincronizat cu următoarele tipuri de calendare:

- De pe telefonul dvs., conectați-vă la contul Google pentru a putea sincroniza Calendarul telefonului dvs. cu calendarul dvs. Google online. Puteți adăuga mai multe conturi Google. Dacă nu v-ați conectat la contul dvs. Google, consultați capitolul Conturi și sincronizare pentru a afla cum să vă conectați.
- Dacă folosiți Microsoft Outlook pe calculatorul dvs., puteți instala HTC Sync pe calculatorul dvs. pentru a sincroniza calendarul Outlook cu calendarul telefonului dvs. Consultați "Sincronizarea cu calculatorul dvs." din capitolul Conturi și sincronizare.
- Dacă aveți un cont Microsoft Exchange ActiveSync şi l-ați adăugat la telefonul dvs., puteți sincroniza Calendarul telefonului dvs. cu evenimentele din calendarul Exchange ActiveSync. Consultați capitolele E-mail şi Conturi şi sincronizare pentru mai multe detalii.

Dacă v-ați conectat la contul dvs. de rețea socială gen Facebook, atunci zilele de naștere și evenimentele prietenilor din rețelele dvs. sociale vor apărea în Calendar. Pentru a afla cum că puteți conecta la rețelele dvs. sociale, consultați "Adăugarea unui cont de rețea socială" din capitolul Conturi și sincronizare.

### Crearea de evenimente în calendar

Puteți crea evenimente sincronizate cu Google Calendar, Outlook Calendar de pe computerul dvs. sau cu calendarul Exchange ActiveSync, dar și evenimente care să apară doar pe telefonul dvs.

- 1. Din ecranul inițial, apăsați **mi**și apoi apăsați **Calendar**.
- 2. În orice mod de vizualizare a Calendarului apăsați MENIU și apoi apăsați Adăugare eveniment.

 $\mathbf{P}$ 

- **3.** Dacă aveți mai multe calendare, selectați un calendar în care doriți să adăugați evenimentul:
  - Selectați contul dvs. Google pentru a crea un eveniment de calendar Google. Dacă aveți mai multe calendare Google pe internet, selectați unul în care doriți să adăugați evenimentul respectiv.
  - Selectați Sincronizare PC pentru a crea evenimente în calendar pe telefonul dvs. Le puteți sincroniza cu computerul dvs. utilizând HTC Sync. Pentru detalii consultați capitolul Conturi și sincronizare.
  - Selectați contul dvs. Exchange ActiveSync pentru a crea un eveniment de calendar Exchange ActiveSync.
- 4. Introduceți un nume pentru eveniment.
- 5. Pentru a specifica data și ora evenimentului, aveți la dispoziție următoarele posibilități:
  - Dacă evenimentul are un interval de timp, apăsați data și ora De la și Până la pentru a le seta.
  - Dacă este vorba de o ocazie specială, precum o zi de naștere sau un eveniment care ține o zi întreagă, setați data De la și Până la, apoi selectați căsuța Toată ziua.
- 6. Introduceți locația și descrierea evenimentului.
- 7. Setați momentul în care primiți notificarea.

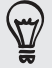

Puteți adăuga o altă oră pentru memento într-un eveniment din calendarul Google. Apăsați MENIU și apoi apăsați **Adăugare memento**.

- 8. Dacă evenimentul se produce în mod regulat, apăsați căsuța **Repetiție** și apoi alegeți cât de des se produce evenimentul.
- 9. Apăsați Salvare.

### Invitați persoane la evenimentul dvs. (numai pentru contul Google)

Dacă doriți să invitați persoane la evenimentul dvs., va trebui să creați și să adăugați evenimentul la calendarul dvs. Google. Un e-mail de invitație va fi trimis către persoanele invitate, prin intermediul contului Google.

- 1. Deschideți Calendarul și creați un nou eveniment. Apăsați câmpul **Calendar** și apoi selectați contul dvs. Google (sau unul dintre celelalte calendare Google pe care le aveți). Pentru pașii care trebuie urmați, consultați "Crearea de evenimente în calendar".
- 2. Adăugați detalii despre eveniment, cum ar fi data și ora, locația și altele.
- 3. În câmpul Invitați, introduceți adresele de e-mail ale tuturor persoanelor pe care doriți să le invitați la eveniment. Separați mai multe adrese folosind virgula ( , ).

Dacă persoanele cărora doriți să le trimiteți invitații folosesc calendarul Google, ele vor primi o invitație în Calendar și prin e-mail.

4. Apăsați Salvare pentru a adăuga evenimentul la calendarul dvs. Google.

### Trimiterea unei solicitări de întâlnire folosind Calendarul (doar Exchange ActiveSync)

Dacă aveți un cont Exchange ActiveSync instalat pe telefonul dvs., puteți folosi Calendarul pentru a programa o întâlnire și puteți trimite un e-mail cu solicitarea de întâlnire tuturor persoanelor pe care doriți să le invitați.

- 1. Deschideți Calendarul și creați un nou eveniment. Apăsați câmpul **Calendar** și apoi selectați contul dvs. Exchange ActiveSync. Pentru pașii care trebuie urmați, consultați "Crearea de evenimente în calendar".
- 2. Adăugați detalii despre întâlnire, cum ar fi data și ora, locația și altele.
- 3. Apăsați MENIU, apoi apăsați Invitație la întâlnire.
- 4. Apăsați 🚨 și alegeți participanții din lista dvs. de persoane de contact sau din directorul Companie.
- 5. Compuneți mesajul și apoi apăsați Trimitere.

### Schimbarea modului de vizualizare a Calendarului

Atunci când deschideți Calendarul, va afișa în mod predefinit modul de vizualizare Lună. Puteți de asemenea să vizualizați Calendarul în modul Zi, Săptămână sau agendă. Pentru a trece de la un mod de vizualizare la altul, apăsați MENIU și apoi alegeți modul de vizualizare dorit.

### Modul de vizualizare Lună

În modul Lună, veți vedea marcaje pe zilele în care există anumite evenimente.

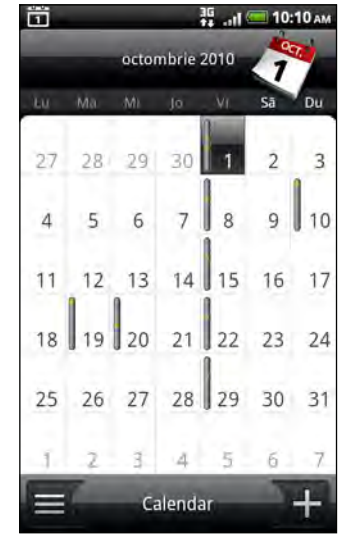

Când vă aflați în modul de vizualizare Lună:

- Apăsați (în partea din stânga jos a ecranului și apoi comutați în modul de vizualizare Agendă. Apăsați (fin partea din dreapta jos pentru a crea un eveniment nou.
- Apăsați o zi pentru a vedea evenimentele din ziua respectivă.

- Apăsați și țineți apăsat pe o zi pentru a deschide un meniu de opțiuni din care puteți de asemenea alege să creați un eveniment sau să comutați în modul de vizualizare Zi sau Agendă.
- Glisați cu degetul în sus sau în jos pe ecran pentru a vedea lunile anterioare sau ulterioare.

### Modurile de vizualizare Zi și Agendă

Modul de vizualizare Zi afișează o listă de evenimente din cursul unei zile și de asemenea arată informațiile meteorologice în partea de jos a ecranului în momentul în care vizualizați evenimentele din cursul zilei curente. Modul de vizualizare Agendă afișează o listă cu toate evenimentele dvs. în ordine cronologică.

| ₩II —<br>Vi, oct. 1, 2010                 | 10:10 AM | Arendă                                | ы 🧰 10:10 мм |
|-------------------------------------------|----------|---------------------------------------|--------------|
| 15 Adāugare eveniment                     |          |                                       |              |
| Input planning                            |          | 2010. Apăsați pentru a căuta n        | nai multe.   |
| 9:00 AM - 10:00 AM                        | -        | Azi, vi, oct. 1, 2010                 |              |
| Car pool<br>7:30 AM + 8:30 AM             | ۰        | Car pool<br>9:30 AM - 10:30 AM        |              |
| Weekly status report<br>5:00 PM - 6:00 PM | ۰        | Dinner with Jane<br>2:30 PM - 4:30 PM | ۸            |
| Dinner date                               |          | Vi, oct. 8, 2010                      |              |
| 7:30 PM - 8:30 PM                         | -        | Car pool<br>9:30 AM - 10:30 AM        | ٤            |
|                                           |          | Du, oct. 10, 2070                     |              |
|                                           |          | Ben Carter's Birthday<br>Toatā ziua   |              |
|                                           |          | Vi, oct. 15, 2010                     |              |
|                                           | -        | Car pool<br>9:30 AM - 10:30 AM        | \$           |
| Bucharest                                 | -        | Ma, oct. 19, 2010                     |              |
| Rartial Insorit<br>M:19°C - m:7°C         |          | Calendar                              | +            |

Barele colorate din partea stângă a evenimentelor indică tipul de calendar din care face parte evenimentul. Pentru a afla ce reprezintă fiecare culoare, apăsați MENIU și apoi apăsați **Mai multe > Calendare**.

Atunci când sunteți în modul de vizualizare Zi, glisați pe ecran, la stânga sau a dreapta, pentru a vedea zilele anterioare sau ulterioare.

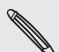

- În modul de vizualizare Zi, informațiile meteo apar numai dacă evenimentul se încadrează în prognoza pe cinci zile a aplicației Vremea.
- Informațiile despre vreme nu apar în modul de vizualizare Zi atunci când configurați acest mod de vizualizare pentru a se prezenta sub forma unei liste temporale. Consultați "Modificare setări calendar" pentru mai multe detalii.

### Modul de vizualizare Săptămână

Modul de vizualizare săptămână afișează un grafic al evenimentelor dintr-o săptămână.

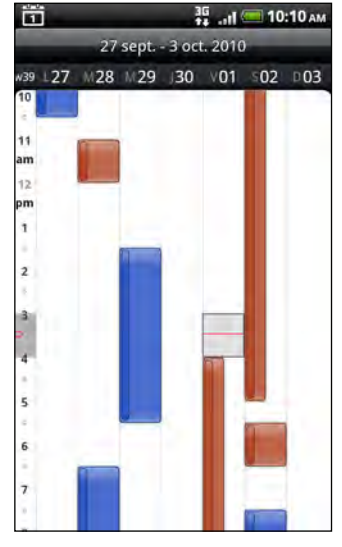

Când vă aflați în modul de vizualizare Săptămână:

- Puteți apăsa și ține apăsat un interval temporal pentru a crea un nou eveniment în respectiva perioadă.
- Apăsați un eveniment pentru a vizualiza detaliile acestuia.
- Glisați la stânga sau la dreapta pe ecran pentru a vizualiza săptămânile anterioare sau ulterioare.

### Gestionarea evenimentelor din calendar

Puteți vizualiza, modifica, șterge sau partaja evenimentele pe care le-ați creat. Puteți de asemenea să vizualizați și să partajați invitații la evenimente, transmise dvs. de alte persoane.

#### Vizualizarea unui eveniment

- 1. Din ecranul inițial, apăsați **fili ș**i apoi apăsați **Calendar**.
- 2. În modul de vizualizare Lună, apăsați ziua în care evenimentul are loc și apoi apăsați pe eveniment pentru a-l deschide.

Se va deschide apoi ecranul cu detaliile evenimentului, care va arăta rezumatul evenimentului.

- **3.** Atunci când vizualizați rezumatul evenimentului, puteți efectua următoarele acțiuni:
  - Găsiți locația evenimentului cu ajutorul Hărților.
  - Telefonați la oricare dintre numerele de telefon incluse în locația sau descrierea evenimentului.
  - Verificați participanții la evenimentul pe care l-ați trimis sau la care sunteți invitat.
  - Răspundeți dacă veți participa sau nu la evenimentul la care sunteți invitat.

- Dacă este vorba de un eveniment calendaristic Exchange ActiveSync, le puteți răspunde prin e-mail organizatorului sau tuturor invitaților. Apăsați MENIU, apoi apăsați fie Răspuns, fie Răspuns tuturor.
- Selectați orice text și apoi căutați-l pe internet. Pentru a afla mai multe, consultați secțiunea "Selectare text" din capitolul Tastatură și secțiunea "Căutarea rapidă a informațiilor pe internet" din capitolul Pornire.
- Apăsați ora memento-ului pentru a o schimba. Apăsați ÎNAPOI pentru a salva modificările.

### Modificarea unui eveniment

- 1. În momentul în care vizualizați un eveniment, apăsați MENIU și apoi apăsați Modificare eveniment.
- 2. Efectuați schimbările asupra evenimentului.
- 3. În momentul în care ați finalizat modificările, apăsați Salvare.

### Ștergerea unui eveniment

Există mai multe modalități pentru a șterge un eveniment.

- În momentul în care vizualizați rezumatul unui eveniment în ecranul Detalii eveniment, apăsați MENIU și apoi **Ștergere eveniment**.
- În modul de vizualizare Zi, Agendă sau Săptămână, apăsați și țineți apăsat un eveniment și apoi apăsați **Ștergere eveniment**.
- Când editați un eveniment apăsați **Ștergere**.

Dacă evenimentul se repetă, veți fi întrebat dacă doriți să ștergeți numai ocurența respectivă, ocurența respectivă și toate ocurențele viitoare sau toate ocurențele trecute și viitoare din Calendar.

### Partajarea unui eveniment (vCalendar)

Puteți transmite un eveniment din calendar ca vCalendar către telefonul altei persoane, folosind Bluetooth sau prin trimiterea acestuia ca fișier atașat la e-mailul sau mesajul dvs.

- 1. În timp ce vizualizați un eveniment apăsați MENIU și apoi apăsați **Partajare** vCalendar.
- 2. Efectuați una din următoarele operațiuni:
  - Apăsați Bluetooth. Vi se va solicita să activați Bluetooth-ul pe telefonul dvs. și să vă conectați la dispozitivul Bluetooth de destinație. Urmați pașii din secțiunea "Trimiterea de informații folosind Bluetooth" din capitolul Bluetooth.
  - Apăsați Poştă. Se va deschide o nouă fereastră cu mesaje, care va include automat vCalendar ca ataşament. Contul dvs. predefinit de e-mail care a fost selectat în aplicația de e-mail va fi folosit pentru această expediere. Pentru mai multe informații, consultați capitolul E-mail.
  - Apăsați Mesaj. Se va deschide o nouă fereastră cu mesaje care va include în mod automat vCalendar ca și atașament multimedia. Pentru mai multe informații, consultați capitolul Mesaje.

### Memento evenimente din calendar

Dacă ați setat cel puțin un memento pentru un eveniment, pictograma eveniment viitor i va apărea în zona de notificări a barei de stare pentru a vă reaminti de acest eveniment.

Anularea sau amânarea memento-urilor de evenimente

- 1. Apăsați bara de informații, apoi glisați cu degetul în jos pe ecran pentru a deschide panoul Notificări.
- 2. Efectuați una din următoarele operațiuni:
  - Apăsați Ștergere pentru a anula memento-urile de evenimente și toate celelalte notificări. Se vor șterge și alte tipuri de notificări, cum ar fi cele pentru mesajele noi și apelurile ratate.
  - După ce ați deschis prin glisare panoul Notificări, apăsați memento-ul aferent evenimentului din calendar. Veți vedea apoi o listă a tuturor memento-urilor evenimentului, care sunt în așteptare. Apăsați Amânare toate pentru a amâna toate memento-urile evenimentului timp de cinci minute sau apăsați Amânare toate pentru a amâna toate memento-urile evenimentului.
  - Apăsați BACK (ÎNAPOI) pentru a păstra memento-urile în zona de notificări a barei de informații.

### Afișarea și sincronizarea calendarelor

Puteți selecta ce calendare doriți să afișați sau să ascundeți în cadrul Calendarului telefonului dvs. și ce calendare să fie în permanență sincronizate.

### Afișarea sau ascunderea calendarelor

În oricare mod de vizualizare a Calendarului, apăsați MENIU și apoi apăsați Mai multe > Calendare și apoi selectați sau deselectați un calendar pentru a-l ascunde sau afișa. Apăsați Toate calendarele pentru a afișa toate calendarele.

Calendarele sunt sincronizate în permanență, pe telefonul dvs., indiferent dacă le-ați ascuns sau nu.

### Alegerea calendarelor Google care sunt sincronizate pe telefonul dvs.

Puteți selecta ce calendare Google doriți să le mențineți sincronizate, pe telefonul dvs. sau care calendare doriți să nu le mai sincronizați.

### Încetarea sincronizării unui calendar Google

- În orice mod de vizualizare a Calendarului, apăsați MENIU și apoi apăsați Mai multe > Calendare.
- 2. Apăsați MENIU din nou și apoi apăsați Îndepărtare calendare.
- Selectați un calendar Google pentru a-l șterge din lista de calendare și apoi apăsați OK.

- 117 Calendar
  - 4. Apăsați ÎNAPOI pentru a actualiza Calendarul în funcție de noile modificări și reveniți la modul de vizualizare anterior al calendarului.

Calendarele pe care le ștergeți din lista de calendare nu vor mai fi sincronizate de pe telefonul dvs., însă vor rămâne înscrise în acestea și pot funcționa cu ele în calendarul Google de pe internet.

### Adăugarea unui calendar Google pentru sincronizare cu acesta

Numai calendarele pe care le-ați creat sau la care v-ați înscris pe internet, dar care au fost șterse anterior din lista de calendare, sunt afișate în lista de calendare pe care o puteți adăuga.

- În orice mod de vizualizare a Calendarului, apăsați MENIU și apoi apăsați Mai multe > Calendare.
- 2. Apăsați MENIU din nou și apoi apăsați Îndepărtare calendare.
- Selectați un calendar Google pentru a-l adăuga la lista de calendare şi apoi apăsați OK.
- 4. Apăsați ÎNAPOI pentru a actualiza Calendarul în funcție de noile modificări și reveniți la modul de vizualizare anterior al calendarului.

### Modificarea setărilor calendarului

Puteți modifica setările Calendarului pentru a specifica modul în care afișează evenimentele și în care vă înștiințează cu privire la evenimentele ce vor urma. În orice mod de vizualizare a Calendarului, apăsați MENIU și apoi apăsați **Mai multe > Setări** pentru a accesa setările Calendarului.

### Setările memento-urilor

Alegeți modul în care doriți ca și Calendarul dvs. să vă transmită memento-uri referitoare la anumite evenimente, în cazul în care există astfel de evenimente planificate.

| Toate calendarele                 | Selectați această căsuță pentru a folosi aceleași setări pentru<br>memento-uri pentru toate tipurile de calendare. Dacă debifați<br>această căsuță, puteți configura diferitele setări pentru<br>memento-uri pentru fiecare calendar. |
|-----------------------------------|----------------------------------------------------------------------------------------------------|
| Alerte & notificări               | Configurați memento-urile pentru evenimente pentru a<br>deschide o alertă, pentru a vă trimite o notificare sau pentru<br>a dezactiva notificările privitoare la evenimente din telefonul<br>dvs.                                     |
| Ora predefinită pentru<br>memento | Alegeți cu cât timp înainte de un eveniment doriți să fiți<br>notificat.                                                                                                    |
| Selectare ton de apel             | Alegeți un ton de apel, care va suna în momentul în care<br>primiți un memento pentru un eveniment.                                                                                                    |
| Vibrare                           | Alegeți dacă doriți ca telefonul dvs. să vibreze în momentul în care primiți o notificare pentru un eveniment.                                                                                                    |
| Ascundere evenimente<br>refuzate  | Alegeți dacă doriți să afișați sau să ascundeți evenimentele la<br>care ați refuzat participarea.                                                                                                    |
|                                   |                                                                                                    |

### Setări pentru vizualizarea Calendarului

Alegeți ceea ce doriți să apară în Calendar atunci când îl deschideți și ceea ce se arată în modurile de vizualizare Zi, Săptămână și Lună.

| Începere                   | Alegeți modul de vizualizare predefinit al calendarului care se<br>va afișa atunci când deschideți calendarul.                                                           |
|----------------------------|----------------------------------------------------------------------------------------------------|
| Modurile de vizualizare zi | Alegeți dacă doriți să afișați modul de vizualizare Zi sub forma<br>unei liste de evenimente sau a unei liste temporale.                                                 |
| Prima zi a săptămânii      | Setați modurile de vizualizare Lună și Săptămână astfel încât<br>acestea să înceapă cu ziua de duminică sau de luni.                                                     |
| Include informațiile meteo | Asigurați-vă că această căsuță este bifată astfel încât<br>informațiile despre vreme să se afișeze în lista de evenimente<br>din modul de vizualizare Zi.                |
| Oraș                       | În mod predefinit, modul de vizualizare Zi afișează starea<br>vremii din locația dvs. curentă. Îl puteți modifica astfel încât să<br>afișeze starea vremii din alt oraș. |

### Despre miniaplicația Calendar

Există o miniaplicație Calendar disponibilă, pe care o puteți adăuga ecranului inițial și aceasta apare în diferitele moduri de vizualizare a calendarului. Dacă apăsați pe o zi sau un eveniment din miniaplicație, aceasta vă va conduce la aplicația Calendar. Pentru a afla cum puteți adăuga o miniaplicație, consultați "Personalizarea ecranului inițial cu ajutorul miniaplicațiilor" din capitolul Personalizare.

# Ceas și meteo

### Despre miniaplicația Ceas HTC

Utilizați miniaplicația Ceas HTC pentru a vedea data, ora și locația curentă. Aceasta este adăugată implicit pe ecranul inițial. Apăsați pe imaginea cu starea vremii pentru a deschide aplicația Vreme și verificați prognoza meteo. Consultați "Verificarea stării vremii" pentru detalii.

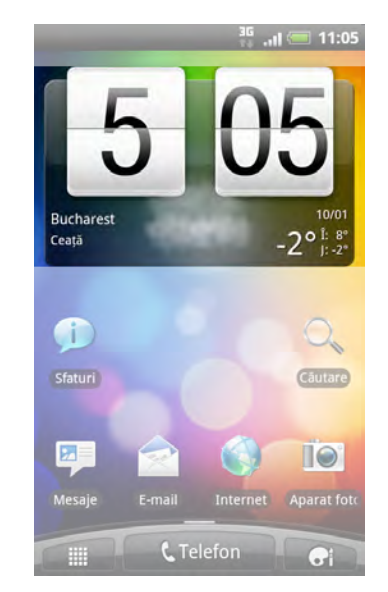

Dacă doriți să afișați ora unui alt oraș, puteți să:

- Editați setările miniaplicațiilor. Apăsați și țineți apăsat miniaplicația Ceas HTC pe ecranul inițial, apoi glisați-o înspre butonul Editare. Selectați orașul pe care doriți să-l afișați.
- Adăugați o altă miniaplicație cu ceas în ecranul inițial extins. Selectați dintr-o varietate de aspecte și modele. Pentru a afla cum puteți adăuga o miniaplicație, consultați "Personalizarea ecranului inițial cu ajutorul miniaplicațiilor" din capitolul Personalizare.

### Despre aplicația Ceas

Obțineți mai multe funcții ale aplicației Ceas decât cele obișnuite - data și ora. Utilizați telefonul ca ceas de birou cu informații meteo. Sau folosiți-l ca ceas de noapte sau economizor de ecran. Atunci când îl folosiți ca ceas internațional, puteți verifica ora în mai multe orașe din lume. De asemenea, îl puteți utiliza ca ceas deșteptător, cronometru și temporizator.

Pentru a deschide aplicația Ceas:

- Apăsați miniaplicația Ceas HTC de pe ecranul inițial.
- Pe ecranul inițial, apăsați **111**, și apoi apăsați **Ceas**.

Apăsați filele din rândul de jos sau glisați degetul peste file pentru a comuta între diferitele funcții ale aplicației Ceas.

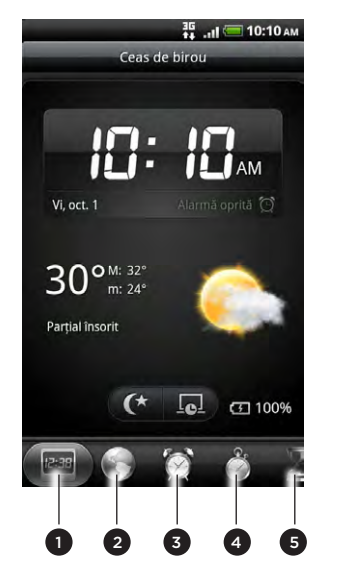

- 1 Fila Ceas de birou
- 2 Fila Ora pe glob
- 3 Fila Alarme
- 4 Fila Cronometru
- 5 Fila Temporizator

### Utilizarea funcției Ceas de birou

Deschiderea aplicației Ceas vă direcționează la ecranul Ceas de birou.

Ceas de birou afișează data, ora și starea curentă a vremii. De asemenea, afișează un indicator pentru alarmă și un indicator pentru nivelul de încărcare al bateriei. Puteți estompa luminozitatea ecranului pentru a afișa numai ora și data pe Ceas de birou.

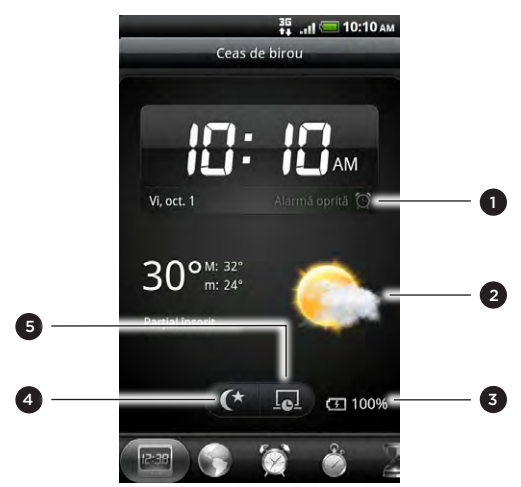

- 1 Afișează starea activă sau inactivă a ceasului deșteptător. Pentru a afla cum puteți activa și seta ceasul deșteptător, consultați "Setarea ceasului deșteptător."
- 2 Afișează informații despre starea vremii pentru locația dvs. curentă. Apăsarea acesteia vă direcționează către aplicația Meteo unde puteți vedea prognozele meteo pentru următoarele zile. Consultați "Verificarea stării vremii" pentru mai multe informații despre aplicația Meteo.
- 3 Afișează nivelul de încărcare al bateriei. Veți vedea această filă numai când telefonul dvs. este conectat la adaptorul de alimentare sau la calculatorul dvs.
- 4 Apăsați fila pentru a estompa luminozitatea ecranului și pentru a afișa numai ora și data pe Ceas de birou. Pentru a lumina din nou ecranul, apăsați oriunde pe ecran sau apăsați butonul ÎNAPOI de pe telefonul dvs.
- 5 Apăsați fila pentru a estompa luminozitatea ecranului și pentru a intra în modul economizor de ecran. În modul economizor de ecran, ora și data își vor schimba poziția pe ecran la fiecare câteva minute. Pentru a lumina din nou ecranul, apăsați oriunde pe ecran sau apăsați butonul ÎNAPOI de pe telefonul dvs.

Puteți modifica ecranul Ceas de birou astfel încât să afișeze data și ora unei alte zone de fus orar. Pentru a afla cum să selectați o zonă de fus orar diferită, consultați "Setarea fusului orar, a datei și orei".

### Utilizarea funcției Ora pe glob

Utilizați ecranul Ora pe glob din aplicația Ceas pentru a verifica simultan ora curentă în mai multe locuri de pe glob. De asemenea, puteți seta orașul dvs., puteți adăuga mai multe orașe la lista ceasului internațional și puteți seta manual zona de fus orar, data și ora dvs.

| Adaug Adaug                                  | gare oraș           |
|----------------------------------------------|---------------------|
| Curent<br>Taoyuan County<br>Vi, oct. 1, 2010 | 03:10 PM            |
| Domiciliu<br>Taipei<br>Azī                   | 03:10 PM            |
| Budapest<br><sup>Azl</sup>                   | 09:10 <sup>AM</sup> |
| Bucharest<br><sup>Azī</sup>                  | 10:10               |
| Bratislava<br><sup>Azi</sup>                 | 09:10 M             |

#### Setarea orașului dvs.

- 1. Apăsați miniaplicația Ceas HTC de pe ecranul inițial.
- 2. Apăsați fila Ora pe glob.
- 3. Apăsați MENIU și apoi apăsați Setări acasă.
- 4. Introduceți numele orașului dvs. Pe măsură ce introduceți literele, lista este filtrată pentru a vă arăta orașele și țările care se potrivesc.
- 5. Derulați prin listă și apăsați pe orașul dvs.

### Setarea zonei de fus orar, a datei și orei

Pentru a seta manual pe telefonul dvs. zona de fus orar, data și ora, trebuie să dezactivați mai întâi sincronizarea automată a orei.

- 1. Apăsați miniaplicația Ceas HTC de pe ecranul inițial.
- 2. Apăsați fila Ora pe glob.
- 3. Apăsați MENIU și apoi apăsați Setări oră locală pentru a deschide ecranul Setări dată și oră.
- 4. Deselectați căsuța Automat.
- 5. Apăsați Selectare fus orar. Derulați prin listă și apoi apăsați zona de fus orar dorită.
- 6. Pentru a schimba data, apăsați Setare dată. Ajustați data navigând cu rotițele de pe ecran pentru zi, lună și an și apoi apăsați OK.

- 7. Pentru a schimba ora, apăsați Setare oră. Ajustați ora navigând cu rotițele de pe ecran pentru oră și minut și apoi apăsați OK.
- 8. Selectați căsuța Folosire format 24 de ore pentru a comuta între un format de 12 ore și unul de 24.
- 9. Apăsați Selectare format dată, apoi selectați modul în care doriți ca data să fie afișată. (Formatul de dată selectat se va aplica și datei afișate în Deșteptător.)

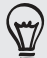

Pe ecranul inițial, puteți apăsa de asemenea MENIU și apoi **Setări > Data & ora** pentru a deschide ecranul Setări dată și oră.

#### Adăugarea unui oraș pe ecranul Ora pe glob

Adăugați mai multe orașe pe ecranul Ora pe glob, astfel încât să puteți verifica instantaneu data și ora în orașele respective. Pe lângă orașele curente și orașul în care locuiți, ecranul Ora pe glob poate afișa până la 15 orașe.

- 1. Apăsați miniaplicația Ceas HTC de pe ecranul inițial.
- 2. Apăsați fila Ora pe glob.
- 3. Apăsați Adăugare oraş. Introduceți numele orașului pe care doriți să îl adăugați. Pe măsură ce introduceți literele, lista este filtrată pentru a vă arăta orașele şi țările care se potrivesc.
- Derulați prin lista cu locațiile potrivite și apăsați orașul pe care doriți să îl adăugați.

### Setarea alarmei

Puteți utiliza ecranul Alarme din aplicația Ceas pentru a configura una sau mai multe alarme de deșteptare.

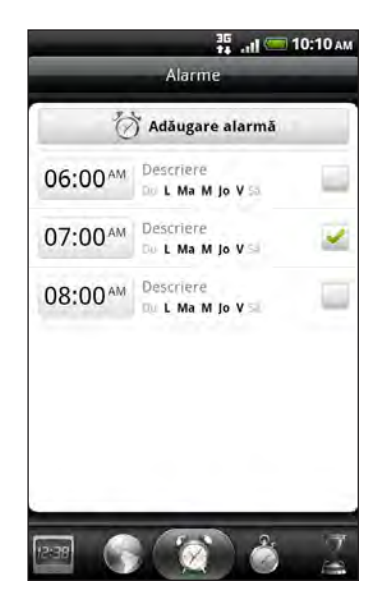

#### Setarea unei alarme

- 1. Apăsați miniaplicația Ceas HTC de pe ecranul inițial.
- 2. Apăsați fila Alarme.
- 3. Bifați caseta unei alarme. și apoi apăsați alarma respectivă.
- 4. Pe ecranul Setare alarmă, glisați degetul în sus sau în jos pentru a naviga cu rotițele de pe ecran pentru oră și setați ora alarmei.
- 5. Derulați prin ecranul Setare alarme pentru a vizualiza toate opțiunile de alarmă disponibile. Puteți:
  - Introduceți Descriere pentru alarmă și puteți selecta Sunetul alarmei pe care doriți să îl utilizați.
  - Apăsați Repetare. Selectați zilele săptămânii în care doriți să sune alarma și apoi apăsați OK.
  - Bifați caseta Vibrații dacă doriți ca telefonul dvs. să și vibreze atunci când sună alarma.
- 6. Când ați terminat setarea alarmei, apăsați Efectuat.

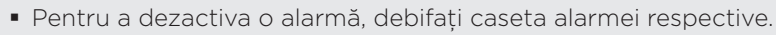

 Dacă trebuie să setați mai mult de trei alarme, apăsați MENIU în ecranul Alarme și apoi apăsați Adăugare alarmă.

#### Ștergerea unei alarme

- 1. Apăsați miniaplicația Ceas HTC de pe ecranul inițial.
- 2. Apăsați fila Alarme.
- 3. În ecranul Alarme, apăsați MENIU și apoi apăsați Ștergere.
- 4. Selectați alarmele pe care doriți să le ștergeți și apoi apăsați Ștergere.

#### Schimbarea setărilor pentru sunetul alarmei

Dacă ați setat una sau mai multe alarme, puteți schimba setările respective, cum ar fi volumul alarmei, timpul de amânare a alarmei și multe altele.

- 1. Apăsați miniaplicația Ceas HTC de pe ecranul inițial.
- 2. Apăsați fila Alarme.
- **3.** În ecranul **Alarme**, apăsați MENIU și apoi apăsați **Setări**. Puteți schimba următoarele setări:

| Alarmă în modul silențios     | Selectată în mod implicit, această opțiune face posibil ca<br>alarma să sune chiar și atunci când volumul telefonului dvs.<br>este setat la modul silențios. Debifați această casetă dacă<br>doriți să închideți sonorul alarmei atunci când volumul se<br>află în modul silențios. |
|-------------------------------|----------------------------------------------------------------------------------------------------|
| Volum alarmă                  | Setați nivelul de volum pe care îl doriți pentru alarmă.                                                                                                    |
| Durată de amânare             | Setați intervalul de timp de amânare dintre alarme.                                                                                                    |
| Comportament buton<br>lateral | Alegeți un comportament pentru alarmă atunci când<br>apăsați butonul lateral (MAI TARE/MAI ÎNCET) al<br>telefonului dvs. Puteți seta butonul pentru amânare,<br>anularea alarmei sau dezactivarea butonului.                                                                        |
|                               | Butonul lateral funcționează numai atunci când ecranul<br>telefonului nu este blocat. Pe ecranul de blocare, apăsați<br>butonul <b>Amânare</b> de pe ecran pentru a amâna alarma, sau<br>glisați în jos pe ecran pentru a anula alarma.                                             |

### Verificarea stării vremii

Dacă ați consimțit să activați serviciul localizare atunci când ați configurat telefonul pentru prima dată, veți observa starea vremii pentru locația dvs. curentă în dreptul miniaplicației Ceas HTC de pe ecranul inițial.

De asemenea, puteți utiliza aplicația și miniaplicația Meteo pentru a verifica vremea curentă și previziunile meteo pentru următoarele patru zile ale săptămânii. Pe lângă starea vremii pentru locația dvs. curentă, această aplicație afișează și prognoza meteo pentru alte orașe ale lumii.

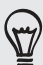

Dacă ați refuzat să activați serviciul localizare atunci când ați configurat telefonul pentru prima dată, activați serviciul localizare din setările telefonului dvs. astfel încât să puteți verifica starea vremii pentru locația dvs. curentă cu ajutorul miniaplicației Ceas HTC, al aplicației Meteo și al miniaplicației Meteo. Pe ecranul Inițial, apăsați MENIU, atingeți **Setări > Locație** și apoi bifați caseta **Folosire rețele wireless**.

- 1. Conectați-vă la Internet folosind conexiunea Wi-Fi sau conexiunea de date a telefonului dvs. Pentru a afla cum, consultați capitolul Conexiuni la Internet.
- 2. Pe ecranul inițial, apăsați **min**, și apoi apăsați **Meteo**.
- **3**. Pe ecranul Meteo, veți vedea mai întâi starea vremii pentru locația dvs. curentă. Pentru a verifica starea vremii pentru alte orașe, glisați degetul în sus sau în jos pe ecran.

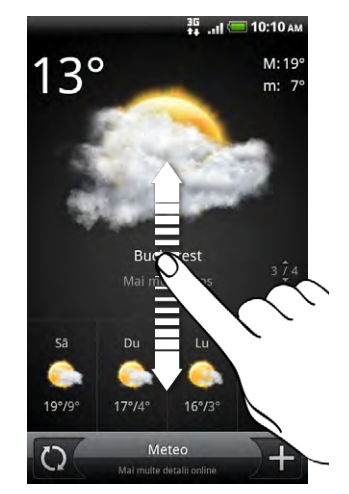

- Aplicația Meteo descarcă și afișează automat cele mai recente informații meteo. Apăsați ( ) pentru a actualiza informațiile în orice moment.
- 5. Pentru a vedea mai multe detalii despre starea vremii pe Web, apăsați Meteo în partea centrală de jos a ecranului.

#### Adăugarea unui oraș pe ecranul Meteo

Adăugați mai multe orașe pe ecranul Meteo pentru a putea verifica instantaneu prognoza meteo pentru orașele respective. Pe lângă locația dvs. curentă, ecranul Meteo poate afișa până la 15 orașe.

- 1. În ecranul Meteo, apăsați 🕂
- 2. Introduceți locația pe care doriți să o adăugați. Pe măsură ce introduceți litere, lista este filtrată pentru a afișa locațiile posibile pe baza literelor introduse.
- 3. Apăsați orașul dorit pentru a-l selecta.

### Schimbarea ordinii orașelor de pe ecranul Meteo

- 1. În ecranul Meteo, apăsați MENIU și apoi apăsați Rearanjare.
- Apăsați şi țineți apăsat la capătul elementului pe care doriți să îl mutați. Atunci când rândul este încadrat cu verde, trageți-l către noua poziție şi dați-i drumul.
- 3. Apăsați Efectuat.

### Ștergerea orașelor de pe ecranul Meteo

- 1. În ecranul Meteo, apăsați MENIU și apoi apăsați Ștergere.
- 2. Selectați orașele pe care doriți să le ștergeți și apoi apăsați Ștergere.

### Modificarea opțiunilor Meteo

- 1. În ecranul Meteo, apăsați MENIU și apoi apăsați Setări.
- 2. Puteți schimba următoarele setări pentru starea vremii:

| Actualizare la deschidere | Selectați această casetă pentru a reîmprospăta<br>actualizările meteo de fiecare dată când deschideți<br>aplicația Meteo. |
|---------------------------|----------------------------------------------------------------------------------------------------|
| Actualizare automată      | Bifați această casetă pentru a descărca automat cele mai<br>recente informații meteo.                                     |
| Actualizare program       | Setați un program cu actualizare automată.                                                                                |
| Scală de temperatură      | Alegeți modul de afișare în grade Celsius sau Fahrenheit.                                                                 |

### Despre miniaplicația Meteo

Utilizați miniaplicația Meteo pentru a verifica instantaneu prognoza meteo pentru locația dvs. curentă și pentru alte orașe fără a deschide aplicația Meteo. Miniaplicația Meteo poate avea diferite aspecte și stiluri.

Puteți adăuga această miniaplicație pe ecranul inițial, dacă nu este adăugată deja. Pentru a afla cum puteți adăuga o miniaplicație, consultați "Personalizarea ecranului inițial cu ajutorul miniaplicațiilor" din capitolul Personalizare.

# Conexiuni la Internet

### Conexiuni de date

Telefonul dvs. va fi configurat în mod automat pentru a putea folosi conexiunea de date a operatorului dvs. de telefonie mobilă atunci când porniți telefonul (în cazul în care cartela SIM este prezentă) pentru prima dată.

#### Verificarea conexiunii de date folosite

- 1. Pe ecranul Inițial, apăsați MENIU apoi atingeți Setări.
- 2. Apăsați Wireless & rețele > Rețele mobile > Operatori rețea sau Nume puncte acces.

### Pornirea și oprirea conexiunii de date

Oprirea conexiunii de date poate ajuta la conservarea energiei bateriei și economisirea banilor pentru costurile de date. Cu toate acestea, în cazul în care conexiunea de date nu este pornită și nu sunteți conectat nici la o rețea Wi-Fi, nu veți primi actualizări automate pentru e-mail, conturile de rețele sociale și alte informații sincronizate.

- 1. Din ecranul inițial, apăsați MENIU și apoi apăsați Setări.
- 2. Apăsați Wireless & rețele.
- **3.** Selectați căsuța **Rețea mobilă** pentru a porni conexiunea de date; deselectați căsuța pentru a o opri.

### Crearea unui nou punct de acces

Înainte de a adăuga o altă conexiune de date telefonului dvs., obțineți numele punctului de acces și setările (incluzând numele de utilizator și parola dacă este necesar) de la operatorul dvs. de telefonie mobilă.

- 1. Din ecranul inițial, apăsați MENIU și apoi apăsați Setări.
- 2. Apăsați Wireless & rețele > Rețele mobile > Nume puncte acces.
- 3. În ecranul APNs, apăsați MENIU și apoi apăsați APN nou.
- 4. În ecranul Modificare punct de acces, accesați setările APN. Apăsați elementul de setare APN pentru a-l modifica.
- 5. Apăsați MENIU apoi apăsați Salvare.

#### Activarea serviciului de date în roaming

Conectați-vă la rețelele partenere ale operatorului dvs. de telefonie mobilă și accesați serviciile de date atunci când vă aflați în afara ariei de acoperire a operatorului dvs. de telefonie mobilă.

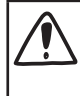

Utilizarea serviciilor de date în roaming va fi costisitoare. Consultați operatorul dvs. de telefonie mobilă pentru a afla informații despre tarifele serviciilor de date în roaming înainte de a le utiliza.

- 1. Din ecranul inițial, apăsați MENIU și apoi apăsați Setări.
- Atingeți Wireless & rețele > Rețele mobile și apoi selectați căsuța Servicii de date în roaming.

Selectați căsuța **Sunet servicii de date în roaming** dacă doriți ca telefonul să redea un sunet pentru a vă anunța când se conectează la o rețea de roaming.

### Wi-Fi

Pentru a utiliza Wi-Fi pe telefon, trebuie să accesați un punct de acces wireless, denumit și "hotspot". Disponibilitatea și puterea semnalului Wi-Fi va varia în funcție de obiectele, cum ar fi clădirile sau un simplu perete între camere, prin care semnalul Wi-Fi trebuie să treacă.

#### Activarea Wi-Fi și conectarea la o rețea mobilă

- 1. Din ecranul inițial, apăsați MENIU și apoi apăsați Setări.
- Apăsați Wireless & rețele și apoi selectați căsuța Wi-Fi pentru a porni Wi-Fi. Telefonul va căuta rețelele wireless disponibile.
- **3.** Apăsați **Setări Wi-Fi**. Numele rețelelor și setările de securitate ale rețelelor Wi-Fi detectate sunt afișate în secțiunea Rețele Wi-Fi.
- Dacă rețeaua wireless la care doriți să vă conectați nu se află în lista rețelelor detectate, glisați în josul ecranului și apăsați Adăugare rețea Wi-Fi. Introduceți setările rețelei wireless și, apoi, apăsați Salvare.
- 5. Apăsați rețeaua Wi-Fi la care doriți să vă conectați.
  - Dacă ați selectat o rețea deschisă, veți fi conectat automat la rețea.
  - Dacă ați selectat o rețea care folosește sistemul de securitate WEP, introduceți parola și apăsați Conectare.

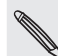

În funcție de tipul rețelei și de setările de securitate ale acesteia, este posibil să aveți nevoie să introduceți mai multe informații sau să alegeți un certificat de securitate.

Atunci când telefonul dvs. este conectat la o rețea wireless, pictograma Wi-Fi 🛜 va apărea în bara de informații și va indica puterea aproximativă a semnalului (numărul de benzi care se aprind).

La următoarea conectare a telefonului la o rețea wireless securizată pe care ați mai accesat-o, nu vi se va mai cere să introduceți parola sau alte informații de securitate încă o dată, cu excepția cazului în care ați resetat telefonul la setările din fabrică.

### Conectarea la o rețea Wi-Fi cu securizare EAP-TLS

Poate fi necesar să instalați certificatul de rețea (\*.p12) pe telefonul dvs. înainte să vă puteți conecta la o rețea Wi-Fi cu protocolul de autentificare EAP-TLS.

- 1. Salvați fișierul certificat în directorul rădăcină a cartelei de memorie.
- 2. Din ecranul inițial, apăsați MENIU și apoi apăsați Setări.
- 3. Apăsați Securitate > Instalare de pe cartela SD.
- 4. Selectați certificatul de rețea necesar pentru conectarea la rețeaua EAP-TLS.
- 5. Urmați treptele din secțiunea precedentă pentru a vă conecta la rețeaua wireless.

### Verificarea stării rețelei wireless

- 1. Din ecranul inițial, apăsați MENIU și apoi apăsați Setări.
- 2. Apăsați Wireless & rețele.
- **3.** În ecranul Wireless & rețele, apăsați **Setări Wi-Fi**, apoi apăsați rețeaua wireless la care telefonul este conectat în acel moment.

O casetă cu mesaj va fi afișată, arătând numele rețelei Wi-Fi, starea, viteza, puterea semnalului și altele.

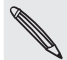

Dacă doriți să ștergeți setările rețelei wireless din telefonul dvs., apăsați **Uită**. Va fi nevoie să introduceți setările din nou dacă doriți să vă conectați la această rețea wireless.

### Conectarea la o altă rețea Wi-Fi

- 1. Din ecranul inițial, apăsați MENIU și apoi apăsați Setări.
- 2. Apăsați Wireless & rețele > Setări Wi-Fi. Rețelele Wi-Fi detectate sunt afișate în secțiunea Rețele Wi-Fi.
- 3. Pentru a căuta rețelele Wi-Fi disponibile manual, apăsați MENIU în ecranul Setări Wi-Fi și apoi apăsați **Căutare**.
- 4. Apăsați altă rețea Wi-Fi la care doriți să vă conectați.

### Adăugarea miniaplicațiilor pentru conexiune

Adăugați miniaplicațiile Rețea mobilă și Wi-Fi sau miniaplicația Tablou de date pe ecranul inițial pentru pornirea sau oprirea mai rapidă a conexiunilor respective. Apăsați miniaplicația sau pictograma de pe tablou pentru a porni sau opri conexiunea.

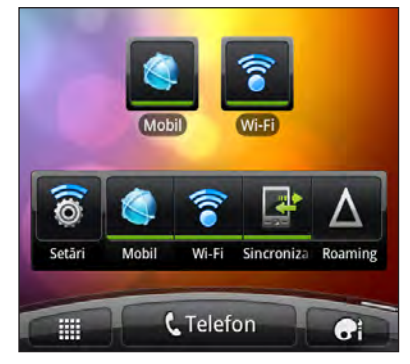

Pentru a afla cum să adăugați miniaplicații, vezi "Adăugarea unei miniaplicații" din capitolul Personalizare.

### Conectarea la o rețea virtuală privată (VPN)

Adăugați, configurați și administrați rețele virtuale private (VPN-uri) care vă permit conectarea și accesarea de resurse în cadrul unei rețele locale securizate, precum rețeaua companiei dvs.

În funcție de tipul de VPN utilizat la locul de muncă, este posibil să vi se ceară să introduceți acreditările pentru conectare și să instalați certificate de securitate, înainte de a vă putea conecta la rețeaua locală a companiei dvs. Puteți obține aceste informații de la administratorul rețelei dvs.

De asemenea, telefonul dvs. trebuie mai întâi să stabilească fie o conexiune Wi-Fi fie o conexiune de date înainte de a putea iniția o conexiune VPN. Pentru informații despre configurarea și utilizarea acestor conexiuni pe telefonul dvs., consultați "Conexiune de date" și "Wi-Fi" din acest capitol.

### Configurarea memoriei securizate pentru acreditări

Dacă administratorul rețelei dvs. vă spune să descărcați și să instalați certificate de securitate, mai întâi trebuie să configurați memoria securizată pentru acreditări a telefonului.

- 1. Din ecranul inițial, apăsați MENIU și apoi apăsați Setări.
- 2. Apăsați Securitate > Setare parolă.
- 3. Introduceți o parolă nouă pentru memoria pentru acreditări.
- 4. Derulați în jos și confirmați parola, și apoi apăsați OK.
- 5. Bifați caseta de selectare Utilizare acreditări securizate.

Apoi puteți descărca și instala certificatele necesare pentru a accesa rețeaua dvs. locală. Administratorul rețelei dvs. vă poate spune cum să faceți lucrul ăsta.

#### Adăugarea unei conexiuni VPN

- 1. Din ecranul inițial, apăsați MENIU și apoi apăsați Setări.
- 2. Apăsați Wireless & rețele > Setări VPN.
- 3. Apăsați Adăugare VPN, apoi apăsați pe tipul de VPN pe care doriți să-l adăugați.
- 4. Apăsați pe setările VPN și configurați-le în conformitate cu detaliile de securitate obținute de la administratorul dvs. de rețea.
- 5. Apăsați MENIU, apoi apăsați Salvare.

VPN-ul este apoi adăugat în secțiunea VPN a ecranului cu setările VPN.

#### Conectarea la un VPN

- 1. Din ecranul inițial, apăsați MENIU și apoi apăsați Setări.
- 2. Apăsați Wireless & rețele > Setări VPN.
- 3. În secțiunea VPN, apăsați pe VPN-ul la care doriți să vă conectați.
- Când vi se solicită, introduceți acreditările pentru conectare, apoi apăsați Conectare. După conectare, pictograma VPN conectat apare în zona de notificare a barei de titlu.

Apoi puteți deschide browser-ul web pentru a accesa resurse precum site-ul intranet din rețeaua companiei dvs.

### Deconectarea de la un VPN

- 1. Apăsați și țineți apăsat pe bara de stare, apoi glisați degetul în jos pentru a deschide panoul Notificări.
- 2. Apăsați pe conexiunea VPN pentru a reveni la ecranul cu setările VPN, apoi apăsați pe conexiunea VPN de la care doriți să vă deconectați.

Atunci când telefonul dvs. se deconectează de la VPN, pictograma VPN deconectat sete afișată în zona de notificare a barei de stare.

### Folosirea telefonului ca modem (tethering)

Nu este disponibilă o conexiune la Internet pentru calculatorul dvs.? Nicio problemă. Utilizați conexiunea de date a telefonului dvs. pentru a vă conecta la Internet cu ajutorul calculatorului.

Este necesar ca o cartelă SIM să fie introdusă în telefonul dvs. pentru a putea folosi conexiunea de date. Pentru a afla cum să configurați și să utilizați conexiunea de date, consultați "Conexiune de date" din partea anterioară a acestui capitol.

Înainte să folosiți telefonul ca modem, instalați mai întâi HTC Sync pe calculatorul dvs. Pentru a afla cum să instalați HTC Sync, consultați "Sincronizarea cu calculatorul dvs." din capitolul Conturi și sincronizare.

1. Asigurați-vă că conexiunea de date a telefonului dvs. este activată. Consultați "Pornirea și oprirea conexiunii de date" din partea anterioară a acestui capitol pentru a afla cum să porniți conexiunea de date a telefonului.

- 2. Conectați telefonul la calculator folosind cablul USB furnizat.
- 3. Pe ecranul Conectare la PC, selectați Modem USB și apoi apăsați Efectuat.

### Conectarea telefonului dvs. la Internet cu ajutorul unui calculator (Internet Pass-through)

Dacă nu aveți un abonament pentru traficul de date de pe telefonul dvs. sau nu aveți acces la o rețea Wi-Fi, vă puteți conecta totuși la Internet cu ajutorul telefonului folosind conexiunea la Internet a calculatorului dvs.

Înainte să folosiți calculatorul ca modem, instalați mai întâi HTC Sync pe calculatorul dvs. Pentru a afla cum să instalați HTC Sync, consultați "Sincronizarea cu calculatorul dvs." din capitolul Conturi și sincronizare.

1. Asigurați-vă că ați conectat calculatorul la Internet.

Trebuie să efectuați două operațiuni pentru conexiunea la Internet a calculatorului dvs. Unu, vă recomandăm să dezactivați firewall-ul rețelei dvs. locale. Doi, în cazul în care calculatorul dvs. se conectează la Internet via PPP (de ex. Dial UP, xDSL, sau VPN), Internet Pass-through va accepta numai protocolul TCP.

- 2. Conectați telefonul la calculator folosind cablul USB furnizat.
- 3. Pe ecranul Conexiune la PC, selectați Internet Pass-through, și apoi apăsați Efectuat.
- 4. În fereastra de mesaje apăsați OK.

### Utilizarea telefonului ca router wireless

Partajați conexiunea de date cu alte dispozitive transformând telefonul dvs. într-un router wireless. Asigurați-vă că conexiunea de date a telefonului dvs. este activată înainte de a utiliza telefonul ca router wireless. Pentru a afla cum să porniți conexiunea de date a telefonului dvs., consultați "Conexiune de date" din partea anterioară a acestui capitol.

- 1. Din ecranul inițial, apăsați MENIU și apoi apăsați Setări.
- 2. Apăsați Wireless & rețele > Setări hotspot Wi-Fi portabil.

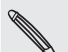

 $\square$ 

Prima dată când deschideți Hotspot Wi-Fi portabil, este afișată o scurtă introducere care descrie aplicația. Apăsați OK.

- 3. Introduceți un nume pentru Nume router (SSID), sau utilizați denumirea implicită a routerului.
- Alegeți tipul de Securitate și setați Parola (cheia) pentru routerul wireless. Dacă ați selectat Niciunul pentru Securitate, nu este nevoie să introduceți o parolă.

Parola este cheia de care alte persoane vor avea nevoie pentru a intra pe dispozitivul lor pentru a se putea conecta la și utiliza telefonul dvs. ca router wireless.

5. Bifați căsuța Hotspot Wi-Fi portabil pentru a porni routerul wireless al telefonului dvs..

Telefonul dvs. este gata de a fi utilizat ca router wireless atunci când în bara de informații apare 😹

# Browser-ul web

### Utilizarea browser-ului web al telefonului dvs.

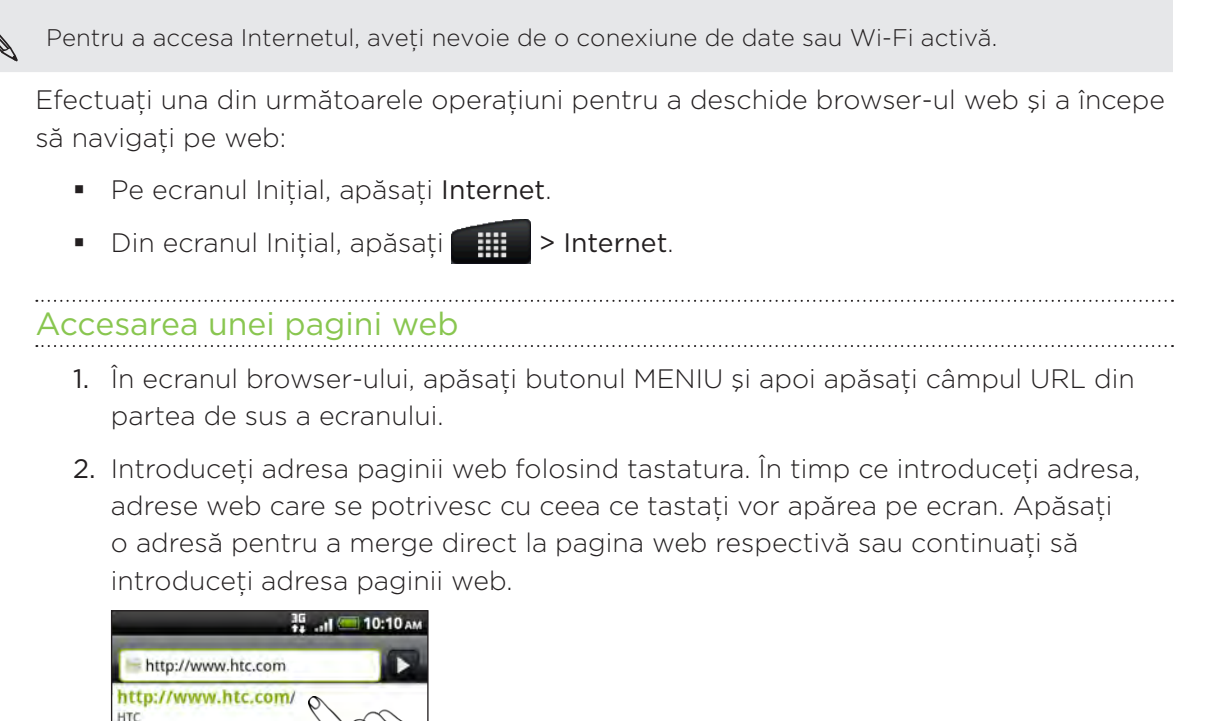

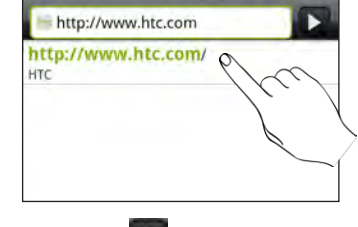

3. Apăsați 🕨

### Setarea paginii de pornire

- 1. Din ecranul browser-ului, apăsați MENIU și apoi apăsați Mai multe > Setări > Setare pagină de pornire.
- În ecranul Setare pagină de pornire, selectați pagina de pornire pe care doriți să o folosiți.

#### Modificarea orientării ecranului

Telefonul modifică orientarea ecranului în mod automat, în funcție de poziția în care îl țineți. Întoarceți telefonul dumneavoastră invers pentru a afișa browser-ul web în modul de orientare peisaj.

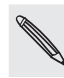

Dacă orientarea ecranului nu se schimbă automat, activați orientarea automată a ecranului. Pe ecranul Inițial, apăsați MENIU, atingeți **Setări > Afișaj** și apoi bifați caseta **Rotire automată ecran**.

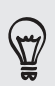

De asemenea, puteți seta să utilizați întotdeauna orientarea peisaj atunci când navigați pe Internet. Din fereastra browser-ului apăsați MENIU și apoi apăsați **Mai multe > Setări > Afișare doar în modul peisaj**.

#### Navigarea versiunilor complete ale tuturor site-urilor web

Unele site-uri web afișează o versiune pentru telefoane mobile a paginilor respective pe browser-ele web de pe telefon. Puteți alege să vizualizați versiunea completă a tuturor paginilor, chiar și pe aceste site-uri.

Din ecranul browser-ului, apăsați MENIU și apoi apăsați **Mai multe > Setări** și deselectați căsuța **Vizualizare mobilă**.

#### Selectarea afișării conținutului Flash

Alegeți tipul de conținut Flash® pe care doriți să îl vedeți comutând cu **La cerere**. Comutând cu La cerere, dvs. decideți când va apărea conținutul Flash pe o pagină web.

- Din ecranul browser-ului, apăsați MENIU și apoi apăsați Mai multe > Setări > Activare plugin.
- 2. Apăsați La cerere.

După ce ați comutat cu La cerere, puteți afișa conținutul Flash apăsând 🚺 pe pagina web.

#### Navigarea pe o pagină web

Puteți glisa degetul pe ecran pentru a naviga și vedea alte zone ale unei pagini web.

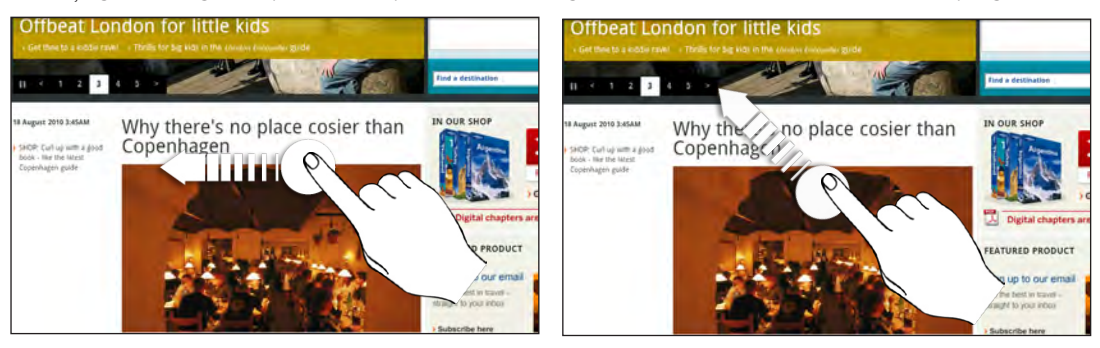

### Mărirea sau micșorarea unei pagini web

Apăsați ecranul rapid de două ori pentru a mări, apoi apăsați ecranul de două ori rapid pentru a micșora. Puteți folosi degetele pentru a propaga sau a ciupi ușor ecranul pentru a mări sau micșora.

### Selectarea unei legături de pe o pagină web

Puteți apăsa o legătură cu degetul pentru a o deschide, sau puteți apăsa și ține apăsată o legătură pentru mai multe opțiuni.

| Legătură                       | Ce trebuie făcut                                                                                                    |
|--------------------------------|----------------------------------------------------------------------------------------------------|
| Adresă pagină web<br>(URL-uri) | <ul> <li>Apăsați legătura pentru a deschide pagina web.</li> <li>Apăsați și țineți legătura apăsată pentru a deschide un meniu care<br/>vă permite să deschideți, să marcați, să copiați pe clipboard sau să<br/>partajați legătura prin e-mail sau în rețelele sociale.</li> </ul>                               |
| Adresă de e-mail               | <ul> <li>Apăsați pentru a trimite un mesaj e-mail la adresă.</li> <li>Apăsați și țineți apăsat, apoi atingeți Copiere în meniu pentru a copia adresa de e-mail pe clipboard. Puteți lipi adresa de e-mail mai târziu, atunci când creați o persoană de contact nouă sau trimiteți un mesaj e-mail nou.</li> </ul> |

### Selectarea unei adrese sau a unui număr de telefon de pe o pagină web

| Legătură         | Ce trebuie făcut                                                                                                    |
|------------------|----------------------------------------------------------------------------------------------------|
| Adresă locație   | Atingeți adresa pentru a o copia sau mapa folosind Google Maps™.                                                                                                    |
| Număr de telefon | Apăsați numărul de telefon pentru a copia, apela, trimite un mesaj<br>text la numărul respectiv, sau pentru a salva numărul sub o persoană<br>de contact din Persoane. |

Puteți mapa o adresă sau puteți apela un număr de telefon de pe o pagină web.

### Deschiderea unei noi ferestre browser

Deschideți ferestre browser multiple pentru a ușura procesul de a comuta între diferite situri web. Puteți deschide până la 4 ferestre browser.

- 1. În timp ce vizualizați o pagină web, apăsați MENIU și apoi apăsați Windows.
- 2. Apăsați 🛨

O nouă fereastră browser se va deschide și va încărca pagina de pornire selectată.

#### Comutarea între ferestrele browser-ului

- 1. În timp ce vizualizați o pagină web, efectuați una din următoarele operațiuni:
  - Apăsați MENIU și apoi apăsați Windows Live.
  - Ciupiți ecranul (micșorare) până când vedeți celelalte ferestre ale browser-ului.
- 2. Selectați fereastra browser pe care doriți să o vizualizați glisând degetul pe ecran de la dreapta la stânga.

#### 137 Browser-ul web

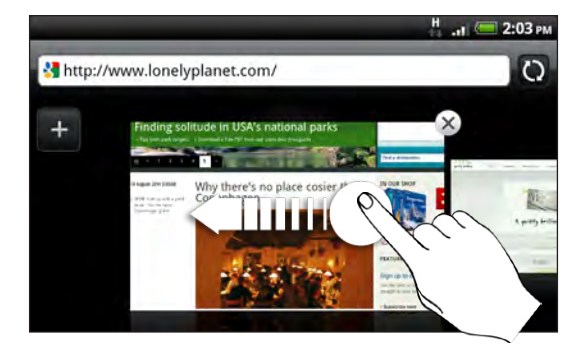

De asemenea, puteți face următoarele:

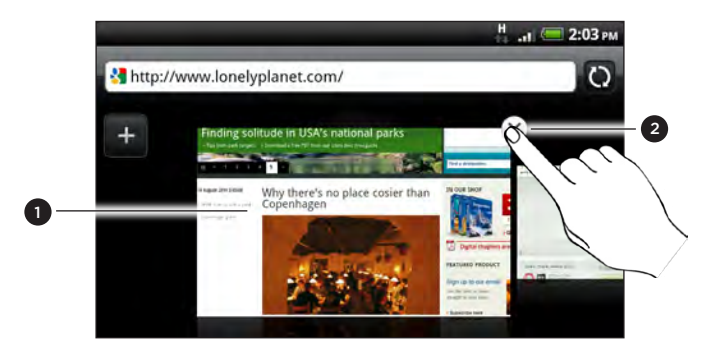

- 1 Apăsați o pagină web pentru a o vizualiza pe tot ecranul.
- 2 Apăsați 🗴 pentru a închide o pagină web.

### Descărcarea de pe web

Faceți mai mult decât doar să navigați pe Internet. Puteți descărca fișiere web, ca de exemplu fotografii și aplicații, apoi le puteți salva pe cartela de memorie.

### Descărcarea aplicațiilor de pe Internet

Puteți descărca aplicații direct de pe site-urile web preferate. Aplicațiile descărcate de pe web pot proveni din surse necunoscute. Pentru a vă proteja telefonul și datele personale vă recomandăm să descărcați și să instalați doar aplicații în care aveți încredere.

Toate fișierele descărcate vor fi salvate pe cartela de memorie. Înainte de a descărca aplicații de pe web asigurați-vă că aveți instalată cartela de memorie în telefon. Aplicația pe care doriți să o descărcați trebuie să fie și compatibilă cu telefonul dvs.

- Deschideți browser-ul web și apoi accesați site-ul de unde puteți descărca aplicația dorită.
- 2. Respectați instrucțiunile de pe site-ul web pentru a descărca aplicația.

Înainte de a putea instala aplicația descărcată trebuie să setați telefonul să accepte instalarea de aplicații de la terțe părți. Din ecranul inițial apăsați MENIU, apoi apăsați Setări > Aplicații > Surse necunoscute.

### Vizualizarea descărcărilor

În timp ce vizualizați o pagină web apăsați MENIU și apoi apăsați Mai multe > Descărcări.

# Copierea textului, căutarea informațiilor și partajarea

Puteți selecta text și apoi:

- Îl puteți copia.
- Căutați textul cu ajutorul Google Search.
- Căutați-l pe Wikipedia, YouTube, sau Google Dictionary.
- Traduceți textul cu Google Translate.
- Partajați textul într-un nou e-mail, mesaj text sau multimedia sau actualizând starea dvs. într-o rețea socială.

### Găsirea de text pe o pagină web

- 1. În timp ce vizualizați o pagină web, apăsați MENIU și apoi apăsați Mai multe > Găsire în pagină.
- 2. Introduceți textul pe care doriți să îl căutați. Pe măsură ce introduceți caracterele, caracterele care se potrivesc vor fi evidențiate. Apăsați săgeată stânga sau săgeată dreapta pentru a vă deplasa la elementul anterior sau posterior.

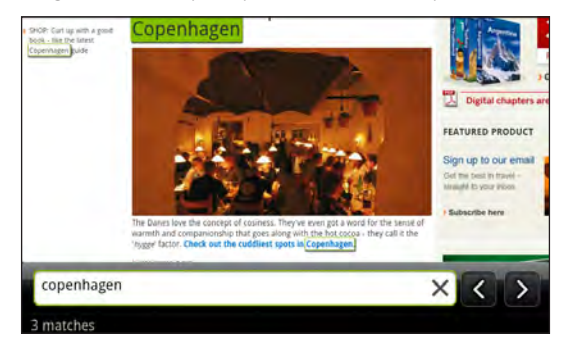

### Selectarea textului

- 1. Apăsați și țineți apăsat un cuvânt.
- Glisați marcajele de start și de final pentru a evidenția textul pe care doriți să îl selectați.

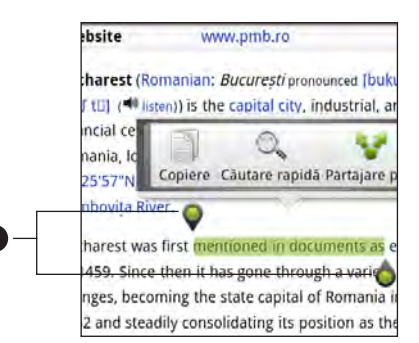

1 Marcajele de start și de final. Glisați pentru a mări sau micșora zona de selecție a textului.

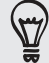

Pentru a selecta textul unei legături, apăsați și țineți apăsată legătura, și apoi apăsați **Copiere URL legătură**.

### Copierea și lipirea textului

- 1. După ce ați selectat textul pe care doriți să îl copiați, apăsați 🗻. Textul selectat este apoi copiat pe clipboard.
- 2. Într-un câmp de introducere a textului (de exemplu atunci când compuneți un mesaj), apăsați și țineți apăsat locul în care doriți să lipiți textul.
- 3. Apăsați Lipire.

### Căutarea sau traducerea textului

După ce ați selectat textul pe care doriți să-l căutați sau să-l traduceți, apăsați Q. Se va deschide aplicația Căutare rapidă. Pentru detalii consultați secțiunea "Căutarea rapidă a informațiilor pe Internet" din capitolul Pornire.

## Lipirea textului la un mesaj nou sau pentru actualizarea stării într-o rețea socială

- 1. După ce ați selectat textul pe care doriți să îl partajați, apăsați 😵 .
- Selectați o opțiune pentru a lipi textul selectat la un nou e-mail, mesaj text sau multimedia sau pentru actualizarea stării într-o rețea socială cum ar fi Twitter. Consultați capitolele E-mailuri, Mesaje şi Rețele sociale pentru mai multe informații despre utilizarea acestor funcții.

# Vizualizarea semnelor de carte și a paginilor vizitate anterior

Puteți stoca pe telefonul dvs. oricâte semne de carte doriți. De asemenea, puteți accesa o arhivă convenabilă a site-urilor pe care le-ați vizitat, sau puteți vizualiza rapid paginile pe care le accesați cel mai des.

### Marcarea unei pagini web

- 1. În timp ce vizualizați o pagină web, apăsați MENIU și apoi apăsați Adăugare marcaj.
- 2. Modificați numele marcajului, dacă este nevoie, și apăsați Adăugare.

### Deschiderea unui marcaj

- 1. În timp ce vizualizați o pagină web, apăsați MENIU și apoi apăsați **Semne** de carte.
- 2. În fila Semne de carte . , navigați la marcajul pe care doriți să îl deschideți și apoi apăsați pe el.

#### Modificarea unui marcaj

- 1. În timp ce vizualizați o pagină web, apăsați MENIU și apoi apăsați Semne de carte.
- 2. În fila Semne de carte 🚺, apăsați MENIU și apoi apăsați Modificare.
- 3. Apăsați pe marcajul pe care doriți să îl modificați.
- 4. Efectuați modificările și apoi apăsați Editare.

#### Vizualizarea unei pagini vizitate anterior

- 1. În timp ce vizualizați o pagină web, apăsați MENIU și apoi apăsați Semne de carte.
- 2. În fila Istoric 2. În fila Istoric 2. În fila Is

### Ștergerea listei de pagini vizitate anterior

- 1. În timp ce vizualizați o pagină web, apăsați MENIU și apoi apăsați Semne de carte.
- 2. În fila Istoric [69], apăsați MENIU și apoi apăsați Ștergere istoric.

### Vizualizarea unei pagini pe care o vizitați des

- 1. În timp ce vizualizați o pagină web, apăsați MENIU și apoi apăsați Semne de carte.
- 2. În fila Cele mai vizitate e, navigați la pagina pe care doriți să o vizualizați, apoi apăsați pe ea.

### Ștergerea listei celor mai vizitate pagini

- 1. În timp ce vizualizați o pagină web, apăsați MENIU și apoi apăsați Semne de carte.
- 2. În fila Cele mai vizitate 🧱, apăsați MENIU și apoi apăsați Ștergere toate.

#### Modificarea vizualizării semnelor de carte sau a celor mai vizitate pagini

- 1. În timp ce vizualizați o pagină web, apăsați MENIU și apoi apăsați Semne de carte.
- 2. În fila Semne de carte sau în fila Cele mai vizitate sau, apăsați MENIU și apoi apăsați Miniaturi, Listă, sau Grilă pentru a modifica vizualizarea. De exemplu, dacă vă aflați în modul de vizualizare Miniaturi și doriți să vizualizați semnele de carte în modul grilă, apăsați MENIU, apoi apăsați Listă și apoi apăsați MENIU, apoi Grilă.

### **Configurare Browser**

Personalizați-vă browser-ul web pentru a corespunde stilului dvs. de navigare. Setați opțiunile de afișare, de confidențialitate și de securitate ale browser-ului web.

Din ecranul browser-ului, apăsați MENIU și apoi apăsați Mai multe > Setări.

## Bluetooth

### Informații de bază despre Bluetooth

### Pornirea sau oprirea funcției Bluetooth

- 1. Din ecranul inițial, apăsați MENIU, apoi apăsați Setări > Wireless & rețele.
- 2. Bifați sau debifați caseta de selectare Bluetooth.

Un mod și mai simplu de a porni sau opri funcția Bluetooth este prin folosirea miniaplicației Bluetooth sau a scurtăturii de setare a Bluetooth-ului din ecranul inițial. Pentru a afla cum puteți adăuga miniaplicații și scurtături pe ecranul inițial, consultați capitolul "Personalizare".

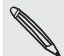

Dezactivați funcția Bluetooth când nu o folosiți pentru a economisi bateria sau în locurile în care folosirea dispozitivelor wireless este interzisă, de ex. la bordul unui avion și în spitale.

### Modificarea numelui telefonului

Numele telefonului dvs. permite identificarea acestuia de către alte dispozitive.

- 1. Din ecranul inițial, apăsați MENIU, apoi apăsați Setări > Wireless & rețele > Setări Bluetooth.
- 2. În cazul în care căsuța Bluetooth nu este selectată, va trebui să o selectați pentru a porni Bluetooth-ul.
- 3. Apăsați Nume dispozitiv.
- 4. Introduceți numele telefonului dvs. în căsuța de dialog și apăsați OK.

### Conectarea unei căști sau a unui kit de mașină Bluetooth

Puteți asculta muzică folosind o cască stereo Bluetooth sau puteți avea conversații cu mâinile libere, folosind o cască sau un kit de mașină Bluetooth compatibil. Pentru instalarea unui sistem audio stereo sau a sistemului hands-free puteți urma aceeași procedură.

- Pentru a putea asculta muzică cu ajutorul căștii sau al kitului de mașină, casca sau kitul trebuie să fie compatibile cu profilul Bluetooth A2DP.
- Înainte de a vă conecta casca, trebuie să o faceți detectabilă, astfel încât telefonul să o poată descoperi. Puteți afla cum să faceți acest lucru consultând manualul căștii dvs.

- 1. Din ecranul inițial, apăsați MENIU, apoi apăsați Setări > Wireless & rețele > Setări Bluetooth.
- 2. În cazul în care căsuța Bluetooth nu este selectată, va trebui să o selectați pentru a porni Bluetooth-ul.
- 3. Asigurați-vă că ați pus casca în modul detectabil.
- 4. Apăsați **Detectare dispozitive**. Telefonul dvs. va începe căutarea dispozitivelor Bluetooth din aria sa de acoperire.
- 5. Atunci când vedeți numele căștii dvs. afișat în secțiunea de dispozitive Bluetooth, apăsați pe acesta. Telefonul dvs. va încerca automat să se cupleze la cască.
- 6. Dacă cuplarea automată eșuează, introduceți codul care însoțește casca.

Starea cuplări și a conectării este afișată sub numele căștii hands-free sau a kitului de mașină din secțiunea Dispozitive Bluetooth. Atunci când casca sau kitul de mașină Bluetooth s-a conectat la telefonul dvs., pictograma Bluetooth conectat 🐼 este afișată în bara de stare. În funcție de tipul de cască sau de kit de mașină pe care l-ați conectat, puteți începe să utilizați casca sau kitul de mașină pentru a asculta muzică și/sau a da sau primi telefoane.

### Reconectarea unei căști sau a unui kit de mașină

În mod normal, puteți reconecta cu ușurință casca, pornind Bluetooth-ul telefonului dvs. și pornind apoi și casca. Totuși, este posibil să fie nevoie să vă conectați manual, dacă casca dvs. a fost folosită cu un alt dispozitiv Bluetooth.

- 1. Din ecranul inițial, apăsați MENIU, apoi apăsați Setări > Wireless & rețele > Setări Bluetooth.
- 2. În cazul în care căsuța Bluetooth nu este selectată, va trebui să o selectați pentru a porni Bluetooth-ul.
- 3. Asigurați-vă că ați pus casca în modul detectabil.
- 4. Apăsați pe denumirea căștii din secțiunea Dispozitive Bluetooth.
- 5. Dacă vi se solicită să introduceți un cod de acces, încercați 0000 sau 1234 sau consultați documentația căștii/kitului de mașină pentru a găsi codul de acces.

Dacă tot nu vă puteți reconecta la casca sau kitul de mașină, urmați instrucțiunile din secțiunea "Decuplarea de la un dispozitiv Bluetooth" și apoi urmați pașii din secțiunea "Conectarea unei căști sau kit de mașină Bluetooth".

# Deconectarea sau decuplarea de la un dispozitiv Bluetooth

#### Deconectarea de la un dispozitiv Bluetooth

- 1. Din ecranul inițial, apăsați MENIU, apoi apăsați Setări > Wireless & rețele > Setări Bluetooth.
- 2. În secțiunea Dispozitive Bluetooth, apăsați și țineți apăsat dispozitivul pe care doriți să-l deconectați.
- 3. Apăsați Deconectare.

### Decuplarea de la un dispozitiv Bluetooth

Puteți face ca telefonul dvs. să nu își amintească conectarea anterioară la un alt dispozitiv Bluetooth. Pentru a vă conecta din nou la celălalt dispozitiv, poate fi nevoie să introduceți sau să confirmați din nou codul de acces.

- 1. Din ecranul inițial, apăsați MENIU, apoi apăsați Setări > Wireless & rețele > Setări Bluetooth.
- 2. În secțiunea Dispozitive Bluetooth, apăsați și țineți apăsat dispozitivul pe care doriți să-l decuplați.
- 3. Apăsați Deconectare & decuplare.

Sau apăsați **Decuplare** dacă dispozitivul Bluetooth nu este conectat la momentul respectiv la telefonul dvs.

### Trimiterea de informații folosind Bluetooth

Puteți folosi Bluetooth pentru a trimite informații din telefonul dvs. către un alt dispozitiv care are Bluetooth-ul activat, cum ar fi un telefon sau un calculator notebook. Puteți trimite următoarele tipuri de informații, în funcție de dispozitivul către care trimiteți:

- Fotografii și clipuri video
- Evenimente din calendar
- Persoane de contact
- Fişiere audio

Înainte de a începe, setați dispozitivul primitor în modul detectabil. Este posibil să aveți nevoie să îl setați, de asemenea, pe "Primire transmisii" sau "Primire fișiere". Consultați documentația dispozitivului pentru instrucțiuni privind recepționarea informațiilor prin intermediul Bluetooth.

Prima dată când transferați informații între telefonul dvs. și un alt dispozitiv, va fi nevoie să introduceți sau să confirmați un cod de acces, pentru siguranță. După aceea, telefonul dvs. și celălalt dispozitiv sunt cuplate și nu va mai fi nevoie să faceți schimb de coduri de acces între ele pentru a transfera informații pe viitor.
- 1. Pe telefonul dvs., deschideți aplicația care conține informațiile sau fișierul pe care doriți să le trimiteți.
- 2. Urmați pașii pentru tipul de obiect pe care doriți să-l trimiteți:

| Fotografii sau clipuri<br>video captate | i După captare, pe ecranul de previzualizare a Camerei, apăsați<br>butonul <b>Partajare </b> și apoi apăsați <b>Bluetooth</b> .                                            |  |
|-----------------------------------------|----------------------------------------------------------------------------------------------------|--|
| Fotografii sau clipuri<br>video         | <ul> <li>ri 1. Pe ecranul Albume, apăsați aplicația Galerie <sup>[</sup>] și alegeți un<br/>album.</li> </ul>                                                              |  |
|                                         | 2. Apăsați butonul <b>Partajare 🔯</b> și apoi apăsați <b>Bluetooth</b> .                                                                                                   |  |
|                                         | <ol> <li>Apăsați unul sau mai multe clipuri video pe care doriți să le<br/>partajați și apoi apăsați Următorul.</li> </ol>                                                 |  |
| Persoană de contact                     | ontact 1. Din fila Toate a 📰 aplicației Persoane, apăsați și țineți apăs<br>pe persoana de contact și apoi apăsați Trimitere persoană de<br>contact ca vCard.              |  |
|                                         | <ol> <li>Apăsați pictograma cu o săgeată îndreptată în jos și apoi<br/>selectați Bluetooth din lista afișată.</li> </ol>                                                   |  |
|                                         | Selectare informații contact<br>Trimitere contact-Bluetooth                                                                                                    |  |
| Eveniment din<br>calendar               | În modurile de vizualizare Zi, Agendă sau Săptămână apăsați și<br>țineți apăsat pe eveniment și apoi apăsați <b>Partajare vCalendar &gt;</b><br><b>Bluetooth</b> .         |  |
| Melodie                                 | În condițiile în care melodia este afișată pe ecranul În redare din<br>cadrul aplicației Muzică, apăsați MENIU și apoi apăsați <b>Partajare &gt;</b><br><b>Bluetooth</b> . |  |
| Înregistrare audio                      | Din ecranul principal Înregistrare voce, apăsați <b>butonul</b> Partajare 💽 și apoi apăsați <b>Bluetooth</b> .                                                             |  |

- 3. Porniți Bluetooth-ul dacă vi se solicită aceasta.
- 4. Dacă nu ați mai cuplat niciodată înainte dispozitivul receptor, apăsați Detectare dispozitive.
- 5. Apăsați denumirea dispozitivului receptor.
- 6. Dacă vi se solicită, acceptați solicitarea de cuplare de pe telefonul dvs. și de pe dispozitivul receptor.

De asemenea, introduceți același cod de acces atât pe telefonul dvs. cât și pe celălalt dispozitiv, sau confirmați codul de acces generat automat.

7. Pe dispozitivul receptor, acceptați fișierul.

#### Unde sunt salvate informațiile trimise

Atunci când trimiteți informații din telefonul dvs. folosind Bluetooth, locația în care acestea sunt salvate depinde de tipul de informații și de dispozitivul primitor.

Dacă trimiteți un eveniment din calendar sau o persoană de contact, aceasta sunt, în mod obișnuit, adăugate direct în aplicația corespunzătoare de pe dispozitivul primitor. De exemplu, dacă trimiteți un eveniment din calendar către un telefon compatibil, evenimentul este afișat în aplicația de calendar a respectivului telefon.

Dacă trimiteți un alt tip de fișier către un calculator din Windows, acesta va fi în mod obișnuit salvat în dosarul Schimb de informații Bluetooth din dosarul cu documentele dvs. personale.

- În Windows XP, adresa poate fi: C:\Documents and Settings\[numele dvs. de utilizator]\My Documents\ Bluetooth Exchange
- În Windows XP, adresa poate fi:
   C:\Users\[numele dvs. de utilizator]\Documents
- În Windows 7, adresa poate fi: C:\Users\[numele dvs. de utilizator]\My Documents\Bluetooth Exchange Folder

Dacă trimiteți un fișier către un alt dispozitiv, locația salvată poate depinde de tipul de fișier. De exemplu, dacă trimiteți un fișier imagine către un alt telefon mobil, acesta poate fi salvat într-un dosar numit "Imagini".

### Primirea de informații folosind Bluetooth

Telefonul dvs. este capabil să primească o mare varietate de tipuri de fișiere cu Bluetooth, inclusiv fotografii, melodii și documente în format .pdf.

Prima dată când transferați informații între telefonul dvs. și un alt dispozitiv, va fi nevoie să introduceți sau să confirmați un cod de acces, pentru siguranță. După aceea, telefonul dvs. și celălalt dispozitiv sunt cuplate și nu va mai fi nevoie să faceți schimb de coduri de acces între ele pentru a transfera informații pe viitor.

Pentru a primi fișiere folosind Bluetooth, trebuie să aveți o cartelă microSD pe telefon.

- 1. Din ecranul inițial, apăsați MENIU, apoi apăsați Setări > Wireless & rețele > Setări Bluetooth.
- 2. În cazul în care căsuța Bluetooth nu este selectată, va trebui să o selectați pentru a porni Bluetooth-ul.
- 3. Bifați căsuța Detectabil.
- Din dispozitivul emitent, trimiteți unul sau mai multe fișiere către telefonul dvs. Consultați documentația dispozitivului pentru instrucțiuni cu privire la trimiterea de informații prin Bluetooth.
- 5. Dacă vi se solicită, acceptați solicitarea de cuplare de pe telefonul dvs. și de pe dispozitivul receptor.

De asemenea, introduceți același cod de acces atât pe telefonul dvs. cât și pe celălalt dispozitiv, sau confirmați codul de acces generat automat.

Pe telefonul dvs. se va afișa în acel moment o cerere de autorizare Bluetooth.

- 6. Dacă doriți să primiți automat fișiere de la dispozitivul emitent în viitor, selectați căsuța Întotdeauna.
- 7. Apăsați Acceptare sau OK.
- 8. Când telefonul dvs. primește o notificare privind cererea de transfer a unui fișier, glisați în jos panoul Notificări, apăsați pe notificarea aferentă fișierului în curs de primire și apoi apăsați Acceptare.
- 9. Când se transferă un fișier, se va afișa o notificare. Pentru a deschide fișierul imediat, glisați în jos panoul Notificări și apoi apăsați notificarea relevantă.

Atunci când deschideți un fișier primit, ce se va întâmpla ulterior depinde de tipul de fișier:

- Fişierele media şi documentele se deschid de obicei direct în aplicația compatibilă. De exemplu, dacă deschideți o melodie, aceasta va începe să ruleze în aplicația Muzică.
- Pentru un fișier vCalendar, alegeți calendarul în care doriți să salvați evenimentul și apoi apăsați Import. Fișierul vCalendar este adăugat la Evenimentele dvs. din calendar. Pentru informații despre utilizarea Calendarului, consultați capitolul Calendar.
- Pentru un fișier ce include cartea de vizită vCard a unei persoane de contact, dacă există mai multe fișiere vCard pe cartela dvs. de memorie, puteți alege să importați una, mai multe sau toate persoanele de contact respective în lista dvs. de persoane de contact.

#### Adăugarea dosarului Primit prin Bluetooth pe ecranul inițial

Puteți adăuga un dosar pe ecranul inițial care vă arată toate fișierele pe care le-ați primit prin Bluetooth.

- 1. De pe ecranul inițial, apăsați
- 2. De pe ecranul Personalizare, apăsați Dosar > Primit prin Bluetooth.
- **3.** Apăsați și țineți apăsată pictograma dosarului Primit prin Bluetooth și trageți-o pe ecranul inițial, în poziția pe care o doriți.

Pentru a vedea conținutul dosarului, apăsați pictograma acestuia. Pentru a deschide un fișier, apăsați denumirea fișierului.

# Cameră foto

### Informații de bază despre camera foto

Indiferent dacă sunteți într-o călătorie de afaceri sau plăcere, bucurați-vă realizând fotografii și clipuri video din călătorie și cu persoanele întâlnite cu ajutorul camerei foto a telefonului.

Asigurați-vă că ați introdus cartela microSD înainte de a folosi camera telefonului dvs.
 Fotografiile și clipurile video captate cu camera vor fi stocate pe cartela dvs. microSD.
 Dacă nu ați introdus încă cartela microSD în telefon, urmați pașii din "Introducerea cartelei de memorie" din capitolul "Funcțiile de bază" pentru a o introduce.

- Pentru a deschide camera foto în modul fotografie și a face fotografii, apăsați
   din ecranul inițial, apoi apăsați Cameră foto.
- Pentru a deschide camera foto direct în modul clip video pentru a putea începe imediat să filmați clipuri video, apăsați din ecranul inițial și apoi apăsați Cameră video.

#### **Ecranul Vizor**

Atunci când sunteți în modul fotografie și rotiți telefonul către stânga sau dreapta, comenzile de pe ecranul camerei foto se vor roti automat în funcție de modul în care țineți telefonul. Veți vedea următoarele comenzi de pe ecran în cadrul ecranului Vizor:

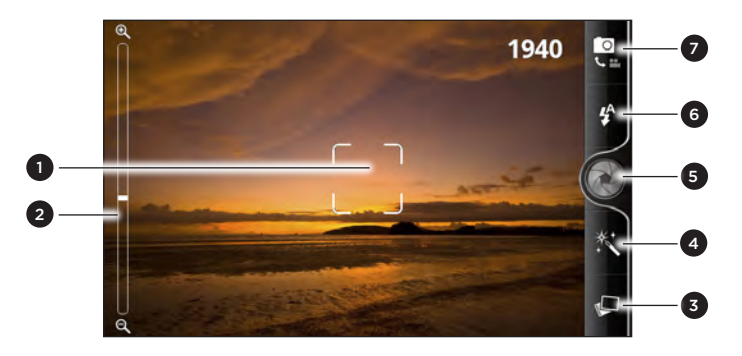

| 1 | Indicator de focalizare automată             | Consultați "Focalizare automată".                                                 |
|---|----------------------------------------------|-----------------------------------------------------------------------------------|
| 2 | Bara de panoramare                           | Consultați "Panoramare"                                                           |
| 3 | Butonul Galerie                              | Consultați capitolul "Fotografii, clipuri video și<br>muzică"                     |
| 4 | Butonul Efecte                               | Consultați secțiunea "Adăugare efecte".                                           |
| 5 | Butonul Eliberare obturator/<br>Înregistrare | Apăsați pentru a face o fotografie sau a începe<br>înregistrarea unui clip video. |
| 6 | Butonul Blitz                                | Consultați secțiunile "Realizarea unei fotografii și<br>"Înregistrare video".     |
| 7 | Butonul Mod                                  | Apăsați pentru a trece de la modul fotografie la<br>modul clip video și invers.   |

#### Panoramare

Înainte de a face o fotografie sau un clip video, puteti utiliza mai întâi bara de panoramare de pe ecran pentru a mări sau micșora subiectul.

Pur și simplu glisați cu degetul pe bara de panoramare pentru a mări sau micșora imaginea.

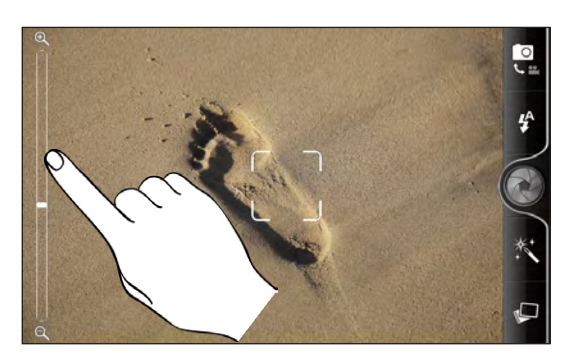

Când înregistrați un clip video, bara de panoramare este întotdeauna afișată pe ecran. Puteți să măriți sau să micșorați și în timp ce filmați.

Atunci când utilizați aparatul foto frontal funcția de transfocare nu este disponibilă.

### Realizarea unei fotografii

- 1. De pe ecranul inițial, apăsați 🛛 > Cameră foto.
- 2. Înainte de a face o fotografie, puteți apropia sau îndepărta imaginea pe care doriți să o captați. Pentru a afla cum puteți face acest lucru, consultați secțiunea "Panoramare".
- 3. Apăsați în mod repetat butonul Blitz pentru a alege un tip de blitz adaptat condițiilor de iluminare de la fața locului.

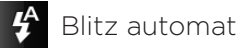

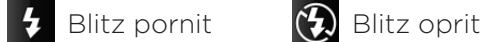

- 4. Alegeți rezoluția și celelalte setări ale camerei de luat vederi pe care doriți să le folosiți. Consultați "Modificarea setărilor camerei foto" pentru mai multe detalii.
- 5. Puteți alege un anumit efect pentru fotografia dvs. Consultați secțiunea "Adăugare efecte" pentru mai multe detalii.
- 6. Îndreptați camera și focalizați-o asupra subiectului. Consultați secțiunea "Focalizare automată" pentru mai multe detalii. Apoi apăsați 🍘 pentru a face fotografia.
- 7. Alegeți ce doriți să faceți cu fotografia pe care tocmai ați făcut-o. Consultați secțiunea "După captare" pentru mai multe detalii.

De asemenea, puteti realiza o fotografie utilizând aparatul foto frontal. Apăsati MENIU și apoi apăsați Comutare aparat foto.

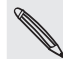

Anumite funcții ale aparatului foto nu sunt disponibile atunci când utilizați aparatul foto frontal, ca de exemplu focalizarea automată, transfocarea, utilizarea blițului și detectarea feței.

#### Focalizare automată

În momentul în care îndreptați camera foto către un subiect sau locație diferită, va afișa indicatorul de focalizare automată în centrul ecranului Vizor.

Camera foto trebuie, în general, să se focalizeze asupra centrului ecranului. Dar puteți apăsa și pe o altă zonă a ecranului asupra căreia doriți să vă focalizați.

#### Detectarea feței

Dacă activați **Detectare față** din setările camerei foto, camera va recunoaște automat fețele și va regla focalizarea atunci când fotografiați persoane. Când vedeți căsuțe pe fețele persoanelor, apăsați **de p**entru a face fotografia.

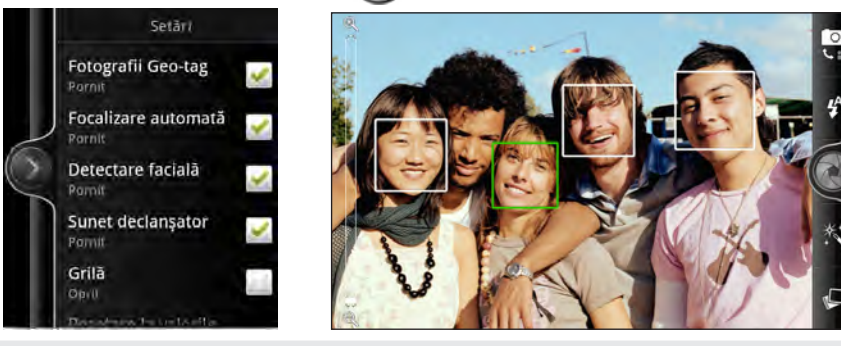

Focalizarea automată și detectarea feței nu sunt disponibile atunci când utilizați aparatul foto frontal.

### Înregistrarea clipurilor video

- 1. Din ecranul inițial, apăsați  **> Cameră video**.
- Alegeți calitatea clipului și celelalte setări ale camerei video pe care doriți să le folosiți. Consultați "Modificarea setărilor camerei foto" pentru mai multe detalii.

Pentru a înregistra un clip video în HD, setați calitatea video la **HD 720P**. Sau pentru a partaja pe internet, selectați **Online (HD)**.

- Puteți alege un anumit efect pentru clipul dvs. video. Consultați secțiunea "Adăugare efecte" pentru mai multe detalii.
- 4. Încadrați subiectul dumneavoastră pe ecranul Vizor.
- 5. Apăsați 🛑 pentru a începe înregistrarea.
- Puteți să măriți sau să micșorați și în timp ce filmați. Pentru a afla cum puteți face acest lucru, consultați secțiunea "Panoramare".
- Puteți schimba focalizarea către un subiect sau zonă diferită, apăsându-le din ecranul Vizor.
- 8. Apăsați butonul Blitz pentru a aprinde sau a stinge lumina camerei video în timp ce înregistrați.

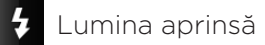

- Lumina stinsă
- 9. Pentru a opri înregistrarea, apăsați din nou 🌑
- 10. Alegeți ce doriți să faceți cu clipul video pe care tocmai l-ați înregistrat. Consultați secțiunea "După captare" pentru mai multe detalii.

#### 150 Cameră foto

De asemenea, puteți realiza clipuri video utilizând aparatul foto frontal. Apăsați MENIU și apoi apăsați **Comutare aparat foto**.

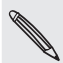

Anumite funcții ale aparatului foto nu sunt disponibile atunci când utilizați aparatul foto frontal, ca de exemplu focalizarea automată, transfocarea, modul bliț și înregistrarea HD 720P.

#### Nu se activează blitzul camerei foto?

Blitzul camerei foto folosește o parte semnificativă din energia bateriei. Pentru a economisi energia bateriei, camera foto îl dezactivează (chiar dacă este setat în modul pornit) într-una din următoarele situații:

#### Primiți un apel telefonic

Blitzul camerei dvs. foto se dezactivează temporar în momentul în care primiți un apel telefonic. După ce apelul dvs. ia sfârșit, îl veți putea utiliza din nou.

Dacă ați setat blitzul în modul **Blitz automat** sau **Blitz pornit**, în modul fotografie sau **Lumina pornită** în modul clip video, va reporni din nou după ce răspundeți și finalizați apelul.

#### Bateria telefonului dvs. a ajuns la nivelul de 15% sau inferior

Reîncărcați bateria astfel încât camera foto să aibă destulă energie a bateriei pentru a folosi blitzul.

## Vremea rece poate afecta performanța bateriei, care afectează la rândul său blitzul

Pentru a vă asigura că bateria este suficient încărcată pentru a permite utilizarea blitzului, țineți telefonul la căldură. Atunci când nu-l folosiți, puneți telefonul în interiorul hainei dvs. pentru a-l menține cald și încercați să evitați schimbările bruște de temperatură care pot afecta performanța bateriei.

### Adăugarea de efecte

Doriți să vă faceți fotografiile mai interesante? Foarte simplu. Folosiți efectele disponibile pentru camera dvs. video pentru a da impresia că fotografiile dvs. au fost realizate cu ajutorul unor lentile și filtre speciale. Puteți adăuga și anumite efecte la clipurile video.

Alegeți mai întâi un efect înainte de a începe să faceți fotografiile sau clipurile video. Apoi apăsați X. După care derulați printre efectele disponibile și apăsați unul care vă place.

Atunci când alegeți anumite efecte pentru fotografii, cum ar fi adâncimea câmpului, distorsionarea sau modul bust, trageți bara care apare în partea dreaptă a ecranului pentru a regla intensitatea efectului.

### După captare

După captarea unei fotografii sau a unui clip video, ecranul Revizualizare va afișa fotografia sau imaginea de început a clipului video pe care l-ați captat. Apăsați butoanele de pe ecran pentru a alege ce doriți să faceți mai departe.

| 10 | Camera foto. Reveniți la ecranul Vizor.                                                                                                    |
|----|----------------------------------------------------------------------------------------------------|
| Ê  | Ştergere. Ştergeți imaginea sau clipul video.                                                                                                    |
| 1  | <b>Partajați</b> Trimiteți fotografia sau clipul video către un alt telefon sau către calculatorul<br>dvs. folosind Bluetooth, trimiteți-le prin e-mail sau selectați o rețea socială în care doriți<br>să le încărcați. |
| Þ  | Setare ca. Alegeți modul în care doriți să utilizați fotografia, spre exemplu ca imagine de fundal.                                                                                                    |
|    | Redare. Vizualizare clip video.                                                                                                    |

### Modificarea setărilor camerei foto

Deschideți panoul meniului pentru a accesa și modifica setările camerei. Pentru a-l deschide, apăsați MENIU.

Derulați în interiorul panoului meniului și alegeți setările pe care le doriți.

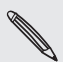

Anumite funcții ale aparatului foto nu sunt disponibile atunci când utilizați aparatul foto frontal, ca de exemplu focalizarea automată, transfocarea, utilizarea blițului și detectarea feței.

| Comutare aparat foto                          | Vă permite să comutați între aparatul foto principal și aparatul<br>foto frontal.                                                                                                    |
|-----------------------------------------------|----------------------------------------------------------------------------------------------------|
| Auto-temporizator (numai<br>modul fotografie) | Dacă doriți să faceți o fotografie de grup sau doar propria dvs.<br>fotografie, puteți seta o perioadă de timp înainte de momentul în<br>care camera foto va face automat fotografia.                                                                                                    |
| Reglarea imaginii                             | Glisați degetul pe fiecare dintre barele glisante pentru a regla<br>expunerea, contrastul, saturația și claritatea.                                                                                                    |
| Balanță de alb                                | Balanța de alb îi permite camerei foto să capteze culorile cu mai<br>multă acuratețe prin adaptarea la luminozitatea mediului. Setările<br>balanței de alb includ: Auto, Incandescent, Fluorescent, Lumină<br>de zi și Înnorat.                                                                                                    |
| Rezoluție/Calitate video                      | Alegeți rezoluția fotografiei sau a clipului video pe care doriți să o<br>utilizați.                                                                                                    |
| ISO (numai modul<br>fotografie)               | Puteți alege un nivel ISO sau puteți reveni înapoi la Auto. Valorile<br>mai mari ale ISO sunt mai bune pentru realizarea de fotografii în<br>condiții de iluminare redusă.                                                                                                    |
| Durată revizualizare                          | Setați durata de timp în care fotografia sau clipul video rămân<br>afișate pe ecranul Revizualizare înainte de a reveni la ecranul Vizor.                                                                                                    |
| Ecran lat<br>(numai modul fotografie)         | Atunci când această căsuță este selectată (predefinit), rezoluțiile<br>foto disponibile spre a fi selectate sunt în proporție de 5:3 și<br>puteți folosi întregul ecran Vizor pentru a vă încadra subiectul.<br>Atunci când nu sunt selectate, rezoluțiile foto disponibile spre a fi<br>selectate sunt în proporția standard de 4:3. |

| Geoetichetare fotografii<br>(numai modul fotografie)    | Selectați această căsuță atunci când doriți să păstrați locația GPS<br>în fotografiile captate de dvs.                                                                                                    |
|---------------------------------------------------------|----------------------------------------------------------------------------------------------------|
| Modul oglindă<br>(doar pentru aparatul foto<br>frontal) | Selectați această casetă dacă doriți afișarea imaginii în oglindă pe<br>ecranul vizorului.                                                                                                    |
| Focalizarea automată                                    | Această opțiune activează sau dezactivează focalizarea automată centrată. Focalizarea automată este activată în mod implicit.                                                                                           |
| Detectarea feței<br>(numai modul fotografie)            | Această opțiune îi permite camerei foto să recunoască automat<br>fețele și să regleze focalizarea atunci când faceți fotografii<br>de persoane. Detectarea feței va fi oprită dacă dezactivați<br>focalizarea automată. |
| Sunet declanșator                                       | Selectați sau deselectați această căsuță, în funcție de dorința<br>dvs. de a produce sau nu un sunet în momentul în care apăsați<br>butonul de eliberare a obturatorului sau butonul de înregistrare.                   |
| Grilă (numai modul<br>fotografie)                       | Selectați această căsuță atunci când doriți să afișați o grilă pe<br>ecranul Vizor astfel încât să puteți încadra și centra subiectul cu<br>ușurință înainte de a face fotografia.                                      |
| Înregistrare cu sunet<br>(numai modul clip video)       | Selectați sau deselectați căsuța, în funcție de dorința dvs. de a<br>înregistra sau nu sunetele în momentul în care filmați un clip video.                                                                              |
| Revenire la setările<br>predefinite                     | Readuceți camera foto la setările predefinite.                                                                                                    |

## Fotografii, clipuri video și muzică

### Navigarea în Galerie

#### Despre aplicația Galerie

Retrăiți distracția în timp ce vizualizați fotografiile și clipurile video din ultimele dvs. călătorii sau cele mai noi giumbușlucuri ale animalului dvs. de companie. Atrageți audiența prin numirea în acestea a prietenilor dvs. din Facebook și Flickr. Puteți chiar să vizualizați aceste imagini pe un ecran de televizor.

Pentru a începe să folosiți Galeria, verificați mai întâi dacă fotografiile sau clipurile video au fost copiate pe cartela de memorie. Pentru a afla cum să copiați fișierele, consultați secțiunea "Copiere fișiere pe și de pe cartela de memorie" din capitolul Pornire.

Mai mult chiar, puteți modifica și adăuga efecte la fotografiile dvs. Puteți face ca oricare dintre fotografii să devină pictograma dvs., de contact sau pictograma locației dvs. sau o puteți folosi chiar și ca imagine de fundal.

#### Selectarea unui album

Din ecranul inițial, apăsați **fili**și apoi apăsați **Galerie**.

Aplicația Galerie se deschide în ecranul Albume în care fotografiile și clipurile dvs. video sunt organizate pe albume pentru o vizualizare mai ușoară.

|   | Imagini aparat foto (18)   |
|---|----------------------------|
| - | Toate fotografiile (35)    |
| • | Toate fișierele video (1)  |
| ì | Animals (8)                |
| Í | My Kitty (6)               |
| - | Paradise Beach images (21) |
|   | Penghu (4)                 |
|   |                            |
|   |                            |

Următoarele sunt albume presetate:

- Imagini cameră foto vă permite să vizualizați fotografiile și clipurile video care sunt stocate în dosarul camerei foto.
- Fotografiile și clipurile video pe care le setați ca favorite vor fi grupate în Favoritele mele.
- Toate fotografiile vă permite să vizualizați fotografiile care sunt stocate în toate dosarele din cartela de memorie.
- Toate clipurile video vă permite să vizualizați toate clipurile video care sunt stocate în toate dosarele de pe cartela de memorie.
- Toate descărcările vă permite să vizualizați fotografiile și clipurile video pe care le-ați descărcat.

Dosarele de pe cartela dvs. de memorie care conțin fotografii și clipuri video vor fi considerate albume și vor fi afișate sub albumele predefinite. Denumirile dosarelor vor fi folosite ca și denumiri pentru albume.

Pur și simplu apăsați pe un album pentru a vizualiza fotografiile și/sau clipurile video din respectivul album.

Dacă există fotografii sau clipuri video în rădăcina cartelei de memorie (care nu sunt incluse, deci, în dosare), acestea vor fi grupate sub sigla Alt album.

#### Vizualizarea fotografiilor

După ce ați selectat un album, puteți naviga printre fotografii și clipuri video. În funcție de modul în care vă țineți telefonul, ecranul va trece automat la modul de vizualizare grilă sau diafilm:

 În timp ce vă aflați în modul de vizualizare grilă, treceți rapid cu degetul în sus sau în jos pentru a naviga printre pictograme. Apăsați o fotografie sau un clip video pentru a-l vedea în ecran complet.

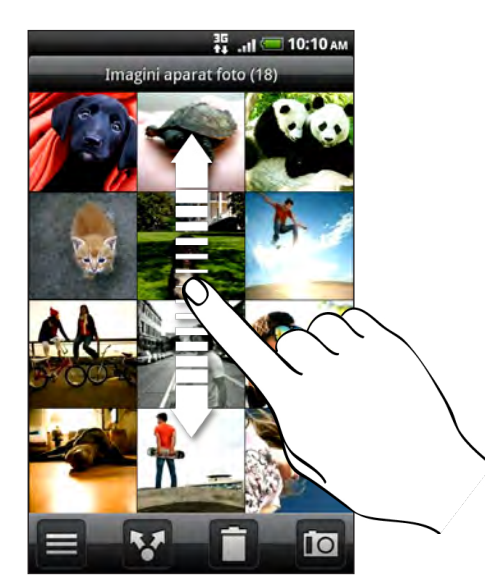

 În timp ce vă aflați în modul de vizualizare diafilm (telefonul este poziționat pe laterală), treceți rapid cu degetul la dreapta sau la stânga pentru a naviga printre fotografiile și clipurile dvs. video. Apăsați o fotografie sau un clip video pentru a-l vedea în ecran complet.

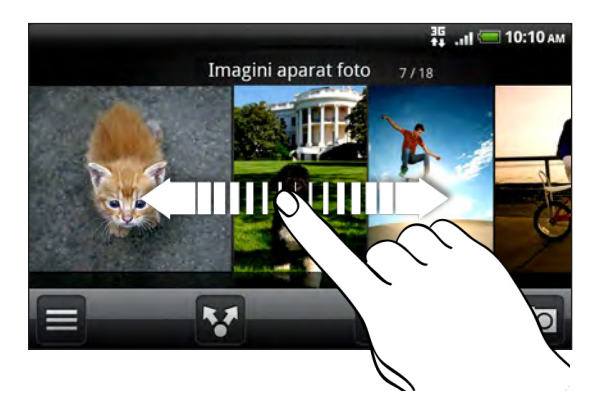

#### Mărirea și micșorarea unei fotografii

Există două moduri în care puteți apropia sau îndepărta imaginea unei fotografii:

- Apăsați ecranul rapid de două ori pentru a mări, apoi apăsați ecranul de două ori rapid pentru a micșora.
- De asemenea, puteți folosi transfocalizarea prin ciupire. Apăsați pe ecranul cu degetul mare și arătătorul și apoi depărtați degetele pentru a mări. Ciupiți cu degetele, atingându-le, pentru a micșora.

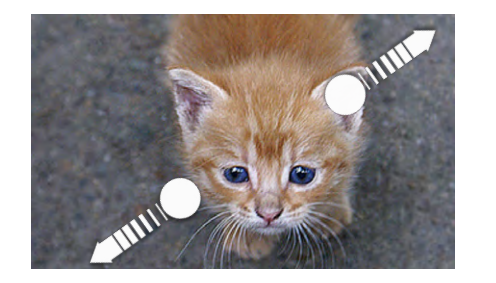

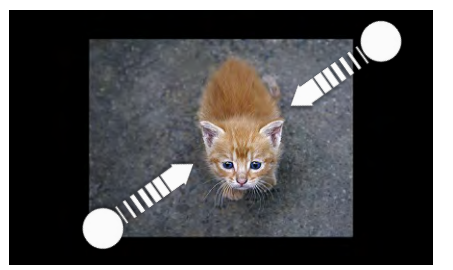

#### Vizualizarea clipurilor video

Clipurile video sunt întotdeauna afișate în modul peisaj atunci când le redați. Folosiți comenzile de pe ecran pentru a opri sau pune pauză în timpul redării clipului video. Pentru o experiență audio îmbunătățită apăsați 🚺 pentru a activa efectul de sunet SRS. Apăsați 🔲 pentru a comuta între modul ecran întreg și modul încadrare optimă pe ecran.

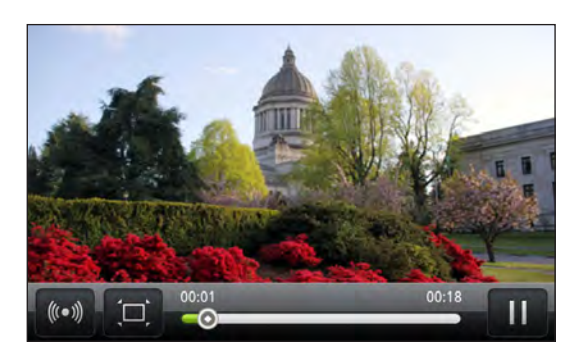

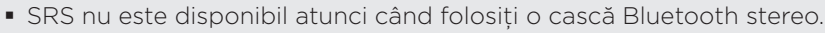

• O altă modalitate pentru a ajunge la clipurile dvs. video este să apăsați 📻 din ecranul inițial și apoi apăsați Clipuri video.

#### Modificarea fotografiilor dvs.

Efectuați activități de bază de modificare a fotografiilor dvs., cum ar fi rotire și decupare. Puteți de asemenea să vă îmbunătățiți fotografiile aplicând efecte cum ar fi contrast puternic, vintage și altele.

#### Rotirea unei fotografii

- 1. În ecranul Albume din aplicația Galerie, apăsați un album.
- 2. Apăsați și țineți apăsată fotografia pe care doriți să o rotiți.
- 3. În meniul care se deschide, apăsați Modificare și apoi apăsați fie Rotire stânga, fie Rotire dreapta.

#### Decuparea unei fotografii

- 1. În ecranul Albume din aplicația Galerie, apăsați un album.
- 2. Apăsați și țineți apăsată fotografia pe care doriți să o decupați.
- 3. În meniul care se deschide, apăsați Modificare și apoi apăsați Decupare. Veți vedea un contur de decupare în jurul fotografiei.

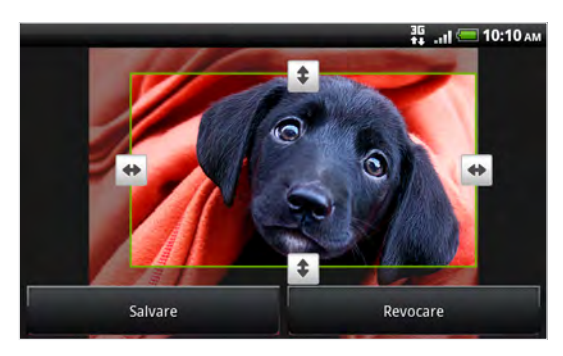

- 4. Pentru a ajusta mărimea decupării, apăsați și țineți apăsată marginea conturului de decupare. În momentul în care apar săgețile conturului de decupare, trageți degetul către interior sau către exterior din centrul conturului de decupare pentru a o redimensiona.
- 5. Pentru a muta conturul de decupare către partea fotografiei pe care doriți să o decupați, trageți cutia de decupare în poziția dorită.
- 6. Apăsați Salvare pentru a păstra schimbările.

Fotografia decupată este salvată pe cartela de memorie ca o copie. Imaginea originală rămâne nemodificată.

#### Adăugarea de efecte

- 1. În ecranul Albume din aplicația Galerie, apăsați un album.
- 2. Apăsați și țineți apăsată fotografia la care doriți să adăugați efecte.
- **3.** În meniul care se deschide, apăsați **Modificare** și apoi apăsați **Efecte**. Din panoul care se deschide, veți vedea opțiunile care vă sunt puse la dispoziție.
- 4. Apăsați un efect pentru a-l aplica la fotografia dvs.
- 5. Apăsați Salvare pentru a păstra schimbările.

Fotografia decupată este salvată pe cartela de memorie ca o copie. Imaginea originală rămâne nemodificată.

### Trimiterea fotografiilor și a clipurilor video

Trimiterea fotografiilor și clipurilor video prin e-mail sau MMS. Puteți de asemenea să le trimiteți către un alt telefon sau către calculator folosind Bluetooth.

#### Trimiterea de fotografii sau clipuri video prin e-mail

Puteți trimite mai multe fotografii, clipuri video sau ambele într-un mesaj e-mail. Ele sunt automat adăugate că și un atașament la e-mail.

- 1. Din ecranul inițial, apăsați **dine** și apoi apăsați **Galerie**.
- 2. Apăsați albumul ce conține fotografiile și clipurile video pe care doriți să le partajați.
- 3. Apăsați 🔽 , apoi apăsați Gmail sau E-mail.
- 4. Selectați fotografiile sau clipurile video pe care doriți să le partajați și apoi apăsați Următorul.
- 5. Compuneți mesajul dvs. și apoi apăsați Trimitere.

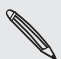

Dacă ați selectat **E-mail** și aveți mai multe conturi de e-mail, va fi utilizat contul implicit de e-mail.

#### Trimiterea de fotografii sau clipuri video prin MMS

- 1. Din ecranul inițial, apăsați **dine** și apoi apăsați **Galerie**.
- Apăsați albumul ce conține fotografiile și clipurile video pe care doriți să le partajați.
- 3. Apăsați 🔽, apoi apăsați Mesaje.
- 4. Apăsați pe fotografia sau clipul video pe care doriți să îl trimiteți
- 5. Fotografia sau clipul video s-au adăugat automat în mesajul MMS.

Dacă doriți să adăugați mai multe fotografii la atașamentul dvs. tip șir de diapozitive, apăsați **Adăugare diapozitiv** și apoi apăsați **Introducere imagine**. După ce ați terminat, apăsați **Efectuat**.

6. Compuneți mesajul dvs. și apoi apăsați Trimitere.

#### Trimiterea de fotografii sau clipuri video prin Bluetooth

Puteți selecta mai multe fotografii, clipuri video sau ambele și le puteți trimite către telefonul unei persoane de pe calculatorul dvs. folosind Bluetooth.

- 1. Din ecranul inițial, apăsați **din** și apoi apăsați **Galerie**.
- Apăsați albumul ce conține fotografiile și clipurile video pe care doriți să le partajați.
- 3. Apăsați 😵 , apoi apăsați Bluetooth.
- 4. Selectați fotografiile sau clipurile video pe care doriți să le partajați și apoi apăsați Următorul.
- 5. În pașii următori, vi se va solicita să activați Bluetooth-ul pe telefonul dvs. și să vă conectați la dispozitivul Bluetooth de destinație pentru ca fișierele să poată fi trimise. Urmați pașii din secțiunea "Trimiterea de informații folosind Bluetooth" din capitolul Bluetooth.

#### Partajarea fotografiilor și clipurilor video pe internet

Folosind aplicația Galerie, puteți partaja fotografii și clipuri video în rețelele dvs. sociale și puteți de asemenea publica clipuri video pe YouTube.

Puteți de asemenea să folosiți Aparatul foto sau Camera video pentru a partaja o fotografie sau un clip video imediat după ce le-ați captat. Consultați capitolul Aparatul foto.

#### Partajarea fotografiilor și a clipurilor video pe Facebook

Trebuie să fiți conectat la contul dumneavoastră Facebook pentru a încărca fotografiile sau clipurile video.

- 1. Din ecranul inițial, apăsați **din a**și apoi apăsați **Galerie**.
- Apăsați albumul ce conține fotografiile și clipurile video pe care doriți să le partajați.
- 3. Apăsați 🎦 și apoi apăsați Facebook pentru HTC Sense.
- 4. Selectați fotografiile sau clipurile video pe care doriți să le partajați și apoi apăsați Următorul.

5. Introduceți o descriere diferită pe fiecare fotografie sau clip video.

Puteți de asemenea să numiți prietenii din fotografiile dvs. Apăsați **Etichetare fotografie** și apoi apăsați partea în care se află prietenul dvs. Din lista care este afișată selectați pe cine doriți să etichetați, apoi apăsați **Efectuat**.

6. Glisați către stânga pentru a merge la următoarea fotografie sau clip video.

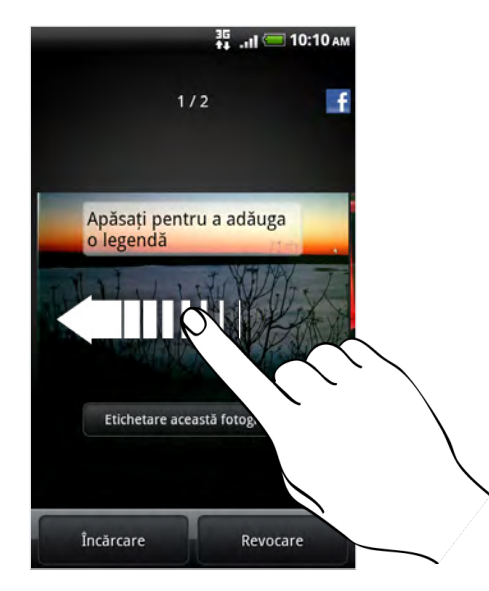

- 7. Apăsați Încărcare.
- 8. Selectați în ce album doriți să încărcați și configurați setări de confidențialitate pentru fotografiile sau clipurile încărcate.
- 9. Apăsați Efectuat.

#### Partajarea fotografiilor sau a clipurilor video pe Flickr

Trebuie să fiți conectat la contul dumneavoastră Flickr pentru a încărca fotografiile sau clipurile video.

- 1. Din ecranul inițial, apăsați **mi**și apoi apăsați **Galerie**.
- Apăsați albumul ce conține fotografiile și clipurile video pe care doriți să le partajați.
- 3. Apăsați 🔀, apoi apăsați Flickr.
- 4. Selectați fotografiile sau clipurile video pe care doriți să le partajați și apoi apăsați Următorul.
- 5. Introduceți un titlu și o descriere diferită pe fiecare fotografie sau clip video.

Puteți de asemenea să numiți prietenii din fotografiile dvs. Apăsați **Etichetare fotografie** și apoi apăsați partea în care se află prietenul dvs. Din lista care se afișează, selectați ce persoană doriți să identificați în imagine/clip.

6. Glisați către stânga pentru a merge la următoarea fotografie sau clip video.

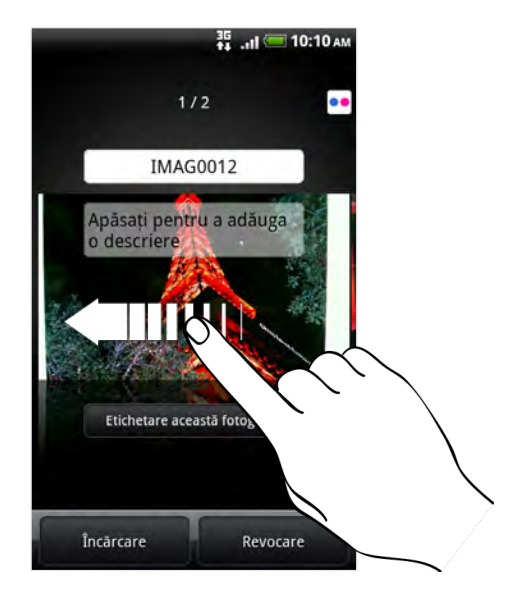

- 7. Apăsați Încărcare.
- 8. Selectați în ce album doriți să încărcați și configurați setări de confidențialitate pentru fotografiile sau clipurile încărcate.
- 9. Apăsați Efectuat.

#### Partajarea fotografiilor pe Picasa

Trebuie să fiți conectați la un cont Google pentru a putea încărca fotografiile la serviciul de organizare fotografii Picasa™.

- 1. Din ecranul inițial, apăsați **s**i apoi apăsați **Galerie**.
- 2. Apăsați albumul ce conține fotografiile pe care doriți să le partajați.
- 3. Apăsați 🔽, apoi apăsați Picasa.
- 4. Selectați fotografiile pe care doriți să le partajați, apoi apăsați Următorul.
- 5. Introduceți o descriere pentru fotografiile pe care le încărcați.
- 6. Selectați albumul online în care doriți să încărcați fotografiile sau apăsați + pentru a crea un nou album.
- 7. Apăsați Încărcare.

Puteți vedea fotografiile on-line pe http://picasaweb.google.com.

#### Partajarea de clipuri video pe YouTube

Puteți partaja clipurile dumneavoastră video prin încărcarea acestora pe YouTube™. Vă rugăm conectați-vă la contul dvs. YouTube sau Google, dacă vi se solicită acest lucru.

- 1. Din ecranul inițial, apăsați **dine** și apoi apăsați **Galerie**.
- 2. Apăsați albumul ce conține clipurile video pe care doriți să le partajați.
- 3. Apăsați 🔀, apoi apăsați YouTube.
- 4. Selectați clipurile video pe care doriți să îl trimiteți apoi apăsați Următorul.
- 5. Introduceți un titlu pentru clipurile video pe care le încărcați.
- 6. Apăsați Mai multe detalii și introduceți informațiile solicitate, cum ar fi descrierea și selectați o opțiune de confidențialitate.
- 7. Apăsați Încărcare.

#### Vizualizarea fotografiilor în rețelele dvs. sociale

În aplicația Galerie, verificați ce ați încărcat, dvs. și prietenii dvs., în rețelele dvs. sociale (numai Facebook și Flickr).

#### Vizualizare fotografiilor pe Facebook

Trebuie să fiți conectat la contul dumneavoastră Facebook pentru a vizualiza fotografiile Facebook.

- 1. Din ecranul inițial, apăsați **min** și apoi apăsați **Galerie**.
- 2. Apăsați fila Facebook.
- **3.** Apăsați numele contului dumneavoastră sau contul prietenului dumneavoastră din listă pentru a vizualiza fotografiile din cont.

Puteți vizualiza fotografiile din albumele dvs. online în același mod în care vizualizați fotografiile de pe cartela de memorie.

#### Vizualizare fotografiilor pe Flickr

Trebuie să fiți conectat la contul dumneavoastră Flickr pentru a vizualiza fotografiile Flickr.

- 1. Din ecranul inițial, apăsați **min** și apoi apăsați Galerie.
- 2. Apăsați fila Flickr.

Este posibil să vi se ceară să autorizați conectarea aplicației la site-ul internet Flickr. Dacă aceste lucru se produce, trebuie să acordați autorizația de accesare a contului dvs. Flickr.

**3.** Apăsați numele contului dumneavoastră sau contul prietenului dumneavoastră din listă pentru a vizualiza fotografiile din cont.

Puteți vizualiza fotografiile din albumele dvs. online în același mod în care vizualizați fotografiile de pe cartela de memorie.

#### Comentarea fotografiilor în rețelele dvs. sociale

Adăugați comentarii la fotografiile încărcate de dvs. sau de prietenii dvs.

- 1. Efectuați una din următoarele operațiuni:
  - În timp ce navigați în albumele online, apăsați și țineți apăsată o fotografie și apoi apăsați Adăugare comentariu.
  - În timp ce vizualizați fotografia pe tot ecranul, apăsați oriunde pe ecran și apoi apăsați 🔽.
- 2. Apăsați căsuța "Scrieți comentariu".
- 3. Introduceți textul și apoi apăsați Comentariu.

### Ascultarea de muzică

Bucurați-vă ascultând muzică și melodii pe telefonul dvs. folosind aplicația Muzică.

Trebuie mai întâi să copiați fișierele muzică pe cartela de memorie pentru a putea utiliza aplicația Muzică pentru redarea muzicii. Pentru a afla cum să copiați fișierele, consultați secțiunea "Copiere fișiere pe și de pe cartela de memorie" din capitolul Pornire.

Din ecranul inițial, apăsați **dine** și apoi apăsați **Muzică**.

Aplicația Muzică se deschide în ecranul Redare. Apăsați pictogramele de pe ecran pentru a controla redarea muzicii, pentru a alege o melodie spre a fi redată, pentru a repeta o melodie și altele.

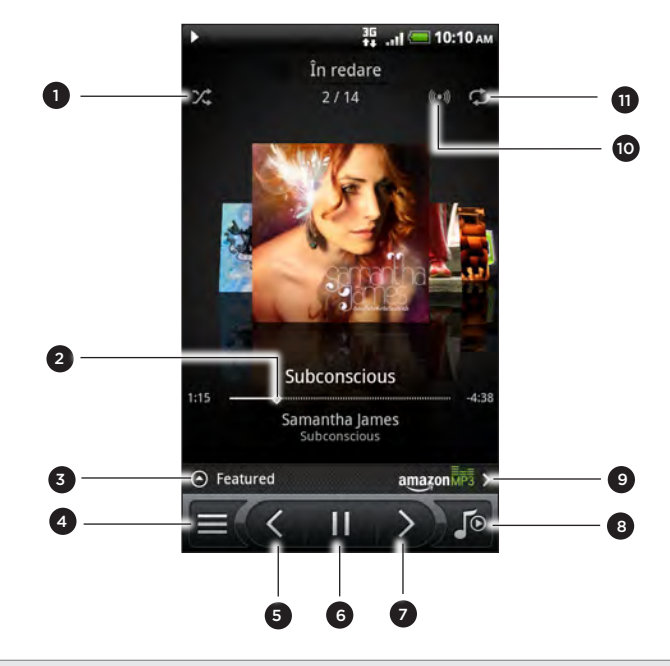

- 1 Activați sau dezactivați amestecarea (Amestecarea este dezactivată când butonul este gri.)
- 2 Apăsați și trageți cu degetul bara de înaintare pentru a sări la o anumită parte a melodiei.
- 3 Apăsați pentru a consulta albumele de același tip de pe HTCSense.com (Disponibilitatea este în funcție de țara în care vă aflați).

4 Mergeți la Bibliotecă.

- 5 Mergeți la melodia anterioară din Lista Redare acum.
- 6 Redați, puneți în pauză sau reluați redarea melodiei.
- 7 Mergeți la melodia următoare din Lista Redare acum.
- 8 Schimbați între afișarea Listei Redare acum și Ecranul de redare. Puteți rearanja melodiile din Lista Redare acum.
- 9 Cumpărați melodii din magazinul virtual de muzică Amazon. (Disponibilitatea este în funcție de țara în care vă aflați).
- 10 Bucurați-vă de muzica dvs. cu SRS. Sau, dacă folosiți o cască cu fir, puteți de asemenea să alegeți între diferitele setări predefinite ale egalizatorului. (SRS şi egalizatorul nu sunt disponibile atunci când folosiți o cască Bluetooth stereo.)
- 11 Treceți prin modurile de repetare: **Repetă toate melodiile**, **Repetă melodia curentă** și **Nu repeta**.

Când ascultați muzică și ecranul se închide, apăsați ALIMENTARE pentru a reactiva ecranul și controlați redarea muzicii direct din ecranul blocat.

Dacă nu vedeți comenzile de redare pe ecranul blocat, apăsați oriunde pe ecran pentru a le afișa.

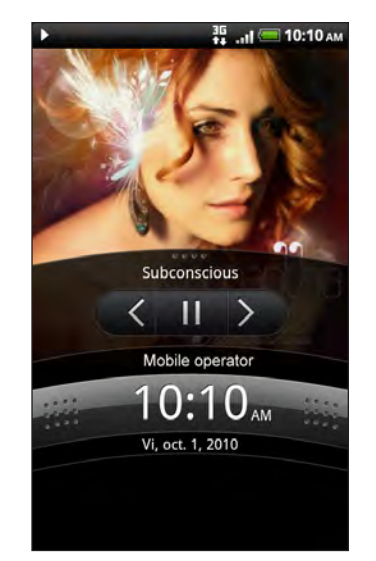

Puteți de asemenea pune în modul pauză redarea, direct din panoul Notificări. Pentru a afla în ce mod puteți deschide panoul Notificări, consultați capitolul Pornire.

#### Răsfoirea albumelor

Treceți cu degetul în stânga și în dreapta pe ecran pentru a merge la albumul de muzică anterior sau următor.

Atunci când poziționați telefonul dvs. pe laterală spre stânga, veți obține o imagine mai lată a ecranului și puteți naviga printre albume cu mai multă ușurință.

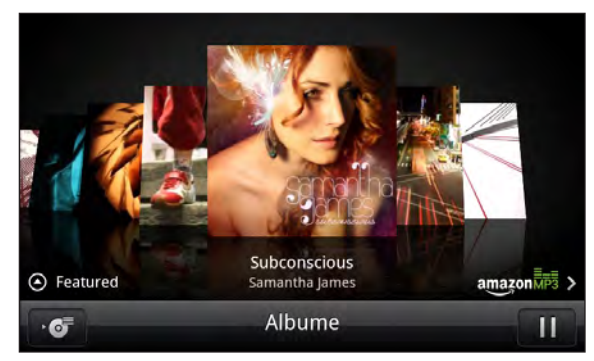

- Dacă aveți numeroase albume, treceți ușor cu degetul către dreapta sau către stânga pe ecran pentru a naviga cu rapiditate printre ele.
- Pentru a vă uita la câte un album odată, glisați degetul către dreapta sau stânga.
- Apăsați 👩 pentru a vedea lista cu melodiile din albumul curent.

#### Navigarea prin muzica din Bibliotecă

Apăsați din ecranul de Redare al aplicației Muzică sau lista Redare acum pentru a merge la Bibliotecă.

În Bibliotecă, muzica dvs. este organizată pe categorii, cum ar fi Artiști și Albume. Selectați o categorie apăsând pe una dintre filele din partea de jos a ecranului.

Atunci când apăsați o melodie dintr-o categorie pentru a o reda, lista Redare acum este actualizată cu lista de melodii din categoria dvs. selectată.

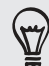

Puteți adăuga, șterge sau rearanja filele din Bibliotecă. Pentru a afla cum, consultați "Reorganizarea sau ascunderea filelor de aplicații" din capitolul Personalizare.

#### Crearea unei liste de redare

Personalizați-vă experiența muzicală creând liste de redare. Creați o listă de redare care să conțină numai melodiile dvs. preferate sau creați una care să se potrivească dispoziției dvs. din ziua respectivă. Puteți crea câte liste de redare doriți.

- 1. Din ecranul inițial, apăsați **min**și apoi apăsați **Muzică**.
- 2. Apăsați 📃 pentru a merge la Bibliotecă.
- **3.** Din Bibliotecă, apăsați sau glisați cu degetul în rândul de jos pentru a merge la categoria Liste de redare.
- 4. Apăsați Adăugare listă de redare.
- 5. Introduceți un nume pentru lista de redare și apoi apăsați Adăugare melodii la lista de redare.
- 6. Selectați o categorie. Dacă mergeți în categoria Melodii, puteți vedea o listă completă de melodii pe cartela dvs. de memorie.
- 7. Selectați căsuțele aferente melodiilor pe care doriți să le adăugați la lista de redare și apoi apăsați Adăugare.
- 8. Apăsați Salvare.

#### Pentru redarea melodiilor dintr-o listă

- 1. Din Bibliotecă, apăsați sau glisați cu degetul în rândul de jos pentru a merge la categoria Liste de redare.
- 2. Apăsați o listă de redare pentru a o deschide.
- 3. Apăsați prima melodie sau oricare melodie din lista de redare.

Atunci când apăsați o melodie dintr-o categorie pentru a o reda, lista Redare acum este actualizată cu melodiile din lista dvs. de redare.

#### Administrarea listelor de redare

După ce ați creat o listă de redare, puteți adăuga mai multe melodii la aceasta, puteți rearanja ordinea acestora și altele.

- 1. Din Bibliotecă, apăsați sau glisați cu degetul în rândul de jos pentru a merge la categoria Liste de redare.
- 2. Apăsați o listă de redare pentru a o deschide.
- 3. Apăsați MENIU și apoi alegeți ce doriți să faceți:

| Adăugați mai multe                       | 1. Apăsați <b>Adăugare melodii</b> .                                                                                                    |
|------------------------------------------|----------------------------------------------------------------------------------------------------|
| melodii la lista de redare               | 2. Mergeți la categoria Melodii sau la orice altă categorie.                                                                                                    |
|                                          | <ol> <li>Selectați melodiile pe care doriți să le adăugați la lista de<br/>redare apoi apăsați Adăugare.</li> </ol>                                                                                  |
| Rearanjarea melodiilor                   | 1. Apăsați <b>Schimbare ordine</b> .                                                                                                    |
|                                          | <ol> <li>Apăsați și țineți apăsat = la sfârșitul titlului melodiei<br/>pe care doriți să o mutați. Atunci când rândul este<br/>evidențiat, trageți-l către noua poziție și dați-i drumul.</li> </ol> |
|                                          | 3. Apăsați <b>Efectuat</b> .                                                                                                    |
| Ștergeți melodii dintr-o                 | 1. Apăsați <b>Ștergere melodii</b> .                                                                                                    |
| listă de redare                          | <ol> <li>Selectați melodiile pe care doriți să le ştergeți și apoi<br/>apăsați Ştergere.</li> </ol>                                                                                                  |
| Schimbarea denumirii<br>listei de redare | Apăsați <b>Redenumire listă de redare</b> .                                                                                                    |

#### Ștergerea listelor de redare

- 1. Din Bibliotecă, apăsați sau glisați cu degetul în rândul de jos pentru a merge la categoria Liste de redare.
- 2. Apăsați MENIU și apoi atingeți **Ștergere liste de redare**.
- 3. Selectați listele de redare care trebuie șterse și apoi apăsați Ștergere.

#### Setarea unei melodii ca ton de apel

Puteți alege o melodie din Biblioteca aplicației Muzică și o puteți seta ca ton de apel pentru telefonul dvs. sau ca ton de apel pentru o anumită persoană de contact.

- 1. Din ecranul inițial, apăsați **min**și apoi apăsați **Muzică**.
- 2. Apăsați 🔳 pentru a merge la Bibliotecă.
- **3.** În Bibliotecă, selectați melodia care doriți să o utilizați ca ton de apel, apoi ascultați-o.
- 4. Pe ecranul de Redare, apăsați MENIU apoi apăsați Mai multe > Setare ca ton de apel.
- 5. Dacă alegeți o melodie MP3, o puteți edita mai întâi și puteți seta partea editată ca ton de apel. Consultați secțiunea "Editarea unui ton de apel MP3".
- 6. În opțiunea meniului Setare ca ton de apel, atingeți Ton apel telefon sau Ton apel persoană de contact.

Dacă selectați Ton apel persoană de contact, trebuie să selectați persoanele de

contact pe care doriți să le asociați la melodie din ecranul următor.

#### Editarea unui ton de apel MP3

Aplicația Muzică are un editor de tonuri de apel încorporat. Puteți edita o melodie în format MP3 și puteți stabili o pare a acesteia ca ton de apel.

- Pe ecranul de Redare, apăsați MENIU apoi apăsați Mai multe > Setare ca ton de apel > Editare ton de apel.
- 2. Utilizați comenzile de pe ecran pentru a edita tonul de apel.

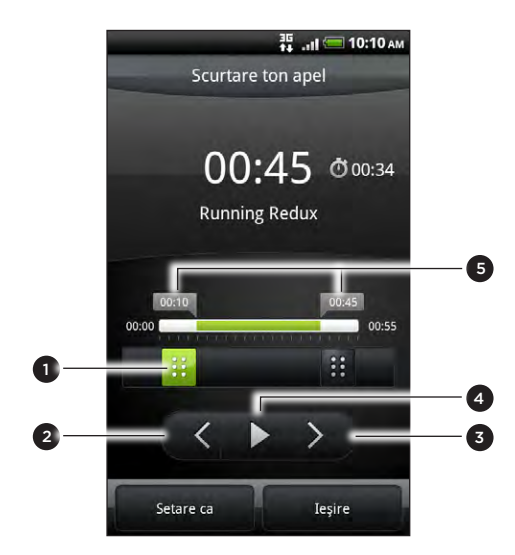

- 1 Butoane culisante de redare
- 2 Buton stânga. Apăsați pentru a deplasa ușor spre stânga butonul culisant de editare selectat.
- 3 Buton dreapta. Apăsați pentru a deplasa ușor spre dreapta butonul culisant de editare selectat.
- 4 Butonul redare/pauză
- 5 Marcaje. (Acestea arată unde începe și unde se termină tonul de apel).

Pentru a edita, puteți:

- Trage mai întâi butoanele culisante de editare aproximativ în partea în care doriți ca tonul de apel să înceapă și, respectiv, să se sfârşească.
- Apoi apăsați butoanele săgeată dreapta și stânga pentru a stabili cu mai multă precizie punctele de început și de sfârșit ale tonului de apel.
- După ce ați finalizat editarea, apăsați Setare ca. Apoi alegeți dacă doriți să stabiliți melodia editată ca Ton de apel telefon sau ca Ton de apel persoană de contact.

#### Pentru a verifica dacă melodia a fost adăugată ca ton de apel

- 1. Din ecranul inițial, apăsați MENIU și apoi apăsați Setări.
- Pe ecranul Setări, apăsați Sunet > Ton de apel telefon. Melodia ar trebui să se afle în lista cu tonuri de apel și să fie selectată.

#### Partajarea de muzică prin Bluetooth

Puteți alege o melodie din Biblioteca aplicației Muzică și o puteți trimite către telefonul unei persoane sau către calculatorul dvs. folosind Bluetooth.

- 1. Din ecranul inițial, apăsați **min** și apoi apăsați **Muzică**.
- 2. Apăsați 🔳 pentru a merge la Bibliotecă.
- 3. În Bibliotecă, apăsați melodia pe care doriți să o partajați.
- 4. Pe ecranul de Redare, apăsați MENIU și apoi apăsați Partajare > Bluetooth.
- 5. În pașii următori, vi se va solicita să activați Bluetooth-ul pe telefonul dvs. și să vă conectați la dispozitivul Bluetooth de destinație pentru ca muzica să poată fi trimisă. Urmați pașii din secțiunea "Trimiterea de informații folosind Bluetooth" din capitolul Bluetooth.

#### Găsirea de clipuri cu muzică pe YouTube

Puteți găsi clipuri cu muzică aferente melodiilor pe care le ascultați în YouTube.

Este simplu. Pe ecranul de Redare, apăsați MENIU și apoi apăsați Găsire clipuri video.

#### Despre miniaplicația Muzică

Puteți folosi miniaplicația Muzică pentru a reda muzica chiar din ecranul dvs. inițial. Pentru a afla cum puteți să adăugați această miniaplicație la ecranul inițial, consultați "Personalizarea ecranului inițial cu miniaplicații" din capitolul Personalizare.

### Partajarea de fișiere media în rețeaua dvs. de acasă

Partajarea de fotografii, clipuri video și muzică cu un cerc mai mare de prieteni este ușoară în rețeaua dvs. de acasă. Trebuie doar să vă conectați telefonul la rețea și arătați fotografiile și clipurile pe un televizor cu ecran mare sau începeți să redați muzica dvs. preferată pe boxe hi-fi - toate prin DLNA<sup>®</sup>. Pentru mai multe informații despre DLNA, vizitați www.dlna.org.

Înainte de a partaja fișiere media în rețea:

- Conectați telefonul dvs. la rețea prin Wi-Fi. Pentru a afla cum să vă conectați la o rețea Wi-Fi, consultați capitolul Internet.
- Conectarea televizorului sau a boxelor la rețea. Verificați documentația care însoțește televizorul sau boxele dvs. pentru a afla mai multe.

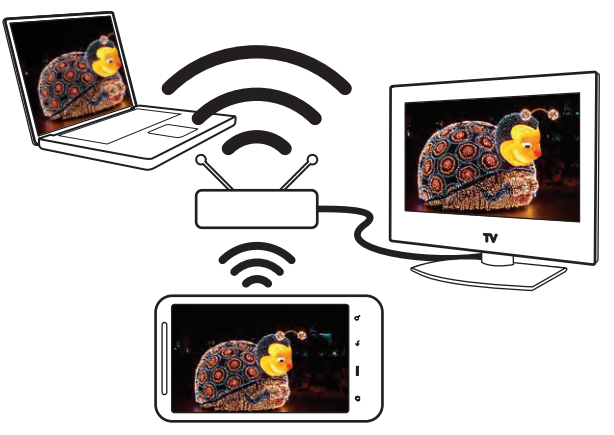

- 1. Deschideți aplicațiile Galerie sau Muzică.
- 2. Localizați fișierele media pe care doriți să le partajați și apoi apăsați-le.
- **3.** În timp ce vizualizați fotografia sau redați clipul video sau muzica, apăsați MENIU și apoi apăsați **Selectare player**.
- 4. Alegeți dispozitivul din rețea în care doriți să se redea fișierul media.
- 5. Odată conectat la celălalt dispozitiv, telefonul dvs. deschide ecranul Controler unde puteți apăsa:

| Comenzi                    | Pentru                                                                                                    |
|----------------------------|----------------------------------------------------------------------------------------------------|
|                            | Redați fișierul media pe celălalt dispozitiv.                                                                                                    |
| 11                         | Puneți în pauză redarea muzicii sau a clipului video.                                                                                                    |
| <                          | Redați fotografia sau melodia anterioară.                                                                                                    |
| >                          | Redați fotografia sau melodia următoare.                                                                                                    |
| 24                         | Amestecați lista de redare a muzicii.                                                                                                    |
| ¢                          | Selectați un mod de repetare pentru fotografii sau melodii.                                                                                                    |
|                            | Afișați fișierele media disponibile pe care le puteți partaja.                                                                                                    |
| Ū                          | Vizualizați informațiile despre fișierele media, cum ar fi denumirea<br>fișierului, titlul și durata.                                                                        |
|                            | Conectați-vă la un alt dispozitiv de redare foto/video din rețea.                                                                                                    |
| <u>n</u>                   | Conectați-vă la un dispozitiv de redare a muzicii din rețea.                                                                                                    |
| <b>u∢</b> ) / <b>u∢</b> )) | Ajustați volumul muzicii sau clipului video pe care le redați pe celălalt<br>dispozitiv. Puteți de asemenea să trageți butonul culisant de volum<br>pentru a ajusta volumul. |

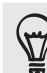

În timp ce redați un fișier media pe alt dispozitv, puteți apăsa ÎNAPOI și face altceva pe telefonul dvs. Pentru a reveni la ecranul Controler, glisați și deschideți panoul Notificări și apoi apăsați dispozitivul la care sunteți conectat.

6. Pentru a nu mai reda fișierul media, apăsați 🕐 pentru a vă deconecta telefonul de la celălalt dispozitiv.

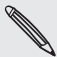

Până ce vă deconectați telefonul de la celălalt dispozitiv, vor fi partajate pe celălalt dispozitiv și alte fișiere media pe care le deschideți din aplicațiile Galerie sau Muzică. P

## HTCSense.com

### **Despre HTCSense.com**

Experiența HTC Sense s-a extins de pe telefoanele mobile pentru a cuceri Internetul. Fără a fi necesară conectarea fizică a telefonului la calculator, veți putea comunica cu dispozitivul mobil prin intermediul browserului web.

Telefonul dvs. trebuie să fie pornit și să dispună de o conexiune de date activă pentru ca HTCSense să poată comunica cu acesta.

### Înscrierea pentru contul dvs. HTCSense.com

Vă puteți înscrie pentru contul dvs. HTCSense.com prin intermediul telefonului sau al browserului web al calculatorului.

#### Înscrierea de pe telefon

- 1. Efectuați una din următoarele operațiuni:
  - Din ecranul inițial, atingeți > HTC Hub.
  - Din ecranul inițial, apăsați MENIU și apoi atingeți Setări > Conturi & sincronizare > Adăugare cont > HTC Sense.
- 2. Urmați instrucțiunile de pe ecran pentru a vă înscrie pentru contul dvs. HTCSense.com.

#### Înscrierea de pe calculator

Asigurați-vă că aveți telefonul la îndemână, pentru că veți avea nevoie de acesta în cadrul procesului de înscriere.

- 1. Pe calculator, deschideți browserul web.
- 2. Accesați www.HTCSense.com.
- **3.** Urmați instrucțiunile de pe ecran pentru a vă înscrie pentru contul dvs. HTCSense.com.

După ce vă înscrieți pe HTCSense.com pe web, va trebui să vă conectați pe telefon, folosind aceleași acreditări. Urmați etapele din secțiunea "Înscrierea de pe telefon" pentru a vă conecta pe telefonul mobil.

#### Se actualizează detaliile contului dvs. HTCSense.com

- 1. Pe calculator, deschideți browserul web și conectați-vă la contul dvs. HTCSense.com.
- 2. În colțul din dreapta sus, faceți clic pe Cont.
- 3. Actualizați detaliile contului, după care faceți clic pe Salvare modificări.

### Utilizarea HTCSense.com

Ați uitat telefonul acasă sau nu îl mai puteți găsi? Sau, mai rău, v-a căzut din buzunar când erați în tren? Utilizați tabloul de date pentru a comunica cu dispozitivul. Puteți redirecționa apelurile și mesajele către un alt număr, puteți activa soneria telefonul, îl puteți bloca sau puteți chiar șterge conținutul acestuia.

#### Pornirea opțiunii Găsire telefon

Majoritatea funcțiilor tabloului de date necesită ca opțiunea Găsire telefon să fie activată pe telefon.

- 1. Pe telefon, din ecranul inițial, apăsați MENIU și apoi atingeți apăsați Setări.
- 2. Atingeți Locație.
- 3. Selectați caseta de validare aferentă opțiunii Găsire telefon.

#### Redirecționarea apelurilor și mesajelor

Puteți redirecționa apeluri și mesaje către un alt telefon în cazul în care nu aveți telefonul la dvs.

- 1. Pe calculator, deschideți browserul web și conectați-vă la contul dvs. HTCSense.com.
- 2. Faceți clic pe comutatorul de pornire/oprire pentru Redirecționare apeluri și/sau Redirecționare mesaje.
- Introduceți numărul de telefon către care doriți redirecționarea apelurilor şi mesajelor.

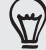

De asemenea, puteți redirecționa mesajele către un cont e-mail.

#### Activarea tonului de apel al telefonului

Știți că telefonul se află undeva în casă, dar nu îl puteți găsi. Pentru a-l găsi, puteți să activați tonul de apel al dispozitivului, chiar și când se află în modul mut. Cu puțină șansă, telefonul este ascuns sub un maldăr de rufe.

- 1. Pe calculator, deschideți browserul web și conectați-vă la contul dvs. HTCSense.com.
- 2. Faceți clic pe Sonerie.

#### Localizarea telefonului

Ați uitat telefonul undeva în timp ce vă ocupați de sarcinile zilnice? Puteți utiliza tabloul de date pentru a afla locația aproximativă a telefonului.

Trebuie să selectați opțiunea **Găsire telefon** de pe telefon pentru ca această caracteristică să funcționeze. Consultați secțiunea "Pornirea opțiunii Găsire telefon" din acest capitol pentru a afla cum puteți activa această opțiune.

- Pe calculator, deschideți browserul web și conectați-vă la contul dvs. HTCSense.com.
- Uitați-vă pe hartă pentru a vedea unde se află telefonul. Faceți clic pe Reîmprospătare locație de deasupra hărții pentru a reîmprospăta harta.

#### Blocarea telefonului

V-ați pierdut telefonul? Îl puteți bloca și puteți afișa un mesaj pe ecranul acestuia, astfel încât, dacă cineva îl găsește, să vă poată contacta.

- Pe calculator, deschideți browserul web și conectați-vă la contul dvs. HTCSense.com.
- 2. Faceți clic pe Blocare telefon.
- 3. Introduceți un cod PIN, un număr alternativ de telefon pe care îl poate apela persoana care găsește telefonul și un scurt mesaj care va apărea pe ecran

Numărul alternativ va fi afișat pe ecranul telefonului dvs. Dacă se întâmplă ca cineva să vă găsească telefonul, aceasta poate atinge numărul respectiv pentru a-l apela.

4. Faceți clic pe Salvare.

#### Ștergerea conținutului telefonului

Dacă nu sunt șanse să vă recuperați telefonul, puteți șterge conținutul acestuia, dar și cel al cartelei de memorie, pentru ca nimeni altcineva să nu vă poată accesa informațiile confidențiale.

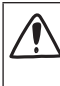

Nu veți mai avea posibilitatea de a vă recupera datele de pe telefon și de pe cartela de memorie după ce ștergeți conținutul, astfel că trebuie să fiți pe deplin sigur înainte de a lua această măsură.

- Pe calculator, deschideți browserul web și conectați-vă la contul dvs. HTCSense.com.
- 2. Faceți clic pe Ștergere conținut telefon.
- 3. Când vi se solicită confirmarea, faceți clic pe Ștergere conținut telefon.

### Deconectarea din contul HTCSense.com sau ștergerea contului

#### Deconectarea din contul HTCSense.com

Dacă nu mai doriți să vă sincronizați telefonul cu contul HTCSense.com deconectați-vă de la acest cont, de pe telefon.

- 1. Din ecranul inițial, apăsați MENIU și apoi apăsați Setări.
- 2. Atingeți Conturi & sincronizare > HTC Sense > Eliminare cont.

Puteți fi sigur că persoanele de contact, urmele de pași și mesajele de pe telefon nu vor fi șterse atunci când vă deconectați de pe contul HTCSense.com.

#### Ștergerea contului HTCSense.com

- 1. Pe calculator, deschideți browserul web și conectați-vă la contul dvs. HTCSense.com.
- 2. În colțul din dreapta sus, faceți clic pe Cont.
- 3. Faceți clic pe Clic aici pentru a vă șterge contul HTCSense.

Ștergerea contului HTCSense.com va duce la ștergerea datelor dvs. care se află pe serverele HTCSense.com.

# Hărți și locație

### Activarea serviciilor de localizare

Pentru a găsi locația dvs. pe telefon, trebuie să activați sursele locațiilor.

- 1. Pe ecranul inițial, apăsați MENIU și apoi apăsați Setări > Locație.
- 2. Selectați una sau ambele opțiuni de mai jos:

| Folosire rețele wireless | Utilizează conexiunea Wi-Fi sau conexiunea de date<br>mobile pentru a găsi locația dvs. aproximativă.                              |
|--------------------------|----------------------------------------------------------------------------------------------------|
| Folosire sateliți GPS    | Găsește locația dvs. GPS exactă. Această opțiune<br>necesită o vedere clară a cerului și mai multă energie din<br>partea bateriei. |

### Locations

Căutați locuri de interes, obțineți îndrumări pentru a ajunge în locurile dorite, și conduceți folosind navigația GPS pas cu pas cu ajutorul aplicației Locations. Locations este partenerul dvs. perfect de călătorii, fie că vă aflați acasă sau într-o altă țară. Cu Locations, puteți descărca în prealabil hărți pe telefonul dvs., astfel încât să nu vă faceți griji cu privire la stabilirea unei conexiuni la Internet cât timp vă aflați pe drum sau cu privire la tarifele costisitoare ale serviciilor de date în roaming atunci când vă aflați în străinătate. Pregătiți-vă harta înainte de a începe călătoria.

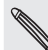

Dacă vă aflați într-o zonă cu multe clădiri în jur, este posibil ca Locations să găsească cu dificultate locația dvs.

Telefonul dvs. este livrat cu hărți incluse. Harta de pe telefonul dvs. va depinde de țara din care ați achiziționat telefonul. Nu vă faceți griji, puteți descărca alte hărți atunci când este nevoie. Consultați "Descărcarea hărților sau achiziționarea de servicii" din acest capitol pentru a afla cum.

#### Găsirea locației proprii și a împrejurimilor

- 1. Din ecranul inițial, apăsați  **> Locations**.
- 2. Puteți vizualiza locația dvs. curentă chiar sub numele filei.

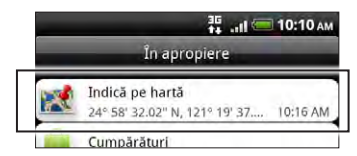

Apăsați MENIU, apoi apăsați **Locația mea** pentru a actualiza locația dvs. curentă sau apăsați **Hartă** pentru a afișa locația dvs. curentă pe hartă.

3. Selectați o categorie de interes pentru a vizualiza locurile din apropiere. Locurile sunt afișate în funcție de distanța față de locația dvs. curentă.

#### Căutarea unui loc de interes sau a unei adrese

#### Căutarea unui loc de interes

Puteți efectua căutarea folosind numele unui așezământ, al unei străzi sau al unui oraș.

Pe măsură ce introduceți locul pe care îl căutați, sunt afișate corespondențe sugerate din baza de date, urme de pași și elementele căutate anterior.

- 1. Din ecranul inițial, apăsați **Locations**.
- 2. Apăsați butonul CĂUTARE.
- 3. Introduceți în căsuța de căutare locul pe care doriți să îl găsiți. Vor fi afişate aşezăminte care se potrivesc, sortate după distanța față de locația dvs. curentă. Dacă nu găsiți ceea ce căutați, continuați să introduceți caractere pentru a restrânge căutarea.

 Căutarea este efectuată în țara în care vă aflați în prezent. Dacă doriți să efectuați o căutare într-o altă țară de pe telefonul dvs., apăsați Regiune curentă de căutare. Pentru a afla cum să descărcați alte hărți, consultați "Descărcarea hărților sau achiziționarea de servicii" din acest capitol.

- Apăsați Q dacă nu puteți vedea sugestii sau locul pe care îl căutați în listă.
  - 4. Apăsați un așezământ pentru a obține îndrumări, a apela așezământul, a-l adăuga ca urme de pași și multe altele.

| 1 🛲 II                                                 | 0:10 AM       | ਸੂੰ <sub>ਅਸ</sub> 10:10 A                      |
|--------------------------------------------------------|---------------|------------------------------------------------|
| 💐 ying 🛛 🗙                                             | Q             | Lane Hua Yu, Ming Xing St                      |
| Strāzi sau orașe                                       |               | 24" 58' 52,68" N<br>121° 19' 53,12" E          |
| Istoric     Bank Of Pansin Tao Ying Branch             | h Office      | Lane Hua Yu, Ming Xing St, Gueishan            |
| Lane Hua Yu, Ming Xing St<br>Lane Hua Yu, Ming Xing St | Towns         | Partajare                                      |
| 50 Lan Ying Tao<br>No 24 Section 2, Ving Ta            | 387 m         | R Căutare în apropiere                         |
| Vuncte de interes                                      |               | 📩 Indică pe hartă                              |
| Yingge Jian Cheng Chinese                              | 2ine<br>413 m | <b>Ξ</b> ! Direcție                            |
| Yingge Gas Station<br>28Yingge Township, Tai           | 978 m         | Navigare premium                               |
| Ying Zhen Hotel<br>152 Taoyuan City, Taoyua            | 1,3 km        | Câutare Web<br>for 'Lane Hua Yu, Ming Xing St' |

#### Căutarea unei adrese

Pentru a găsi o adresă, nu este nevoie să introduceți adresa completă. Puteți introduce numai numele străzii sau al orașului și vă vom afișa o listă de sugestii care vă vor ghida către adresa pe care o căutați.

De exemplu, pentru a găsi "321, Church Street, Londra, UK", introduceți "Church" sau "Londra" pentru a începe căutarea.

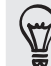

De asemenea, puteți căuta introducând un cod poștal. Pentru a căuta folosind un cod poștal, introduceți codul poștal și apoi apăsați **Q**.

#### Vizualizarea hărților

În Locations, apăsați MENIU și apoi apăsați Hartă.

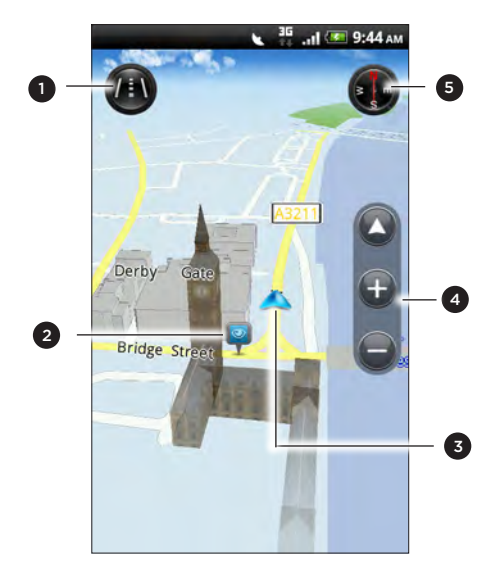

 Apăsați pentru a comuta între vizualizările 2D și 3D.

- 2 Punct de interes. Apăsați pentru a vedea detalii, a apela, a obține îndrumări sau a partaja. Consultați "Selectarea locurilor de interes pentru afișarea pe hartă" pentru a afla cum să afișați sau ascundeți locurile de interes.
- 3 Locația dvs. curentă.
- 4 Apăsați ecranul pentru a afișa butoanele de transfocalizare și butonul Locația mea.
- 5 Apăsați pentru a utiliza sau nu busola.

#### Utilizarea busolei

Trebuie să întorc la stânga sau la dreapta? Atunci când folosiți busola, harta este ajustată în funcție de orientarea dvs., astfel încât să știți în ce direcție să mergeți.

#### Deplasarea pe hartă

Glisați degetul pe ecran pentru a vizualiza alte zone ale hărții.

#### Mărirea sau micșorarea unei hărți

Efectuați una din următoarele operațiuni:

- Propagați degetul mare și arătătorul pe hartă pentru a o mări.
- Ciupiți harta folosind degetul mare și arătătorul pentru a o micșora.
- Apăsați de două ori o locație de pe hartă pentru a mări locația respectivă.

#### Selectarea locurilor de interes pentru afișarea pe hartă

- 1. În timp ce vizualizați o hartă, apăsați MENIU și apoi apăsați Vizualizare.
- 2. Alegeți punctele de interes pe care doriți să le vedeți sau nu atunci când vizualizați o hartă.

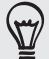

De asemenea, puteți alege să afișați sau nu urme de pași și clădiri 3D pe hartă.

3. Apăsați Efectuat.

#### Marcarea unei locații pe hartă

Marcați o locație preferată pe hartă și adăugați-o ca urme de pași, obțineți îndrumări către aceasta, sau partajați-o cu prietenii dvs. Partajarea este un mod grozav de a vă informa prietenii cu privire la micul magazin pe care l-ați descoperit care vinde cele mai bune sandvișuri din oraș.

- În timp ce vizualizați o hartă, apăsați și țineți apăsată o zonă de pe hartă pe care doriți să o marcați.
- 2. Apăsați 🔎 și apoi alegeți dacă doriți să adăugați locația ca urme de pași, să obțineți îndrumări către aceasta, sau să o partajați.

Pentru a elimina toate marcajele de pe hartă, în timp ce vizualizați harta, apăsați MENIU și apoi apăsați Mai multe > Eliminare marcaj.

#### Schimbarea limbii pentru numele străzilor și ale locurilor de interes

- 1. Din ecranul inițial, apăsați  **> Locations**.
- 2. În fila În apropiere, apăsați MENIU și apoi apăsați Setări > Limbă hartă.
- 3. Alegeți una din următoarele operațiuni:
  - Utilizați limba nativă a hărții dacă doriți să folosiți limba locală a hărții. De exemplu, dacă vizualizați o hartă a Japoniei, aceasta va folosi caractere japoneze.
  - Utilizați limba care se potrivește cel mai bine dacă doriți să folosiți limba telefonului dvs. Este posibil ca această opțiune să nu fie disponibilă pentru toate hărțile.

#### Urme de pași

O urmă constă într-o fotografie a unei locații, cum ar fi un restaurant sau o destinație turistică etc. stocată împreună cu poziția GPS exactă și alte informații despre locație, precum adresa și numărul de telefon.

Următoarea dată când doriți să vizitați același loc, accesați urma. Apoi puteți apela numărul de telefon sau vizualiza locația pe hartă.

#### Adăugarea unei locații ca urmă de pași

- 1. În Locations, căutați destinația în care doriți să mergeți. Consultați "Căutarea unui loc de interes" din partea anterioară a acestui capitol pentru a afla cum.
- 2. Apăsați Salvare în Urme de pași.
- 3. Puteți:
  - Apăsați e pentru a face o fotografie și a o adăuga ca fotografie pentru urmele de pași.
  - Apăsați Z pentru a regla fin poziția urmelor de pași pe hartă.
  - Apăsați Selectare categorii, apoi alegeți etichetele adecvate pentru locație.
  - Apăsați MENIU, apoi apăsați Înregistrare voce pentru a adăuga un memento voce urmei de paşi.
- 4. Apăsați Efectuat.

#### Setarea unor urme de pași ca domiciliu

Salvați adresa dvs. de domiciliu ca urmă de pași pentru a simplifica setarea acesteia ca destinație.

- 1. În timp ce vă aflați la adresa dvs. de domiciliu, apăsați Locations, și apoi mergeți la fila Urme de pași.
- 2. Apăsați Salvare în Urme de pași.

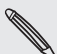

Adresa afișată trebuie să fie locația dvs. curentă. Dacă aceasta nu afișează adresa dvs. de domiciliu, apăsați MENIU și apoi apăsați **Locația mea**.

- 3. Apăsați Efectuat.
- 4. Apăsați Setare casa mea, selectați adresa de domiciliu din listă și apoi apăsați Efectuat.

Apăsați 兪 pentru a modifica adresa dvs. de domiciliu.

#### Revizitarea unei urme de pași

- 1. În fila Urme de pași, apăsați o categorie.
- 2. Apăsați urma de pași pe care doriți să o revizitați.
- **3.** Apăsați câmpurile de informații pentru a obține îndrumări, a partaja urma de pași, a apela un număr de telefon stocat și multe altele.

#### Editarea sau ștergerea unei urme de pași

- 1. În fila Urme de pași, apăsați o categorie.
- 2. Apăsați și țineți apăsată urma de pași pe care doriți să o modificați sau ștergeți.
- 3. Apăsați Modificare sau Ștergere din meniul de opțiuni.

#### Partajarea urmelor de pași

- 1. Creați o urmă de pași. Consultați "Adăugarea unei locații ca urmă de pași" din partea anterioară a acestui capitol pentru a afla cum puteți face acest lucru.
- 2. În fila Urme de pași, apăsați urma de pași pe care tocmai ați creat-o.
- 3. Apăsați Partajare și apoi alegeți cum doriți să partajați urmele de pași.

#### Ștergerea mai multor urme de pași

- 1. În fila Urme de pași, apăsați o categorie.
- 2. Apăsați MENIU și apoi apăsați Ștergere.
- 3. Selectați urmele de pași pe care doriți să le ștergeți, și apoi apăsați Ștergere.

#### Exportare urme de pași

Faceți copii de rezervă pentru urmele de pași exportându-le pe cartela de memorie. De asemenea, puteți deschide fișiere exportate pentru urmele de pași în alte aplicații, cum ar fi Google Earth, de pe calculatorul dvs. Pentru a transfera fișiere de pe cartela de memorie în calculatorul dvs., consultați "Copiere fișiere pe și de pe o cartelă de memorie" din capitolul Pornire.

- 1. În fila Urme de pași, apăsați o categorie.
- 2. Apăsați MENIU și apoi apăsați Export.
- 3. Selectați urmele de pași pe care doriți să le exportați, și apoi apăsați Export.

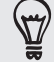

Apăsați MENIU și apoi apăsați **Deselectare toate** pentru a înlătura toate urmele de pași.

Urmele de pași exportate sunt salvate ca fișiere .kmz în directorul Urme de pași de pe cartela de memorie. Dacă ați exportat simultan mai multe urme de pași, acestea sunt salvate împreună într-un fișier .kmz.

#### Importare urme de pași

Restabiliți pe telefonul dvs. urmele de pași pe care le-ați copiat pe cartela de memorie. De asemenea, puteți importa fișierele .kmz pe care le-ați salvat în alte aplicații, sau puteți folosi o fotografie ca urmă de pași.

- 1. În fila Urme de pași, apăsați MENIU și apoi apăsați Import.
- 2. Efectuați una din următoarele operațiuni:
  - Pentru a importa o urmă de paşi sau un alt fişier .kmz salvat de pe cartela de memorie, apăsați Date urme de paşi şi apoi apăsați fişierul pe care doriți să îl importați. Dacă o urmă de paşi de pe telefonul dvs. este aceeași cu cea pe care doriți să o importați, veți fi întrebat dacă doriți să o suprascrieți.
  - Pentru a importa o fotografie, apăsați Fotografii, navigați la fotografia pe care doriți să o importați și apoi apăsați fotografia. Apoi puteți adăuga informații despre urmele de pași, cum ar fi locația și categoria.

#### Obținerea de îndrumări

Obțineți instrucțiuni text detaliate pentru condus sau mers pentru a afla cum să ajungeți la destinație.

#### Obținerea de îndrumări din locația dvs. curentă

1. În Locations, căutați destinația în care doriți să mergeți. Consultați "Căutarea unui loc de interes" din partea anterioară a acestui capitol pentru a afla cum.

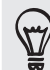

Ați salvat urmele de pași? Puteți seta de asemenea o urmă de pași ca destinație. Mergeți la fila Urme de pași și apoi selectați o urmă de pași.

- 2. Apăsați Îndrumări.
- **3.** Alegeți modul în care doriți să ajungeți la destinație. Harta se deschide, afișând drumul până la destinație.

- 4. Efectuați una din următoarele operațiuni:
  - În partea inferioară a ecranului, apăsați < sau > pentru a urma drumul până la destinație.
  - Glisați în sus bara de îndrumări și apoi apăsați instrucțiunile pentru a urma drumul până la destinație.

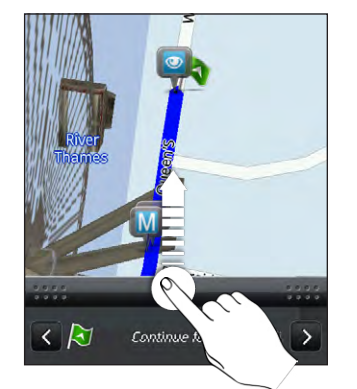

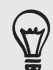

Dacă dispuneți de navigație pas cu pas pentru țara respectivă, apăsați MENIU și apoi apăsați Navigație premium pentru a activa navigația pas cu pas.

## Obținerea de îndrumări prin setarea unei locații de pornire și a unei destinații finale

- 1. În timp ce vizualizați harta apăsați MENIU și apoi apăsați Îndrumări.
- 2. Apăsați caseta text Locația mea și apoi căutați locația de pornire dorită.
- 3. Apăsați caseta text Punct final și apoi căutați destinația dorită.
- 4. Apăsați **Condus** sau **Mers**, în funcție de modul în care doriți să ajungeți la destinație.
- 5. Efectuați una din următoarele operațiuni:
  - În partea inferioară a ecranului, apăsați < sau > pentru a urma drumul până la destinație.
  - Glisați în sus bara de îndrumări și apoi apăsați instrucțiunile pentru a urma drumul până la destinație.

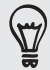

Dacă dispuneți de navigație pas cu pas pentru țara respectivă, apăsați MENIU și apoi apăsați Navigație premium pentru a activa navigația pas cu pas.
#### Folosirea navigației "rând pe rând" (navigație premium)

Pentru a utiliza navigația pas cu pas, trebuie să selectați opțiunea Folosire sateliți GPS.
 Pentru a afla cum să o activați, consultați "Activarea serviciilor de localizare" din acest capitol.

 Verificați dacă aveți sistemul de navigație "rând pe rând" pentru țara sau regiunea pe care le utilizați. Pentru a afla dacă telefonul are sistemul de navigație "rând pe rând" pentru țara sau regiunea pe care le utilizați, selectați "Gestionarea serviciilor Locations".

#### Utilizarea Panoului mașină pentru a stabili o destinație

Accesați cu ușurință urmele de pași, punctele de interes și locurile din apropiere cu Panou mașină și apoi începeți navigația pentru a vi se arăta cum puteți ajunge acolo.

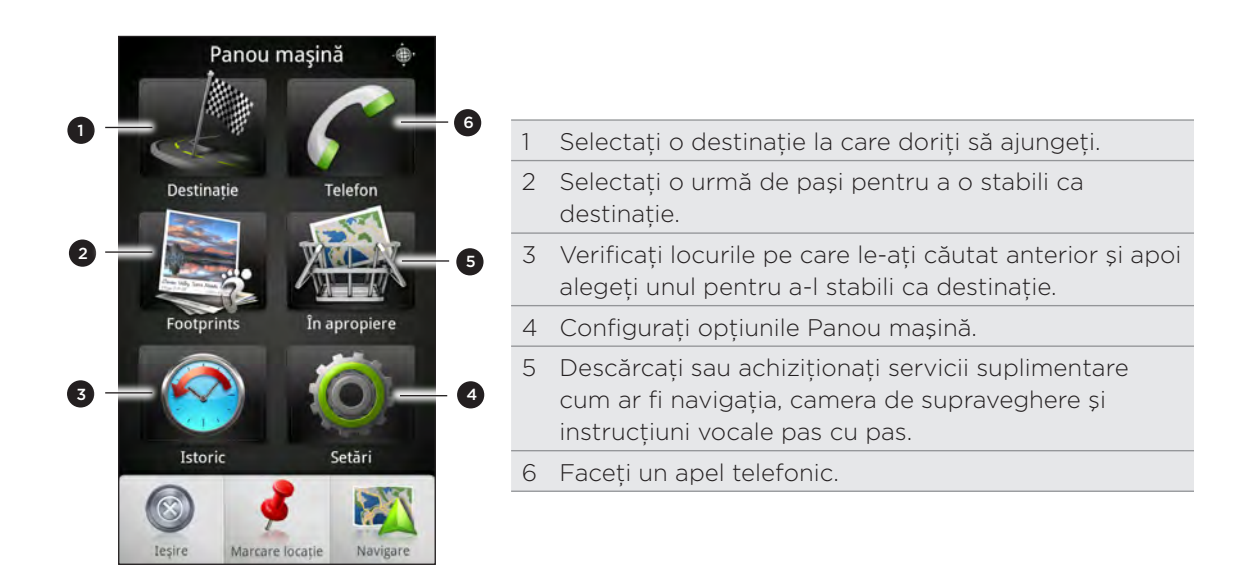

#### Panoul mașină se deschide de la sine în momentul în care folosiți un convertor USB mini sau micro?

În cazul în care conectați un adaptor de alimentare mini USB sau un încărcător de mașină la telefon printr-un convertor USB mini sau micro, telefonul dvs. poate interpreta greșit acest lucru ca fiind o conexiune a kitului de mașină (din cauza alocării diferite a PIN-urilor conectoare pe adaptorul de alimentare USB mini sau pe încărcătorul de mașină) și afișează automat Panoul mașină.

Puteți preîntâmpina deschiderea automată a Panoului mașină în următoarele moduri:

- 1. Din ecranul inițial, apăsați MENIU și apoi apăsați Setări.
- 2. Apăsați Andocare și apoi debifați căsuța Pornire automată.
- 1. Din ecranul inițial, apăsați **Panou mașină**.
- 2. Stabiliți-vă destinația alegând una dintre opțiunile disponibile.
- 3. Apăsați Navigare premium.

#### 181 Hărți și locație

Poate fi necesar să așteptați câteva secunde pentru ca sateliții GPS să identifice locația dvs. curentă. După găsirea locației, puteți începe să vă deplasați spre destinație urmând instrucțiunile pas cu pas. Dacă preferați o altă voce pentru ghidare, puteți descărca o voce diferită. Pentru a afla cum să descărcați noi fișiere de voce, consultați "Descărcarea hărților sau achiziționarea de servicii" din acest capitol.

În timp ce conduceți, puteți apăsa ecranul pentru a vedea alte opțiuni disponibile.

| leșire/Oprire    | <ul> <li>Atunci când nu vă aflați pe drumul spre destinație, apăsați pentru a ieși<br/>din navigația pas cu pas.</li> <li>Atunci când vă aflați pe drumul spre destinație, apăsați pentru a opri<br/>navigația pas cu pas.</li> </ul> |
|------------------|----------------------------------------------------------------------------------------------------|
| Previzualizare   | Verificați traseul pe care îl veți parcurge făcând un tur virtual cu<br>elicopterul din poziția dvs. curentă spre destinație.                                                                                                    |
| Telefon          | Efectuați un apel                                                                                                    |
| Înapoi           | Închideți panoul.                                                                                                    |
| 2D/3D            | Comutați la vizualizarea 2D sau 3D a hărții.                                                                                                    |
| În apropiere     | Verificați locurile de interes care se află în apropierea locației dvs. și apoi<br>alegeți unul pentru a-l stabili ca destinație.                                                                                                    |
| Dezactivare voce | Activați sau dezactivați instrucțiunile vocale pentru navigația pas cu pas.                                                                                                    |
| Mai multe        | Deschideți panoul tactil al mașinii. Pentru detalii, consultați "Utilizarea<br>panoului tactil al mașinii" din acest capitol.                                                                                                    |

#### Utilizarea telefonului cu kit-ul de mașină

Dacă ați achiziționat un kit de mașină dedicat pentru telefonul dvs., puteți utiliza suportul inclus care se montează în mașină pentru a fixa bine telefonul în mașina dvs. și a-l utiliza pe drum. Consultați ghidul kit-ului de mașină pentru instrucțiuni referitoare la instalarea suportului care se montează în mașină și montați corect telefonul în suport.

Atunci când montați telefonul în kit-ul de mașină, panoul tactil al mașinii se deschide automat. Pentru a afla mai multe despre panoul tactil al mașinii, consultați "Utilizarea panoului tactil al mașinii" din partea anterioară a acestui capitol.

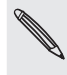

Atunci când telefonul dvs. este pe suport și nu este conectat la un kit de mașină sau cască Bluetooth, difuzorul telefonului este pornit automat atunci când inițiați sau răspundeți la un apel telefonic.

#### Utilizarea aplicației Locations pentru a stabili o destinație

1. În Locations, căutați destinația în care doriți să mergeți. Consultați "Căutarea unui loc de interes" din partea anterioară a acestui capitol pentru a afla cum.

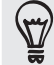

Ați stocat urme de pași? Puteți seta de asemenea o urmă de pași ca destinație. Mergeți la fila Urme de pași și apoi selectați o urmă de pași.

2. Apăsați Navigație Premium.

#### Setarea preferințelor de navigare

Alegeți modul în care doriți ca aplicația Locations să mapeze traseul dvs. Puteți alege ca aplicația Locations să evite autostrăzile sau autostrăzile cu plată, să afișați informații despre benzile de circulație, să alegeți preferințele referitoare la traseu și multe altele.

- 1. În modul de navigație pas cu pas, apăsați ecranul.
- 2. Apăsați Panou mașină > Setări > Navigator.
- 3. Setați preferințele dvs. selectând sau apăsând un element.

#### Dezactivarea alertelor pentru viteză și camere de supraveghere

Dacă beneficiați de serviciul cameră de supraveghere, puteți alege să dezactivați temporar serviciul.

- 1. În modul de navigație pas cu pas, apăsați ecranul.
- 2. Apăsați Panou mașină > Setări > Avertismente.
- 3. Deselectați casetele Avertisment de viteză și Avertisment cameră de supraveghere.

#### Conectarea automată la un kit de mașină sau la o cască Bluetooth

Puteți seta telefonul dvs. să se conecteze automat la kit-ul dvs. de mașină Bluetooth sau la casca Bluetooth, dacă una dintre acestea este cuplată la telefonul dvs., de fiecare dată când introduceți telefonul în suportul montat în mașină.

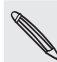

Dacă nu aveți un kit de mașină sau o cască Bluetooth cuplat(ă) la telefonul dvs., consultați capitolul Bluetooth pentru a afla cum să cuplați un dispozitiv Bluetooth la telefonul dvs.

- 1. În Panoul tactil al mașinii, apăsați Setări > Kit de mașină.
- 2. Selectați caseta Conectare automată.
- Dacă aveți mai multe kit-uri de maşină sau căşti Bluetooth cuplate la telefonul dvs., apăsați Dispozitiv implicit pentru a alege kit-ul de maşină sau casca Bluetooth pe care doriți să îl/o folosiți.

Înainte de a introduce telefonul în suportul montat în mașină, asigurați-vă că Bluetooth de pe telefonul dvs. și kit-ul de mașină sau casca Bluetooth sunt activate.

#### Acceptarea unui apel în modul de navigație

Atunci când primiți un apel, întreaga hartă se deplasează cu un increment mic în sus astfel încât să puteți vedea apelul primit și să răspundeți. Nu vă îngrijorați, veți putea folosi simultan navigația, deoarece ne-am asigurat că ecranul de apel ocupă cât mai puțin spațiu posibil în partea inferioară a ecranului.

#### Gestionarea serviciilor Locations

Verificați hărțile, navigația, informațiile despre camerele de supraveghere și vocile pentru instrucțiunile vocale pas cu pas care există deja pe telefonul dvs.

- 1. Din ecranul inițial, apăsați  **> Locations**.
- 2. Apăsați MENIU și apoi apăsați Obțineți mai multe.
- **3.** În fila Gestionare licențe și conținut, veți vedea o listă a serviciilor care există deja pe telefonul dvs.

#### Descărcarea hărților sau achiziționarea de servicii

Veți călători într-o altă țară în concediu? Puteți descărca gratuit harta țării pe care o veți vizita. De asemenea, puteți descărca sau achiziționa servicii suplimentare cum ar fi navigația, camera de supraveghere și instrucțiunile vocale pas cu pas.

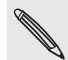

Aveți nevoie de o conexiune de date sau Wi-Fi pentru a descărca sau achiziționa hărți și servicii.

- 1. Din ecranul inițial, apăsați  **> Locations**.
- 2. Apăsați MENIU și apoi apăsați Obțineți mai multe.
- 3. Glisați la fila elementului sau serviciului pe care doriți să îl descărcați.
- 4. Apăsați elementul pe care doriți să îl descărcați.
- 5. În funcție de ce anume ați selectat, apăsați Descărcare sau Cumpărare.

În funcție de țara din care ați cumpărat telefonul, poate fi necesar să introduceți numai un cod voucher pentru a activa navigația pas cu pas. Dacă aveți un cod voucher, introduceți-l apăsând **Cod voucher** în partea superioară a filei Cumpărare navigație.

#### Adăugarea miniaplicațiilor de navigare

Adăugați o destinație preferată și locuri de interes care sunt în apropiere, precum și urmele dvs. de pași, ca miniaplicații pe ecranul inițial. Adăugați miniaplicația Navigare pentru a porni navigația pas cu pas către destinația dvs. preferată. Adăugați miniaplicația Locations pentru a putea naviga printre locurile de interes și urmele de pași chiar din ecranul inițial.

Pentru a afla cum să adăugați miniaplicații, consultați "Adăugarea unei miniaplicații" din capitolul Personalizare.

## **Google Maps**

Google Maps permite urmărirea poziției geografice curente, vizualizarea ambuteiajelor în timp real și obținerea de instrucțiuni detaliate pentru ajungerea la destinație. Este, de asemenea, o unealtă de căutare care vă permite să localizați zone de interes sau o adresă pe o hartă, sau să vizualizați locații la nivelul străzii.

• Aveți nevoie de o conexiune de date mobile sau Wi-Fi activă pentru a utiliza Google Maps.

- Pentru a găsi locația dvs. cu Google Maps, trebuie să activați sursele locațiilor. Pentru a afla cum, consultați "Activarea serviciilor de localizare" din acest capitol.
- Aplicația Google Maps nu include fiecare oraș sau țară.

#### Folosirea hărților

Când deschideți Google Maps, puteți găsi cu ușurință locația dvs. pe hartă sau puteți vizualiza locuri din apropiere prin panoramare și mărirea sau micșorarea hărții.

Pentru a găsi locația dvs. cu Google Maps, trebuie să activați sursele locațiilor. Consultați "Activarea serviciilor de localizare" din acest capitol pentru a afla cum.

- 1. Din ecranul inițial, apăsați > Hărți.

| Deplasare în zonă                                       | Glisați degetul pe ecran în orice direcție pentru a vizualiza locuri<br>din apropiere pe hartă.                                                                                                    |
|---------------------------------------------------------|----------------------------------------------------------------------------------------------------|
| Mărire                                                  | <ul> <li>Aşezați degetul mare și arătătorul pe zona pe care doriți să o<br/>măriți, și apoi depărtați degetele pe hartă.</li> <li>Apăsați .</li> <li>Apăsați de două ori zona de pe hartă pe care doriți să o<br/>măriți.</li> </ul> |
| Micșorare                                               | <ul> <li>Ciupiți harta folosind degetul mare și arătătorul pentru a o<br/>micșora.</li> <li>Apăsați Q.</li> </ul>                                                                                                    |
| Vizualizare informații<br>pentru o locație<br>aleatorie | <ol> <li>Apăsați și țineți apăsată o locație de pe hartă. Se deschide<br/>un balon deasupra locației, care conține adresa și o miniatură<br/>cu vederea la nivelul străzii (dacă este disponibilă).</li> </ol>                       |
|                                                         | <ol> <li>Apăsați balonul pentru a vedea mai multe informații. Puteți<br/>obține îndrumări către locație, puteți verifica locurile de<br/>interes din apropiere şi multe altele.</li> </ol>                                           |

3. Efectuați una din următoarele operațiuni pe hartă:

#### Căutarea unei locații

În Google Maps, puteți căuta o locație, cum ar fi o adresă sau un tip de afacere sau așezământ (de exemplu, muzee).

- 1. Din ecranul inițial, apăsați 🚺 > Hărți.
- Introduceți în căsuța de căutare locul pe care doriți să îl găsiți. Pe măsură ce introduceți locația pe care o căutați, sunt afişate corespondențe sugerate din lista persoanelor dvs. de contact, de pe web şi dintre elementele căutate anterior.

- 3. Apăsați **Q** pentru a căuta locația pe care ați introdus-o sau apăsați un element de căutare sugerat. Rezultatele căutării sunt afișate ca marcaje pe hartă.
- 4. Efectuați una din următoarele operațiuni:
  - Dacă primul rezultat al căutării ( ) este ceea ce căutați, apăsați balonul. În caz contrar, apăsați pentru a trece la următorul rezultat al căutării, până când găsiți locația pe care o căutați, și apoi apăsați balonul corespunzător.
  - Apăsați <a>[1]</a> pentru a afișa rezultatele căutării sub formă de listă, și apoi apăsați locația.

Pe ecran sunt afișate detalii despre locația selectată.

- 5. Efectuați una din următoarele operațiuni:
  - Apăsați butoanele de pe ecran pentru a vizualiza locația pe o hartă, a obține îndrumări, a vizualiza locația în Vedere la nivelul străzii, dacă este disponibilă, și multe altele.
  - Glisați degetul la stânga sau la dreapta pe ecran pentru a vizualiza informațiile pentru rezultatul următor sau anterior al căutării.

#### Ștergerea informațiilor de pe hartă

După ce ați efectuat căutări pe o hartă, puteți șterge diferitele marcaje aplicate pe aceasta apăsând MENIU și apoi apăsând **Mai multe > Ștergere informații hartă**.

#### Căutarea unui loc de interes din apropiere

Utilizați **Locuri** pentru a găsi locuri de interes în apropierea locației dvs. curente. Locuri utilizează Google Maps pentru a căuta locuri comune pe care doriți să le găsiți, cum ar fi cea mai apropiată benzinărie sau ATM.

Înainte de a utiliza Locuri, trebuie să activați sursele locațiilor. Consultați "Activarea serviciilor de localizare" din acest capitol pentru a afla cum.

- 1. Din ecranul inițial, apăsați 🗾 > Locuri.
- 2. Apăsați locul pe care doriți să îl căutați.
- 3. Efectuați una din următoarele operațiuni:
  - Atunci când este găsit unul sau două locuri de interes, rezultatele căutării sunt afișate ca marcaje pe hartă. Puteți apăsa marcajul, și apoi să atingeți balonul pentru a vizualiza mai multe informații despre locul respectiv.
  - Atunci când sunt găsite mai multe locuri, rezultatele căutării sunt afişate într-o listă. Apăsați un loc pentru a afişa locația acestuia pe o hartă, și apoi apăsați pe balonul corespunzător pentru a vizualiza mai multe informații despre locul respectiv.

Consultați "Căutarea unei locații" din acest capitol pentru a afla ce operațiuni puteți efectua pe ecranul cu informații despre locații.

#### Adăugarea unui loc pentru căutare

În Locuri, puteți adăuga alte locuri de interes pe care le căutați frecvent, cum ar fi o biserică sau o pizzerie.

- 1. Din ecranul inițial, apăsați  **> Locuri**.
- 2. Apăsați Adăugare.
- 3. Introduceți locul pe care doriți să îl adăugați la elementele de căutare pentru Locuri și apoi apăsați Adăugare. Locul este adăugat ca buton pe ecranul Locuri.

#### Obținerea de îndrumări

Obțineți îndrumări detaliate către destinația dvs. Google Maps poate furniza îndrumări pentru călătorii pe jos, cu mijloace de transport public sau autoturisme.

- 1. Din ecranul inițial, apăsați **Hărți**. > Hărți.
- 2. În timp ce vizualizați o hartă, apăsați MENIU și apoi apăsați Îndrumări.
- 3. Folosiți locația dvs. curentă ca punct de pornire, sau introduceți o locație din care să porniți în prima casetă de text. Apoi introduceți destinația în cea de-a doua casetă de text.

Sau apăsați 🛄 pentru a selecta o adresă din lista persoanelor de contact, locuri marcate cu o stea sau un punct pe care îl atingeți pe hartă.

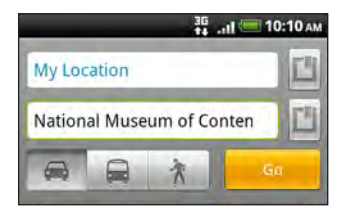

- **4.** Alegeți modul în care doriți să ajungeți la destinație apăsând butonul pentru autoturism, mijloace de transport public sau mers pe jos.
- 5. Apăsați Lansare.
- 6. Dacă locul pe care l-ați setat ca destinație are mai multe locații disponibile, alegeți locația în care doriți să ajungeți.

Ecranul următor afișează îndrumările pentru ajungerea la destinație într-o listă.

- 7. Apăsați pe un element pentru a vizualiza îndrumările pe hartă.
- 8. Apăsați butoanele săgeată de pe hartă pentru a urma îndrumările.

Atunci când ați terminat de vizualizat sau urmat îndrumările, apăsați MENIU și apoi apăsați **Mai multe > Ștergere informații hartă** pentru a reseta harta. Destinația dvs. este salvată în mod automat în istoricul Google Maps.

#### Obținerea de ajutor

Dacă aveți nevoie de ajutor sau aveți întrebări despre Google Maps, apăsați MENIU și apoi apăsați **Mai multe > Ajutor**. Browser-ul web vă va direcționa către site-ul de asistență Google Maps.

#### Găsirea prietenilor cu Google Latitude (disponibil în funcție de țară)

Serviciul de localizare a utilizatorilor **Google Latitude**<sup>™</sup> vă permite dvs. și prietenilor dvs. să partajați locații și mesaje de stare. Vă oferă, de asemenea, posibilitatea să trimiteți mesaje text și e-mail, să efectuați apeluri telefonice și să obțineți îndrumări către locațiile prietenilor.

Locația dvs. nu este partajată în mod automat. Pentru a vă putea invita prietenii să vadă locațiile dvs. și pentru ca dvs. să le puteți vedea pe ale lor, este nevoie să vă înscrieți în Latitude. Locațiile dvs. nu pot fi văzute decât de prietenii pe care i-ați invitat să le vadă și care au acceptat invitația.

Pentru a afla mai multe despre Latitude, vizitați Google Latitude pe Internet: http://www.google.com/mobile/latitude/

#### Deschiderea și înscrierea pe Latitude

- 1. Din ecranul inițial, apăsați 🗾 > Hărți.
- Atunci când vizualizați o hartă, apăsați MENIU și, apoi, apăsați Înscriere în Latitude.
- **3.** După ce v-ați înscris în Latitude și ați închis aplicația, puteți efectua una din următoarele operațiuni pentru a o deschide de pe ecranul inițial:
  - Apăsați > Latitude.
  - Apăsați > Hărți, apăsați MENIU și apoi apăsați Latitude.

## Mai multe aplicații

## Vizualizare clipuri video pe YouTube

Folosiți aplicația YouTube pentru a afla ce mai este la modă pe site-ul online de partajare video.

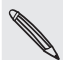

Aveți nevoie de o conexiune de date sau Wi-Fi activă pentru a accesa YouTube.

- Pentru prima dată când folosiți anumite funcții YouTube, cum ar fi partajarea video, conectați-vă folosind contul YouTube sau Google, dacă vi se solicită acest lucru.
  - 1. Din ecranul inițial, apăsați  **> YouTube**.
  - 2. Navigați prin lista de clipuri video și apoi apăsați un clip pentru a-l vizualiza.
  - 3. Atunci când vizualizați un clip, puteți:
    - Întoarceți telefonul lateral sau apăsați de două ori pe ecran pentru a viziona clipul video pe întregul ecran.
    - Atingeți ecranul pentru a pune pe pauză, a relua redarea sau trageți de butonul culisant pentru a sări la o secțiune diferită a clipului video.
    - Apăsati o filă pentru a afla mai multe despre clipul video, a viziona clipuri video asemănătoare sau pentru a observa care sunt părerile celorlalte persoane care le-au vizionat. De asemenea, puteți să deplasați degetul peste file pentru a observa dacă sunt mai multe file disponibile.
    - Apăsați pe pictograma deget-în-sus sau deget-în-jos pentru a evalua clipul video. Apăsați Mai multe pentru a vedea alte opțiuni.
  - 4. Apăsati MENIU și apoi apăsati Acasă pentru a reveni la ecranul principal YouTube.

#### Căutarea clipurilor video

- 1. Pe ecranul principal YouTube, apăsați CĂUTARE.
- 2. Introduceți un cuvânt cheie pentru căutare și apoi apăsați 🔍

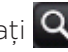

3. Navigați printre rezultate și apăsați un clip video pentru a-l vizualiza.

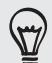

De asemenea, dispuneti de optiunea pentru afisarea acelor rezultate care au fost recent publicate. Apăsați Orice oră, apoi selectați o perioadă de timp dorită.

#### Stergerea istoricului căutărilor

- 1. Din ecranul inițial YouTube, apăsați MENIU și apoi apăsați Setări.
- 2. Apăsati Ștergere istoric căutări și apoi apăsati OK atunci când vi se cere.

#### Partajarea unei legături video

- 1. În ecranul de vizionare a clipului video apăsați Mai multe > Partajare.
- Alegeți cum doriți să partajați legătura aferentă clipului video, din opțiunile disponibile.

Captarea unui clip video și partajarea acestuia pe YouTube

- 1. Din ecranul inițial, apăsați **YouTube**.
- 2. Apăsați 🛒
- 3. Apăsați **()** pentru a începe să filmați un clip video. În momentul în care ați terminat de filmat, apăsați din nou **()**. Apăsați **Efectuat**.
- 4. Introduceți un titlu, descriere și etichete pentru clipul dvs.
- 5. Stabiliți nivelul de confidențialitate.
- 6. Apăsați Încărcare.

## Citirea știrilor curente

Nu rămâneți în urmă cu noutățile. Folosiți aplicația Știri pentru a vă abona la știrile curente care acoperă: știrile de ultimă oră, sport, bloguri de top și altele. Puteți de asemenea să obțineți actualizări pe baza unor cuvinte cheie specifice pe care le doriți.

Din ecranul inițial, apăsați 🗾 > Știri.

| Toate elementele |     |   |
|------------------|-----|---|
| Business         | (6) | 9 |
| Google News      | (1) | 2 |
| Health           | (3) | 6 |
| Mobile Device    | (2) | 3 |
| News             | (9) | 3 |
| Sports           | (2) | 0 |
| World weather    | (1) | à |

- 1 **Fila Abonamente**. Apăsați pentru afișarea canalelor la care v-ați abonat. Pentru a afla cum să vă abonați, consultați "Abonarea la canalele de știri".
- 2 Fila Elementele mele. Apăsați pentru afișarea legăturilor către elementele însemnate de dvs. și către cuvintele cheie adăugate. Consultați "Însemnarea unui articol" și "Adăugarea unui cuvânt cheie".

#### Abonarea la canalele de știri

- 1. Din ecranul inițial, apăsați 🗾 > Știri.
- 2. Din fila Abonamente, apăsați Adăugare noutăți.
- 3. Efectuați una din următoarele operațiuni:

| Apăsați                                                                                    | Pentru                                                                                                    |
|--------------------------------------------------------------------------------------------|----------------------------------------------------------------------------------------------------|
| Orice categorie<br>(cum ar fi <b>Bloguri</b> ,<br><b>Divertisment, Sporturi</b> și altele) | Alegeți dintre știrile curente cu mare popularitate.                                                                                                    |
| Caută mai multe                                                                            | Introduceți un cuvânt cheie pentru a căuta pe internet<br>știri curente aferente acestuia sau introduceți URL-ul<br>complet al unui canal de știri curente pentru a vă<br>abona la acesta. |

4. După selectarea canalului sau a canalelor la care doriți să vă abonați, apăsați Adăugare.

#### Citirea unor articole

- 1. Din ecranul inițial, apăsați 🛛 📰 > Știri.
- 2. Din fila Abonamente, apăsați un canal.
- 3. Apăsați un articol pentru a-l citi. În timp ce citiți articolul, puteți:

| Apăsați       | Pentru                                                                   |
|---------------|--------------------------------------------------------------------------|
| ŝ             | Însemnarea articolului ca favorit.                                       |
| V             | Partajați o legătură către articol, din opțiunile disponibile.           |
|               | Mergeți la pagina de internet unde este publicat articolul.              |
| $\sim$ $\sim$ | Mergeți la articolul următor sau anterior din cadrul canalului de știri. |

4. Dacă doriți să citiți întregul articol, apăsați Citire întregul articol. Aceasta va deschide articolul într-un browser web. Consultați "Folosirea browserului internet al telefonului dvs." din capitolul Browser web pentru a afla cum să navigați în pagina web.

#### Căutarea manuală a știrilor noi

În fila Abonamente, apăsați MENIU și apoi apăsați Reîmprospătare.

#### Însemnarea unui articol

Vă puteți însemna articolele preferate pentru a le putea citi mai târziu. Articolele însemnate sunt afișate în fila **însemnat**.

Efectuați una din următoarele operațiuni:

- Într-o listă de articole, apăsați 😭 de lângă un articol.
- În timp ce citiți un articol, apăsați ☆ lângă colțul din dreapta sus al ecranului.

Puteți șterge însemnul articolul apăsând din nou pe pictograma însemnului steluță.

#### Adăugarea unui cuvânt cheie

Găsiți cu ușurință articole care vă interesează introducând un cuvânt cheie pentru căutare. Articolele care conțin cuvântul cheie sunt grupate laolaltă în fila **Cuvinte cheie**.

- 1. Din ecranul inițial, apăsați 🗾 > Știri.
- 2. Din fila Elementele mele, apăsați Cuvinte cheie > Adăugare cuvinte cheie.
- 3. Introduceți cuvântul cheie și apoi apăsați Adăugare.

Articolele însemnate sunt afișate în fila **Tastatură**. Apăsați cuvântul cheie pentru a afișa articolele ce conțin respectivul cuvânt cheie.

#### Schimbarea programului actualizărilor și setărilor de font

În aplicația Știri, apăsați MENIU, apoi apăsați **Setări** și apoi puteți face una din acțiunile următoare:

| Pentru                                                                                                    |
|----------------------------------------------------------------------------------------------------|
| Administrați opțiunile de sincronizare și setările generale pentru<br>Știri.                                                                                                    |
| Actualizați cuprinsul canalelor la care v-ați înscris, de fiecare dată<br>când deschideți aplicația Știri.                                                                                |
| Alegeți un interval de timp în care să vă actualizați canalele la care<br>v-ați abonat. Selectați <b>Manual</b> pentru a reîmprospăta conținutul<br>numai în momentul în care doriți dvs. |
| Alegeți cum să fie citite știrile în mod implicit: fie ca rezumat fie ca<br>articol de pagină web.                                                                                        |
| Dacă ați selectat să vizualizați conținutul știrilor ca un articol de<br>pagină web, alegeți dacă doriți afișarea articolului în versiunea<br>mobilă sau cea completă.                    |
|                                                                                                    |

#### Adăugarea miniaplicației Știri

Citiți fragmente din articolele la care v-ați abonat din partea dreaptă a ecranului inițial. Pentru a afla cum puteți să adăugați această miniaplicație la ecranul inițial, consultați "Personalizarea ecranului inițial cu ajutorul miniaplicațiilor" din capitolul Personalizare.

### Citirea de cărți electronice

Creați-vă propria bibliotecă de bestseller-uri și clasici ai literaturii, direct de pe telefonul dvs. Folosiți aplicația Reader pentru a citi și a descărca cărți electronice de pe Kobo, librăria online.

P

Am inclus și câteva cărți electronice pe care le puteți încerca. Însă, pentru a naviga prin mai multe titluri de la Kobo, trebuie să vă conectați la internet.

Din ecranul inițial, apăsați **E III > Reader**.

Veți observa pictograme din ultimele douăzeci de cărți electronice recent citite și descărcate. Pentru a vizualiza biblioteca completă, apăsați 🛋.

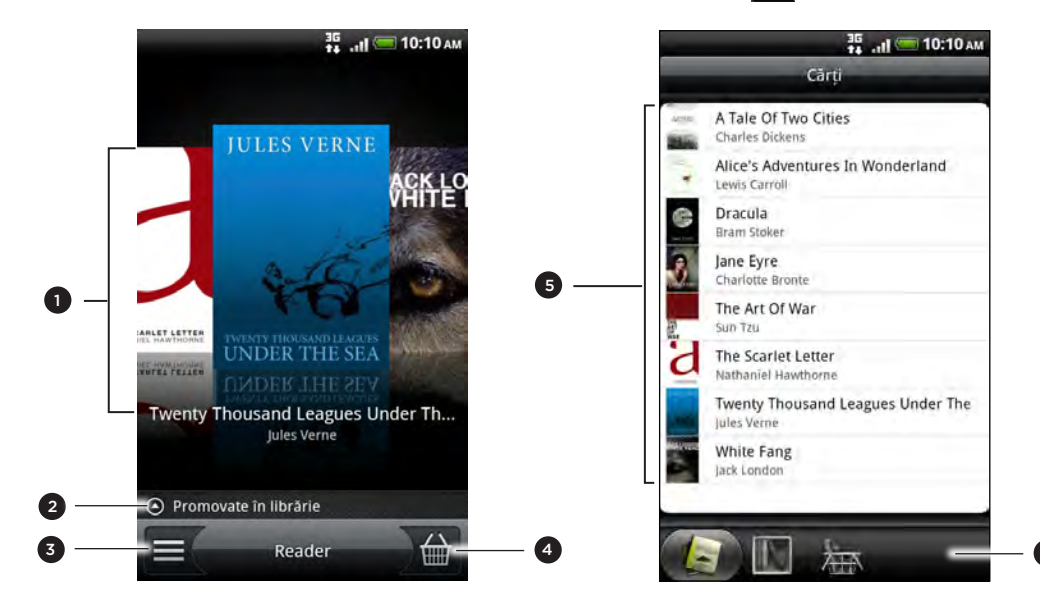

- 1 Glisați cu degetele la stânga sau la dreapta prin ecran și apoi apăsați o pictogramă de carte pentru a deschide o carte electronică. Consultați "Răsfoirea unei cărți electronice".
- 2 Apăsați pentru afișarea de sugestii de cărți de top sau de best-seller-uri electronice oferite de Kobo.

3 Apăsați pentru a merge la bibliotecă.

- 4 Apăsați pentru a merge la librăria în care puteți naviga prin categoriile de cărți electronice, ceea ce include și descărcări gratuite, și cumpărați de la Kobo. Consultați "Descărcarea unei cărți electronice".
- 5 Găsiți și selectați o carte electronică pentru a o citi, din biblioteca dvs. Apăsați MENIU pentru afișarea opțiunilor pentru sortarea (în funcție de cărțile cele mai recente, de titlu sau autor) și ștergerea cărților electronice.
- 6 Glisați către alte file pentru opțiuni privind descărcarea de cărți electronice. Consultați "Descărcarea unei cărți electronice".

#### Răsfoirea unei cărți electronice

- 1. Din ecranul principal Reader, faceți una din acțiunile următoare pentru a deschide o carte electronică:
  - Apăsați pe pictograma unei cărți
  - Apăsați = (și apoi apăsați un titlu din bibliotecă)
- 2. Glisați cu degetul în stânga sau dreapta ecranului pentru a răsfoi în paginile anterioare sau următoare.

- 3. În timp ce citiți, puteți să:
  - Adăugați un semn de carte. Apăsați MENIU și apoi apăsați Semne de carte. Reveniți cu ușurință la pagina respectivă mai târziu atunci când vizualizați fila Adnotări.
  - Schimbați dimensiunea fontului. Apăsați MENIU, apoi apăsați Dimensiune font. Un mod mai simplu este ciupirea sau efectuarea unei mișcări de deschidere cu degetul mare și cel arătător în pagină.

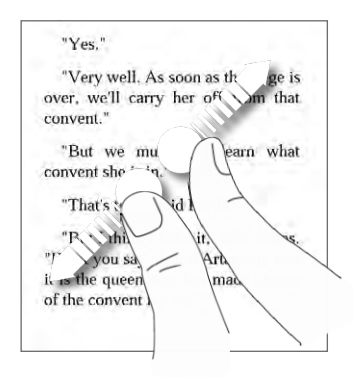

- Poziționați telefonul pe laterală pentru a vizualiza cartea electronică în modul peisaj.
- Treceți de la un capitol la altul. Tastați oriunde pe ecran și apoi trageți butonul culisant.

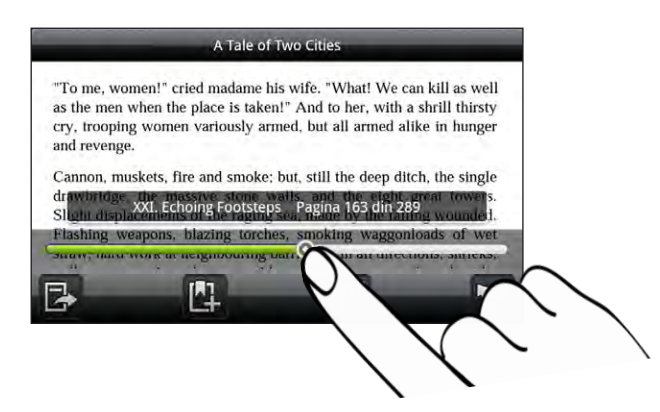

4. Apăsați ÎNAPOI pentru a închide cartea electronică.

Atunci când redeschideți o carte electronică, vă va duce la ultima pagină vizualizată.

#### Căutare în interiorul unei cărți electronice

- 1. În timp ce citiți o carte electronică, apăsați CĂUTARE.
- 2. Tastați cuvântul sau cuvintele pe care doriți să le căutați.
- **3.** Apăsați **Q** pentru a vedea potrivirile. Veți vedea o listă cu capitolele care conțin respectivele potriviri.
- 4. Apăsați un capitol pentru a previzualiza unde apar potrivirile și apoi apăsați o potrivire pentru a merge la respectiva pagină unde este evidențiată.

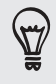

Doriți să căutați mai în detaliu, pe internet?. Pur și simplu selectați textul și apoi apăsați **Căutare rapidă**. Pentru a afla mai multe, consultați secțiunea "Selectare text" din capitolul Tastatură și secțiunea "Căutarea rapidă a informațiilor pe internet" din capitolul Pornire.

#### Adăugarea unei note sau evidențierea textului selectat

Ați identificat un citat interesant sau un fapt mai puțin cunoscut? Notați-l sau subliniați-l.

1. În timp ce citiți o carte electronică, apăsați și mențineți apăsat un cuvânt.

Trageți marcajele de început și de final pentru a selecta textul din jur.

2. Efectuați una din următoarele operațiuni:

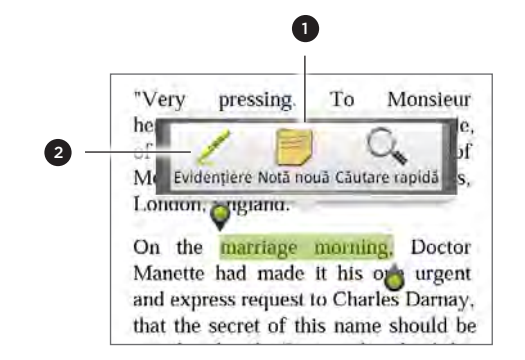

- Apăsați pentru a adăuga o însemnare. Tastați un scurt comentariu sau remarcă și apoi apăsați Efectuat.
- 2 Apăsați pentru a evidenția textul selectat folosind culoarea selectată.
- 3. Pentru a vizualiza o notă sau evidențiere, aveți la dispoziție opțiunile:
  - Apăsați MENIU > Adnotări și apoi glisați la fila Note sau Evidențieri.
  - Tastați oriunde pe ecran și apoi apăsați Adnotări > Note sau Evidențieri.

Puteți, de asemenea, să vizualizați semnele dvs. de carte precum și cuprinsul cărții electronice din fila Adnotări.

#### Descărcarea unei cărți electronice

Navigați prin librărie și alegeți din sutele de titluri disponibile pentru descărcare. Însă, mai întâi de toate, trebuie să aveți:

- o cartelă microSD în telefonul dvs.
- o conexiune de date sau Wi-Fi activă
- un cont Kobo şi un cont Adobe ID. Dacă nu aveți încă aceste conturi, vă puteți înregistra direct din telefon sau din browserul internet al calculatorului dvs.(https://www.kobobooks.com/signup.html şi https://www.adobe.com/ cfusion/membership/index.cfm).
- 1. Din ecranul principal Reader, apăsați ) 🚔 pentru a merge la librărie.

Dacă ați cumpărat deja o carte electronică de la Kobo folosind un alt calculator, o puteți descărca pe telefon din fila ecranului Reader **Disponibilă pentru descărcare**.

 Apăsați o categorie pentru a vizualiza titlurile de cărți electronice disponibile. Pentru a comuta de la o perspectivă la alta, pentru a avea mai multe categorii, apăsați MENIU şi apoi apăsați fie Navigare, fie Descoperire.

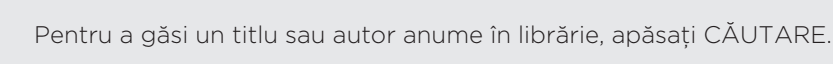

3. Apăsați cartea electronică pe care doriți să o descărcați.

Veți vedea apoi informații despre prețul cărții electronice, precum și rezumatul și ratingul clienților pentru respectiva carte.

- 4. Apăsați 🕋 pentru a vă plasa comanda.
- 5. Când sunteți întrebat, conectați-vă cu conturile dvs. Kobo și Adobe ID.
- 6. Furnizați datele de cumpărare și apoi apăsați Cumpărare.

Atunci când ați utilizat Kobo o dată pentru a cumpăra o carte electronică, telefonul își va aminti datele dvs. de facturare, așadar nu va mai fi nevoie să le reintroduceți. Dacă doriți să le ștergeți, va trebui să faceți acest lucru de pe site-ul Kobo. Pentru informații despre protecția telefonului dvs., consultați capitolul Securitate.

7. Apăsați 🛃 pentru a descărca cartea electronică. Atunci când ați finalizat descărcarea, puteți găsi cartea electronică în biblioteca dvs.

#### Recomandarea unei cărți electronice

Informați-vă prietenii despre ceea ce citiți și sugerați titlurile care v-au plăcut.

- În momentul în care citiți o carte electronică, apăsați MENIU și apoi apăsați Partajare.
- 2. Alegeți cum doriți să partajați titlul cărții electronice, din opțiunile disponibile.

#### Ștergerea unei cărți electronice

- 1. Din ecranul principal Reader, apăsați 💻 .
- 2. Din fila Cărți, apăsați MENIU și apoi apăsați Ștergere.
- 3. Selectați elementele pe care doriți să le ștergeți.
- 4. Apăsați **Ștergere** și apoi apăsați **OK** pentru a confirma.

#### Despre miniaplicația My Shelf

Folosiți miniaplicația My Shelf pentru a deschide cu ușurință cărțile electronice în vederea citirii, direct de pe ecranul inițial. Pentru a afla cum puteți să adăugați această miniaplicație la ecranul inițial, consultați "Personalizarea ecranului inițial cu ajutorul miniaplicațiilor" din capitolul Personalizare.

# Lucrul pe documente, tabele Excel și prezentări

Trebuie să faceți un raport și nu sunteți la serviciu? Folosiți Quickoffice pentru a vizualiza, modifica sau chiar pentru a crea fișiere Microsoft Office Word (.doc) și Microsoft Office Excel (.xls). Îl puteți folosi de asemenea pentru a vizualiza prezentări Microsoft PowerPoint (.ppt) și fișiere text (.txt) de pe telefonul dvs.

Din ecranul inițial, apăsați **Quickoffice**.

Dacă aveți o listă lungă de fișiere, apăsați MENIU și apoi apăsați **Sortare** pentru a vă aranja fișierele după denumire și dată. Apăsați CĂUTARE pentru a căuta anumite nume de fișiere.

Vizualizarea unui document, fișier Excel sau prezentare

- 1. Din ecranul principal Quickoffice, apăsați fișierul pe care doriți să îl deschideți.
- 2. Atunci când vizualizați un fișier, puteți:
  - Glisați cu degetul pe ecran pentru a panorama sau răsfoi paginile unui fișier.
  - Puneți telefonul pe laterală pentru a vizualiza fișierul în mod peisaj.
  - Pentru a mări imaginea, efectuați o mișcare de deschidere cu degetul mare și cel arătător pe ecran. Pentru a micșora imaginea, ciupiți ecranul cu degetul mare și cel arătător pe ecran.

După ce ați apropiat imaginea unui șir de diapozitive PowerPoint, apăsați de două ori pe diapozitiv pentru ca acesta să se încadreze în dimensiunea ecranului.

- Apăsați MENIU și apoi apăsați Foaie de lucru pentru a vizualiza alte foi de lucru într-un fișier Excel.
- Apăsați o legătură URL într-un fișier Word sau PowerPoint pentru a deschide pagina web în browserul internet.
- Atunci când deschideți documente Word, Quickoffice redimensionează textul pentru a-l face să se potrivească cu lățimea ecranului. Apăsați MENIU și apoi apăsați Vizualizare pentru a trece de la modul normal la cel redimensionat.

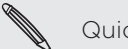

Quickoffice nu modifică textul din tabele.

#### Modificarea unui document sau a unei foi de lucru

- 1. În momentul în care vizualizați un document sau o foaie de lucru, apăsați MENIU și apoi apăsați Modificare.
- 2. Efectuați schimbările asupra fișierului.
- După finalizare apăsați MENIU și apoi apăsați Salvare (sau Mai multe > Salvare ca) pentru menținerea modificărilor.

#### Crearea unui nou document sau foaie de lucru

- 1. Din ecranul principal Quickoffice, apăsați MENIU și apoi apăsați Nou.
- 2. Alegeți un tip de fișier pe care doriți să-l creați:
  - Document Word 97- 2003
  - Registru de lucru Excel 97 2003
- 3. Începeți introducerea textului.
- După finalizare apăsați MENIU și apoi apăsați Salvare (sau Mai multe > Salvare ca) pentru menținerea modificărilor.

# Urmărirea evoluției cotațiilor bursiere ale acțiunilor

Folosiți aplicația Acțiuni pentru a obține ultimele actualizări privind cotațiile bursiere ale acțiunilor și pentru indicii de piață pe care-i urmăriți.

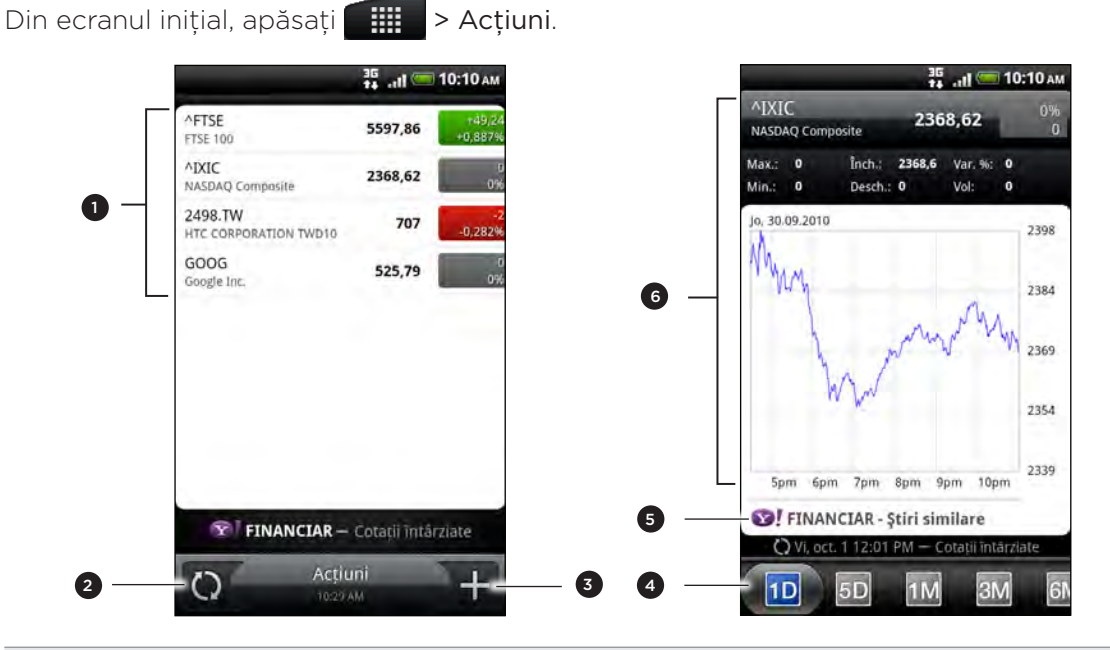

1 Apăsați un element din lista de cotații bursiere și indici de piață, pentru a-l vizualiza.

2 Apăsați pentru a actualiza informațiile aferente acțiunilor.

3 Apăsați pentru a adăuga o cotație pentru acțiuni sau un indice de piață bursieră.

- 4 Glisați la alte file pentru a vizualiza istoricul de tranzacționare a unui element cu până la doi ani în urmă.
- 5 Apăsați pentru a vizualiza știrile aferente unui element selectat.
- 6 Vizualizați informațiile de tranzacționare ale unui element, precum și graficul său de prețuri pentru o perioadă specifică.

#### Adăugarea unei cotații sau a unui index de piață

- 1. În ecranul Acțiuni apăsați )+
- 2. Introduceți cotația sau indicele de piață în câmpul text și apoi apăsați 🔍
- 3. În lista de rezultate, apăsați cotația sau indexul pe care doriți să îl adăugați.

#### Modificarea ordinii în lista de acțiuni

- 1. În ecranul principal Acțiuni, apăsați MENIU și apoi apăsați Rearanjare.
- 2. Apăsați și țineți apăsat 🗮 la capătul elementului pe care doriți să îl mutați. Atunci când rândul este încadrat cu verde, trageți-l către noua poziție și dați-i drumul.
- 3. Apăsați Efectuat.

#### Ștergerea cotațiilor și indicilor acțiunilor

- 1. În ecranul principal Acțiuni, apăsați MENIU și apoi apăsați Ștergere.
- 2. Selectați elementele pe care doriți să le ștergeți și apoi apăsați Ștergere.

#### Actualizarea manuală a cotațiilor bursiere ale acțiunilor

În ecranul Acțiuni, apăsați MENIU și apoi apăsați Actualizare.

#### Schimbarea și actualizarea programului și a setărilor de culoare

Descărcarea informațiilor bursiere în mod automat poate antrena taxe suplimentare din partea operatorului dvs. de telefonie mobilă.

Din aplicația Acțiuni, apăsați MENIU, apăsați **Setări** și, apoi, întreprindeți una din acțiunile următoare:

| Apăsați                                      | Pentru                                                                                                    |
|----------------------------------------------|----------------------------------------------------------------------------------------------------|
| Actualizare la deschidere                    | Actualizați informațiile despre acțiuni de fiecare dată când<br>deschideți aplicația Acțiuni.                                          |
| Sincronizare programată                      | Setați descărcările automate de informații privitoare la acțiuni.                                                                      |
| Actualizare program                          | Alegeți un interval temporal pentru verificarea existenței de noi<br>actualizări.                                                      |
| Setați culoarea pentru<br>creșterile de preț | Schimbați culoarea pentru afișarea creșterii în prețul acțiunii în<br>roșu sau verde, în funcție de ceea ce se utilizează în țara dvs. |

#### Despre miniaplicația Acțiuni

Folosiți miniaplicația Acțiuni pentru a verifica în mod automat actualizările privitoare la acțiuni chiar din ecranul dvs. inițial. Vi se vor prezenta sub diferite forme și în diferite stiluri. Pentru a afla cum puteți să adăugați această miniaplicație la ecranul inițial, consultați "Personalizarea ecranului inițial cu ajutorul miniaplicațiilor" din capitolul Personalizare. P

### Ascultarea radioului FM

Deschideți frecvența dorită și ascultați cele mai recente melodii din topuri, folosind aplicația dvs. Radio FM.

Trebuie să conectați mai întâi de toate o cască la mufa audio a telefonului dvs. pentru a folosi Radio FM. Radio FM utilizează casca stereo pe post de antenă radio FM.

Din ecranul inițial, apăsați **Radio FM**.

Prima dată când deschideți Radio FM, va căuta automat posturile FM disponibile în zonă, le va salva ca predefinite, apoi va reda primul post FM găsit.

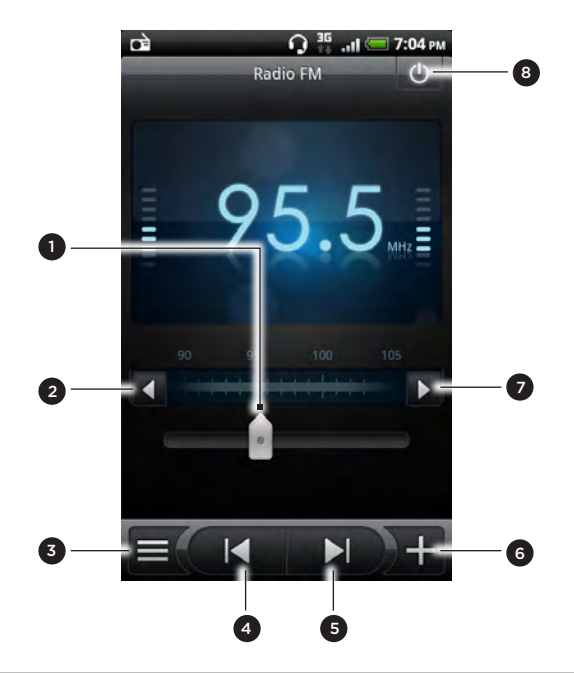

- 1 Trageți pentru a vă conecta la o frecvență din banda FM.
- 2 Apăsați pentru a regla frecvența radio cu -0,1 MHz.
- 3 Vizualizați lista Toate presetările.
- 4 Apăsați pentru a căuta în banda FM postul FM precedent.
- 5 Apăsați pentru a căuta în banda FM postul FM următor.
- 6 Apăsați pentru a schimba denumirea postului pe care-l ascultați în acel moment.
- 7 Apăsați pentru a regla frecvența radio cu +0,1 MHz.
- 8 Opriți complet și închideți Radio FM.

#### Pentru a asculta un post FM

Există mai multe lucruri pe care le puteți face atunci când sunteți pe ecranul Radio FM:

- Apăsați = (și apoi selectați un post pe care doriți să-l ascultați.
- Apăsați pentru a trece la postul FM anterior care este disponibil, sau pentru a trece la următorul post FM disponibil.
- Apăsați butoanele MAI TARE și MAI ÎNCET din partea laterală a telefonului pentru a regla volumul.
- Pentru a repeta căutarea și salvarea posturilor FM, apăsați MENIU și apoi apăsați Căutare & Salvare. Apăsați ÎNAPOI pentru a opri căutarea automată.

 Apăsați MENIU pentru a închide sonorul sau pentru a schimba modul de redare a sunetului în Mono sau Stereo.

Puteți de asemenea să schimbați modul de redare a sunetului între **Difuzor** și **Cască**.

#### Pornirea sau oprirea Radioului FM

Pentru a închide ecranul Radio FM:

 Apăsați ÎNAPOI. FM Radio continuă să ruleze în fundal și puteți asculta în continuare radioul în timp ce folosiți alte aplicații de pe telefonul dvs.

Pentru a reveni la ecranul Radio FM, glisați în poziția deschisă panoul Notificări și apoi apăsați **Radio FM**.

Pentru a opri complet și a închide Radio FM:

• Apăsați 🕐 din colțul din dreapta sus al ecranului Radio FM.

#### Adăugarea miniaplicației Radio FM

Folosiți miniaplicația Radio FM pentru a asculta posturile dvs. FM preferate chiar din ecranul inițial. Pentru a afla cum puteți să adăugați această miniaplicație la ecranul inițial, consultați "Personalizarea ecranului inițial cu ajutorul miniaplicațiilor" din capitolul Personalizare.

## Înregistrarea vocii

P

Nu trebuie doar să gândiți cu voce tare. Folosiți Înregistrare voce pentru a vă capta imediat gândurile. Vă puteți înregistra vocea pentru a o folosi ca ton de apel.

Trebuie să aveți o cartelă microSD instalată pe telefonul dvs. pentru a folosi Înregistrare voce.

- 1. Din ecranul inițial, apăsați **2000 100 10**
- 2. Țineți microfonul telefonului aproape de gură.
- 3. Apăsați 🛛 🗧 pentru a începe să înregistrați un clip voce.

Înregistrare voce poate rula în fundal în timp ce faceți alte lucruri cu telefonul dvs., cu excepția cazului în care deschideți alte aplicații care folosesc și ele funcțiile audio. Pentru a reveni la ecranul Înregistrare voce, glisați pentru a deschide panoul Notificări și apoi apăsați **înregistrare voce**.

- 4. Apăsați 📃 pentru a opri înregistrarea.
- 5. Introduceți un nume pentru clipul voce și apăsați Salvare.
- 6. Pentru a reda clipul voce, apăsați
- 7. Pentru a afișa opțiunile de partajare, ștergere sau redenumire a clipului voce, apăsați MENIU.

#### Partajarea unui clip voce

- 1. Din ecranul Înregistrare voce, apăsați 💻 .
- Apăsați și țineți apăsat clipul voce pe care doriți să-l partajați și apoi apăsați Partajare.
- 3. Din opțiunile disponibile, alegeți cum doriți să partajați clipul voce.

#### Setarea unui clip voce ca ton de apel

- 1. Din ecranul înregistrare voce, apăsați  $\equiv$  .
- 2. Apăsați și țineți apăsat clipul voce pe care doriți să-l setați ca ton de apel și apoi apăsați Setați ca ton de apel.

#### Redenumirea unui clip voce

- 1. Din ecranul Înregistrare voce, apăsați 💻 .
- 2. Apăsați și țineți apăsat clipul voce pe care doriți să-l redenumiți și apoi apăsați Redenumire.
- 3. Introduceți denumirea și apoi apăsați Salvare.

## Utilizarea Lanternei

Nu veți mai rămâne niciodată pe întuneric. Folosiți aplicația Lanternă pentru a porni Ianterna LED a telefonului dvs., care va lumina în orice moment aveți nevoie.

Din ecranul inițial, apăsați **— > Lanternă**.

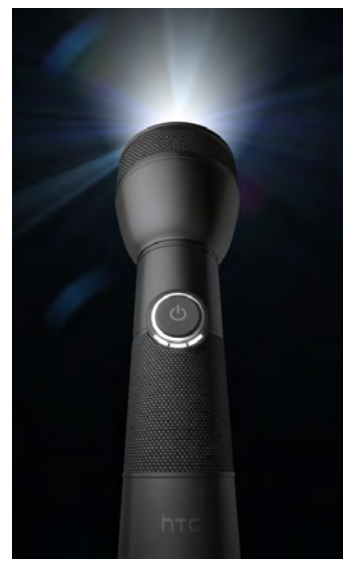

- Pentru a regla intensitatea luminii, apăsați butonul de pornire a lanternei, de pe ecran, situat chiar pe mânerul lanternei.
- Apăsați MENIU pentru a comuta la modul Bliț automat, SOS sau Manual.
- Pentru a închide lanterna, apăsați ÎNAPOI.

## Găsiți și instalați aplicații din Android Market

Android Market<sup>™</sup> este locul în care puteți merge pentru a găsi noi aplicații pentru telefonul dvs. Alegeți dintr-o mare varietate de aplicații gratuite sau cu plată, de la aplicații pentru productivitate la divertisment și jocuri. Atunci când găsiți o aplicație pe care o doriți, o puteți descărca și instala foarte ușor pe telefon printr-o apăsare de deget.

Pentru a accesa Android Market, trebuie mai întâi să vă conectați la internet folosind conexiunea Wi-Fi sau date a telefonului dvs. și să intrați în contul dvs. Google.

Aplicațiile cu plată sunt, în acest moment, disponibile numai în anumite state.

#### Găsirea și instalarea unei aplicații

Atunci când instalați aplicații din Android Market și le folosiți pe telefonul dvs., ele pot solicita acces la informațiile dvs. personale (locație, date de contact și altele) sau pot accesa anumite funcții sau setări ale telefonului dvs. Descărcarea și instalarea aplicațiilor în care aveți încredere.

- Trebuie să aveți un cont Google Checkout pentru a achiziționa elemente de pe Android Market. Consultați "Crearea unui cont Google Checkout" pentru a crea un cont Google Checkout, în cazul în care nu aveți deja unul.
- Acordați o atenție sporită descărcării de aplicații care au acces la funcțiile telefonului dvs. sau la un număr semnificativ de date din telefon. Sunteți singurul responsabil de rezultatele utilizării aplicațiilor descărcate pe telefonul dvs.
  - 1. Din ecranul inițial, apăsați **Piață**. > **Piață**.

Atunci când deschideți Android Market pentru prima dată veți vedea fereastra Condițiile serviciului. Apăsați **Acceptare** pentru a continua.

2. Efectuați următoarele pentru a găsi o aplicație:

| Pentru                                                  | Procedați astfel                                                                                                    |
|---------------------------------------------------------|----------------------------------------------------------------------------------------------------|
| Navigați prin<br>aplicațiile oferite                    | Navigați prin lista aplicațiilor oferite.                                                                                                    |
| Navigați prin<br>aplicații, în funcție de<br>categorie. | Apăsați <b>Aplicații</b> sau <b>Jocuri</b> și apoi apăsați o categorie. În cadrul<br>unei categorii, puteți filtra aplicațiile în funcție de <b>Cele mai</b><br><b>plătite, Gratuite de top</b> sau <b>Noutăți</b> . |
| Căutați o aplicație                                     | Apăsați 🔍 din ecranul inițial Android Market, introduceți<br>numele sau tipul aplicației pe care o căutați și apoi apăsați 🔍<br>din partea dreaptă a căsuței de căutare.                                             |

- **3.** Atunci când ați găsit aplicația pe care o doriți, apăsați-o și citiți descrierea sa și comentariile utilizatorului.
- 4. Pentru a descărca sau achiziționa aplicația apăsați Gratuit (pentru aplicațiile gratuite) sau prețul mai jos de Cumpărare (pentru aplicațiile contra cost).

Ecranul următor vă înștiințează dacă aplicația va solicita acces la informațiile dvs. personale sau accesul la anumite funcții sau setări ale telefonului dvs.

5. Dacă sunteți de acord cu condițiile, apăsați OK pentru a începe descărcarea și instalarea aplicațiilor.

Dacă ați selectat o aplicație cu plată, după ce tastați OK, veți fi redirecționat către ecranul Google Checkout pentru a plăti pentru aplicație înainte de a o descărca pe telefon.

Puteți dezinstala o aplicație în timpul unei perioade limitate după achiziționare, pentru a primi banii înapoi. Pentru a afla mai multe despre politica privind rambursarea banilor pentru aplicațiile contra cost vă rugăm să vizitați site-ul de asistență Android Market (http://market.android.com/support).

#### Crearea unui cont Google Checkout

Trebuie să aveți un cont Google Checkout asociat cu contul dvs. Google pentru a achiziționa elemente de pe Android Market.

Pentru a crea un cont Google Checkout, efectuați una dintre următoarele operațiuni:

- Din calculatorul dvs., accesați adresa http://checkout.google.com.
- Prima dată când utilizați telefonul pentru a cumpăra o aplicație de pe Android Market, urmați mesajele de pe ecran pentru a vă introduce informațiile de facturare.

Atunci când ați utilizat Google Checkout o dată, pentru a achiziționa o aplicație de pe Android Market, telefonul își va reaminti parola dvs., așadar nu va mai fi nevoie să o reintroduceți a doua oară. Din acest motiv, ar trebui să păstrați telefonul în siguranță, pentru a nu le permite altor persoane să-l utilizeze fără permisiunea dvs. Consultați capitolul Securitate pentru a afla cum să vă securizați telefonul.

#### Deschiderea unei aplicații instalate

Efectuați una din următoarele operațiuni:

- Când observați această pictogramă ( 2) în bara de stare, deschideți panoul Notificări și apoi apăsați aplicația. Consultați "Deschiderea panoului Notificări" din capitolul Pornire.
- De pe ecranul inițial, apăsați . Din ecranul Toate aplicațiile, localizați aplicația și apoi apăsați pe ea.

#### Dezinstalarea unei aplicații

Puteți dezinstala orice aplicație descărcată și instalată de pe Android Market.

- 1. Din ecranul inițial apăsați **Piață > Piață > Aplicațiile mele**.
- 2. Apăsați aplicația pe care doriți să o descărcați și apoi apăsați Dezinstalare.
- 3. Când vi se solicită, apăsați OK.
- 4. Alegeți motivul pentru care îndepărtați aplicația și apoi apăsați OK.

#### Obținerea de ajutor

Dacă aveți nevoie de ajutor sau aveți întrebări despre Android Market, apăsați MENIU și apoi apăsați **Ajutor**. Browser-ul web vă va direcționa la site-ul de asistență Android Market.

## Partajarea de jocuri și aplicații

Vă amuzați cu un joc sau aplicație descărcate de pe Android Market? Partajați-le instantaneu cu cercul dvs. de prieteni.

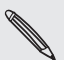

Pentru ca prietenii dvs. să se conecteze la aplicații și să le descarce de pe Android Market, trebuie să folosească, la rândul lor, un telefon Android.

- 1. De pe ecranul inițial, apăsați
- 2. Apăsați MENIU, apoi apăsați Partajare.

Veți vedea în acel moment lista de jocuri și aplicații pe care le-ați descărcat și instalat de pe Android Market.

3. Apăsați o aplicație și apoi alegeți cum doriți să o partajați:

| Bluetooth     | Transmitere a legăturii prin Bluetooth.<br>Consultați capitolul Bluetooth                                               |
|---------------|----------------------------------------------------------------------------------------------------|
| Facebook      | Publicați legătura pe Facebook.<br>Consultați capitolul Social.                                                         |
| Friend Stream | Publicați legătura către Facebook și Twitter.<br>Consultați capitolul Social.                                           |
| Gmail         | Trimiteți legătura folosind contul dvs. Gmail.<br>Consultați capitolul E-mail.                                          |
| E-mail        | Trimiteți legătura folosind contul dvs. de e-mail POP3/IMAP sau<br>Exchange ActiveSync.<br>Consultați capitolul E-mail. |
| Mesaj         | Trimiteți legătura într-un mesaj text<br>Consultați capitolul Mesaje.                                                   |
| Реер          | Partajați legătura în Twitter<br>Consultați capitolul Social.                                                           |
|               |                                                                                                    |

Atunci când prietenii dvs. văd legătura în mesajul sau e-mailul trimis ori în actualizarea de stare, ei pot apăsa pe legătură pentru a ajunge direct la joc sau aplicație, în Android Market, pentru a o descărca.

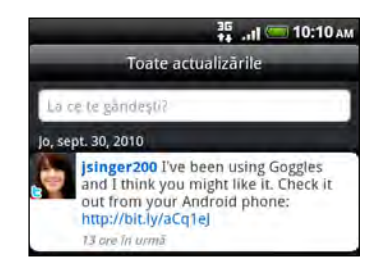

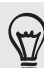

- În momentul în care introduceți o actualizare de stare în Friend Stream, puteți de asemenea să apăsați ve pentru a alege dintre jocurile sau aplicațiile pe care doriți să le partajați în rețelele dvs. sociale.
- Dacă ați creat deja un mesaj nou, text sau e-mail, apăsați MENIU şi apoi apăsați Ataşare > Recomandare aplicație pentru a alege din lista dvs. de jocuri şi aplicații instalate.

## Securitate

### Protejarea cartelei SIM cu un cod PIN

Adăugați încă un element de protecție pentru telefonul dvs. alocându-i un PIN (număr personal de identificare).

Asigurați-vă că aveți PIN-ul SIM predefinit de către operatorul dvs. de telefonie mobilă înainte de a continua.

- 1. Din ecranul inițial, apăsați MENIU, apoi apăsați Setări > Securitate.
- 2. Apăsați Instituire blocare cartelă SIM, apoi selectați Blocare cartelă SIM.
- 3. Introduceți PIN-ul implicit al cartelei SIM și apoi apăsați OK.
- 4. Pentru a schimba PIN-ul cartelei SIM, apăsați Schimbare PIN cartelă SIM.

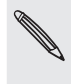

Apelurile de urgență pot fi efectuate în orice moment, fără a fi necesar un PIN. Consultați secțiunea "Efectuați un apel de urgență" din capitolul Apeluri telefonice pentru mai multe detalii.

#### Restabilirea unei cartele SIM care a fost blocată

Dacă introduceți un PIN incorect de mai multe ori decât numărul maxim de încercări permise, cartela dvs. SIM va deveni blocată PUK. Veți avea nevoie de codul PUK pentru a restabili accesul la telefon. Acest cod v-a fost probabil oferit de operatorul dvs. de telefonie mobilă când ați primit cartela SIM.

- 1. Din ecranul Apelare, introduceți codul PUK și apoi apăsați Următorul.
- 2. Introduceți noul PIN pe care doriți să-l folosiți și apoi tastați Următorul.
- 3. Introduceți din nou PIN-ul nou și apoi tastați Următorul.

## Protejarea telefonului dvs. cu un blocaj de ecran

Protejați-vă informațiile personale și împiedicați alte persoane să vă folosească telefonul fără permisiune instituind un cod de blocare a ecranului, un PIN sau un șablon de blocare.

Codul de deblocare a ecranului va fi solicitat de fiecare dată când telefonul dvs. se pornește sau atunci când nu a fost folosit pentru o anumită perioadă de timp.

- 1. Din ecranul inițial, apăsați MENIU, apoi apăsați Setări > Securitate.
- 2. Apăsați Instituire blocare ecran.
- 3. Apăsați una din următoarele file:

| Niciunul | Dezactivați blocajul de ecran pe care l-ați creat anterior.                    |
|----------|--------------------------------------------------------------------------------|
| Şablon   | Instituiți un șablon de blocare a ecranului urmând instrucțiunile de pe ecran. |
| PIN      | Instituiți o parolă numerică de cel puțin patru cifre.                         |
| Parolă   | Instituiți o parolă alfanumerică.                                              |

4. Din ecranul Securitate, apăsați Blocare telefon după, apoi specificați perioada de timp în care telefonul nu este folosit și după care ecranul se blochează.

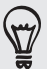

De asemenea, puteți debifa opțiunea **Utilizare șablon vizibil** sau **Parole vizibile** în ecranul Securitate dacă nu doriți ca șablonul de blocare al ecranului să fie afișat atunci când îl introduceți.

#### Modificarea blocajului de ecran

- 1. Din ecranul inițial, apăsați MENIU, apoi apăsați Setări > Securitate.
- 2. Apăsați Schimbare blocaj ecran.
- 3. Introduceți codul de blocare a ecranului pe care-l folosiți la momentul respectiv pentru a confirma că doriți să-l schimbați.
- 4. Alegeți un tip diferit de blocare a ecranului și apoi introduceți noul șablon, PIN sau parolă.

Sau apăsați Niciunul dacă nu doriți să folosiți un blocaj de ecran.

#### Ați uitat șablonul blocajului de ecran?

Dacă ați uitat șablonul blocajului de ecran, aveți până la cinci încercări de a încerca să vă deblocați telefonul. Dacă eșuați, vă puteți debloca telefonul introducând numele de utilizator al contului Google și parola.

- 1. Din ecranul de deblocare, introduceți codul de blocare a ecranului.
- După cea de-a cincea încercare, vi se solicită să aşteptați 30 de secunde; apoi, apăsați OK.
- 3. Dacă afișajul se oprește, apăsați butonul ALIMENTARE pentru a-l reporni, apoi apăsați bara de pe ecranul de blocare și glisați cu degetul în jos pentru a debloca ecranul.
- 4. Apăsați pe butonul Şablon uitat? din colțul dreapta-jos, atunci când este afișat.
- 5. Introduceți numele și parola contului Google și apoi apăsați Conectare.

Atunci vi se va solicita să creați un nou șablon de blocare a ecranului. Dacă nu mai doriți acest lucru, atunci apăsați **Anulare**.

## Setări

## Setările telefonului dvs.

Controlați și personalizați reglajele telefonului din ecranul Setări.

Din ecranul inițial, apăsați MENIU și apoi apăsați Setări.

| Personalizare          | Selectați o scenă, setați imaginea de fundal a ecranului inițial,<br>aplicați o fațetă și setați opțiunile de sunet.                                                                                                    |
|------------------------|----------------------------------------------------------------------------------------------------|
| Wireless & rețele      | Configurați conexiunile wireless ale telefonului dvs., precum<br>Wi-Fi și Bluetooth, activați modul Avion sau reglați opțiunile<br>pentru rețele mobile, roaming, hotspot Wi-Fi, rețele virtuale<br>private și altele.                                                                                                    |
| Apel                   | Configurați serviciile de apel, cum ar fi căsuța vocală,<br>redirecționarea apelurilor, apeluri în așteptare și identificarea<br>apelantului.                                                                                                    |
| Sunet                  | <ul> <li>Alegeți sunetele pe care le folosiți pentru tonurile de apel și notificări.</li> <li>Ajustați volumul redării media. Consultați "Reglarea volumului" din capitolul Pornire.</li> <li>Reglați sunetul soneriei la un nivel mai scăzut în momentul în care mișcați telefonul când acesta sună, reglați telefonul să sune mai tare atunci când se află într-o poșetă sau buzunar și porniți difuzorul atunci când inversați poziția telefonului.</li> </ul> |
| Afişaj                 | Setați reglajele afișajului, cum ar fi orientarea automată a<br>ecranului, luminozitatea, timpul după care ecranul se stinge și<br>altele.                                                                                                    |
| Conturi & sincronizare | Conectați-vă sau deconectați-vă din conturile de rețele<br>sociale, din contul Google, Exchange ActiveSync și HTCSense.<br>com. Puteți de asemenea să gestionați sincronizarea și alte<br>caracteristici alte conturilor dvs. Consultați capitolul Conturi și<br>sincronizare pentru mai multe detalii.                                                                                                    |
| Locație                | Selectați sursele pe care le folosiți atunci când vă determinați<br>locația. Selectați <b>Găsire telefon</b> pentru a utiliza HTCSense.com<br>în vederea localizării telefonului dvs.                                                                                                    |
| Căutare                | Selectați elementele pe care doriți să le includeți atunci când<br>efectuați o căutare pe telefon și setați opțiunile de căutare<br>Google.                                                                                                    |
| Confidențialitate      | Alegeți să faceți automat copii de siguranță ale unor setări<br>ale telefonului (de ex. parole Wi-Fi sau Semne de carte) pe<br>serverele Google folosind contul dvs. Google, pentru a le putea<br>restaura în momentul în care va fi necesar.                                                                                                    |

| Conectarea la PC     | <ul> <li>Setați conexiunea USB implicită pe care o veți folosi în momentul în care vă conectați telefonul la calculator.</li> <li>Sau puteți selecta căsuța Întreabă-mă pentru a vă seta telefonul să afișeze întotdeauna ecranul pentru selectarea tipului de conexiune USB. Pentru a afla mai multe, consultați "Conectarea telefonului dvs. la un calculator" din capitolul Pornire.</li> </ul>                                                                                                    |
|----------------------|----------------------------------------------------------------------------------------------------|
| Securitate           | Instituiți un blocaj de ecran, activați blocarea cartelei SIM sau<br>administrați modul de stocare a acreditărilor telefonului dvs.<br>Consultați capitolul Securitate pentru mai multe detalii.                                                                                                    |
| Andocare             | Dacă ați cumpărat kitul de mașină, alegeți acest comportament<br>în momentul în care vă instalați telefonul în kitul de mașină.                                                                                                    |
| Alimentare           | Activați sistemul de economisire a energiei, care va trece<br>automat în modul de economisire a energiei atunci când nivelul<br>bateriei scade până la nivelul pe care l-ați setat. Consultați<br>"Optimizarea duratei bateriei telefonului dvs." din acest capitol<br>pentru mai multe detalii.                                                                                                    |
| Aplicații            | Administrați aplicațiile în curs de rulare, mutați aplicațiile<br>către sau de pe cartela de memorie și instalați sau dezinstalați<br>programe.                                                                                                    |
| Memorie SD & telefon | <ul> <li>Verificați memoria disponibilă pe cartela de memorie și în telefon.</li> <li>Din acest ecran, asigurați-vă că ați deconectat cartela dvs. microSD înainte de a o scoate din telefon.</li> <li>Puteți de asemenea să efectuați o revenire la setările din fabrică. Consultați capitolul Actualizare și resetare pentru mai multe detalii.</li> </ul>                                                                                                    |
| Data & ora           | Reglați data și ora, fusul orar și formatul datei și orei. Pentru a<br>opri sincronizarea automată a orei și pentru a putea schimba<br>manual setările de fus orar, consultați "Setarea fusului orar, a<br>datei și orei" din capitolul Ceas și meteo.                                                                                                    |
| Limbă & tastatură    | Reglați limba și regiunea sistemului de operare. Puteți regla<br>opțiunile tastaturii de pe ecran.                                                                                                    |
| Accesibilitate       | Utilizați aceste setări după ce ați descărcat și instalat un<br>instrument de accesibilitate, cum ar fi un cititor de ecran care<br>să ofere feedback vocal. Puteți activa sau dezactiva funcțiile<br>sau serviciile de accesibilitate.                                                                                                    |
| Input & output vocal | Setați opțiunile de input vocal ale telefonului dvs. De asemenea,<br>dacă ați instalat o aplicație text-to-speech (date vocale),<br>utilizați aceasta pentru a configura setările text-to-speech.                                                                                                    |
| Despre telefon       | <ul> <li>Activați sau dezactivați căutările programate de actualizări<br/>ale software-ului de sistem sau căutați manual actualizări.</li> <li>Activarea sau dezactivarea Tell HTC. Când este activat ne<br/>ajutați să aflăm dacă telefonul dvs. întâmpină o problemă<br/>tehnică. De asemenea, puteți alege când doriți să trimiteți<br/>rapoarte de erori.</li> <li>Vizualizați diferite informații despre telefonul dvs., cum ar fi<br/>tipul de rețea mobilă, intensitatea semnalului, nivelul bateriei,<br/>nivelul de utilizare a bateriei de către aplicațiile individuale,<br/>versiunea software a telefonului dvs. și altele. Consultați<br/>"Verificarea informațiilor privitoare la telefonul dvs." din acest<br/>capitol.</li> </ul> |

## Modificarea setărilor de afișare

#### Modificarea manuală a luminozității ecranului

- 1. Din ecranul inițial, apăsați MENIU și apoi apăsați Setări.
- 2. Apăsați Afișaj > Luminozitate.
- 3. Deselectați căsuța Luminozitate automată.
- 4. Trageți cursorul de luminozitate spre stânga pentru a reduce sau spre dreapta pentru a spori luminozitatea ecranului. Apăsați OK.

#### Reglarea timpului dinaintea stingerii ecranului

După o perioadă de inactivitate, ecranul telefonului se stinge pentru a economisi energia bateriei. Puteți seta perioada după care ecranul se stinge.

- 1. Din ecranul inițial, apăsați MENIU și apoi apăsați Setări.
- 2. Apăsați Afișaj > Expirare ecran.
- 3. Apăsați timpul dinainte de stingerea ecranului.

#### Oprirea rotației automate a ecranului

Implicit, orientarea ecranului se ajustează automat în funcțiile de cum țineți telefonul.

Rotația automată nu este compatibilă cu toate ecranele aplicațiilor.

- 1. Din ecranul inițial, apăsați MENIU și apoi apăsați Setări.
- 2. Apăsați Afișaj și apoi deselectați căsuța Rotire automată ecran.

#### Pentru a recalibra Senzorul G

Recalibrați ecranul dacă aveți impresia că orientarea ecranului nu răspunde în mod adecvat la modul în care țineți telefonul în mână.

- 1. Din ecranul inițial, apăsați MENIU și apoi apăsați Setări.
- 2. Atingeți Afișaj > Calibrare Senzor G.
- 3. Puneți telefonul pe o suprafață plană și nivelată și apoi apăsați Calibrare.
- 4. După procesul de calibrare, atingeți OK.

#### Menținerea ecranului aprins cât timp telefonul se încarcă

Puteți împiedica telefonul să se stingă în timp ce încărcați telefonul.

- 1. Din ecranul inițial, apăsați MENIU și apoi apăsați Setări.
- 2. Apăsați Aplicații > Dezvoltare.
- 3. Selectați căsuța Stai treaz.

#### Activarea sau dezactivarea efectelor de animatie

Puteți dezactiva animația sau puteți activa numai anumite animații în momentul în care comutați de la un ecran la altul.

- 1. Din ecranul inițial, apăsați MENIU și apoi apăsați Setări.
- 2. Apăsați Afișaj > Animație.
- 3. Din meniul opțiuni, selectați setările de animație pe care le doriți.

### Modificarea setărilor de sunet

#### Comutarea între modurile silențios, vibrații și normal

- Pentru a reveni la modul normal din modul silențios, apăsați pur și simplu butonul MAI TARE.
- Pentru a reveni la modul normal din modul vibrații, apăsați de două ori butonul MAI TARE.
- Din ecranul inițial, apăsați MENIU, apoi apăsați Setări > Sunet > Profil sunet.
- Puteți de asemenea să adăugați miniaplicația Profil la ecranul dvs. inițial. Pentru a afla cum puteți adăuga miniaplicații, consultați "Personalizarea ecranului inițial cu ajutorul miniaplicațiilor" din capitolul Personalizare.

#### Activarea sau dezactivarea selectării de efecte audio (audibles)

Puteți alege să redați un sunet atunci când selectați elemente de pe ecran.

- 1. Din ecranul inițial, apăsați MENIU și apoi apăsați Setări.
- 2. Apăsați Sunet și apoi selectați căsuța Selectare efecte audio.

#### Activarea sau dezactivarea reglajului automat al volumului soneriei

#### Micșorarea volumului soneriei la luarea în mână

Telefonul dvs. are o caracteristică de micșorare a volumului **care diminuează** automat volumul soneriei în momentul în care mișcați telefonul.

- 1. Din ecranul inițial, apăsați MENIU și apoi apăsați Setări.
- 2. Apăsați Sunet și apoi selectați sau deselectați căsuța Micșorarea volumului soneriei la luarea în mână.

#### Activarea Modului buzunar

Pentru a evita pierderea apelurilor atunci când telefonul este în buzunar sau geantă, îl puteți seta să mărească gradual volumul soneriei și să vibreze atunci când primiți un apel. Când nu se află în buzunar sau geantă, telefonul va suna la volumul normal setat.

- 1. Din ecranul inițial, apăsați MENIU și apoi apăsați Setări.
- 2. Apăsați Sunet și apoi selectați sau deselectați căsuța Mod buzunar.

#### Comutarea automată la difuzor

Puteți comuta la difuzor inversând poziția telefonului dvs.

- 1. Din ecranul inițial, apăsați MENIU și apoi apăsați Setări.
- 2. Apăsați Sunet și apoi selectați sau deselectați căsuța Inversare pentru difuzor.

## Modificarea limbii telefonului

Atunci când porniți telefonul pentru prima dată, vi se solicită să alegeți limba pe care doriți să o folosiți pentru telefonul dvs. Dacă doriți, puteți schimba limba telefonului după ce v-ați configurat telefonul. Schimbarea limbii antrenează și ajustarea aspectului tastaturii, al datei și orei și altele.

Limbile disponibile pe care le puteți alege depind de versiunea telefonului pe care-l aveți.

- 1. Din ecranul inițial, apăsați MENIU și apoi apăsați Setări.
- 2. Apăsați Limbă și tastatură > Selectare limbă.
- 3. Apăsați limba și regiunea corespunzătoare pe care doriți să le folosiți.
- 4. Apăsați ACASĂ pentru a reveni la ecranul inițial. Este posibil să fie nevoie să așteptați câteva secunde pentru ca noua limbă să intre în funcțiune.

## Optimizarea duratei bateriei telefonului dvs.

Puteți seta telefonul să treacă automat la modul de economisire a energiei în momentul în care nivelul bateriei ajunge la un anumit nivel.

- 1. Din ecranul inițial, apăsați MENIU și apoi apăsați Setări.
- 2. Apăsați Alimentare.
- 3. Selectați căsuța Activare economisire energie.
- 4. Apăsați Activați economisire energie la și apoi selectați când doriți să treceți în modul de economisire a energiei.
- 5. Din secțiunea Setări economisire energie, setați și selectați comportamentul telefonului în momentul în care telefonul trece în modul de economisire a energiei.

#### Utilizarea rețelei GSM a operatorului dvs. de telefonie mobilă

Alegeți utilizarea rețelei GSM a operatorului dvs. de telefonie mobilă dacă nu folosiți o conexiune de date pentru a vă conecta la internet. Conectarea la rețeaua operatorului dvs. GSM consumă mai puțină energie a bateriei.

- 1. Din ecranul inițial, apăsați MENIU și apoi apăsați Setări.
- 2. Apăsați Wireless & rețele > Rețele mobile > Mod rețea.
- 3. Apăsați Numai GSM.

#### Verificarea utilizării energiei bateriei de către aplicații

- 1. Din ecranul inițial, apăsați MENIU și apoi apăsați Setări.
- 2. Apăsați Despre telefon > Baterie > Utilizare baterie.

## Administrarea memoriei

#### Verificați cât din memoria telefonului este disponibilă pentru utilizare

- 1. Din ecranul inițial, apăsați MENIU și apoi apăsați Setări.
- 2. Apăsați Memorie SD & telefon. Memoria disponibilă a telefonului este afișată în secțiunea Memorie internă telefon.

#### Vizualizarea spațiului disponibil de pe cartelă

- 1. Din ecranul inițial, apăsați MENIU și apoi apăsați Setări.
- 2. Apăsați Memorie SD & telefon. Spațiul de stocare total și cel disponibil, de pe cartelă, sunt afișate în secțiunea Cartelă SD.

#### Pentru a șterge memoria cache și datele aplicației

- 1. Din ecranul inițial, apăsați MENIU și apoi apăsați Setări.
- 2. Apăsați Aplicații > Administrare aplicații.
- 3. În ecranul Administrare aplicații, treceți la fila **în curs de rulare** și apoi apăsați aplicația a cărei memorie cache și/sau date doriți să le ștergeți.
- 4. În ecranul Info aplicații, apăsați Ștergere date și/sau Ștergere memorie cache.

#### Dezinstalarea aplicațiilor dezvoltate de terți

Nu puteți dezinstala aplicațiile care sunt preinstalate pe telefon.

- 1. Din ecranul inițial, apăsați MENIU și apoi apăsați Setări.
- 2. Apăsați Aplicații > Administrare aplicații.
- 3. Din fila Descărcate, apăsați aplicația pe care doriți să o dezinstalați.
- 4. Din ecranul Info aplicații, apăsați Dezinstalare.

#### Mutarea aplicațiilor către sau de pe cartela de memorie

Mutați aplicațiile pe care le-ați descărcat pe telefon pe cartela de memorie, dacă memoria telefonului dvs. devine aglomerată. Sau, în cazul în care cartela dvs. de memorie este aproape plină, puteți de asemenea să mutați aplicațiile care sunt pe cartela de memorie în telefon.

Puteți muta doar aplicațiile care nu sunt preinstalate pe telefonul dvs.

- 1. Din ecranul inițial, apăsați MENIU și apoi apăsați Setări.
- 2. Apăsați Aplicații > Administrare aplicații.
- 3. Din fila Descărcate, apăsați aplicația pe care doriți să o mutați.
- 4. În ecranul Info aplicații, apăsați Mutare pe cartela SD sau Mutare în telefon.

# Verificarea informațiilor privitoare la telefonul dvs.

- 1. Din ecranul inițial, apăsați MENIU și apoi apăsați Setări.
- 2. Apăsați Despre telefon.
- 3. Aveți la dispoziție posibilitățile următoare:

| Actualizări ale<br>software-ului de sistem | Activați sau dezactivați caracteristica de căutare<br>automată a actualizărilor software ale telefonului dvs.<br>Puteți de asemenea să apăsați <b>Verificare acum</b> pentru a<br>verifica automat actualizările software. |
|--------------------------------------------|----------------------------------------------------------------------------------------------------|
| Tell HTC                                   | Activarea sau dezactivarea Tell HTC. Când este activat ne<br>ajutați să aflăm dacă telefonul dvs. întâmpină o problemă<br>tehnică.<br>De asemenea, puteți alege când doriți să trimiteți rapoarte<br>de erori.             |
| Rețea                                      | Verificați informațiile despre operatorul dvs. de telefonie<br>mobilă și despre starea serviciilor sale.                                                                                                    |
| Identitatea telefonului                    | Verificați informațiile despre telefonul și cartela SIM pe<br>care le folosiți.                                                                                                    |
| Baterie                                    | Verificați informațiile despre baterie, cum ar fi nivelul<br>curent al bateriei, starea și ce programe utilizează bateria.                                                                                                 |
| Informații hardware                        | Verificați adresele Wi-Fi MAC și Bluetooth.                                                                                                    |
| Informații software                        | Verificați versiunea și alte informații despre platforma<br>Android care este folosită de către telefon. Puteți de<br>asemenea să verificați versiunea browserului internet.                                               |
| Informații de natură<br>juridică           | Citiți informațiile de natură juridică publicate de HTC și<br>Google și licențele utilizate de către telefon.                                                                                                    |

## Actualizare și resetare

## Actualizarea software-ului telefonului

La anumite intervale de timp, pot fi disponibile actualizări software pentru telefonul dvs. Telefonul dvs. poate căuta și apoi vă înștiințează dacă există noi actualizări. Puteți descărca și instala actualizările software folosind conexiunea Wi-Fi a telefonului dvs. sau conexiunea de date.

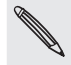

- Căutarea și descărcarea de actualizări pentru software-ul telefonului poate semnifica perceperea unor taxe suplimentare pentru transferul de date de către operatorul dvs. de telefonie mobilă.
- Asigurați-vă că telefonul dvs. are o cartelă microSD introdusă în el. Actualizarea va fi descărcată în cartela microSD.

În funcție de tipul de actualizare, actualizarea poate șterge toate datele dvs. personale și setări personalizate și poate de asemenea să șteargă orice aplicații instalate. Asigurați-vă că ați făcut copii de rezervă informațiilor și fișierelor pe care doriți să le păstrați.

- În momentul în care există o actualizare disponibilă, căsuța de dialog Instalare actualizări software de sistem va apărea pe ecran. Selectați Instalare acum și apoi apăsați OK.
- Dacă sunteți în mijlocul unei convorbiri telefonice și există o actualizare disponibilă, veți primi o înștiințare de actualizare. După ce ați finalizat apelul, glisați pentru a deschide panoul Notificări (vezi "Deschiderea panoului Notificări" din capitolul Pornire). Apoi apăsați notificarea de actualizare pentru a descărca și instala actualizarea software.

Așteptați ca procesul de actualizare să se finalizeze. În momentul în care actualizarea s-a finalizat, telefonul se va reseta în mod automat.

## Căutarea manuală a actualizărilor software-ului de sistem pentru telefonul dvs.

- 1. Din ecranul Inițial, apăsați MENIU și apoi apăsați Setări.
- 2. Apăsați Despre telefon > Actualizări software de sistem.
- 3. Din ecranul Actualizare software de sistem, apăsați Verificare acum.

# Repornirea sau revenirea la setările din fabrică ale telefonului dvs.

#### Repornirea telefonului dvs. (resetare soft)

Dacă telefonul dvs. funcționează mai lent decât în mod normal, dacă o aplicație nu răspunde în mod adecvat sau dacă telefonul dvs. nu mai răspunde, încercați să reporniți telefonul și vedeți dacă aceasta vă ajută la rezolvarea problemei.

- 1. Dacă afișajul este oprit, apăsați butonul ALIMENTARE pentru a-l deschide.
- 2. Deblocați telefonul dvs. dacă ecranul Blocare este afișat. Consultați "Deblocarea ecranului" din capitolul Pornire.
- 3. Apăsați și mențineți apăsat butonul ALIMENTARE timp de câteva secunde.
- 4. Atunci când vi se solicită să confirmați, apăsați Repornire.

Dacă nu puteți reporni telefonul urmând pașii de mai sus, îndepărtați bateria, așteptați câteva secunde, reintroduceți bateria și apoi porniți telefonul.

#### Efectuarea unei resetări la configurările din fabrică (hard reset)

Dacă dăruiți telefonul unei alte persoane sau telefonul dvs. are o problemă persistentă care nu poate fi rezolvată, puteți efectua o resetare la configurările din fabrică (numită și hard reset). Aceasta va readuce telefonul la starea în care era înainte să îl porniți pentru prima oară.

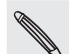

Revenirea la setările din fabrică nu va șterge datele și fișierele care sunt pe cartela de memorie.

Revenirea la setările din fabrică nu este un pas pe care să-l faceți fără să vă gândiți bine înainte. Această operațiune va șterge permanent toate datele dvs. și setările personalizate și, de asemenea, va șterge toate aplicațiile descărcate și instalate. Asigurați-vă că ați făcut copii de rezervă ale datelor pe care doriți să le păstrați înainte de a reveni la setările din fabrică.

#### Efectuarea unei resetări la configurările din fabrică prin intermediul setărilor

- 1. Din ecranul Inițial, apăsați MENIU și apoi apăsați Setări.
- 2. Apăsați Memorie SD & telefon > Resetare la datele din fabrică.
- 3. Din ecranul Resetare la datele din fabrică, apăsați **Resetare telefon și** apoi apăsați **Şterge tot**.

#### Efectuarea unei resetări la configurările din fabrică folosind butoanele telefonului

Dacă nu puteți porni telefonul sau nu puteți accesa setările acestuia, puteți efectua o resetare la configurările din fabrică folosind butoanele telefonului.

- 1. Scoateți bateria, așteptați câteva secunde și apoi reintroduceți-o.
- 2. Apăsați și țineți apăsat butonul MAI ÎNCET și apoi apăsați scurt butonul ALIMENTARE.
- Aşteptați să apară ecranul cu cele trei imagini Android şi apoi eliberați butonul MAI ÎNCET.
- 4. Apăsați MAI ÎNCET pentru a selecta REVENIRE LA SETĂRILE DIN FABRICĂ și apoi apăsați butonul ALIMENTARE.
# Mărci comerciale și drepturi de proprietate intelectuală

Copyright © 2011 HTC Corporation. Toate drepturile rezervate.

Logo-ul HTC, logo-ul HTC quietly brilliant, HTC Desire HD, HTC Sense, HTC Hub, Footprints, Locations, HTC Sync și HTC Care sunt mărci înregistrate și/sau mărci de servicii ale HTC Corporation.

Copyright © 2011 Google Inc. Folosit cu permisiune.

Google, logo-ul Google, Android, logoul Android, Google Search, Google Maps, Gmail, Google Mail, YouTube, Android Market și Google Talk sunt mărci înregistrate ale Google Inc.

Google, logo-ul Google și Google Maps sunt mărci comerciale ale Google, Inc. TeleAtlas® Map Data ©2011. Street View Images ©2011 Google.

Microsoft, Windows, ActiveSync, Excel, Outlook, PowerPoint, Windows Media, Windows Vista și Word sunt fie mărci comerciale înregistrate, fie mărci comerciale ale Microsoft Corporation în Statele Unite și/sau alte țări.Bluetooth și logo-ul Bluetooth sunt mărci comerciale înregistrate deținute de Bluetooth SIG, Inc.

Wi-Fi este o marcă înregistrată a Wireless Fidelity Alliance, Inc.

microSD este o marcă comercială a SD Card Association.

Copyright © 2011, Adobe Systems Incorporated. Toate drepturile rezervate.

Facebook este o marcă comercială a Facebook, Inc.

Twitter este o marcă înregistrată a Twitter, Inc., fiind utilizată sub licență.

Flickr este o marcă înregistrată a Yahoo! Inc.

DLNA este o marcă înregistrată, logo-ul de disc DLNA este marcă de servicii, iar DLNA Certified este o marcă comercială a Digital Living Network Alliance.

©2011 Kobo Inc. Toate drepturile rezervate. ™ Kobo și logo-ul Kobo sont mărci comerciale ale Kobo Inc.

iTunes este o marcă comercială a Apple Inc.

Toate celelalte denumiri de companii, produse și servicii menționate în acest document sunt mărci comerciale, mărci comerciale înregistrate sau mărci de servicii ale posesorilor lor de drept.

HTC nu va fi responsabilă pentru erorile sau omisiunile tehnice sau editoriale din acest document, nici pentru pagubele accidentale sau derivate rezultate din furnizarea acestui material. Informațiile sunt oferite "ca atare", fără garanții de nici un fel și pot fi modificate fără preaviz. De asemenea, HTC își rezervă dreptul de a revizui oricând conținutul acestui document fără notificare prealabilă.

Nicio parte din acest document nu poate fi reprodusă sau transmisă sub nicio formă sau prin niciun fel de mijloace, electronice sau mecanice, inclusiv fotocopierea, înregistrarea sau stocarea într-un sistem de arhivare, sau traducerea în orice limbă sub orice formă, fără permisiunea prealabilă în scris a HTC.

# Index

### Simboluri

3G 128

## А

. Acceptarea unui apel primit 39 Acțiuni 197 Actualizarea software-ului telefonului 214 Adăugarea unui oraș pe ecranul Meteo 126 Adăugarea unui oraș pe ecranul Ora pe glob 123 Administrarea memoriei 212 Alarme 123 - schimbarea setărilor de sunet pentru alarmă 125 - schimbarea sunetului alarmei 34 Album (aplicația Galerie) 153 Android Market 202 Apelare rapidă 37 Apel conferință 41 Apel de urgentă 38 Apel pierdut 42 Apeluri - acceptarea unui apel 39 - comutarea între apeluri 41 - efectuarea unui apel 36 - punerea unui apel în așteptare 40 - respingerea unui apel 39 - terminarea unui apel 42 Aplicatia E-mail - citirea și răspunderea 108 - comutarea între directoare 106 - contul POP3/IMAP 102 - despre 102 - directorul Inbox unificat 103 - Exchange ActiveSync 102, 108 - marcarea mesajelor ca necitite 105 - mutarea 105, 106

- răsfoirea rapidă 105
- selectarea mesajelor e-mail 105
- setarea priorității 108
- setări 109

- sortare 104
- ștergerea mesajelor e-mail 105, 106
- ștergerea unei conversații 98
- toate conturile 103
- trimitere 106
- verificarea mesajelor e-mail 103
- vizualizările diferite ale directorului Inbox 104

### Aplicații

- adăugarea pictogramelor de pe ecranul inițial 30
- comutarea între aplicațiile recent deschise 20
- partajarea de jocuri și aplicații 204
- reorganizarea sau ascunderea filelor 35
- Aplicații recente 20

### Atașamente

- tipuri de atașamente pentru mesaje 68
- vizualizarea și salvarea atașamentelor pentru mesaje 71

# В

- Baterie 12
- încărcare 13
- îndepărtare 12
- introducere 12
- optimizare 211
- Bibliotecă (Muzică) 164

### Blocaj ecran

- modificarea blocajului ecranului 206
- parolă blocare 206
- PIN 206
- şablon blocare 206
- Blocare ecran 25

Blocare mesaj 72

### Bluetooth

- activare și dezactivare 141
- conectarea căștii sau a kitului de mașină 141
- dosar Primit prin Bluetooth 146
- modificarea numelui telefonului 141
- partajarea de muzică 167

- primirea de informații 145
- trimiterea de fotografii/clipuri video 158
- trimiterea de informatii 143
- trimiterea unei fotografii/clip video 151

Browser 134 Browser-ul web 134

С Calendar 110

- crearea de evenimente 110
- editarea de evenimente 115
- miniaplicatie 118
- ștergerea de evenimente 115
- vizualizarea de evenimente 114

Cameră foto 147

- Capacul spate
- îndepărtare 9
- punere la loc 9
- Cartea mea de vizită
- creare 47
- trimiterea informatiilor dvs. de contact 55

Cartelă de memorie 11

- copierea fișierelor de pe sau pe 21
- îndepărtare 11
- îndepărtare în timp ce telefonul este pornit 11
- introducere 11

Cartelă microSD 11

- Cartelă SIM 10
- copierea unui mesaj pe 72
- îndepărtare 10
- introducere 10
- introducere PIN 14
- PIN SIM 205
- restabilirea unei cartele SIM care a fost blocată 205

Căutarea unei persoane de contact 52 Căutare pretutindeni] 22

- căutarea în telefon și pe internet 22 - setarea opțiunilor de căutare 23 Căutare rapidă 23 Ceas 119 Ceas desteptător 123 Ceasul de birou 121 Cerere de întâlnire 109

Ciupire 14 Clipuri video 188 - partajarea pe Facebook 158 - partajarea pe Flickr 159 - partajarea pe YouTube 160 - trimiterea prin Bluetooth 158 - trimiterea prin e-mail 157 - trimiterea prin MMS 158 - vizualizare 156 Clip video - captare/înregistrare 149 - partajare 151 Comutarea între apeluri 41 Conectarea la PC 20 Conectarea telefonului dvs. la un calculator 20 Conexiune de date 128 Conexiune la rețeaua mobilă 128 Conexiuni la Internet 128 Configurarea telefonului dvs. pentru prima dată 15 Conturi Google 76 Conturi online 76 Conversatii 54,72 Copierea fișierelor pe sau de pe cartela de memorie 21 Copierea textului 138 Crearea cărtii mele de vizită 47 Cronometru 120

### D , .....

Data si ora 122 Deblocarea ecranului 25 Detectarea feței - captare manuală 149 Dezactivarea microfonului 42 Dezinstalarea aplicațiilor dezvoltate de terti 212 Difuzor 42 Directoare 30 - crearea unui dosar nou 30 - redenumirea unui dosar 31 Discuție 93

### Е L.....

e-mail

- trimiterea de fotografii/clipuri video 157

Chatul în Google Talk 93

- trimiterea unei fotografii/clip video 151

- verificarea directorului Inbox 103 Ecran initial 15

- adăugarea directoarelor 30
- adăugarea miniaplicatiilor 28
- adăugarea pictogramelor și scurtăturilor 30
- ecran inițial extins 16
- personalizarea cu scene 26
- reorganizarea elementelor de pe ecranul initial 31
- reorganizarea panourilor inițiale 32
- schimbarea imaginii de fundal 27 Ecran initial extins 16 Efecte (cameră foto) 150

Efectuarea de apeluri 36

Evenimente din calendar

- creare 110
- invitați persoane să participe la un eveniment din calendarul Google 111
- modificare 115
- partajarea unui vCalendar 115
- stergere 115
- trimiterea unei solicitări de întâlnire Exchange ActiveSync 112
- vizualizare 114

Exchange ActiveSync 102, 108 Expunere diapozitive 69

F Facebook

- comentarea fotografiilor 161
- Facebook pentru Android 87, 88
- Facebook pentru HTC Sense 86, 88
- partajarea fotografiilor 158
- vizualizarea fotografiilor 161

Facebook pentru HTC Sense

- partajarea de fotografii sau clipuri video 151

Flickr

- comentarea fotografiilor 161
- partajarea fotografiilor 159

- vizualizarea fotografiilor 161 Focalizarea automată 149, 152 Folosirea telefonului ca modem 132 Fotografie

- partajare 151

- realizarea unei fotografii 148
- Fotografii
  - comentarea în interiorul retelelor dvs. sociale 161
  - mărire și micsorare 155
  - modificare 156
  - partajarea pe Facebook 158
  - partajarea pe Flickr 159
  - partajarea pe Picasa 160
  - trimiterea prin Bluetooth 158
  - trimiterea prin e-mail 157
  - trimiterea prin MMS 158
- vizualizare 154
- vizualizarea de albume în rețelele sociale 161

Friend Stream 91

- comentarea pe marginea și aderarea la afișările de pe Facebook 92
- miniaplicația Friend Stream 93

- verificarea notificărilor 93

Fus orar 122

Fuzionarea informațiilor de contact 49

### G U

Galerie 153 Gesturi din degete 14

- Gmail
- adăugarea unei semnături 101
- căutarea mesajelor e-mail 99
- citirea mesajelor e-mail 97
- despre 96
- dezactivarea unei conversatii 100
- etichetarea unei conversații 99
- marcarea mesajelor e-mail cu o stea 99
- modificarea setărilor 101
- răspunderea sau redirecționarea mesajelor e-mail 98
- spam 100
- trimitere unui mesaj e-mail 97
- utilizarea operatiunilor de grup 101
- vizualizarea directorului Inbox 96

Google Latitude 187

Google Maps 184

Google Talk 93

- Grupe ale persoanelor de contact 56 - creare 56
  - modificarea unui grup de persoane de contact 56

- rearanjarea grupurilor dvs. de persoane de contact 57
- stergerea unui grup 57
- Trimiterea unui mesaj sau e-mail către un grup 57
- Grupuri 56

### н

..... Hărți 184

- HTCSense.com 169
- conectare 169
- deconectare 172
- decuplare telefon 172
- servicii 170
- stergere 172
- HTC Sync 79

1 ID apelant 39, 40 ID apelant HTC 40 Imagine de fundal 27 Imagini de fundal animate 27 Încărcarea bateriei 13 Informatii persoană de contact - fuzionare 49 - modificare 55 - trimitere 55 Înregistrare - clip video 149 - voce 200 Înregistrarea vocii 200 Înregistrare vocală 200 Internet intermediar 20 Invitatii chat - acceptare 94 - invitarea unui prieten la Google Talk 95 Istoric apeluri 42

K Kit de masină 181

L Lanternă 201 Latitude 187 Legarea informațiilor persoanei de contact 49 Listele cu persoane de contact 51

- filtrare 52
- Locations 173
  - Car Panel 180
  - căutare 174
  - descărcarea sau achiziționarea de servicii 183

- obținerea de îndrumări 178
- partajarea unei locații 176
- Urme de pași 176
- vizualizarea hărților 175

# Μ

Media conectate 167 Memento-uri evenimente 116 Memorie 212 Mesaje 66 - Despre aplicatia Mesaje 66 - protejarea unui mesaj 72 - răspunderea la mesaje 70 - reluarea unei ciorne de mesaj 69 - setări 73 - ștergerea unui mesaj 72 - trimiterea unui mesaj multimedia 68 - trimiterea unui mesaj text 67 - vizualizarea unui mesaj 70 Mesaie nesolicitate 71 Meteo 125 - adăugarea unui oraș 126 - despre miniaplicatia Meteo 127 Microsoft Exchange ActiveSync 102 Miniaplicația Ceas (HTC) 119 Miniaplicatia Ceas HTC 119 Miniaplicația Meteo 127 Miniaplicații 28, 191, 198, 200 - adăugare 28 - modificarea setărilor unei miniaplicații 29 MMS 68 - ataşarea fişierelor şi informațiilor 68 - crearea unei expuneri de diapozitive 69 - setări 75 Mod buzunar 210 Modem 132 Modem USB 20 Modificare fotografie 156 - adăugare efecte 157 - decupare 156 - rotire 156

Modificare text 63 Modul pentru avion 45 Modul Sleep 25 Moduri de afisare 28 Mod Vibrare 24 MP3 166 Muzică 162 - creare listă de redare 164 - partajare 167

### Ν

| Navigație 173

# $\mathbf{O}$

Optimizarea duratei bateriei telefonului dvs. 211 Ora pe glob 122 - adăugarea unui oraș 123 Orasul dvs. 122

# Ρ

..... Pagina de pornire 134 Panoramare (cameră foto) 148 Panoul Notificări 19 Panoului mașină 180 Partajare - clip video 151 - fotografie 151 - YouTube 189 Partajare aplicații 204 Peep 88 Persoane - despre 46 - Ecran Persoane 46 - informații de contact și conversații 54 - Miniaplicatie Persoane 58 Persoane de contact - adăugarea unei noi persoane de contact 48 - copierea persoanelor de contact pe

cartela de memorie 53

- importarea din cartela SIM 49
- importarea dintr-un cont Exchange ActiveSync 49
- transferarea persoanelor de contact din vechiul dvs. telefon 47 Personalizare 26

Pictograme de notificare 18 Pictograme de stare 17 POP3/IMAP 102 Pornirea și oprirea telefonului dvs. 14 PUK 205 Punct de acces 128

# Q

..... Quickoffice 196

R Radio FM 199 Reader 192 - căutarea în interiorul unei cărți electronice 193 - citirea unei cărti electronice 192 - descărcarea unei cărti electronice 194 - miniaplicatie 195 - recomandarea unei cărti electronice 195 - stergerea unui cont 195 Recalibrarea senzorului G 209 Redare simultană 16 Repornire 215 Respingerea unui apel primit 39 Retele sociale - adăugarea unui cont de rețea socială 77 - partajarea unei fotografii/clip video 151

Revenire la setările din fabrică 215

### S

Sablon deblocare ecran 206 Scene 26 - creare 27 - redenumire 27 - ștergere 27 Scurtături 30 Securitate 205 Selectarea textului 138 Semne de carte 139 Senzor G 209 Serii de sunete - creare 33 - personalizare 33

selectarea unei serii de sunete presetate 33
ştergere 34
Servicii de apel 44
Serviciile de localizare 173
Setări 207
aparat foto 151

- calendar 117
- data și ora 122
- meteo 127
- sunetul alarmei 125 Setări blitz (cameră foto)

mod clip video 149
mod fotografie 148
Setări de introducere prin atingere 64
SMS

- compunerea și trimiterea 67 - setări 74 Sonerie redusă la ridicare 210 Știri curente 189 Stocare 212 Sugestii de persoane de contact care se potrivesc 49 Sunete notificări 34

# Т

Tastatură 59

- activarea limbilor multiple pentru tastatură 60
- copierea și lipirea textului 64
- reglarea setărilor de introducere tactilă 64
- trecerea la tastatura de pe ecran de tip peisaj 60

Tastatură pe ecran 59

### Telefon

- ecranul Apelare număr 36

- panouri față, sus, stânga și spate 7

Temporizator 120

Tethering 132

### Text

- folosirea introducerii textului predictiv 61
- introducerea textului folosind tastatura de pe ecran 59
- introducerea textului pe măsură ce vorbiți 62
- modificare 63

Text predictiv 61
Dicționar personal 61
stabilirea unei a doua limbi pentru tastatură 61
Ton de apel 33, 165
editare 166
Traducere cuvinte 23
Transferare date 47
Twitter 89
Miniaplicație Twitter 90
Twitter pentru HTC Sense 88
Twitter şi telefonul dvs. 89

# U

Urme de pași 176

# V

vCalendar 115 vCard 55 Verificarea de informatii - căutarea de actualizări software pentru sistemul telefonului 214 - despre telefonul dvs. 213 - notificări din rețelele dvs. sociale 93 Verificarea informațiilor privitoare la telefonul dvs. 213 Verificarea notificărilor din rețelele dvs. sociale 93 Verificarea stării vremii 125 Volum - reglarea prin setări 24 - reglarea volumului căștii pentru apeluri 24 - reglarea volumului de apel 24 - reglarea volumului media 24 Volum de apel 24 Volum media 24 VPN 131

# W

Wi-Fi 129

### Y

- partajare clip video 151